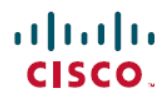

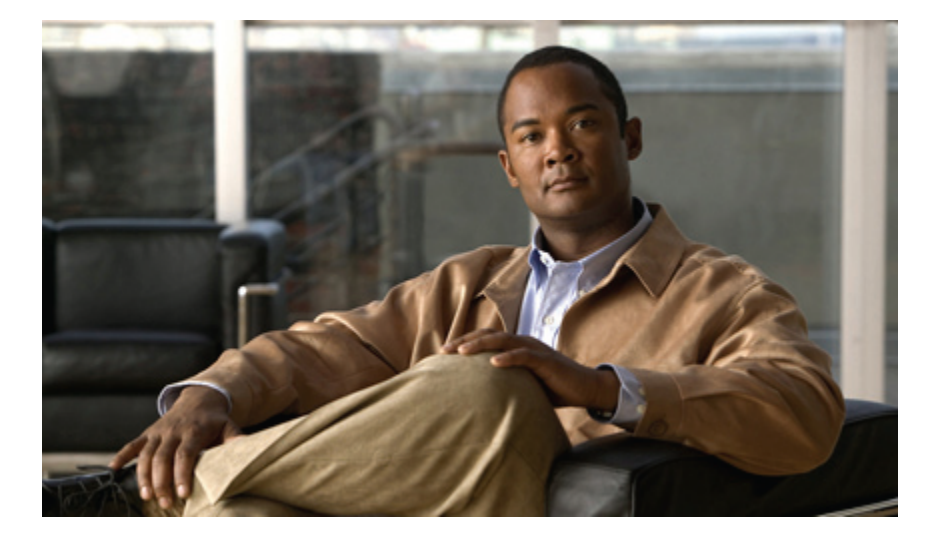

## Cisco Unified IP Phone 7941G/7941G-GE/7942G/7961G/7961G-GE/7962G アドミニストレー ション ガイド for Cisco Unified Communications Manager 9.0 (SCCP および SIP)

**初版**:2012年01月01日 最終更新:2012年8月13日

## シスコシステムズ合同会社

〒107-6227 東京都港区赤坂9-7-1 ミッドタウン・タワー http://www.cisco.com/jp お問い合わせ先:シスココンタクトセンター 0120-092-255 (フリーコール、携帯・PHS含む) 電話受付時間:平日10:00~12:00、13:00~17:00 http://www.cisco.com/jp/go/contactcenter/ 【注意】シスコ製品をご使用になる前に、安全上の注意(www.cisco.com/jp/go/safety\_warning/) をご確認ください。本書は、米国シスコ発行ドキュメントの参考和訳です。リンク情報につきま しては、日本語版掲載時点で、英語版にアップデートがあり、リンク先のページが移動/変更され ている場合がありますことをご了承ください。あくまでも参考和訳となりますので、正式な内容 については米国サイトのドキュメントを参照ください。また、契約等の記述については、弊社販 売パートナー、または、弊社担当者にご確認ください。

このマニュアルに記載されている仕様および製品に関する情報は、予告なしに変更されることがあります。このマニュアルに記載されている表現、情報、および推奨 事項は、すべて正確であると考えていますが、明示的であれ黙示的であれ、一切の保証の責任を負わないものとします。このマニュアルに記載されている製品の使用 は、すべてユーザ側の責任になります。

対象製品のソフトウェア ライセンスおよび限定保証は、製品に添付された『Information Packet』に記載されています。 添付されていない場合には、代理店にご連絡く ださい。

FCC クラス A 準拠装置に関する記述:この装置はテスト済みであり、FCC ルール Part 15 に規定された仕様のクラス A デジタル装置の制限に準拠していることが確認 済みです。これらの制限は、商業環境で装置を使用したときに、干渉を防止する適切な保護を規定しています。この装置は、無線周波エネルギーを生成、使用、また は放射する可能性があり、この装置のマニュアルに記載された指示に従って設置および使用しなかった場合、ラジオおよびテレビの受信障害が起こることがあります。 住宅地でこの装置を使用すると、干渉を引き起こす可能性があります。その場合には、ユーザ側の負担で干渉防止措置を講じる必要があります。

FCC クラス B 準拠装置に関する記述:この装置はテスト済みであり、FCC ルール Part 15 に規定された仕様のクラス B デジタル装置の制限に準拠していることが確認 済みです。これらの制限は、住宅地で使用したときに、干渉を防止する適切な保護を規定しています。この装置は、無線周波エネルギーを生成、使用、または放射す る可能性があり、指示に従って設置および使用しなかった場合、ラジオおよびテレビの受信障害が起こることがあります。ただし、特定の設置条件において干渉が起 きないことを保証するものではありません。装置がラジオまたはテレビ受信に干渉する場合には、次の方法で干渉が起きないようにしてください。干渉しているかど うかは、装置の電源のオン/オフによって判断できます。

- 受信アンテナの向きを変えるか、場所を移動します。
- 装置と受信機との距離を離します。
- 受信機と別の回路にあるコンセントに装置を接続します。
- 販売業者またはラジオやテレビに詳しい技術者に連絡します。

シスコでは、この製品の変更または改造を認めていません。変更または改造した場合には、FCC認定が無効になり、さらに製品を操作する権限を失うことになります。

The Cisco implementation of TCP header compression is an adaptation of a program developed by the University of California, Berkeley (UCB) as part of UCB's public domain version of the UNIX operating system. All rights reserved. Copyright © 1981, Regents of the University of California.

ここに記載されている他のいかなる保証にもよらず、各社のすべてのマニュアルおよびソフトウェアは、障害も含めて「現状のまま」として提供されます。 シスコお よびこれら各社は、商品性の保証、特定目的への準拠の保証、および権利を侵害しないことに関する保証、あるいは取引過程、使用、取引慣行によって発生する保証 をはじめとする、明示されたまたは黙示された一切の保証の責任を負わないものとします。

いかなる場合においても、シスコおよびその供給者は、このマニュアルの使用または使用できないことによって発生する利益の損失やデータの損傷をはじめとする、 間接的、派生的、偶発的、あるいは特殊な損害について、あらゆる可能性がシスコまたはその供給者に知らされていても、それらに対する責任を一切負わないものと します。

Cisco and the Cisco logo are trademarks or registered trademarks of Cisco and/or its affiliates in the U.S. and other countries. To view a list of Cisco trademarks, go to this URL: http:// WWW.cisco.com/go/trademarks. Third-party trademarks mentioned are the property of their respective owners. The use of the word partner does not imply a partnership relationship between Cisco and any other company. (1110R)

このマニュアルで使用している IP アドレスは、実際のアドレスを示すものではありません。マニュアル内の例、コマンド出力、および図は、説明のみを目的として使用されています。説明の中に実際のアドレスが使用されていたとしても、それは意図的なものではなく、偶然の一致によるものです。

© 2012 Cisco Systems, Inc. All rights reserved.

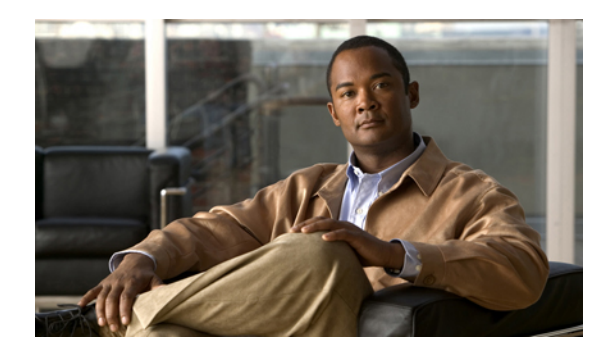

目次

### はじめに xv

概要 xv

対象読者 xv

マニュアルの構成 xvi

関連資料 xvii

Cisco Unified IP Phone 7900 シリーズのマニュアル xvii

Cisco Unified Communications Manager  $\mathcal{O} = \mathcal{I} \mathcal{I} \mathcal{V}$  xviii

Cisco Business Edition 5000  $\mathcal{O} \forall \exists \exists \mathcal{T} \mathcal{N}$  xviii

マニュアルおよびテクニカル サポート xviii

シスコ製品のセキュリティの概要 xviii

マニュアルの表記法 xviii

#### **Cisco Unified IP Phone 1**

Cisco Unified IP Phone 77941G、7941G-GE、7942G、7961G、7961G-GE、および 7962G の

コンポーネント 2

Cisco Unified IP Phone 7941G/7941G-GE 2

Cisco Unified IP Phone 7942G 2

Cisco Unified IP Phone 7961G/7961G-GE 3

Cisco Unified IP Phone 7962G 3

```
ボタンとハードウェアの識別 4
```

ネットワーク プロトコル 6

Cisco Unified IP Phone での IPv6 サポート 12

Cisco Unified IP Phone のサポートされる機能 13

機能の概要 13

テレフォニー機能の管理 14

Cisco Unified IP Phone のネットワーク パラメータ 14

エンドユーザへの情報 15

Cisco Unified IP Phone 7941G/7941G-GE/7942G/7961G/7961G-GE/7962G アドミニストレーションガイド for Cisco Unified Communications Manager 9.0 (SCCP および SIP) Cisco Unified IP Phone のセキュリティ機能 15

サポート対象のセキュリティ機能 17

セキュリティプロファイル 20

認証、暗号化、および保護されているコール 21

セキュアな会議コールの特定 22

保護されたコールの識別 22

コールセキュリティの連携動作と制限事項 23

802.1X 認証 26

概要 26

必要なネットワーク コンポーネント 26

ベストプラクティス、要件、および推奨事項 27

セキュリティ上の制約事項 28

電話機の消費電力 28

Cisco Unified IP Phone の導入 28

Cisco Unified Communications Manager での Cisco Unified IP Phone のセットアッ

プ 29

Cisco Unified Communications Manager での Cisco Unified IP Phone のセットアッ

## プ 29

Cisco Unified IP Phone の設置 32

Cisco Unified IP Phone の設置 32

Cisco Unified IP Phone の設置 35

## Cisco Unified IP Phone およびネットワーク 37

Cisco Unified Communications 製品の連携 37

Cisco Unified IP Phone および Cisco Unified Communications Manager の連携 38

I

Cisco Unified IP Phone と VLAN の連携 39

Cisco Unified IP Phone の電源 39

電力に関するガイドライン 40

停電 41

電力に関する追加情報 41

電話機設定ファイル 41

電話機の起動プロセス 43

Cisco Unified Communications Manager 電話機の追加方法 45

```
自動登録による電話機の追加 45
```

自動登録とTAPS による電話機の追加 46

Cisco Unified Communications Manager の管理ページでの電話機の追加 47

BATによる電話機の追加 47

Cisco Unified IP Phone とさまざまなプロトコル 48

新しい電話機での SCCP から SIP へのプロトコルの変更 48

使用中の電話機プロトコルからのプロトコル変換 49

SCCPとSIPが混在する環境への電話機の展開 49

Cisco Unified IP Phone MAC アドレスの特定 50

#### Cisco Unified IP Phone の設置 51

はじめる前に 51

ネットワークの要件 52

Cisco Unified Communications Manager のセットアップ 52

Cisco Unified IP Phone のコンポーネント 53

ネットワーク ポートとアクセス ポート 53

ハンドセット 54

スピーカーフォン 54

スピーカーフォンを無効にする 54

ヘッドセット 55

オーディオ品質 55

ヘッドセットの接続 56

ヘッドセットの無効化 56

ワイヤレス ヘッドセット 56

[ヘッドセットフックスイッチ コントロール (Headset Hookswitch Control)]

の有効化 57

外部デバイスの使用 57

Cisco Unified IP Phone の設置 57

Cisco Unified IP Phone のケーブルの設置 59

Cisco Unified IP Phone Expansion Module 59

Cisco Unified IP Phone 拡張モジュールのセットアップ 60

Cisco Unified IP Phone の機能キー容量増加 62

追加ボタンのセットアップ 62

Cisco Unified IP Phone 7941G/7941G-GE/7942G/7961G/7961G-GE/7962G アドミニストレーションガイド for Cisco Unified Communications Manager 9.0 (SCCP および SIP)

```
電話機のケーブル ロック 63
```

電話機の壁面への取り付け 64

電話起動プロセスの確認 66

ネットワーク設定 67

Cisco Unified IP Phone のセキュリティ 67

ローカルで有効な証明書のインストール 68

#### Cisco Unified IP Phone の設定 71

```
Cisco Unified IP Phone \mathcal{O} \neq = = = -71
```

[設定 (Settings)] メニューの表示 72

オプションのロック解除とロック 73

値入力のガイドライン 73

電話機のセットアップオプション 74

ネットワークの設定メニュー 77

[IPv4 設定(IPv4 Configuration)] フィールドの設定 94

[IPv6 設定(IPv6 Configuration)] フィールドの設定 94

[ドメイン名 (Domain Name)]フィールドの設定 94

[管理 VLAN ID (Admin VLAN ID)]フィールドの設定 95

[SW ポート設定 (SW Port Configuration)]フィールドの設定 95

[PC ポート設定 (PC Port Configuration)] フィールドの設定 95

[PC VLAN] フィールドの設定 96

[DHCP] フィールドの設定 96

[IP アドレス (IP Address)]フィールドの設定 97

[サブネットマスク (Subnet Mask)]フィールドの設定 97

「デフォルトルータ (Default Router)]フィールドの設定 98

DNS サーバフィールドの設定 98

[DHCP アドレス解放 (DHCP Address Released)]フィールドの設定 99

[代替 TFTP (Alternate TFTP)]フィールドの設定 99

[TFTP サーバ1 (TFTP Server 1)]フィールドの設定 99

[TFTP サーバ2 (TFTP Server 2)] フィールドの設定 100

[DHCPv6] フィールドの設定 100

[IPv6 アドレス(IPv6 Address)]フィールドの設定 101

```
[IPv6 プレフィックス長(IPv6 Prefix Length)]フィールドの設定 101
  [IPv6 DNS サーバ1 (IPv6 DNS Server 1)]フィールドおよび[IPv6 DNS サーバ2 (IPv6
    DNS Server 2) ]フィールドの設定 102
  [DHCPv6 アドレス解放(DHCPv6 Address Released)]フィールドの設定 102
  [IPv6 代替 TFTP (IPv6 Alternate TFTP)]フィールドの設定 102
  [IPv6 TFTP サーバ1 (IPv6 TFTP Server 1)]フィールドの設定 103
  [IPv6 TFTP サーバ2 (IPv6 TFTP Server 2)]フィールドの設定 103
  DHCPv6 および自動設定 103
デバイス設定メニュー 104
  Unified CM の設定メニュー 105
  SIP 電話機の SIP の設定メニュー 106
     SIP の全般的な設定メニュー 106
     SIP 電話機の回線の設定メニュー 108
  SIP 電話機のコールの設定メニュー 109
  HTTP の設定メニュー 111
   ロケールの設定メニュー 113
     NTP の設定メニュー(SIP 電話機) 114
  UIの設定メニュー 115
  メディアの設定メニュー 118
  イーサネットの設定メニュー 124
  [セキュリティ設定 (Security Configuration)] メニュー 125
  OoS の設定メニュー 127
  ネットワークの設定メニュー 127
[セキュリティ設定 (Security Configuration)]メニュー 136
  CTLファイルのサブメニュー 139
     CTL ファイルと ITL ファイルのロック解除 140
  ITL ファイルのサブメニュー 140
  [信頼リスト (Trust List)] メニュー 142
  [802.1X 認証(802.1X Authentication)] および [802.1X 認証ステータス(802.1X
    Authentication Status) ] 144
     [デバイス認証(Device Authentication)]フィールドの設定 147
     [EAP-MD5 共有秘密鍵(EAP-MD5 Shared Secret)] フィールドの設定 147
```

Cisco Unified IP Phone 7941G/7941G-GE/7942G/7961G/7961G-GE/7962G アドミニストレーションガイド for Cisco Unified Communications Manager 9.0 (SCCP および SIP)

```
VPN の設定(VPN Configuration) 147
```

VPN への接続 148

VPN の設定フィールド 148

### 機能、テンプレート、サービス、およびユーザ 151

Cisco Unified IP Phone で使用可能なテレフォニー機能 152

プロダクト固有のパラメータ 184

社内ディレクトリとパーソナル ディレクトリ 186

社内ディレクトリのセットアップ 186

パーソナルディレクトリのセットアップ 186

電話ボタン テンプレート 187

Cisco Unified IP Phone 7962G の電話ボタン テンプレート 187

Cisco Unified IP Phone 7942G の電話ボタン テンプレート 188

Cisco Unified IP Phone 7961G/7961G-GE の電話ボタン テンプレート 188

Cisco Unified IP Phone 7941G および 7941G-GE の電話ボタン テンプレート 188

個人アドレス帳やファストダイヤルの電話ボタンテンプレート 188

IP Phone サービスにおける PAB またはファスト ダイヤルのセットアップ 188

PAB またはファスト ダイヤル用の電話ボタン テンプレートの変更 190

ソフトキーテンプレート 190

デバイスから呼び出された録音を有効化 191

サービスのセットアップ 191

Cisco Unified Communications Manager ユーザの追加 192

ユーザ オプション Web ページの管理 193

ユーザオプション Web ページへのユーザアクセス 193

エンドユーザグループへのユーザの追加 194

ユーザへの電話機の関連付け 194

ユーザ オプション Web ページのオプション 195

ユーザ オプション Web ページのオプションのセットアップ 195

Cisco Unified IP Phone での EnergyWise のセットアップ 196

UCR 2008 のセットアップ 201

[電話の設定(Phone Configuration)] ウィンドウでの UCR 2008 のセットアップ 202

- [共通の電話プロファイルの設定 (Common Phone Profile Configuration)] ウィンドウ での UCR 2008 のセットアップ 202
- [エンタープライズ電話の設定(Enterprise Phone Configuration)] ウィンドウでの UCR 2008 のセットアップ 203

#### Cisco Unified IP Phone のカスタマイズ 205

- 設定ファイルのカスタマイズおよび変更 205
- カスタム電話呼出音の作成 206
  - Ringlist.xml ファイル形式の要件 206
  - カスタム呼出音タイプの PCM ファイルの要件 207
  - カスタム電話呼出音のセットアップ 207
- カスタム背景イメージ 208
  - List.xml ファイル形式の要件 209
  - カスタム背景イメージの PNG ファイルの要件 209
  - カスタム背景イメージのセットアップ 210
- ワイドバンド コーデックのセットアップ 211

### モデル情報、ステータス、および統計 213

[モデル情報 (Model Information)] 画面の表示 214

モデル情報の設定 214

- [ステータス (Status)]メニュー 215
  - [ステータス (Status)] メニューの表示 215
  - [ステータスメッセージ (Status Messages)] 画面 216
    - [ステータス メッセージ (Status Messages)] 画面の表示 216
    - ステータス メッセージ (Status Messages) 217
  - [ネットワーク統計(Network Statistics)] 画面 226
    - [ネットワーク統計(Network Statistics)] 画面の表示 226
    - [ネットワーク統計 (Network Statistics)]フィールド 227
  - [ファームウェア バージョン (Firmware Version)] 画面 229
    - [ファームウェア バージョン (Firmware Version)] 画面の表示 229
    - [ファームウェアバージョン (Firmware Version)]の項目 230
  - 拡張モジュールのステータス画面 230
    - [拡張モジュールのステータス(Expansion Module Status)] 画面の表示 231
    - [拡張モジュールのステータス (Expansion Module Status)] フィールド 231

Cisco Unified IP Phone 7941G/7941G-GE/7942G/7961G/7961G-GE/7962G アドミニストレーションガイド for Cisco Unified Communications Manager 9.0 (SCCP および SIP)

```
[コール統計(Call Statistics)] 画面 232
```

[コール統計(Call Statistics)] 画面の表示 232

[コール統計 (Call Statistics)]フィールド 232

## テストトーン 235

トーンジェネレータの有効化 235

テストトーンの作成 236

## リモート モニタリング 239

電話機の Web ページへのアクセス 240

電話機の Web ページの概要 240

Web ページへのアクセスの制御 241

Cisco Unified IP Phone と HTTP または HTTPS プロトコル 242

[デバイス情報 (Device Information)]領域 243

[ネットワークの設定(Network Configuration)]領域 244

[ネットワーク統計(Network Statistics)] 領域 251

[イーサネット情報(Ethernet Information)]領域のフィールド 252

[アクセス(Access)]領域と[ネットワーク(Network)]領域のフィールド 252

[デバイス ログ (Device Logs)]領域 255

ストリームの統計 255

### トラブルシューティングとメンテナンス 263

トラブルシューティング 263

起動時の問題 263

Cisco Unified IP Phone が通常の起動プロセスを実行しない 263

Cisco Unified IP Phone が Cisco Unified Communications Manager に登録されな

#### V 264

電話機にエラーメッセージが表示される 265

電話機が TFTP サーバまたは Cisco Unified Communications Manager に接続

#### できない 265

TFTP サーバの設定 265

IP アドレスおよびルーティング 265

DNS 設定 266

電話機での Cisco Unified Communications Manager の設定 266

Cisco CallManager および TFTP サービスの未作動 266

設定ファイルの破損 267

Cisco Unified Communications Manager 電話機の登録 267

Cisco Unified IP Phone が IP アドレスを取得できない 267

Cisco Unified IP Phone で「セキュリティエラー(Security Error)」メッセージが

表示される 268

Cisco Unified IP Phone の突然のリセット 268

物理的な接続障害 268

断続的なネットワークの停止 269

DHCP 設定のエラー 269

スタティック IP アドレスの設定エラー 270

ボイス VLAN のセットアップ エラー 270

意図的に電話機がリセットされていない 270

DNS エラーまたは他の接続エラー 271

電源の接続障害 271

Cisco Unified IP Phone のセキュリティの問題 271

CTL ファイルの問題 271

認証エラー。電話機が CTL ファイルを認証できない 271

電話機が CTL ファイルを認証できない 272

CTL ファイルを認証したが、他の設定ファイルを認証できない 272

ITL ファイルは認証されるが、他の設定ファイルが認証されない 272

電話機が登録されない 273

署名付き設定ファイルが要求されない 273

802.1X 認証の問題 273

802.1X が電話機で有効だが、電話機が認証されない 276

802.1X が有効になっていない問題 276

電話機を工場出荷時の状態にリセットすると、802.1X 共有秘密が削除され

#### **3** 276

音声とビデオの問題 277

電話機のディスプレイが波打つ 277

通話路なし 277

一般的な通話の問題 278

電話機が DTMF 番号を認識しない、または番号の表示が遅れる 278

Cisco Unified IP Phone 7941G/7941G-GE/7942G/7961G/7961G-GE/7962G アドミニストレーションガイド for Cisco Unified Communications Manager 9.0 (SCCP および SIP)

```
コールを確立できない 278
```

```
トラブルシューティング手順 279
```

```
TFTP 設定の確認 279
```

```
DHCP 設定の確認 279
```

DNS 設定の確認 280

```
サービスの開始 280
```

新しい電話機設定ファイルの作成 281

DNS または接続の問題の判別 282

一般的なトラブルシューティング情報 282

```
Cisco Unified IP Phone 拡張モジュールの一般的なトラブルシューティングのヒン
```

<u>}</u> 287

Cisco Unified IP Phone のリセットまたは復元 287

基本的なリセット 287

工場出荷時の状態へのリセット 288

その他のトラブルシューティング情報 289

メンテナンス 290

品質レポート ツール 290

音声品質のモニタリング 290

音声品質メトリックの解釈 291

音声品質のトラブルシューティングのヒント 292

Cisco Unified IP Phone のクリーニング 293

#### 社内のサポート Web サイト 295

Cisco Unified IP Phone のユーザサポート 295

[ユーザオプション (User Options)] Web ページへのアクセス 296

電話機でのオンライン ヘルプ 296

Cisco Unified IP Phone のマニュアル 296

Cisco Unified IP Phone 7900 シリーズ e ラーニング チュートリアル (SCCP 電話機) 297

電話機能のユーザ登録およびセットアップ 297

ユーザのボイス メッセージ システムへのアクセス 298

ユーザのパーソナルディレクトリのエントリのセットアップ 298

Cisco Unified IP Phone Address Book Synchronizer の入手 299

Cisco Unified IP Phone Address Book Synchronizer の導入 299

Synchronizer のセットアップ 300

## Cisco Unified IP Phone のプロトコル別機能サポート 303

### 各言語ユーザのサポート 313

電話ボタンの言語オーバーレイ 313

Cisco Unified Communications Manager Locale Installer のインストール 313 国際コールのロギングのサポート 314

#### 技術仕様 315

物理仕様および動作環境仕様 315

ケーブル仕様 316

ネットワーク ポートとアクセス ポートのピン割り当て 317

ネットワーク ポート コネクタ 317

コンピュータ ポート コネクタ 317

### 電話機の基本的な管理手順 319

ユーザ情報の例 319

Cisco Unified Communications Manager ユーザの追加 320

外部 LDAP ディレクトリからのユーザの追加 320

Cisco Unified Communications Manager へのユーザディレクトリの追加 320

電話機のセットアップ 321

電話機の設定 321

電話機のフィールドのセットアップ 322

エンドユーザの最終セットアップの実行 326

Cisco Unified IP Phone 7941G/7941G-GE/7942G/7961G/7961G-GE/7962G アドミニストレーションガイド for Cisco Unified Communications Manager 9.0(SCCP および SIP) 1

1

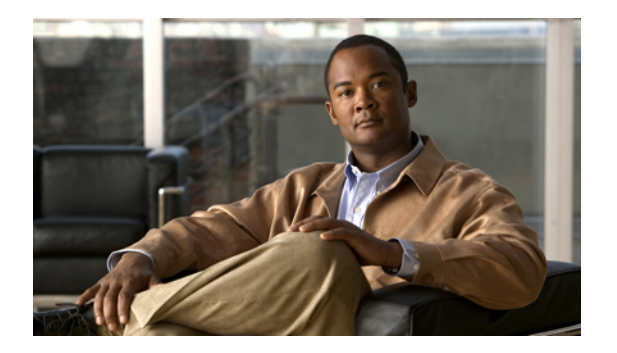

# はじめに

『*Cisco Unified IP Phone 7941G/7941G-GE/7942G/7961G/7961G-GE/7962G*アドミニストレーション ガイド *for Cisco Unified Communications Manager 9.0*(*SCCP* および *SIP*)』では、Cisco Unified IP Phone 7941G、7941G-GE、7942G、7961G、7961G-GE、7962Gの管理について説明します。

- 概要, xv ページ
- 対象読者, xv ページ
- マニュアルの構成, xvi ページ
- 関連資料, xvii ページ
- マニュアルおよびテクニカル サポート, xviii ページ
- ・ マニュアルの表記法, xviii ページ

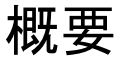

『Cisco Unified IP Phone 7941G/7941G-GE/7942G/7961G/7961G-GE/7962G アドミニストレーション ガイド for Cisco Unified Communications Manager (SCCP および SIP) 』では、Voice-over-IP (VoIP) ネットワーク上の電話機の理解、設置、設定、管理、およびトラブルシューティングに必要な情 報について説明します。

IP テレフォニー ネットワークは複雑なため、このマニュアルでは、Cisco Unified Communications Manager またはその他のネットワーク デバイスで実行する必要がある手順のすべてについては説明していません。関連するマニュアルのリストについては、関連資料,(xviiページ)を参照してください。

# 対象読者

このマニュアルは、ネットワーク技術者、システム管理者、または電気通信技術者を対象として おり、Cisco Unified IP Phone を設定するための必要な手順について説明しています。 このマニュ アルに記載されている作業には、電話機のユーザを対象としていないネットワーク設定の構成が

あります。 このマニュアルに作業を行うには、Cisco Unified Communications Manager をよく理解 しておく必要があります。

# マニュアルの構成

このマニュアルは、次の章で構成されています。

| 章                                              | 説明                                                                                                    |
|------------------------------------------------|----------------------------------------------------------------------------------------------------|
| Cisco Unified IP Phone, (1 ページ)                | Cisco Unified IP Phoneの概要を説明しています。                                                                                                    |
| Cisco Unified IP Phone およびネットワーク, (<br>37 ページ) | Cisco Unified IP Phone と他の主要な IP テレフォ<br>ニーコンポーネントとの相互対話について説明<br>しています。また、Cisco Unified IP Phone の設<br>置前に必要な作業についても説明しています。                        |
| Cisco Unified IP Phone の設置, (51 ページ)           | Cisco Unified IP Phone をネットワーク上に正し<br>く安全に設置および設定する方法について説明<br>しています。                                                                                |
| Cisco Unified IP Phone の設定, (71 ページ)           | Cisco Unified IP Phone のネットワーク設定値の<br>設定、ステータスの確認、およびグローバルな<br>変更を行う方法について説明しています。                                                                   |
| 機能、テンプレート、サービス、およびユーザ,<br>(151 ページ)            | テレフォニー機能の設定、ディレクトリの設<br>定、電話ボタンテンプレートとソフトキーテ<br>ンプレートの設定、サービスのセットアップ、<br>および Cisco Unified Communications Manager へ<br>のユーザの追加に必要な手順の概要を説明して<br>います。 |
| Cisco Unified IP Phone のカスタマイズ, (205<br>ページ)   | 電話機の呼び出し音、背景イメージ、未使用時<br>画面をサイトでカスタマイズする方法について<br>説明しています。                                                                                           |
| リモートモニタリング, (239 ページ)                          | 電話機の Web ページから入手して、電話機の<br>操作のリモートモニタリングやトラブルシュー<br>ティングに役立てることができる情報について<br>説明しています。                                                                |
| モデル情報、ステータス、および統計, (213<br>ページ)                | Cisco Unified IP Phone で、モデル情報、ステー<br>タスメッセージ、ネットワーク統計情報、およ<br>びファームウェア情報を表示する方法について<br>説明しています。                                                     |

Cisco Unified IP Phone 7941G/7941G-GE/7942G/7961G/7961G-GE/7962G アドミニストレーションガイド for Cisco Unified Communications Manager 9.0 (SCCP および SIP)

| 章                                               | 説明                                                                                                    |
|-------------------------------------------------|----------------------------------------------------------------------------------------------------|
| トラブルシューティングとメンテナンス,(263<br>ページ)                 | Cisco Unified IP Phone と Cisco Unified IP Phone<br>Expansion Module のトラブルシューティングに<br>関するヒントを記載しています。                                                                   |
| 社内のサポート Web サイト, (295 ページ)                      | Cisco Unified IP Phone に関する重要な情報をユー<br>ザに提供するための Web サイトをセットアッ<br>プする際に役立つ情報を記載しています。                                                                                  |
| Cisco Unified IP Phone のプロトコル別機能サポート, (303 ページ) | Cisco Unified Communications Manager リリース<br>でSCCPまたはSIPプロトコルを使用するCisco<br>Unified IP Phone 7962G、7942G、7961G、<br>7961G-GE、7941G、および7941G-GEの機能サ<br>ポートに関する情報を提供しています。 |
| 各言語ユーザのサポート、(313ページ)                            | 英語以外の環境に電話機をセットアップする方<br>法について説明しています。                                                                                                    |
| 技術仕様, (315 ページ)                                 | Cisco Unified IP Phone の技術仕様について説明<br>しています。                                                                                                    |
| 電話機の基本的な管理手順, (319 ページ)                         | ユーザと電話機を Cisco Unified Communications<br>Manager に追加した後、ユーザを電話機に関連<br>付ける方法など、基本的な管理タスクの手順を<br>説明しています。                                                                |

## 関連資料

I

Cisco Unified IP Phone または Cisco Unified Communications Manager の詳細については、次の各項を 参照してください。

## Cisco Unified IP Phone 7900 シリーズのマニュアル

お使いの言語、電話機モデル、および Cisco Unified Communications Manager リリースに特化した 文書を参照してください。 次のドキュメント URL から参照してください。

http://www.cisco.com/en/US/products/hw/phones/ps379/tsd\_products\_support\_series\_home.html

## Cisco Unified Communications Manager のマニュアル

『Cisco Unified Communications Manager Documentation Guide』およびお使いの Cisco Unified Communications Manager リリースに特化したその他の文書を参照してください。 次のドキュメント URL から参照してください。

http://www.cisco.com/en/US/products/sw/voicesw/ps556/tsd\_products\_support\_series\_home.html

## **Cisco Business Edition 5000** のマニュアル

『*Cisco Business Edition 5000 Documentation Guide*』およびお使いの Cisco Business Edition 5000 リ リースに特化したその他の文書を参照してください。 次の URL から入手できます。

http://www.cisco.com/en/US/products/ps7273/tsd\_products\_support\_series\_home.html

# マニュアルおよびテクニカル サポート

マニュアルの入手方法、テクニカル サポート、その他の有用な情報について、次の URL で、毎 月更新される『What's New in Cisco Product Documentation』を参照してください。シスコの新規お よび改訂版の技術マニュアルの一覧も示されています。

http://www.cisco.com/en/US/docs/general/whatsnew/whatsnew.html

『What's New in Cisco Product Documentation』は RSS フィードとして購読できます。また、リー ダーアプリケーションを使用してコンテンツがデスクトップに直接配信されるように設定するこ ともできます。 RSS フィードは無料のサービスです。シスコは現在、RSS バージョン 2.0 をサポー トしています。

## シスコ製品のセキュリティの概要

この製品には、輸入、輸出、譲渡、使用を規制する米国またはその他の国の法律の対象となる暗 号化機能が含まれています。シスコの暗号化製品を譲渡された第三者は、その暗号化技術の輸 入、輸出、配布、および使用を許可されたわけではありません。 輸入業者、輸出業者、販売業 者、およびユーザは、米国および他の国での法律を順守する責任があります。 本製品を使用する にあたっては、関係法令の順守に同意する必要があります。 米国および他の国の法律を順守でき ない場合は、本製品を至急送り返してください。

米国の輸出規制の詳細については、次の URL で参照できます。http://www.access.gpo.gov/bis/ear/ ear\_data.html

## マニュアルの表記法

このマニュアルでは、次の表記法を使用しています。

| 表記法                    | 説明                                                                                 |
|------------------------|------------------------------------------------------------------------------------|
| 太字                     | コマンドおよびキーワードは太字で示しています。                                                            |
| イタリック体                 | ユーザが値を指定する引数は、イタリック体で表記されています。                                                     |
| []                     | 角カッコの中の要素は、省略可能です。                                                                 |
| { x   y   z }          | 必ずどれか1つを選択しなければならない必須キーワードは、波カッコで<br>囲み、縦棒で区切って示しています。                             |
| [ x   y   z ]          | どれか1つを選択できる省略可能なキーワードは、角カッコで囲み、縦棒<br>で区切って示しています。                                  |
| string                 | 引用符を付けない一組の文字。 string の前後には引用符を使用しません。<br>引用符を使用すると、その引用符も含めて string とみなされます。      |
| screen フォント            | システムが表示する端末セッションおよび情報は、screenフォントで示<br>しています。                                      |
| input フォント             | ユーザが入力しなければならない情報は、太字の input フォントで示して<br>います。                                      |
| イタリック体の<br>screen フォント | ユーザが値を指定する引数は、イタリック体の <i>screen</i> フォントで示しています。                                   |
| ^                      | ^記号は、Ctrlキーを表します。たとえば、画面に表示される ^D という<br>キーの組み合わせは、Ctrlキーを押しながらDキーを押すことを意味しま<br>す。 |
| < >                    | パスワードのように出力されない文字は、山カッコで囲んで示していま<br>す。                                             |

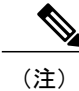

「注釈」です。役立つ情報や、このマニュアル以外の参照資料などを紹介しています。

<u>/!\</u>

I

**注意** 「要注意」の意味です。 機器の損傷またはデータ損失を予防するための注意事項が記述されています。

警告は、次のように表しています。

安全上の重要事項

「危険」の意味です。人身事故を予防するための注意事項が記述されています。機器の取り扱い作業を行うときは、電気回路の危険性に注意し、一般的な事故防止対策に留意してください。 警告の各国語版については、各警告文の末尾に提示されている番号をもとに、この機器に付属している各国語で記述された安全上の警告を参照してください。警告文 1071

これらの注意事項を保存しておいてください。

Cisco Unified IP Phone 7941G/7941G-GE/7942G/7961G/7961G-GE/7962G アドミニストレーションガイド for Cisco Unified Communications Manager 9.0 (SCCP および SIP)

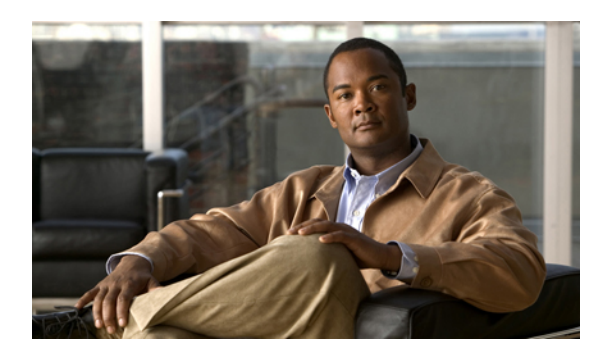

# **Cisco Unified IP Phone**

Cisco Unified IP Phone 7962G、7942G、7961G、7961G-GE(ギガビット イーサネット バージョ ン)、7941G/7941G-GE(ギガビットイーサネットバージョン)は、インターネットプロトコル (IP) ネットワークで音声通信を行うためのすべての機能が搭載された電話機です。ギガビット イーサネット バージョンの Cisco Unified IP Phone 7961G-GE および 7941G-GE は、ギガビット イーサネット VoIP テレフォニーの最新テクノロジーを提供します。 Cisco Unified IP Phone は、 デジタルビジネスフォンとほぼ同様に機能し、電話コールの発受信に加えて、ミュート、保留、 転送、スピードダイヤル、コール転送などの機能を使用できます。 また、データ ネットワーク に接続されるため、電話機では、カスタマイズ可能な IP テレフォニー機能が拡張され、ネット ワーク情報やサービスにアクセスできるようになります。 ファイル認証、デバイス認証、シグ ナリングの暗号化、メディアの暗号化などの機能もサポートします。

Cisco Unified IP Phone は、他のネットワーク デバイスと同様に設定と管理を行う必要がありま す。これらの電話機は、G.711a、G.711µ、G.722、G.729a、G.729ab、および iLBC コーデックを 符号化し、G.711a、G.711u、G.722、G.729、G729a、G729b、G729ab、および iLBC コーデックを デコードします。これらの電話機は、圧縮解除されたワイドバンド(16 ビット、16 kHz)オー ディオもサポートします。

注意

セル方式の電話、携帯電話、GSM 電話、または双方向ラジオを Cisco Unified IP Phone のすぐ 近くで使用すると、相互干渉が発生することがあります。 詳細については、干渉が発生する デバイスの製造元のマニュアルを参照してください。

この章は、次の項で構成されています。

- Cisco Unified IP Phone 77941G、7941G-GE、7942G、7961G、7961G-GE、および7962Gのコン ポーネント、2ページ
- ネットワーク プロトコル, 6 ページ
- Cisco Unified IP Phone のサポートされる機能, 13 ページ
- Cisco Unified IP Phone のセキュリティ機能, 15 ページ
- 電話機の消費電力, 28 ページ
- Cisco Unified IP Phone の導入, 28 ページ

Cisco Unified IP Phone 7941G/7941G-GE/7942G/7961G/7961G-GE/7962G アドミニストレーションガイド for Cisco Unified Communications Manager 9.0 (SCCP および SIP)

# Cisco Unified IP Phone 77941G、7941G-GE、7942G、7961G、 7961G-GE、および 7962G のコンポーネント

ここでは、電話機のコンポーネントについて説明します。

## Cisco Unified IP Phone 7941G/7941G-GE

次の図に、電話機の重要な機能を示します。番号付きの項目の説明については、ボタンとハード ウェアの識別, (4ページ)を参照してください。

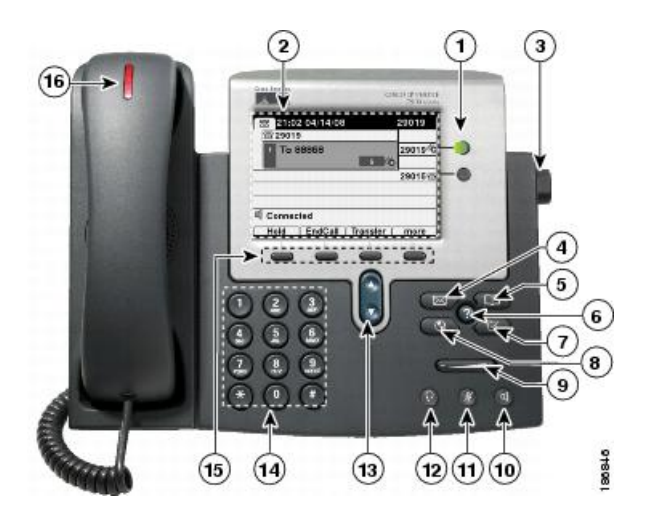

## **Cisco Unified IP Phone 7942G**

次の図に、電話機の重要な機能を示します。番号付きの項目の説明については、ボタンとハード ウェアの識別, (4ページ)を参照してください。

Cisco Unified IP Phone 7941G/7941G-GE/7942G/7961G/7961G-GE/7962G アドミニストレーションガイド for Cisco Unified Communications Manager 9.0 (SCCP および SIP)

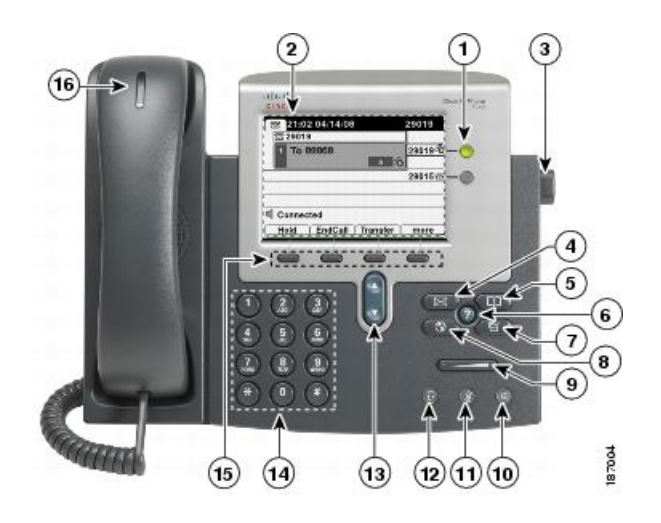

## Cisco Unified IP Phone 7961G/7961G-GE

次の図に、電話機の重要な機能を示します。番号付きの項目の説明については、ボタンとハード ウェアの識別, (4ページ)を参照してください。

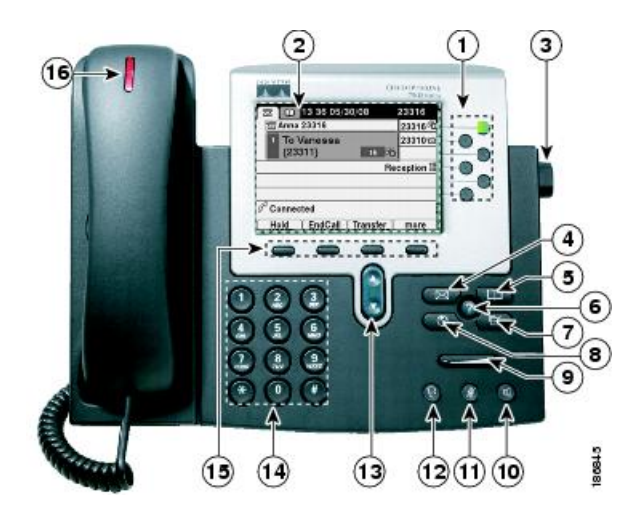

## **Cisco Unified IP Phone 7962G**

I

次の図に、電話機の重要な機能を示します。番号付きの項目の説明については、ボタンとハード ウェアの識別, (4ページ)を参照してください。

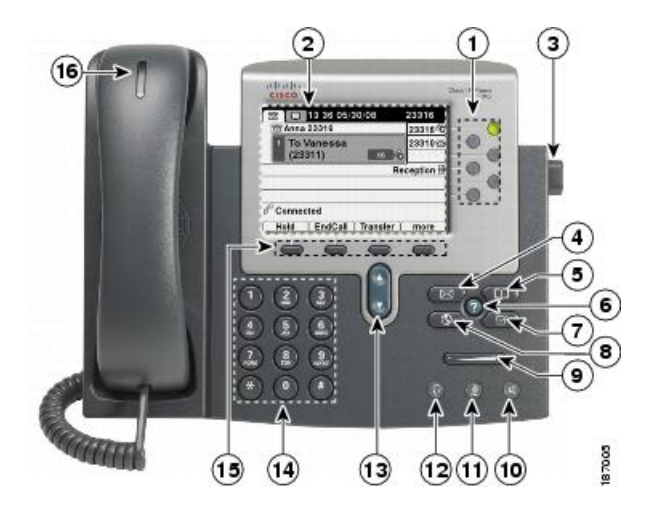

## ボタンとハードウェアの識別

次の表では、電話機のボタンとハードウェアについて説明します。

|   | 項目          | 説明                                                                   |  |
|---|-------------|----------------------------------------------------------------------|--|
| 1 | プログラム可能なボタン | 設定に応じて、プログラム可能なボタンからは次にアクセスできます。                                     |  |
|   |             | • 電話回線(回線ボタン)とインターコム回線                                               |  |
|   |             | <ul> <li>スピードダイヤルの番号(BLFスピードダイヤルを含む、スピードダイヤルボタン)</li> </ul>          |  |
|   |             | •Web ベースのサービス (個人アドレス帳ボタンなど)                                         |  |
|   |             | <ul> <li>・コール機能(プライバシー、保留、転送のボタンなど)</li> </ul>                       |  |
|   |             | 表示されるボタンの色によって、回線の状態が次のように示されます。                                     |  |
|   |             | ●緑、点灯:アクティブ コールまたは双方向のインターコム コール                                     |  |
|   |             | ●緑、点滅:保留中のコール                                                        |  |
|   |             | ●オレンジ、点灯:プライバシー機能が使用中、一方向のインターコムコール、<br>DND がアクティブ、またはハント グループにログイン中 |  |
|   |             | ●オレンジ、点滅:着信コールまたは復帰コール                                               |  |
|   |             | ●赤、点灯:リモート回線が使用中(共有回線、BLFの状態またはアクティブ<br>なモバイル コネクト コール)              |  |
| 2 | 電話スクリーン     | コール機能を表示します。                                                         |  |
| 3 | フットスタンド ボタン | 電話機本体の角度を調節できます。                                                     |  |

Cisco Unified IP Phone 7941G/7941G-GE/7942G/7961G/7961G-GE/7962G アドミニストレーション ガイド for Cisco Unified Communications Manager 9.0 (SCCP および SIP)

ſ

|    | 項目                | 説明                                                                        |  |
|----|-------------------|---------------------------------------------------------------------------|--|
| 4  | メッセージ ボタン<br>(図)  | ボイス メッセージ サービスを自動的にダイヤルします(システムによって異な<br>ります)。                            |  |
| 5  | ディレクトリ ボタン        | [ディレクトリ (Directories)]メニューを開閉します。 このボタンを使用して、<br>コール ログおよびディレクトリにアクセスします。 |  |
| 6  | ヘルプ ボタン<br>②      | [ヘルプ(Help)] メニューをアクティブにします。                                               |  |
| 7  | 設定ボタン<br><b>マ</b> | [設定 (Settings)]メニューを開閉します。 電話機スクリーンのコントラストお<br>よび呼出音の設定を変更するために使用します。     |  |
| 8  | サービス ボタン          | サービス メニューを開閉します。                                                          |  |
| 9  | 音量ボタン             | ハンドセット、ヘッドセット、スピーカーフォンの音量(オフフック)、および<br>呼出音の音量(オンフック)を制御します。              |  |
| 10 | スピーカー ボタン         | スピーカーフォンモードのオン/オフを切り替えます。スピーカーフォンがオン<br>になっているとき、ボタンは点灯しています。             |  |
| 11 | ミュート ボタン          | マイクロフォンモードのオン/オフを切り替えます。マイクロフォンがミュート<br>になっているとき、ボタンは点灯しています。             |  |
| 12 | ヘッドセット ボタン        | ヘッドセットモードのオン/オフを切り替えます。ヘッドセットがオンになって<br>いるとき、ボタンは点灯しています。                 |  |

|    | 項目                   | 説明                                                                 |
|----|----------------------|--------------------------------------------------------------------|
| 13 | ナビゲーション ボタン          | メニューのスクロールや項目の強調表示に使用できます。 電話機がオンフック<br>のとき、発信履歴ログに含まれる電話番号を表示します。 |
| 14 | キーパッド                | 電話番号のダイヤル、文字の入力、およびメニュー項目の選択に使用できます。                               |
| 15 | ソフトキー ボタン            | 各ボタンは、電話スクリーンに表示されているソフトキーのオプションをそれぞ<br>れアクティブにします。                |
| 16 | ハンドセットのライト スト<br>リップ | 着信コールまたは新しいボイス メッセージがあることを示します。                                    |

# ネットワーク プロトコル

Cisco Unified IP Phones は、音声通信に必須の複数の業界標準ネットワーク プロトコルとシスコ ネットワーク プロトコルをサポートしています。 次の表に、Cisco Unified IP Phone でサポートさ れるネットワーク プロトコルの概要を示します。

## 表 1: Cisco Unified IP Phone でサポートされるネットワーク プロトコル

| ネットワーク プロト<br>コル                  | 目的                                                                                                    | 使用方法                                                                                                    |
|-----------------------------------|----------------------------------------------------------------------------------------------------|----------------------------------------------------------------------------------------------------|
| ブートストラッププ<br>ロトコル (BootP)         | BootPは、特定の起動情報(自身の<br>IP アドレスなど)を Cisco Unified<br>IP Phone などのネットワーク デバ<br>イスが検出できるようにするもの<br>です。                    | BootP を使用して IP アドレスを Cisco<br>Unified IP Phone に割り当てている場<br>合、電話機のネットワーク構成の設<br>定値として [BOOTP サーバ (BOOTP<br>Server)]オプションが [はい (Yes)]<br>と表示されます。    |
| Cisco Discovery<br>Protocol (CDP) | CDPは、シスコの製造するすべて<br>の装置で動作するデバイス検出プロトコルです。<br>デバイスは、CDPを使用して自身<br>の存在をネットワーク内の他のデ<br>バイスにアドバタイズし、他のデ<br>バイスの情報を受信します。 | Cisco Unified IP Phone では、補助<br>VLAN ID、ポートごとの電源管理の<br>詳細情報、Quality of Service (QoS)<br>設定情報などの情報を、CDP を使用<br>して Cisco Catalyst スイッチとやり取<br>りしています。 |

Cisco Unified IP Phone 7941G/7941G-GE/7942G/7961G/7961G-GE/7962G アドミニストレーションガイド for Cisco Unified Communications Manager 9.0 (SCCP および SIP)

ſ

| ネットワーク プロト<br>コル                                       | 目的                                                                                                    | 使用方法                                                                                                    |
|--------------------------------------------------------|----------------------------------------------------------------------------------------------------|----------------------------------------------------------------------------------------------------|
| Cisco Peer-to-Peer<br>Distribution Protocol<br>(CPPDP) | CPPDPは、デバイスのピアツーピ<br>ア階層を形成するために使用する<br>シスコ独自のプロトコルです。<br>CPPDPは、ファームウェアや他の<br>ファイルをピアデバイスからネイ<br>バーデバイスにコピーするために<br>も使用します。                                                            | CPPDPは、ピアファームウェア共有<br>機能で使用されます。                                                                                                    |
| ダイナミック ホスト<br>コンフィギュレーショ<br>ン プロトコル<br>(DHCP)          | DHCP は、IP アドレスを動的に確<br>保して、ネットワーク デバイスに<br>割り当てるものです。<br>DHCP を使用すると、IP Phone を<br>ネットワークに接続すれば、その<br>電話機が機能するようになります。<br>IP アドレスを手動で割り当てた<br>り、ネットワーク パラメータを別<br>途設定したりする必要はありませ<br>ん。 | DHCP は、デフォルトで有効になっ<br>ています。無効にした場合は、個々<br>の電話機がある場所で、IP アドレ<br>ス、サブネットマスク、ゲートウェ<br>イ、および TFTP サーバを手動で設<br>定する必要があります。<br>シスコでは、DHCP のカスタムオプ<br>ション 150 を使用することを推奨し<br>ます。この方法では、TFTP サーバ<br>のIP アドレスをオプション値として<br>設定します。サポートされているそ<br>の他の DHCP 設定については、<br>『Cisco Unified Communications<br>Manager System Guide』の「Dynamic<br>Host Configuration Protocol」および<br>「Cisco TFTP」の章を参照してくだ<br>さい。 |
| Hypertext Transfer<br>Protocol (HTTP)                  | HTTP は、インターネットや Web<br>経由で情報を転送し、ドキュメン<br>トを移送するための標準的な手段<br>です。                                                                                                    | Cisco Unified IP Phone では、XML<br>サービスおよびトラブルシューティ<br>ングに HTTP を使用します。<br>Cisco Unified IP Phone は、URL での<br>IPv6 アドレスの使用をサポートして<br>いません。IPv6 アドレスにマップさ<br>れるホスト名や URL で IPv6 アドレ<br>スを使用することはできません。                                                                                                    |
| Hypertext Transfer<br>Protocol Secure<br>(HTTPS)       | Hypertext Transfer Protocol Secure<br>(HTTPS)は、サーバの暗号化と<br>セキュアな ID を確保できるよう<br>に、ハイパーテキスト転送プロト<br>コルと SSL/TLS プロトコルを組み<br>合わせたものです。                                                    | HTTP と HTTPS の両方をサポートす<br>る Web アプリケーションには 2 つの<br>URL が設定されています。HTTPS<br>をサポートする Cisco Unified IP Phone<br>は、2 つの URL のうち HTTPS URL<br>を選択します。                                                                                                    |

1

| ネットワーク プロト<br>コル | 目的                                                                                                    | 使用方法                                                                                                    |
|------------------|----------------------------------------------------------------------------------------------------|----------------------------------------------------------------------------------------------------|
| IEEE 802.1X      | IEEE 802.1X標準は、クライアント/<br>サーバベースのアクセス コント<br>ロールと認証プロトコルを定義し<br>ます。これにより、未承認のクラ<br>イアントが一般にアクセス可能な<br>ポートからLANに接続するのを制<br>限します。<br>クライアントが認証されるまでは、<br>802.1X アクセス コントロールに<br>よって、クライアントが接続され<br>ているポートを経由する Extensible<br>Authentication Protocol over LAN<br>(EAPOL) トラフィックのみが許<br>可されます。認証が完了すると、<br>標準トラフィックがポートを通過<br>できます。 | Cisco Unified IP Phone は、<br>EAP-FAST、EAP-TLS、および<br>EAP-MD5の認証方式をサポートする<br>ことで、IEEE 802.1X 標準を実装し<br>ます。<br>電話機で 802.1X 認証が有効になって<br>いる場合、PC ポートとボイス VLAN<br>を無効にする必要があります。 |

ſ

| ネットワーク プロト<br>コル                        | 目的                                                                                       | 使用方法                                                                                                    |
|-----------------------------------------|------------------------------------------------------------------------------------------|----------------------------------------------------------------------------------------------------|
| インターネットプロ<br>トコル (IP)                   | IP は、パケットの宛先アドレスを<br>指定し、ネットワーク経由で送信<br>するメッセージング プロトコルで<br>す。                           | IP を使用して通信するには、ネット<br>ワークデバイスに対して、IPアドレ<br>ス、サブネット、およびゲートウェ<br>イが割り当てられている必要があり<br>ます。                                                                                                    |
|                                         |                                                                                          | IP アドレス、サブネット、および<br>ゲートウェイの識別情報は、Dynamic<br>Host Configuration Protocol (DHCP)<br>を通じて Cisco Unified IP Phone を使<br>用する場合は、自動的に割り当てら<br>れます。DHCP を使用しない場合<br>は、個々の電話機がある場所で、こ<br>れらのプロパティを手動で割り当て<br>る必要があります。 |
|                                         |                                                                                          | Cisco Unified IP Phone は、IPv4 アド<br>レスとIPv6 アドレスの両方をサポー<br>トしています。Cisco Unified<br>Communications Manager の管理ペー<br>ジでIP アドレッシングモード(IPv4<br>のみ、IPv6 のみ、IPv4 と IPv6 の両<br>方)を設定します。                               |
|                                         |                                                                                          | 詳細については、『Cisco Unified<br>Communications Manager Features and<br>Services Guide』の「Internet Protocol<br>Version 6 (IPv6)」を参照してくださ<br>い。                                                                          |
| Link Layer Discovery<br>Protocol (LLDP) | LLDP は、CDP と同様の標準化さ<br>れたネットワーク検出プロトコル<br>で、一部のシスコ デバイスとサー<br>ドパーティ製デバイスでサポート<br>されています。 | Cisco Unified IP Phone は、PC ポート<br>で LLDP をサポートします。                                                                                                    |

1

| ネットワーク プロト<br>コル                                                         | 目的                                                                                                    | 使用方法                                                                                                    |
|--------------------------------------------------------------------------|----------------------------------------------------------------------------------------------------|----------------------------------------------------------------------------------------------------|
| Link Layer Discovery<br>Protocol-Media<br>Endpoint Devices<br>(LLDP-MED) | LLDP-MED は、音声製品用に開発<br>された、LLDP 標準の拡張です。                                                                                                    | Cisco Unified IP Phone は、次のよう<br>な情報をやり取りするために、SW<br>ポートでLLDP-MEDをサポートしま<br>す。<br>・ボイス VLAN の設定<br>・デバイスの検出<br>・電源管理<br>・インベントリ管理<br>LLDP-MED サポートの詳細について<br>は、次のWeb サイトで『LLDP-MED                |
|                                                                          |                                                                                                    | and Cisco Discovery Protocol』ホワイ<br>トペーパーを参照してください。<br>http://www.cisco.com/en/US/tech/tk652/<br>tk701/technologies_white_<br>paper0900aecd804cd46d.shtml                                         |
| リアルタイム転送プロ<br>トコル(RTP)                                                   | RTP は、データ ネットワークを通<br>じて、インタラクティブな音声や<br>ビデオなどのリアルタイム データ<br>を転送するための標準プロトコル<br>です。                                                                  | Cisco Unified IP Phone では、RTP プロトコルを使用して、リアルタイム<br>音声トラフィックを他の電話機や<br>ゲートウェイとやり取りします。                                                                                                    |
| Real-Time Control<br>Protocol (RTCP; リア<br>ルタイム制御プロトコ<br>ル)              | RTCP は RTP と連動して、RTP ス<br>トリーム上で Quality of Service<br>(QoS) データ(ジッター、遅延、<br>ラウンドトリップ遅延など)を伝<br>送します。                                                | RTCPは、デフォルトでは無効になっ<br>ていますが、Cisco Unified<br>Communications Manager を使用して<br>電話機ごとに有効にできます。                                                                                                    |
| セッション記述プロト<br>コル(SDP)                                                    | SDP は SIP プロトコルの一部であ<br>り、2つのエンドポイント間で接続<br>が確立されている間に、どのパラ<br>メータが使用可能かを特定します。<br>会議は、会議に参加するすべての<br>エンドポイントでサポートされて<br>いる SDP 機能だけを使用して確立<br>されます。 | コーデックタイプ、DTMF 検出、コ<br>ンフォート ノイズなどの SDP 機能<br>は、通常は運用中の Cisco Unified<br>Communications Manager またはメディ<br>アゲートウェイでグローバルに設定<br>されています。 SIP エンドポイント<br>の中には、これらのパラメータをエ<br>ンドポイント上で設定できるものが<br>あります。 |

Cisco Unified IP Phone 7941G/7941G-GE/7942G/7961G/7961G-GE/7962G アドミニストレーションガイド for Cisco Unified Communications Manager 9.0(SCCP および SIP)

ſ

| ネットワーク プロト<br>コル                         | 目的                                                                                                    | 使用方法                                                                                                    |
|------------------------------------------|----------------------------------------------------------------------------------------------------|----------------------------------------------------------------------------------------------------|
| Session Initiation<br>Protocol (SIP)     | SIP は、IP を介したマルチメディ<br>ア会議のための Internet Engineering<br>Task Force (IETF; インターネット<br>技術特別調査委員会)標準です。<br>SIP は、アプリケーション層の<br>ASCII ベースの制御プロトコルで<br>あり (RFC 3261 で規定)、2 つ以<br>上のエンドポイント間でコールを<br>確立、維持、および終了するため<br>に使用できます。 | 他の VoIP プロトコルと同様に、SIP<br>は信号とセッション管理の機能をパ<br>ケットテレフォニーネットワークの<br>内部で処理するように設計されてい<br>ます。シグナリングによって、ネッ<br>トワーク境界を越えてコール情報を<br>伝送することが可能になります。<br>セッション管理とは、エンドツーエ<br>ンドコールの属性を制御する機能を<br>提供することです。 |
|                                          |                                                                                                    | Cisco Unified IP Phone は、SIP または<br>Skinny Client Control Protocol (SCCP)<br>のいずれかを使用するように設定で<br>きます。電話機が IPv6 アドレスモー<br>ドで動作している場合、Cisco Unified<br>IP Phone は SIP プロトコルをサポー<br>トしません。           |
| Skinny Client Control<br>Protocol (SCCP) | SCCPは、コール制御サーバとエン<br>ドポイントクライアント(IPPhone<br>など)の間で通信を行うためのメッ<br>セージセットを含んでいます。<br>SCCPは、シスコ独自のものです。                                                                                                    | Cisco Unified IP Phone は、コール制<br>御に SCCP を使用します。Cisco<br>Unified IP Phone は、SCCP または<br>Session Initiation Protocol (SIP) のど<br>ちらかを使用するように設定できま<br>す。                                            |
| 伝送制御プロトコル<br>(TCP)                       | TCP は、コネクション型の転送プ<br>ロトコルです。                                                                                                    | Cisco Unified IP Phone では、Cisco<br>Unified Communications Manager への<br>接続、および XML サービスへのア<br>クセスに TCP を使用します。                                                                                    |
| トランスポート レイ<br>ヤセキュリティ<br>(TLS)           | TLSは、通信のセキュリティ保護<br>と認証に使用される標準プロトコ<br>ルです。                                                                                                    | セキュリティが実装されると、Cisco<br>Unified IP Phone では、Cisco<br>Unified Communications Manager に安<br>全に登録するときに TLS プロトコル<br>が使用されます。                                                                          |
|                                          |                                                                                                    | r++www.c-5vv Cva、『Clsco Onlited<br>Communications Manager Security<br>Guide』を参照してください。                                                                                                    |

Cisco Unified IP Phone 7941G/7941G-GE/7942G/7961G/7961G-GE/7962G アドミニストレーションガイド for Cisco Unified Communications Manager 9.0(SCCP および SIP)

| ネットワーク プロト<br>コル               | 目的                                                                                                    | 使用方法                                                                                                    |
|--------------------------------|----------------------------------------------------------------------------------------------------|----------------------------------------------------------------------------------------------------|
| トリビアルファイル<br>転送プロトコル<br>(TFTP) | TFTP を使用すると、ファイルを<br>ネットワーク経由で転送できます。<br>Cisco Unified IP Phone で TFTP を使<br>用すると、電話タイプ固有の設定<br>ファイルを取得できます。 | TFTP では、ネットワーク内に TFTP<br>サーバが必要です。このサーバは、<br>DHCP サーバで自動的に識別できま<br>す。DHCP サーバが指定する以外の<br>TFTP サーバを電話機で使用する場合<br>は、電話機の [ネットワークの設定<br>(Network Configuration)]メニュー<br>を使用して、TFTP サーバの IP アド<br>レスを手動で割り当てる必要があり<br>ます。<br>詳細については、『Cisco Unified<br>Communications Manager System<br>Guide』の「Cisco TFTP」の章を参照<br>してください。 |
| ユーザデータグラム<br>プロトコル(UDP)        | UDPは、データパケットを配信す<br>るためのコネクションレス型メッ<br>セージング プロトコルです。                                                        | Cisco Unified IP Phone は、UDP を利<br>用した RTP ストリームを送受信しま<br>す。                                                                                                    |

### 関連トピック

802.1X 認証, (26 ページ) ネットワークの設定メニュー, (127 ページ)

## Cisco Unified IP Phone での IPv6 サポート

Cisco Unified IP Phone はインターネットプロトコルを使用して、ネットワークで音声通信を提供 します。インターネットプロトコルバージョン4(IPv4)は32ビットアドレスを使用するため、 インターネットに接続できるすべてのデバイスの一意の IP アドレスの要求増加に対応できませ ん。そのため、インターネットプロトコルバージョン6(IPv6)は、現在のインターネットプロ トコルの更新バージョンです。 IPv6は128ビットアドレスを使用し、エンドツーエンドセキュ リティ機能、拡張 Quality Of Service (QoS)、および使用可能な IP アドレス数の増加に対応しま す。

Cisco Unified IP Phone は IPv4 だけのアドレッシングモード、IPv6 だけのアドレッシングモード、 IPv4/IPv6 デュアル スタック アドレッシング モードをサポートします。 IPv4 で、192.240.22.5 な ど、ドット付き 10 進表記で電話機の IP アドレスの各オクテットを入力できます。 IPv6 で 2005:db8:0:1:ef8:9876:ba72:dc9a など、各オクテットをコロンで区切り、16 進表記で IP アドレスの 各オクテットを入力できます。 IPv6 アドレスを表示する場合、電話機は最初のゼロを省略して削 除します。

Cisco Unified IP Phone 7941G/7941G-GE/7942G/7961G/7961G-GE/7962G アドミニストレーションガイド for Cisco Unified Communications Manager 9.0 (SCCP および SIP)

Cisco Unified IP Phone は、IPv4 アドレスと IPv6 アドレスの両方を透過的にサポートするため、 ユーザは慣れた電話機のすべてのコールを処理できます。 Skinny Call Control Protocol (SCCP) を 使用する Cisco Unified IP Phone は、IPv6 をサポートしています。 SIP を使用する Cisco Unified IP Phone は、IPv6 はサポートしていません。

Cisco Unified IP Phone は、URL に IPv6 アドレスを含む URL に対応していません。 これは、認証 URL で資格情報を検証するために電話機が HTTP プロトコルを使用する必要のあるサービス、 ディレクトリ、メッセージ、ヘルプ、制限された web サービスなどのすべての IP Phone サービス URL に影響します。 Cisco Unified IP Phone サービスを Cisco Unified IP Phone 用に設定する場合、 IPv4 アドレスのある電話機サービスをサポートする電話機とサーバを設定する必要があります。

SIPを実行している電話機のIPアドレッシングモードとしてIPv6のみを設定している場合、Cisco TFTPサービスはIPアドレッシングモード設定を上書きし、設定ファイルでIPv4のみを使用しま す。

Cisco Unified Communications ネットワークでの IPv6 の導入の詳細については、次の URL で『Cisco Unified Communications Manager Features and Services Guide』の「Internet Protocol Version 6 (IPv6)」の章と『Deploying IPv6 in Unified Communications Networks with Cisco Unified Communications Manager』を参照してください。http://www.cisco.com/en/US/docs/voice\_ip\_comm/cucm/srnd/ipv6/ipv6srnd.html

## Cisco Unified IP Phone のサポートされる機能

Cisco Unified IP Phone は、デジタル ビジネス フォンとほぼ同様に機能し、電話コールを発信およ び受信できます。 Cisco Unified IP Phone は、従来のテレフォニー機能に加えて、電話機をネット ワーク デバイスとして管理およびモニタする機能も備えています。

## 機能の概要

Cisco Unified IP Phone は、コール転送、リダイヤル、スピード ダイヤル、会議コール、ボイス メッセージ システムへのアクセスなど、従来のテレフォニー機能を提供します。 Cisco Unified IP Phone では、さらにその他の各種の機能も提供します。

Cisco Unified IP Phone は、他のネットワーク デバイスと同様に、Cisco Unified Communications Manager および IP ネットワークの他の部分にアクセスできるように設定する必要があります。 DHCP を使用すると、IP アドレス、TFTP サーバ、およびサブネット情報が自動的に設定され、必要に応じて手動で入力することもできます。

Cisco Unified IP Phone は、IP ネットワーク上の他のサービスやデバイスと連携することで、高度 な機能を提供します。たとえば、Cisco Unified IP Phone を社内の Lightweight Directory Access Protocol 3 (LDAP3) 標準ディレクトリに統合すると、ユーザは他の社員の連絡先情報を自分の IP Phone から直接検索できるようになります。 XML を使用すると、天気予報、株価情報、商品相場など の Web ベースの情報にユーザがアクセスできるようになります。

さらに、Cisco Unified IP Phone はネットワーク デバイスであるため、詳細なステータス情報を IP Phone から直接取得することができます。 この情報は、ユーザが Cisco Unified IP Phone を使用し ているときに生じた数多くの問題のトラブルシューティングに役立ちます。

I

関連トピック

Cisco Unified IP Phone の設定, (71 ページ) 社内ディレクトリのセットアップ, (186 ページ) 機能、テンプレート、サービス、およびユーザ, (151 ページ) トラブルシューティングとメンテナンス, (263 ページ) サービスのセットアップ, (191 ページ) モデル情報、ステータス、および統計, (213 ページ)

## テレフォニー機能の管理

Cisco Unified IP Phone のその他の設定値は、Cisco Unified Communications Manager の管理ページで 変更できます。 この Web ベースのアプリケーションを使用して、電話機登録基準とコーリング サーチスペースのセットアップ、社内ディレクトリとサービスの設定、電話ボタンテンプレート の修正、その他のタスクを行うことができます。 詳細については、Cisco Unified Communications Manager のマニュアルを参照してください。

Cisco Unified Communications Manager の管理ページの詳細については、Cisco Unified Communications Manager のマニュアル(『Cisco Unified Communications Manager Administration Guide』など)を参照してください。また、このアプリケーションで参照できる状況依存ヘルプも参考情報として利用できます。

Cisco Unified Communications Manager のマニュアルは、次の場所から入手できます。

http://www.cisco.com/en/US/products/sw/voicesw/ps556/tsd\_products\_support\_series\_home.html

Cisco Unified Communications Manager Business Edition 5000 のマニュアルは、次の場所から入手できます。

http://www.cisco.com/en/US/products/ps7273/tsd\_products\_support\_series\_home.html

関連トピック

Cisco Unified IP Phone で使用可能なテレフォニー機能, (152ページ)

## Cisco Unified IP Phone のネットワーク パラメータ

DHCP、TFTP、IPの設定値などのパラメータは、電話機で設定できます。また、現在のコールに 関する統計情報や、ファームウェアのバージョンも電話機で取得できます。

関連トピック

Cisco Unified IP Phone の設定, (71 ページ) モデル情報、ステータス、および統計, (213 ページ)

## エンドユーザへの情報

システム管理者は、多くの場合、ネットワーク内や社内の Cisco Unified IP Phone ユーザの主な情報源になります。機能や手順について確実に最新の情報を伝えるために、Cisco Unified IP Phone のマニュアルをよく読んでおいてください。 Cisco Unified IP Phone の Web サイトに必ずアクセスしてください。

http://www.cisco.com/en/US/products/hw/phones/ps379/tsd\_products\_support\_series\_home.html

このサイトから、クイックリファレンスを含む各種のユーザガイドにアクセスできます。

重要なのは、マニュアルを提供することのほかに、使用可能な Cisco Unified IP Phone の機能を伝 えること(企業やネットワーク独自の機能を含む)、およびそれらの機能にアクセスし、必要に 応じてカスタマイズする方法を教えることです。

#### 関連トピック

社内のサポート Web サイト, (295 ページ)

## Cisco Unified IP Phone のセキュリティ機能

Cisco Unified Communications Manager システムでセキュリティを実装すると、電話機やCisco Unified Communications Manager サーバの ID 盗用、データの改ざん、およびコール シグナリングとメディア ストリームの改ざんを防止できます。

これらの脅威を軽減するため、Cisco IP テレフォニー ネットワークは、電話機とサーバ間で認証 および暗号化された通信ストリームを確立および保持し、電話機に転送する前のファイルにデジ タル署名し、Cisco Unified IP Phone 間のメディア ストリームおよびコール シグナリングを暗号化 します。

Cisco Unified IP Phone では、電話セキュリティプロファイルを使用して、デバイスがセキュリティ 保護、認証、または暗号化の対象となるかどうかを定義します。 電話機へのセキュリティプロ ファイルの適用については、『Cisco Unified Communications Manager Security Guide』を参照してく ださい。

Cisco Unified Communications Manager の管理ページでセキュリティ関連の設定を行うと、電話機の設定ファイルに重要な情報が保存されます。設定ファイルのプライバシーを確保するには、そのファイルを暗号化用に設定する必要があります。詳細については、『Cisco Unified Communications Manager Security Guide』の「Configuring Encrypted Phone Configuration Files」の章を参照してください。

次の表に、このマニュアルおよびその他のドキュメントでのセキュリティに関する追加情報の参照先を示します。

1

### 表 2: Cisco Unified IP Phone のセキュリティ関連トピック

| トピック                                                                                                    | 参照先                                                                                                    |
|----------------------------------------------------------------------------------------------------|----------------------------------------------------------------------------------------------------|
| Cisco Unified Communications Manager および<br>Cisco Unified IP Phone に関するセットアップ情<br>報、設定情報、およびトラブルシューティン<br>グ情報を含む、セキュリティの詳細な説明 | 『Troubleshooting Guide for Cisco Unified<br>Communications Manager』を参照してください。                                                   |
| Cisco Unified IP Phone でサポートされるセキュ<br>リティ機能                                                                                   | サポート対象のセキュリティ機能,(17ページ)<br>を参照してください。                                                                                           |
| セキュリティ機能に関する制約                                                                                                    | セキュリティ上の制約事項, (28 ページ)を参<br>照してください。                                                                                            |
| セキュリティ プロファイル名の表示                                                                                                    | セキュリティプロファイル, (20ページ)を参<br>照してください。                                                                                             |
| セキュリティが実装されているコールの識別                                                                                                    | 認証、暗号化、および保護されているコール,(<br>21ページ)を参照してください。                                                                                      |
| TLS 接続                                                                                                    | <ul> <li>次の項を参照してください。</li> <li>ネットワーク プロトコル, (6ページ)</li> <li>Cisco Unified Communications Manager 電話機の追加方法, (45ページ)</li> </ul> |
| セキュリティと電話機の起動プロセス                                                                                                    | 電話機の起動プロセス, (43ページ) を参照し<br>てください。                                                                                              |
| セキュリティと電話機の設定ファイル                                                                                                    | <b>Cisco Unified Communications Manager</b> 電話機の追<br>加方法, (45 ページ) を参照してください。                                                   |
| セキュリティが実装されているときの電話機<br>での [TFTP サーバ1 (TFTP Server 1)]または<br>[TFTP サーバ2 (TFTP Server 2)]オプション<br>の変更                          | ネットワークの設定メニュー, (77 ページ)を<br>参照してください。                                                                                           |
| 電話機の [デバイス設定(Device<br>Configuration)]メニューにある Unified CM1<br>~Unified CM5の各オプションのセキュリティ<br>アイコンの確認                            | <b>Unified CM</b> の設定メニュー, (105ページ) を参<br>照してください。                                                                              |

Cisco Unified IP Phone 7941G/7941G-GE/7942G/7961G/7961G-GE/7962G アドミニストレーションガイド for Cisco Unified Communications Manager 9.0 (SCCP および SIP)
| トピック                                                                                                   | 参照先                                                               |
|----------------------------------------------------------------------------------------------------|-------------------------------------------------------------------|
| 電話機の [デバイス設定 (Device<br>Configuration)]メニューからアクセスする [セ<br>キュリティ設定 (Security Configuration)]メ<br>ニューの項目 | [セキュリティ設定 (Security Configuration)]メ<br>ニュー, (125 ページ) を参照してください。 |
| 電話機の[設定 (Settings)]メニューからアク<br>セスする [セキュリティ設定 (Security<br>Configuration)]メニューの項目                      | [セキュリティ設定 (Security Configuration)]メ<br>ニュー, (136 ページ) を参照してください。 |
| CTL ファイルおよび ITL ファイルのロック解<br>除                                                                         | CTL ファイルと ITL ファイルのロック解除, (<br>140 ページ)を参照してください。                 |
| 電話機の Web ページへのアクセスの無効化                                                                                 | Web ページへのアクセスの制御, (241 ページ)<br>を参照してください。                         |
| 電話機からの CTL ファイルの削除                                                                                     | Cisco Unified IP Phone のリセットまたは復元, (<br>287 ページ) を参照してください。       |
| 電話機のリセットまたは復元                                                                                          | Cisco Unified IP Phone のリセットまたは復元, (<br>287 ページ) を参照してください。       |
| シスコ エクステンション モビリティ HTTPS<br>のサポート                                                                      | ネットワーク プロトコル, (6 ページ) を参照<br>してください。                              |
| Cisco Unified IP Phone の 802.1X 認証                                                                     | 次の項を参照してください。                                                     |
|                                                                                                    | ・802.1X 認証, (26 ページ)                                              |
|                                                                                                    | • [セキュリティ設定(Security Configuration)]<br>メニュー, (125 ページ)           |
|                                                                                                    | •[ステータス(Status)]メニュー, (215ペー<br>ジ)                                |
|                                                                                                    | • Cisco Unified IP Phone のセキュリティの問題, (271 ページ)                    |

## サポート対象のセキュリティ機能

I

次の表に、Cisco Unified IP Phone でサポートするセキュリティ機能の概要を示します。 これらの 機能と、Cisco Unified Communications Manager および Cisco Unified IP Phone のセキュリティの詳細 については、『Cisco Unified Communications Manager Security Guide』を参照してください。

電話機の現在のセキュリティ設定を参照するには、[設定(Settings)]>[セキュリティ設定(Security Configuration)]を選択し、[設定(Settings)]>[デバイス設定(Device Configuration)]>[セキュリティ設定(Security Configuration)]を選択します。

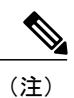

ほとんどのセキュリティ機能は、電話機に Certificate Trust List (CTL; 証明書信頼リスト)がイ ンストールされている場合にだけ使用できます。 CTL の詳細については、『*Cisco Unified Communications Manager Security Guide*』の「Configuring the Cisco CTL Client」の章を参照して ください。

| 表 | 3 | : | セキュ | .リ | テ | 1 | 機能 | の | 概要 |
|---|---|---|-----|----|---|---|----|---|----|
|---|---|---|-----|----|---|---|----|---|----|

| 機能                     | 説明                                                                                                    |
|------------------------|----------------------------------------------------------------------------------------------------|
| イメージ認証                 | ファームウェアイメージが電話機にロードされる前に、署名付きバイ<br>ナリファイル(拡張子.sbn)を使用して、ファームウェアイメージ<br>に対する改ざんを防止します。イメージが改ざんされると、電話機は<br>認証プロセスに失敗し、新しいイメージを拒否します。                                                                                                    |
| カスタマーサイト証明書<br>のインストール | 各 Cisco Unified IP Phone は、デバイス認証に一意の証明書を必要とします。 電話機には Manufacturing Installed Certificate (MIC; 製造元でインストールされる証明書) が含まれますが、追加のセキュリティについては、Cisco Unified Communications Manager の管理ページで、<br>Certificate Authority Proxy Function (CAPF; 認証局プロキシ関数)を使用して証明書をインストールするように指定できます。あるいは、電話機の [セキュリティ設定 (Security Configuration)]メニューから<br>Locally Significant Certificate (LSC; ローカルで有効な証明書) をインストールします。 |
| デバイス認証                 | Cisco Unified Communications Manager サーバと電話機間で、一方のエ<br>ンティティが他方のエンティティの証明書を受け入れるときに行われ<br>ます。電話機と Cisco Unified Communications Manager の間でセキュア<br>な接続を確立するかどうかを判別し、必要に応じてTLS プロトコルを<br>使用してエンティティ間にセキュアなシグナリング パスを作成しま<br>す。Cisco Unified Communications Manager で電話機を認証できない限<br>り、Cisco Unified Communications Manager ではそれらの電話機は登録<br>されません。                                                    |
| ファイルの認証                | 電話機がダウンロードするデジタル署名ファイルを検証します。ファ<br>イルの作成後、ファイルの改ざんが発生しないように、電話機で署名<br>を検証します。認証できないファイルは、電話機のフラッシュメモ<br>リに書き込まれません。電話機はこのようなファイルを拒否し、処理<br>を続行しません。                                                                                                    |

Cisco Unified IP Phone 7941G/7941G-GE/7942G/7961G/7961G-GE/7962G アドミニストレーションガイド for Cisco Unified Communications Manager 9.0 (SCCP および SIP)

I

| 機能                                             | 説明                                                                                                    |
|------------------------------------------------|----------------------------------------------------------------------------------------------------|
| シグナリング認証                                       | TLSプロトコルを使用して、シグナリングパケットが転送中に改ざん<br>されていないことを検証します。                                                                                                    |
| 製造元でインストールさ<br>れる証明書                           | 各 Cisco Unified IP Phone には、固有の Manufacturing Installed Certificate<br>(MIC; 製造元でインストールされる証明書)が内蔵されており、デ<br>バイス認証に使用されます。 MIC は、電話機に固有の永続的な ID 証<br>明であり、Cisco Unified Communications Manager ではそれを利用して<br>電話機を認証します。 |
| セキュアな SRST リファ<br>レンス                          | セキュリティ目的でSRSTリファレンスを設定してから、Cisco Unified<br>Communications Manager の管理ページで従属デバイスをリセットする<br>と、TFTP サーバは電話機の cnf.xml ファイルに SRST 証明書を追加<br>し、そのファイルを電話機に送信します。その後、セキュアな電話機<br>は TLS 接続を使用して、SRST 対応ルータと相互に対話します。         |
| メディアの暗号化                                       | SRTP を使用して、サポートされるデバイス間のメディアストリーム<br>がセキュアであることを証明し、意図したデバイスのみがデータを受<br>け取り、読み取れるようにします。デバイスのメディアマスターの<br>キーペアの作成、デバイスへのキーの配布、キーが転送される間の<br>キーの配布のセキュリティの確保などが含まれます。                                                  |
| シグナリング暗号化                                      | デバイスと Cisco Unified Communications Manager サーバの間で送信されるすべての SCCP および SIP シグナリング メッセージが暗号化されるようにします。                                                                                                    |
| CAPF (Certificate<br>Authority Proxy Function) | 電話機に非常に高い処理負荷がかかる、証明書生成手順の一部を実装<br>します。また、キーの生成および証明書のインストールのために電話<br>機と対話します。電話機の代わりに、お客様指定の認証局に証明書を<br>要求するよう CAPF を設定できます。または、ローカルで証明書を生<br>成するように CAPF を設定することもできます。                                              |
| セキュリティプロファイ<br>ル                               | 電話機がセキュリティ保護、認証、または暗号化の対象になるかどう<br>かを定義します。                                                                                                    |
| 暗号化された設定ファイ<br>ル                               | 電話機の設定ファイルのプライバシーを確保できるようにします。                                                                                                    |
| 電話機のWebサーバ機能の無効化(オプション)                        | 電話機の多様な操作統計情報を表示する Web ページへのアクセスを<br>禁止できます。                                                                                                    |

| 機能               | 説明                                                                                                    |  |  |
|------------------|----------------------------------------------------------------------------------------------------|--|--|
| 電話機のセキュリティ強<br>化 | Cisco Unified Communications Manager の管理ページから制御する追加<br>セキュリティ オプション。                                                                                                    |  |  |
|                  | • PC ポートの無効化                                                                                                    |  |  |
|                  | ・Gratuitous ARP(GARP)の無効化                                                                                                    |  |  |
|                  | • PC ボイス VLAN アクセスの無効化                                                                                                    |  |  |
|                  | <ul> <li>         ・[設定(Setting)]メニューへのアクセスの無効化、または、[ユーザ設定(User Preferences)]メニューへのアクセスと音量変更の<br/>保存だけを許可する制限付きアクセスの提供     </li> </ul>                                                       |  |  |
|                  | ・電話機の Web ページへのアクセスの無効化                                                                                                    |  |  |
|                  | <ul> <li>(注) 電話機の [セキュリティ設定(Security Configuration)]メニューを表示すると、[PC ポートを無効にする(PC Port Disabled)]、[GARP を使う(GARP Enabled)]、[ボイス VLAN を使う(Voice VLAN enabled)]の各オプションの現在の設定を確認できます。</li> </ul> |  |  |
| 802.1X 認証        | Cisco Unified IP Phone は 802.1X 認証を使用して、ネットワークへのア<br>クセスの要求およびネットワーク アクセスができます。                                                                                                    |  |  |

### 関連トピック

```
セキュリティプロファイル, (20 \, \stackrel{\sim}{\sim} \stackrel{\sim}{\sim})
セキュリティ上の制約事項, (28 \, \stackrel{\sim}{\sim} \stackrel{\sim}{\sim})
認証、暗号化、および保護されているコール, (21 \, \stackrel{\sim}{\sim} \stackrel{\sim}{\sim})
デバイス設定メニュー, (104 \, \stackrel{\sim}{\sim} \stackrel{\sim}{\sim})
802.1X 認証, (26 \, \stackrel{\sim}{\sim} \stackrel{\sim}{\sim})
Cisco Unified IP Phone のセキュリティ, (67 \, \stackrel{\sim}{\sim} \stackrel{\sim}{\sim})
[セキュリティ設定 (Security Configuration)]メニュー, (125 \, \stackrel{\sim}{\sim} \stackrel{\sim}{\sim})
```

# セキュリティ プロファイル

Cisco Unified Communications Manager をサポートしている Cisco Unified IP Phone は、すべてセキュ リティプロファイルを使用します。このプロファイルは、電話機がセキュリティ保護、認証、ま たは暗号化の対象になるかどうかを定義するものです。セキュリティプロファイルの設定、およ び電話機へのプロファイルの適用については、『Cisco Unified Communications Manager Security Guide』を参照してください。

電話機のセキュリティモードを確認するには、[セキュリティ設定(Security Configuration)]メ ニューの[セキュリティモード(Security Mode)]の設定を表示します。 関連トピック

認証、暗号化、および保護されているコール, (21 ページ) デバイス設定メニュー, (104 ページ) [セキュリティ設定 (Security Configuration)]メニュー, (125 ページ) セキュリティ上の制約事項, (28 ページ)

### 認証、暗号化、および保護されているコール

電話機にセキュリティが実装されている場合、認証および暗号化されたコールは、電話機のスク リーンに表示されるアイコンで識別できます。コールの開始時にセキュリティトーンが再生され る場合は、接続された電話がセキュアで保護されているかどうかも判断できます。

コールが認証された場合、そのコールの確立に関与したすべてのデバイスは信頼できるデバイス であり、Cisco Unified Communications Manager によって認証されます。 処理中のコールが認証さ れているときは、電話機のLCDスクリーンの通話時間タイマーの右側にあるコール進捗アイコン が、アイコン <sup>6</sup> に変化します。

暗号化されたコールでは、コールの確立に参加しているすべてのデバイスが信頼できるデバイス であり、Cisco Unified Communications Manager によって認証されています。 さらに、コールのシ グナリングとメディアストリームが暗号化されます。暗号化されたコールはコールの整合性とプ ライバシーを提供することで、高レベルのセキュリティを提供します。 処理中のコールが暗号化 されているときは、電話機のLCDスクリーンの通話時間タイマーの右側にあるコール進捗アイコ ンが、アイコン 「に変化します。

(注)

コールが PSTN などの非 IP コール レッグを経由してルーティングされる場合、コールが IP ネットワーク内で暗号化されており、鍵のアイコンが関連付けられていても、そのコールはセ キュアではないことがあります。

コールが保護された場合、コールの最初にセキュリティトーンが再生され、他の接続された 電話機も暗号化されたオーディオとビデオ(ビデオが関係している場合)を送受信しているこ とを示します。保護されていない電話機にコールが接続されると、セキュリティトーンは再 生されません。

(注)

保護されたコールは、2台の電話機間の接続に対してのみサポートされます。保護コールを設 定すると、一部の機能(会議コール、シェアドライン、エクステンションモビリティ、複数 ライン同時通話機能)は使用できません。保護されたコールは認証されません。

#### 関連トピック

```
セキュリティ プロファイル, (20 ページ)
セキュリティ上の制約事項, (28 ページ)
Cisco Unified IP Phone のセキュリティ機能, (15 ページ)
```

Cisco Unified IP Phone 7941G/7941G-GE/7942G/7961G/7961G-GE/7962G アドミニストレーションガイド for Cisco Unified Communications Manager 9.0 (SCCP および SIP)

### セキュアな会議コールの特定

セキュアな会議コールを開始し、参加者のセキュリティレベルをモニタすることができます。 キュアな会議コールは、次のプロセスに従って確立されます。

- ユーザがセキュアな電話機から会議を開始します(暗号化された、または認証済みのセキュリ ティモード)。
- 2 Cisco Unified Communications Manager が、コールにセキュアな会議ブリッジを割り当てます。
- 3 参加者が追加されると、Cisco Unified Communications Manager は各電話機のセキュリティモード(暗号化されているか、認証済み)を検証し、会議のセキュリティレベルを維持します。
- 4 電話機に会議コールのセキュリティレベルが表示されます。セキュアな会議の場合は、電話 スクリーンの[会議(Conference)]の右側に、 (暗号化された)アイコンまたは (認証済 み)アイコンが表示されます。 アイコンが表示される場合は、会議がセキュアではありま せん。

(注) 🤞

参加者の電話機のセキュリティ モードおよびセキュアな会議ブリッジの可用性によっては、 会議コールのセキュリティ レベルに影響する連携動作と制限事項があります。

#### 関連トピック

コール セキュリティの連携動作と制限事項, (23ページ)

### 保護されたコールの識別

ユーザの電話機と相手側の電話機が保護されたコール用に設定されている場合、保護されたコー ルが確立されます。相手側の電話機は、同じ Cisco IP ネットワーク内にあっても、Cisco IP ネッ トワーク以外のネットワークにあってもかまいません。保護されたコールは、2 台の電話機の間 でのみ確立できます。会議コールや、複数回線を使用するその他のコールはサポートされません。

次のプロセスを使用して、保護されたコールが確立されます。

- 1 ユーザが保護された電話機(保護されたセキュリティ モード)からコールを開始します。
- 2 電話機の画面にパアイコン(暗号化済み)が表示されます。このアイコンは、電話機がセキュアな(暗号化された)コール用に設定されていることを示しますが、接続先の電話機も保護されていることを意味するわけではありません。
- 3 保護された他の電話機にコールが接続されると、セキュリティトーンが再生され、通話の両側 が暗号化および保護されていることを示します。保護されていない電話機にコールが接続され ると、セキュアトーンは再生されません。

Cisco Unified IP Phone 7941G/7941G-GE/7942G/7961G/7961G-GE/7962G アドミニストレーションガイド for Cisco Unified Communications Manager 9.0 (SCCP および SIP)

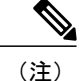

保護されたコールは2台の電話機間の通話に対してサポートされます。保護されたコールが 設定されていると、会議、共有回線、Ciscoエクステンションモビリティ、回線をまたいで参 加(Join Across Lines)など一部の機能を使用できません。

### コール セキュリティの連携動作と制限事項

Cisco Unified Communications Manager は、会議の確立時に電話機のセキュリティステータスを確認し、会議のセキュリティ表示を変更するか、またはコールの確立をブロックしてシステムの整合性とセキュリティを維持します。次の表は、割り込みの使用時にコールのセキュリティレベルに適用される変更内容を示しています。

| 発信側の電話機のセ<br>キュリティ レベル | コールのセキュリティ<br>レベル | 動作結果                                |
|------------------------|-------------------|-------------------------------------|
| 非セキュア                  | 暗号化されたコール         | コールは割り込みを受け、非セキュアなコー<br>ルとして識別されます。 |
| セキュア(暗号化済<br>み)        | 認証済みコール           | コールは割り込みを受け、認証されたコール<br>として識別されます。  |
| セキュア (認証済み)            | 暗号化されたコール         | コールは割り込みを受け、認証されたコール<br>として識別されます。  |
| 非セキュア                  | 認証済みコール           | コールは割り込みを受け、非セキュア コール<br>として識別されます。 |

表4:割り込み使用時のコールセキュリティの連携動作

次の表は、発信側(会議開催者)の電話機のセキュリティレベル、参加者のセキュリティレベ ル、およびセキュアな会議ブリッジの可用性に応じて会議のセキュリティレベルに適用される変 更内容を示しています。

#### 表5:会議コールのセキュリティの制限事項

| 発信側の電話<br>機のセキュリ<br>ティ レベル | 使用する機能 | 参加者のセキュリティ レ<br>ベル | 動作結果                     |
|----------------------------|--------|--------------------|--------------------------|
| 非セキュア                      | 会議     | 暗号化済みまたは認証済<br>み   | 非セキュアな会議ブリッジ<br>非セキュアな会議 |

1

| 発信側の電話<br>機のセキュリ<br>ティ レベル | 使用する機能 | 参加者のセキュリティ レ<br>ベル        | 動作結果                                                                                                    |
|----------------------------|--------|---------------------------|----------------------------------------------------------------------------------------------------|
| セキュア(暗<br>号化済みまた<br>は認証済み) | 会議     | 少なくとも1人のメン<br>バーが非セキュア    | セキュアな会議ブリッジ<br>非セキュアな会議                                                                                                    |
| セキュア(暗<br>号化済み)            | 会議     | すべての参加者が暗号化<br>済み。        | セキュアな会議ブリッジ<br>セキュアな暗号化レベルの会議                                                                                                    |
| セキュア(認<br>証済み)             | 会議     | すべての参加者が暗号化<br>済みまたは認証済み。 | セキュアな会議ブリッジ<br>認証済みレベルのセキュアな会議                                                                                                    |
| 非セキュア                      | 会議     | 暗号化済みまたは認証済<br>み          | セキュアな会議ブリッジのみが利用<br>可能で、使用されている。<br>非セキュアな会議                                                                                                    |
| セキュア(暗<br>号化済みまた<br>は認証済み) | 会議     | 暗号化済みまたは認証済み              | <ul> <li>Cisco Unified IP Phone 7962G および<br/>7942G の場合:</li> <li>セキュアでない会議ブリッジ<br/>のみが利用可能で、使用され<br/>ている</li> <li>非セキュアな会議</li> <li>Cisco Unified IP Phone 7961G および<br/>7941G の場合:</li> <li>会議はセキュアに保たれます。</li> <li>参加者の1人がコールを保留<br/>音(MOH)で保留しようとす<br/>ると、MOHが再生されない。</li> </ul> |

Cisco Unified IP Phone 7941G/7941G-GE/7942G/7961G/7961G-GE/7962G アドミニストレーションガイド for Cisco Unified Communications Manager 9.0(SCCP および SIP)

I

| 発信側の電話<br>機のセキュリ<br>ティ レベル | 使用する機能 | 参加者のセキュリティ レ<br>ベル                                                                                                    | 動作結果                                                                                                    |
|----------------------------|--------|----------------------------------------------------------------------------------------------------|----------------------------------------------------------------------------------------------------|
| セキュア(暗<br>号化済みまた<br>は認証済み) | 会議     | Cisco Unified IP Phone<br>7962G および 7942G の場<br>合:<br>・暗号化されている<br>か、セキュア<br>Cisco Unified IP Phone<br>7961G および 7941G の場<br>合:<br>・メンバがコールを<br>MOH で保留 | <ul> <li>Cisco Unified IP Phone 7962G および<br/>7942G の場合:</li> <li>・会議はセキュアな状態を維持<br/>する。1人の参加者が MOH で<br/>コールを保留にしようとする<br/>と、MOH は再生されない。</li> <li>Cisco Unified IP Phone 7961G および<br/>7941G の場合:</li> <li>・MOH が再生されない</li> <li>・会議はセキュアに保たれます。</li> </ul> |
| セキュア(暗<br>号化済み)            | 参加     | 暗号化済みまたは認証済<br>み                                                                                                    | セキュアな会議ブリッジ<br>会議はセキュアな状態を維持する<br>(暗号化されているか、認証済み)                                                                                                    |
| 非セキュア                      | C割り込み  | すべての参加者が暗号化<br>済み                                                                                                    | セキュアな会議ブリッジ<br>会議は非セキュアに変更されます。                                                                                                    |
| 非セキュア                      | ミートミー  | 最小限のセキュリティ レ<br>ベルが暗号化                                                                                                    | 発信側は「セキュリティ レベルを<br>満たしていません (Does not<br>meet Security Level) 」とい<br>うメッセージを受け取り、コールが<br>拒否される。                                                                                                    |
| セキュア(暗<br>号化済み)            | ミートミー  | 最小セキュリティ レベル<br>は、認証済み                                                                                                    | セキュアな会議ブリッジ<br>会議は、暗号化済みおよび認証済み<br>のコールを受け入れます。                                                                                                    |
| セキュア(暗<br>号化済み)            | ミートミー  | 最小限のセキュリティ <i>レ</i><br>ベルが非セキュア                                                                                                    | セキュアな会議ブリッジのみが利用<br>可能で、使用されている<br>会議はすべてのコールを受け入れま<br>す。                                                                                                    |

### 802.1X 認証

ここでは、Cisco Unified IP Phone での 802.1X のサポートについて説明します。

### 概要

Cisco Unified IP Phone と Cisco Catalyst スイッチは、従来から Cisco Discovery Protocol (CDP)を使 用して相互を識別し、VLAN 割り当てやインライン電力要件などのパラメータを特定していまし た。ローカルに接続されたワークステーションは CDP で識別されません。 Cisco Unified IP Phone は EAPOL パススルーメカニズムを実現しています。 このメカニズムにより、Cisco Unified IP Phone に接続されたワークステーションは、EAPOL メッセージを LAN スイッチの 802.1X オーセ ンティケータに渡すことができます。 パススルーメカニズムにより、IP 電話はネットワークにア クセスする前にデータ エンドポイントを認証する際 LAN スイッチとして動作しません。

Cisco Unified IP Phone は、プロキシ EAPOL ログオフ メカニズムも提供します。 ローカルに接続 された PC が IP 電話から切断された場合でも、LAN スイッチと IP 電話間のリンクは維持される ので、LAN スイッチは物理リンクの障害を認識しません。ネットワークの完全性が脅かされるの を避けるため、IP 電話はダウンストリーム PC の代わりに EAPOL ログオフ メッセージをスイッ チに送ります。これは、LAN スイッチにダウンストリーム PC の認証エントリをクリアさせます。

Cisco Unified IP Phone には、802.1X サプリカントも含まれています。 このサプリカントを使用し て、ネットワーク管理者はIP 電話とLAN スイッチポートの接続を制御できます。 電話機の802.1X サプリカントの現行リリースでは、ネットワーク認証にEAP-FAST、EAP-TLS、およびEAP-MD5 オプションを使用します。

### 必要なネットワーク コンポーネント

Cisco Unified IP Phone での 802.1X 認証のサポートには、次のようなコンポーネントが必要です。

- Cisco Unified IP Phone:この電話機は 802.1X サプリカントとして機能し、ネットワークへの アクセス要求を開始します。
- Cisco Secure Access Control Server (ACS) (またはその他のサードパーティの認証サーバ):
   認証サーバと電話機は、両方とも電話機を認証する共有秘密鍵を使用して設定する必要があります。
- Cisco Catalyst スイッチ(またはその他のサードパーティ製スイッチ):スイッチはオーセン ティケータとして機能し、電話機と認証サーバ間でメッセージを渡すことができるよう、
   802.1Xをサポートする必要があります。やり取りが完了した後、スイッチはネットワークへの電話機のアクセスを許可または拒否します。

Cisco Unified IP Phone 7941G/7941G-GE/7942G/7961G/7961G-GE/7962G アドミニストレーションガイド for Cisco Unified Communications Manager 9.0 (SCCP および SIP)

### ベスト プラクティス、要件、および推奨事項

- •802.1X 認証の有効化:802.1X 標準を使用して Cisco Unified IP Phone を認証するには、電話機 で802.1X を有効にする前に、その他のコンポーネントを正しく設定しておく必要がありま す。
- PCポートの設定:802.1X標準はVLANの使用を考慮しないため、各スイッチポートにデバイスを1つだけ認証することを推奨します。ただし、複数ドメインの認証をサポートしているスイッチもあります(Cisco Catalyst スイッチなど)。スイッチの設定により、PCを電話機のPCポートに接続できるかどうかが決定されます。
  - ・有効:複数ドメインの認証をサポートするスイッチを使用している場合、PC ポートを 有効化し、そのポートに PC を接続できます。この場合、スイッチと接続先 PC 間の認 証情報の交換をモニタするために、Cisco Unified IP Phone はプロキシ EAPOL ログオフ をサポートします。Cisco Catalyst スイッチでの IEEE 802.1X サポートの詳細について は、次の URL にある Cisco Catalyst スイッチのコンフィギュレーション ガイドを参照し てください。

http://www.cisco.com/en/US/products/hw/switches/ps708/tsd\_products\_support\_series\_home.html

- 。無効:スイッチが同一ポート上の複数の802.1X対応デバイスをサポートしていない場合、802.1X認証を有効化するときにPCポートを無効にする必要があります。PCポートを無効化せずにPCを接続しようとすると、スイッチは電話機およびPCへのネットワークアクセスを拒否します。
- ボイス VLAN の設定: 802.1X 標準では VLAN が考慮されないため、ボイス VLAN の設定は スイッチのサポートに基づいて行う必要があります。
  - 。有効:マルチドメイン認証をサポートするスイッチを使用している場合は、ボイスVLAN を引き続き使用できます。
  - ・無効:スイッチがマルチドメイン認証をサポートしていない場合は、ボイス VLAN を
     無効にし、ネイティブ VLAN へのポートの割り当てを検討します。
- MD5 共有秘密の入力:電話機で 802.1X 認証を無効にするか、工場出荷時の状態にリセット すると、以前に設定された MD5 共有秘密は削除されます。

#### 関連トピック

[セキュリティ設定 (Security Configuration)] メニュー, (125 ページ) [802.1X 認証 (802.1X Authentication)] および [802.1X 認証ステータス (802.1X Authentication Status)], (144 ページ)

### セキュリティ上の制約事項

電話機に暗号化が設定されていない場合、その電話機を使用して暗号化されたコールに割り込む ことはできません。この場合、割り込みに失敗すると、割り込みが開始された電話機でリオー ダートーン(速いビジー音)が聞こえます。

発信側の電話機に暗号化が設定されている場合、割り込みの発信側は、暗号化された電話機から 認証されたコールまたは非セキュアコールに対して割り込みを実行できます。割り込みが発生す ると、Cisco Unified Communications Manager はそのコールをセキュアでないコールに分類します。

割り込みの開始側の電話機に暗号化が設定されている場合、割り込みの開始側は暗号化されたコー ルに割り込むことができ、電話機はそのコールが暗号化されていることを示します。

割り込みに使用される電話機が非セキュアの場合でも、ユーザは認証されたコールに対して割り 込みを実行できます。発信側の電話機がセキュリティをサポートしていない場合でも、認証アイ コンはコール内の認証されたデバイスに引き続き表示されます。

# 電話機の消費電力

Cisco Unified IP Phone 7900 シリーズは、Cisco EnergyWise サポートします。 EnergyWise は Power Save Plus とも呼ばれます。 ネットワークに EnergyWise コントローラが含まれている場合、それ らの電話機をスケジュールに従ってスリープ状態(電源オフ)にしたり、復帰(電源オン)させ たりして、電力消費を削減できます。 電話機は、電源アダプタではなく、スイッチの Power Over Ethernet (PoE) ポートによって電源を投入する必要があります。

EnergyWiseは、電話機ごとに有効または無効に設定します。EnergyWiseパラメータは、エンター プライズ電話の設定および共通の電話の設定でも設定できます。EnergyWiseを有効にした場合 は、他のパラメータと一緒にスリープと復帰の時刻を設定します。これらのパラメータは、電話 機設定 XML ファイルの一部として電話機へ送信されます。

スイッチの管理者は、スケジュールされた時間の前に電話機を復帰させることができます。ス イッチから電話機の電源を投入する詳細については、スイッチのマニュアルを参照してください。

# Cisco Unified IP Phone の導入

新しいIPテレフォニーシステムを導入するときは、システム管理者とネットワーク管理者がいく つかの初期設定作業を実施して、ネットワークをIPテレフォニーサービス用に準備する必要があ ります。 完全な Cisco IP テレフォニーネットワークのセットアップと設定のチェックリストにつ いては、『Cisco Unified Communications Manager System Guide』の「System Configuration Overview」 の章を参照してください。

IP テレフォニー システムをセットアップし、システム全体にわたる機能を Cisco Unified Communications Manager で設定した後に、Cisco Unified IP Phone をシステムに追加できます。

Cisco Unified IP Phone をネットワークに追加する手順の概要については、次の各トピックで説明 します。

## Cisco Unified Communications Manager での Cisco Unified IP Phone のセッ トアップ

電話機を Cisco Unified Communications Manager データベースに追加するには、次の方法を利用できます。

- 自動登録
- Cisco Unified Communications Manager の管理ページ
- 一括管理ツール(BAT)
- BAT  $\succeq$  Tool for Auto-Registered Phones Support (TAPS)

Cisco Unified Communications Manager での電話機設定の概要については、『*Cisco Unified Communications Manager System Guide*』の「Cisco Unified IP Phone」の章を参照してください。

#### 関連トピック

Cisco Unified Communications Manager 電話機の追加方法, (45 ページ)

### Cisco Unified Communications Manager での Cisco Unified IP Phone のセットアップ

次の手順では、Cisco Unified Communications Manager の管理ページでの Cisco Unified IP Phone の設 定タスクの概要およびチェックリストを示します。 この手順では、推奨する順序に従って電話機 を設定するプロセスを解説しています。一部のタスクは、システムおよびユーザのニーズによっ ては省略できます。 手順および内容の詳細については、手順に示した資料を参照してください。

#### 手順

- ステップ1 電話機について、次の情報を収集します。
  - 電話機のモデル
  - •MACアドレス
  - ・電話機の設置場所
  - ・電話機のユーザの名前または ID
  - ・デバイス プール
  - ・パーティション、コーリングサーチスペース、およびロケーションの情報
  - 回線の数と、それに関連して電話機に割り当てる
     電話番号 (DN)
  - 電話機に関連付ける Cisco Unified Communications Manager ユーザ

Cisco Unified IP Phone 7941G/7941G-GE/7942G/7961G/7961G-GE/7962G アドミニストレーションガイド for Cisco Unified Communications Manager 9.0 (SCCP および SIP)

 電話ボタンテンプレート、ソフトキーテンプレート、電話機能、IP Phone サービス、または 電話アプリケーションに影響する、電話機の使用状況情報

詳細については、以下を参照してください。

- ・『Cisco Unified Communications Manager System Guide』の「Cisco Unified IP Phone」の章
- Cisco Unified IP Phone で使用可能なテレフォニー機能, (152 ページ)
- ステップ2 必要に応じて電話ボタン テンプレートをカスタマイズします。 回線ボタン、スピードダイヤルボタン、サービス URLボタンの番号を変更したり、プライバシー ボタンを追加して、ユーザニーズに対応します。

IPv4 アドレスでサービス URL を指定する必要があります。

詳細については、以下を参照してください。

- ・『*Cisco Communications Manager Administration Guide*』の「Phone Button Template Configuration」の章
- 電話ボタンテンプレート, (187ページ)
- ステップ3 [電話の設定(Phone Configuration)]ウィンドウの必須フィールドに値を入力して、電話機を追加 および設定します。必須フィールドは、フィールド名の横にアスタリスク(\*)を付けて示され ています(たとえば、MACアドレスやデバイスプール)。 デバイスを、デフォルト設定値を使用して Cisco Unified Communications Manager データベースに 追加します。

詳細については、『*Cisco Communications Manager Administration Guide*』の「Cisco Unified IP Phone Configuration」の章を参照してください。

[プロダクトの設定 (Product Configuration)]フィールドの詳細については、[電話の設定 (Phone Configuration)]ウィンドウで [?] ボタンのヘルプを参照してください。

ステップ4 [電話番号の設定(Directory Number Configuration)]ウィンドウの必須フィールドに値を入力して、 電話機に電話番号(回線)を追加し、設定します。必須フィールドは、フィールド名の横にアス タリスク(\*)を付けて示されています(たとえば、電話番号やプレゼンスグループ)。 プライマリとセカンダリの電話番号、および電話番号に関連付ける機能を電話機に追加します。

詳細については、以下を参照してください。

- 『Cisco Unified Communications Manager Administration Guide』の「Directory Number Configuration」の章
- Cisco Unified IP Phone で使用可能なテレフォニー機能, (152 ページ)
- ステップ5 ソフトキーテンプレートのカスタマイズ。ユーザの電話機に表示されるソフトキー機能を追加、 削除、または順序変更して、機能の利用ニーズに対応します。 詳細については、次を参照してください。
  - 『Cisco Unified Communications Manager Administration Guide』の「Softkey Template Configuration」の章

<sup>■</sup> Cisco Unified IP Phone 7941G/7941G-GE/7942G/7961G/7961G-GE/7962G アドミニストレーションガイド for Cisco Unified Communications Manager 9.0 (SCCP および SIP)

ソフトキーテンプレート、(190ページ)

- **ステップ6** スピード ダイヤル ボタンを設定し、スピード ダイヤル番号を割り当てます(任意)。スピード ダイヤル ボタンと番号を追加します。
  - (注) ユーザは、Cisco Unified CM ユーザオプションを使用することで、スピードダイヤルの 設定値を電話機上で変更できます。

詳細については、『*Cisco Unified Communications Manager Administration Guide*』の「Cisco Unified IP Phone Configuration」の章の「Configuring Speed-Dial Buttons」の項を参照してください。

- ステップ7 Cisco Unified IP Phone サービスを設定し、サービスを割り当てます。 IP Phone サービスを提供します。
  - (注) ユーザは、Cisco Unified CM ユーザ オプションを使用することで、サービスを電話機上 で追加または変更できます。
  - (注) IPv4 アドレスでサービス URL を指定する必要があります。

詳細については、以下を参照してください。

- ・『*Cisco Communications Manager Administration Guide*』の「Cisco Unified IP Phone Services Configuration」の章
- ・サービスのセットアップ, (191ページ)

ステップ8 サービスを電話ボタンに割り当てます(任意)。ボタンを1回押すだけで IP Phone サービスまたは URL にアクセスできるようにします。
 詳細については、『Cisco Unified Communications Manager Administration Guide』の「Cisco Unified IP Phone Configuration」の章を参照してください。

- **ステップ9** 必須フィールドを設定して、ユーザ情報を追加します。必須フィールドは、フィールド名の横に アスタリスク(\*)を付けて示されています(たとえば、ユーザ ID や姓)。
  - (注) パスワード (ユーザ オプション Web ページ用) と PIN (エクステンション モビリティ およびパーソナル ディレクトリ用)を割り当てます。

ユーザ情報を Cisco Unified Communications Manager のグローバル ディレクトリに追加します。

詳細については、次を参照してください。

- 『Cisco Unified Communications Manager Administration Guide』の「End User Configuration」の 章
- Cisco Unified Communications Manager ユーザの追加, (192 ページ)
- (注) ユーザに関する情報を保存するために会社が Lightweight Directory Access Protocol (LDAP) ディレクトリを使用している場合、既存の LDAP ディレクトリを使用するために Cisco Unified Communications をインストールして設定できます。社内ディレクトリの セットアップ、(186ページ)を参照してください。
- (注) Cisco Unified Communications Manager データベースに電話機とユーザの両方を同時に追加する場合は、『Cisco Unified Communications Manager Administration Guide』の「User/Phone Add Configurations」の章を参照してください。

**ステップ10** ユーザをユーザ グループに追加します。

I

ユーザグループ内のすべてのユーザに適用される、共通のロールと権限のリストをユーザに割り 当てます。管理者は、ユーザグループ、ロール、および権限を管理することによって、システム ユーザのアクセスレベル(つまり、セキュリティのレベル)を制御できます。

詳細については、『Cisco Unified Communications Manager System Guide』の次の章を参照してくだ さい。

- "End User Configuration"
- "User Group Configuration"
- **ステップ11** ユーザを電話機に割り当てます(任意)。コールの転送、スピードダイヤルやサービスの追加な どについて、ユーザが電話機を制御できるようにします。
  - (注) 電話機の中には、会議室にある電話機など、ユーザが関連付けられないものもありま す。

詳細については、『*Cisco Unified Communications Manager Administration Guide*』の「End User Configuration」の章を参照してください。

### Cisco Unified IP Phone の設置

電話機を Cisco Unified Communications Manager データベースに追加したら、次は電話機を設置し ます。電話機は、管理者が目的の場所に設置することも、設置を行うために必要な情報を電話機 のユーザに提供することもできます。電話機のフットスタンド、ハンドセット、ケーブル、その 他のアクセサリを接続する方法は、http://www.cisco.com/en/US/products/hw/phones/ps379/prod\_ installation\_guides\_list.html にある『Cisco Unified IP Phone Installation Guide』に記載されています。

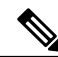

(注)

設置する前に、現在のファームウェアイメージで電話機をアップグレードします。 電話機の アップグレードについては、次の URL で対象の電話機モデルの Readme ファイルを参照して ください。

http://www.cisco.com/cgi-bin/tablebuild.pl/ip-7900ser

電話機をネットワークに接続すると、電話機の起動プロセスが開始され、電話機が Cisco Unified Communications Manager に登録されます。電話機の設置を完了するには、DHCPサー ビスを有効にするかどうかに応じて、電話機上でネットワーク設定値を設定します。

自動登録を使用した場合は、電話機をユーザに関連付ける、ボタンテーブルを変更する、電話番 号を割り当てるなど、電話機の特定の設定情報をアップデートします。

### Cisco Unified IP Phone の設置

次の手順では、Cisco Unified IP Phone の設置タスクの概要およびチェックリストを示します。 この手順では、推奨する順序に従って電話機を設置するプロセスを解説しています。 一部のタスク

Cisco Unified IP Phone 7941G/7941G-GE/7942G/7961G/7961G-GE/7962G アドミニストレーションガイド for Cisco Unified Communications Manager 9.0 (SCCP および SIP)

は、システムおよびユーザのニーズによっては省略できます。 手順および内容の詳細について は、手順に示した資料を参照してください。

#### 手順

- ステップ1 電話機の電源を次の中から選択します。
  - a) Power over Ethernet (PoE)
  - b) 外部電源
     電話機に電力を供給する方法を決定する。
     詳細については、Cisco Unified IP Phoneの電源、(39ページ)を参照してください。
- **ステップ2** 電話機を組み立て、電話機の位置を調節し、ネットワーク ケーブルを接続します。 電話機の位置を決めて設置し、ネットワークに接続する。

Cisco Unified IP Phone の設置, (57 ページ) およびCisco Unified IP Phone の機能キー容量増加, ( 62 ページ) を参照してください。

- **ステップ3** Cisco Unified IP Phone 拡張モジュールを追加します。 デバイスを、デフォルト設定値を使用して Cisco Unified Communications Manager データベースに追加します。
  - a) 14 (7914) または 24 (7915 および 7916) のライン アピアランスまたは短縮ダイヤル番号を追 加して、Cisco Unified IP Phone 7962G の機能を拡張します。
  - b) 14 (7914) のラインアピアランスまたは短縮ダイヤル番号を追加して、Cisco Unified IP Phone 7961G および 7961G-GE の機能を拡張します。
     Cisco Unified IP Phone 7914 拡張モジュールは、Cisco Unified IP Phone 7942G、7941G、および 7941G-GE ではサポートされていません。

Cisco Unified IP Phone 7915 および 7916 拡張モジュールは、Cisco Unified IP Phone 7942G、7961G、7961G-GE、7941G、および 7941G-GE ではサポートされていません。

(注) Cisco Unified IP Phone 7962G には、キーを 54 個まで設定できます。

詳細については、Cisco Unified IP Phone Expansion Module, (59 ページ)を参照してください。

ステップ4 電話機の起動プロセスをモニタします。プライマリとセカンダリの電話番号、および電話番号に
 関連付ける機能を電話機に追加します。
 電話機が適切に設定されていることを確認する。

詳細については、電話起動プロセスの確認, (66 ページ) を参照してください

- **ステップ5** IPv4 ネットワーク用の電話機のネットワーク設定行っている場合、DHCP を使用するか IP アドレスを手入力して電話機の IP アドレスを設定できます。
  - a) DHCPを使用する場合:DHCPを有効にし、DHCPサーバが自動的にIPアドレスをCisco Unified IP Phone に自動的に割り当てられるようにし、電話機をTFTPサーバに割り当てるには、[設定 (Settings)]>[ネットワークの設定(Network Configuration)]>[IPv4 設定(IPv4 Configuration)]
     を選択して次を設定します。

- DHCP を有効にするには、[DHCP を使う(DHCP Enabled)]を[はい(Yes)]に設定します。DHCP は、デフォルトで有効になっています。
- ・代替 TFTP サーバを使用するには、[代替 TFTP サーバ (Alternate TFTP Server)]を[はい (Yes)]に設定し、TFTP サーバの IP アドレスを入力します。
- (注) DHCP で割り当てられる TFTP サーバを使用する代わりに、代替 TFTP サーバを割り 当てる必要があるかどうかを、ネットワーク管理者に相談してください。
- b) DHCP を使用しない場合: IP アドレス、サブネットマスク、TFTP サーバ、およびデフォルトのルータをローカルの電話機で設定する必要があります。[設定(Settings)]>[ネットワークの設定(Network Configuration)]>[IPv4 設定(IPv4 Configuration)]を選択します。 DHCP を無効にして、IP アドレスを手動で設定する場合:
- c) DHCP を無効にするには、[DHCP を使う(DHCP Enabled)]を [No] に設定します。
- d) 電話機のスタティック IP アドレスを入力します。
- e) サブネットマスクを入力します。
- f) デフォルトルータの IP アドレスを入力します。
- g) [代替 TFTP サーバ (Alternate TFTP Server)] を [はい (Yes)]に設定し、TFTP サーバ1の IP アドレスを入力します。
   [設定 (Settings)]>[ネットワークの設定 (Network Configuration)]を選択して、電話機のある

[設定(Settings)]>[不少トワークの設定(Network Conliguration)]を選択して、電話機のある ドメイン名も入力する必要があります。

Cisco Unified IP Phone では、IPv4 アドレスと IPv6 アドレスを同時に持つことができます。 IPv4 アドレスのみ、IPv6 アドレスのみ、IPv4 アドレスと IPv6 アドレスの両方をサポートするよう Cisco Unified Communications Manager を設定できます。

詳細については、ネットワーク設定, (67ページ)およびネットワークの設定メニュー, (77ページ) を参照してください。

- **ステップ6** IPv6 ネットワーク用の電話機のネットワーク設定行っている場合、DHCPv6 を使用するか IP アドレスを手入力して電話機の IP アドレスを設定できます。
  - a) DHCPv6を使用する場合:DHCPv6を有効にし、DHCPv6サーバが自動的にIPアドレスをCisco Unified IP Phone に自動的に割り当てられるようにし、電話機をTFTPサーバに割り当てるに は、[設定(Settings)]>[ネットワークの設定(Network Configuration)]>[IPv6 設定(IPv6 Configuration)]を選択して次を設定します。
    - •DHCPv6を有効にするには、[DHCPv6]を[はい(Yes)]に設定します。DHCPv6はデフォルトで有効になっています。
    - •代替 TFTP サーバを使用するには、[IPv6 代替 TFTP サーバ(IPv6 Alternate TFTP Server)] を[はい(Yes)]に設定し、IPv6 TFTP サーバ1の IP アドレスを入力します。
    - (注) DHCPによって割り当てられた TFTP サーバの代わりに代替の TFTP サーバを割り当 てる必要がある場合は、ネットワーク管理者に相談してください。
  - b) DHCP を使用しない場合: IP アドレス、サブネットマスク、TFTP サーバを電話機でローカル に設定する必要があります。[設定(Settings)]>[ネットワークの設定(Network Configuration)]
     > [IPv6 設定(IPv6 Configuration)]を選択します。
     DHCP を無効にして、IP アドレスを手動で設定する場合:

Cisco Unified IP Phone 7941G/7941G-GE/7942G/7961G/7961G-GE/7962G アドミニストレーションガイド for Cisco Unified Communications Manager 9.0 (SCCP および SIP)

- c) DHCPv6 を無効にするには、[DHCPv6] を [いいえ (No)]に設定します。
- d) 電話機のスタティック IP アドレスを入力します。
- e) IPv6 プレフィックス長を入力します。
- f) [IPv6代替 TFTP サーバ(IPv6 Alternate TFTP Server)]を[はい(Yes)]に設定し、IPv6 TFTP サーバ1のIP アドレスを入力します。
  [設定(Settings)]>[ネットワークの設定(Network Configuration)]を選択して、電話機のある
  ドメイン名も入力する必要があります。
  - (注) Cisco Unified IP Phone では、IPv4 アドレスと IPv6 アドレスを同時に持つことができます。 IPv4 デバイスのみ、IPv6 デバイスのみ、IPv4 デバイスと IPv6 デバイスの両方をサポートするよう Cisco Unified Communications Manager を設定できます。

詳細については、ネットワーク設定, (67 ページ)およびネットワークの設定メニュー, (77 ページ)を参照してください。

- ステップ7 電話機のセキュリティをセットアップします。データ改ざんの脅威と電話機の ID 盗用を防止します。 詳細については、Cisco Unified IP Phone のセキュリティ、(67ページ)を参照してください。
- ステップ8 Cisco Unified IP Phone を使用して、コールを発信します。 電話機および機能が正常に動作することを確認します。
   詳細については、『Cisco Unified IP Phone 7941G, 7941G-GE, 7942G, 7961G, 7961G-GE and 7962G
   User Guide for Cisco Unified Communications Manager (SCCP and SIP)』を参照してください。
- ステップ9 エンドユーザに対して、電話機の使用方法および電話機のオプションの設定方法を通知します。
   ユーザが十分な情報を得て、Cisco Unified IP Phone を有効に活用できるようにします。
   詳細については、社内のサポート Web サイト, (295 ページ)を参照してください。

### Cisco Unified IP Phone の設置

この章では、Cisco Unified Communications ネットワークへの Cisco Unified IP Phone 7906G および 7911G の設置について説明します。

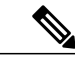

(注) Cisco Unified IP Phone を設置する前に、ネットワーク内で電話機をどのように設定するかを決める必要があります。その後、電話機を設置して機能を確認します。詳細については、Cisco Unified IP Phone およびネットワークを参照してください。

この章は、次の項で構成されています。

1

Cisco Unified IP Phone 7941G/7941G-GE/7942G/7961G/7961G-GE/7962G アドミニストレーションガイド for Cisco Unified Communications Manager 9.0(SCCP および SIP)

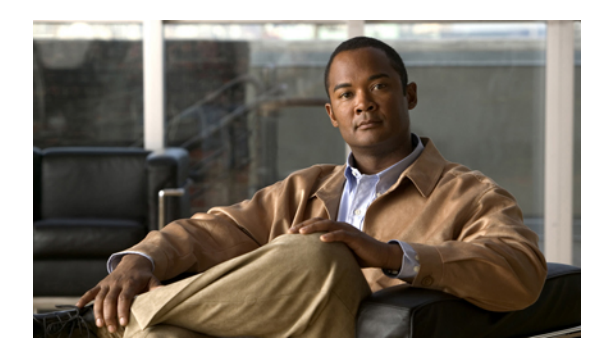

<sub>第</sub> 2 章

# Cisco Unified IP Phone およびネットワーク

Cisco Unified IP Phone を使用すると、データ ネットワークを経由して、音声を使用して通信でき るようになります。 この機能を提供するために、Cisco Unified IP Phone では、Cisco Unified Communications Manager など、他の主要な Cisco Unified IP テレフォニー コンポーネントを利用 し、それらと連携します。

ここでは、Cisco Unified IP Phone と、Cisco Unified Communications Manager、DNS サーバや DHCP サーバ、TFTP サーバ、およびスイッチとの間のやり取りを中心に説明します。また、電話機への電源供給に関するオプションについても説明します。

音声通信と IP 通信の関連情報については、次の URL を参照してください。

http://www.cisco.com/en/US/partner/products/sw/voicesw/index.htmlhttp://www.cisco.com/en/US/products/sw/voicesw/index.html

この章では、Cisco Unified IP Phone と Voice over IP (VoIP) ネットワークの他の主要コンポーネ ントとの間で行われる相互対話の概要について説明します。 この章は、次の項で構成されてい ます。

- Cisco Unified Communications 製品の連携, 37 ページ
- Cisco Unified IP Phone の電源, 39 ページ
- 電話機設定ファイル, 41 ページ
- 電話機の起動プロセス, 43 ページ
- Cisco Unified Communications Manager 電話機の追加方法, 45 ページ
- Cisco Unified IP Phone とさまざまなプロトコル, 48 ページ
- Cisco Unified IP Phone MAC アドレスの特定, 50 ページ

# **Cisco Unified Communications** 製品の連携

Cisco Unified IP Phone を IP テレフォニー ネットワークで機能させるには、IP Phone を Cisco Catalyst スイッチなどのネットワークデバイスに接続する必要があります。また、コールを送受信する前

I

に、Cisco Unified IP Phone を Cisco Unified Communications Manager システムに登録する必要があり ます。

# Cisco Unified IP Phone および Cisco Unified Communications Manager の連携

Cisco Unified Communications Manager は、業界標準のオープンなコール処理システムです。 Cisco Unified Communications Manager ソフトウェアは、従来の PBX 機能を企業の IP ネットワーク に統合して、電話機間でコールを確立および切断します。 Cisco Unified Communications Manager は、電話会議やルート プランなどの機能で必要になる IP テレフォニー システムのコンポーネン ト(電話機、アクセス ゲートウェイ、およびリソース)を管理します。 また、Cisco Unified Communications Manager には、次の機能もあります。

- 電話機のファームウェアの提供
- ・認証および暗号化(テレフォニーシステム用に設定されている場合)
- TFTP サービスからの設定ファイル、証明書信頼リスト(CTL)ファイル、および Identity Trust List (ITL)ファイル
- ・ 電話機の登録
- コールの保存。この機能により、プライマリ Communications Manager と電話機間でシグナリングが消失してもメディア セッションが継続されます。

この章で説明している IP デバイスを使用するための Cisco Unified Communications Manager の設定 方法については、『Cisco Unified Communications Manager Administration Guide』、『Cisco Unified Communications Manager System Guide』、および『Cisco Unified Communications Manager Security Guide』を参照してください。

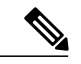

(注)

設定しようとする Cisco Unified IP Phone のモデルが、Cisco Unified Communications Manager の 管理ページの [電話のタイプ (Phone Type)]ドロップダウン リストに表示されない場合は、 http://www.cisco.com/kobayashi/sw-center/sw-voice.shtml にアクセスして、使用している Cisco Unified Communications Manager バージョンの最新のサポート パッチをインストールしま す。

#### 関連トピック

Cisco Unified IP Phone で使用可能なテレフォニー機能, (152 ページ) Cisco Unified IP Phone のセキュリティ機能, (15 ページ)

Cisco Unified IP Phone 7941G/7941G-GE/7942G/7961G/7961G-GE/7962G アドミニストレーションガイド for Cisco Unified Communications Manager 9.0 (SCCP および SIP)

### Cisco Unified IP Phone と VLAN の連携

Cisco Unified IP Phone にはイーサネット スイッチが内蔵されており、パケットを電話機本体、電話機背面のアクセス ポートやネットワーク ポートに転送できます。

アクセスポートにコンピュータを接続した場合、コンピュータと電話機は、スイッチへの同じ物 理リンクとスイッチ上の同じポートを共有します。 このように物理リンクが共有されるため、 ネットワークの VLAN 設定について、次のような考慮事項が存在します。

- ・現在のVLANをIPサブネットベースで設定することは可能です。ただし、追加のIPアドレスを取得して、同じポートに接続されている他のデバイスと同じサブネットに電話機を割り当てることはできません。
- VLAN をサポートする電話機上のデータトラフィックによって、VoIPトラフィックの品質が低下する可能性があります。
- ネットワークセキュリティを確保するために、VLAN音声トラフィックとVLANデータト ラフィックの分離が必要になることがあります。

これらの問題は、音声トラフィックを別のVLAN上に分離することで解決できます。電話機の接 続先となるスイッチポートには、次の2つのトラフィックの伝送用に、それぞれ別個のVLANを 設定します。

- 電話機で送受信される音声トラフィック(補助 VLAN。たとえば、Cisco Catalyst 6000 シリーズなど)
- 電話機のアクセスポート経由でスイッチに接続されている PC で送受信されるデータトラフィック(ネイティブ VLAN)

電話機を独立した補助 VLAN に分離すると、音声トラフィックの品質が向上するとともに、各電 話機に割り当てるための IP アドレスが十分にない既存ネットワークに対しても、多数の電話機を 追加できるようになります。

詳細については、Cisco スイッチに添付されているマニュアルを参照してください。 スイッチに 関する情報には、次の URL からもアクセスできます。

http://cisco.com/en/US/products/hw/switches/index.html

### 関連トピック

電話機の起動プロセス, (43 ページ) ネットワークの設定メニュー, (77 ページ)

# Cisco Unified IP Phone の電源

Cisco Unified IP Phone には、外部電源または Power over Ethernet (PoE)から電力を供給できます。 外部電源は、独立型の電源を通じて提供されます。 PoE は、イーサネットケーブルを介して電話 機に接続されているスイッチによって提供されます。

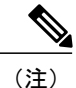

外部電源を使用する場合、イーサネット ケーブルを電話機に接続する前に、電源装置を電話 機に接続する必要があります。外部電源から電力が供給されている電話機を取り外す場合は、 電源装置を取り外す前に、イーサネット ケーブルを電話機から取り外してください。

電話機への電力供給の詳細については、次の各項で説明します。

# 電力に関するガイドライン

次の表に、Cisco Unified IP Phoneの電力供給に関するガイドラインを示します。

| 電源の種類                                                      | ガイドライン                                                                                                    |
|------------------------------------------------------------|----------------------------------------------------------------------------------------------------|
| 外部電源: CP-PWR-CUBE-3<br>外部電源を通じて電力を供<br>給。                  | Cisco Unified IP Phone 7941G、7942G、7961G、および 7962G は、<br>CP-PWR-CUBE-3 電源を使用します。                                                                                                    |
|                                                            | Cisco Unified IP Phone 7941G-GE および 7961G-GE は、<br>CP-PWR-CUBE-3 外部電源だけを使用します。                                                                                                    |
| 外部電源: Cisco Unified IP<br>Phone パワー インジェクタ<br>を通じて電力を供給。   | Cisco Unified IP Phone パワー インジェクタは、どの Cisco Unified<br>IP Phone にも使用できます。 インジェクタは、ミッドスパンデバ<br>イスとして機能し、接続されている電話機にインラインパワーを<br>供給します。 Cisco Unified IP Phone Power Injector は、スイッチ<br>ポートと IP Phone の間に接続され、無通電のスイッチと IP Phone<br>の間で最大 100 m のケーブル長をサポートします。                                                                                                    |
| PoE 電源:イーサネット<br>ケーブルを介して電話機に<br>接続されているスイッチを<br>通じて電力を供給。 | Cisco Unified IP Phone 7962G、7942G、7961G、および 7941G は<br>Cisco インライン PoE に対応していますが、Cisco Unified IP Phone<br>7961G-GE および 7941G-GE は対応していません。<br>Cisco Unified IP Phone 7962G および 7942G は、IEEE 802.3af Class<br>2 の電力供給(シグナルペアおよびスペアペア)をサポートしま<br>す。Cisco Unified IP Phone 7961G-GE および 7941G-GE は IEEE に<br>準拠していないシスコ製スイッチに非対応。<br>電話機を無停電で運用するには、スイッチがバックアップ電源を<br>備えている必要があります。<br>スイッチ上で実行されている CatOS または IOS のバージョンが、<br>予定している電話機配置をサポートしていることを確認します。 |
|                                                            | オペレーティングシステムのバージョンに関する情報については、<br>スイッチのマニュアルを参照してください。                                                                                                    |

表 6: Cisco Unified IP Phone の電力供給ガイドライン

Cisco Unified IP Phone 7941G/7941G-GE/7942G/7961G/7961G-GE/7962G アドミニストレーションガイド for Cisco Unified Communications Manager 9.0 (SCCP および SIP)

### 停電

電話で緊急サービスにアクセスする場合、電話に電源が供給される必要があります。電源障害が ある場合、電源が復旧するまで、利用および緊急コールサービスダイヤルは機能しません。電 源の異常および障害が発生した場合は、装置をリセットまたは再設定してから、利用および緊急 コールサービスへのダイヤルを行う必要があります。

### 電力に関する追加情報

電力については、次の表に示すドキュメントを参照してください。 これらのドキュメントでは、 次のトピックについて情報を提供しています。

- Cisco Unified IP Phone と連携する Cisco スイッチ
- •双方向電力ネゴシエーションをサポートしている Cisco IOS リリース
- 電力に関するその他の要件および制限事項

| ドキュメントのトピック                          | URL                                                                                                    |
|--------------------------------------|----------------------------------------------------------------------------------------------------|
| Cisco Unified IP Phone パワー<br>インジェクタ | http://www.cisco.com/en/US/products/ps6951/index.html                                                  |
| PoE ソリューション                          | http://www.cisco.com/en/US/netsol/ns340/ns394/ns147/ns412/networking_solutions_package.html            |
| Cisco Catalyst スイッチ                  | http://www.cisco.com/en/US/products/hw/switches/ps708/tsd_products_<br>support_series_home.html        |
| サービス統合型ルータ                           | http://www.cisco.com/en/US/products/hw/routers/index.html                                              |
| Cisco IOS ソフトウェア                     | http://www.cisco.com/en/US/products/sw/iosswrel/products_ios_cisco_<br>ios_software_category_home.html |

# 電話機設定ファイル

電話機の設定ファイルはTFTP サーバに保存されており、Cisco Unified Communications Manager の 接続パラメータを定義しています。 通常、電話機のリセットが必要となるような変更を Cisco Unified Communications Manager に加えると、その変更内容は、電話機の設定ファイルに自動的に 反映されます。

設定ファイルには、電話機が実行するイメージロードに関する情報も含まれています。このイメージのロードが、電話機に現在ロードされているイメージと異なる場合、その電話機は、TFTP

サーバと交信して、必要なロードファイルを要求します。これらのファイルは、ファイルの発信 元の正当性を保証するためにデジタル署名されています。

また、設定ファイルのデバイスセキュリティモードがAuthenticatedに設定されており、電話機の CTL ファイルに Cisco Unified Communications Manager に対する有効な証明書が存在する場合、電 話機は Cisco Unified Communications Manager との TLS 接続を確立します。 それ以外の場合、電話 機は TCP 接続を確立します。 Session Initiation Protocol (SIP; セッション開始プロトコル) 電話機 の場合、TLS 接続には、設定ファイルの転送プロトコルが TLS に設定されていることも必要です (Cisco Unified Communications Manager Administration の SIP セキュリティ プロファイルの転送タ イプに対応)。

(注)

設定ファイルのデバイス セキュリティ モードが Authenticated または Encrypted に設定されて いるが、電話機が CTL ファイルまたは ITL ファイルを受信していない場合は、安全に登録で きるように、電話機は4回、ファイルの取得を試みます。

\_\_\_\_\_\_ (注)

ただし、クラスタ間の Cisco エクステンション モビリティの場合は例外で、電話機は Cisco Unified Communications Manager との TLS 接続を許可し、CTL ファイルがなくてもセキュア シグナリングを可能にします。

Cisco Unified Communications Manager の管理ページでセキュリティ関連の設定を行うと、電話機の設定ファイルに重要な情報が保存されます。設定ファイルのプライバシーを確保するには、そのファイルを暗号化用に設定する必要があります。詳細については、『Cisco Unified Communications Manager Security Guide』の「Configuring Encrypted Phone Configuration Files」の章を参照してください。

Cisco Unified Communications Manager でリセットおよび登録されるたびに、電話機は設定ファイルを要求します。

電話機は、Cisco Unified Communications Manager および TFTP に割り当てられた証明書が格納され た有効な信頼リストファイルを受け取っていない場合のみ、XmlDefault.cnf.xml という名前のデ フォルト設定ファイルにアクセスします。

自動登録が有効になっておらず、電話機が Cisco Unified Communications Manager データベースに 追加されていない場合、電話システムは Cisco Unified Communications Manager への電話機登録要 求を拒否します。 自動登録を有効にするか、電話機を Cisco Unified Communications Manager デー タベースに追加するまで、電話機には「IP を設定中(Configuring IP)」というメッセージ が継続的に表示されます。

電話機が登録済みの場合、電話機はSEPmac\_address.cnf.xml(mac\_address は電話機のMACアドレス)という設定ファイルにアクセスします。

SIP 電話機の場合、TFTP サーバによって次の SIP 設定ファイルが生成されます。

• SIP IP Phone

。署名も暗号化もされていないファイル:SEP<mac>.cnf.xml

。署名されているファイル: SEP<mac>.cnf.xml.sgn

。署名され、暗号化されているファイル:SEP<mac>.cnf.xml.enc.sgn

- •ダイヤル プラン: <dialplan>.xml
- ・ソフトキー テンプレート : <softkey template>.xml

これらのファイル名は、Cisco Unified Communications Manager の [電話の設定(Phone Configuration)] ウィンドウにある [MAC アドレス(MAC address)] フィールドと [説明(description)] フィール ドから生成されます。電話機は、MAC アドレスによって一意に識別されます。詳細については、 『*Cisco Unified Communications Manager Administration Guide*』を参照してください。

電話機と TFTP サーバがやり取りする方法については、『Cisco Unified Communications Manager System Guide』の「Cisco TFTP」の章を参照してください。

# 電話機の起動プロセス

Cisco Unified IP Phone を VoIP ネットワークに接続すると、次の手順に示す標準起動プロセスが開始されます。 ネットワークの設定によっては、Cisco Unified IP Phone でこれらのステップの一部 が発生しないこともあります。

#### 手順

- ステップ1 スイッチからの電力の取得 電話機が外部電源を使用していない場合は、電話機に接続されているイーサネットケーブルを通じて、スイッチがインラインパワーを供給します。
- ステップ2 保存されている電話イメージのロード Cisco Unified IP Phone は、ファームウェアイメージとユーザ定義の設定値を保存するための不揮 発性フラッシュメモリを備えています。 起動時に、電話機はブートストラップ ローダーを実行 して、不揮発性フラッシュメモリに保存されている電話イメージをロードします。このイメージ を使用して、電話機は自身のソフトウェアとハードウェアを初期化します。
- ステップ3 VLAN の設定
   Cisco Unified IP Phone を Cisco Catalyst スイッチに接続している場合、スイッチは、スイッチ上に 定義されているボイス VLAN を電話機に通知します。 電話機が Dynamic Host Configuration Protocol (DHCP)要求を使用して IP アドレスの取得を開始するには、自身の VLAN メンバーシップを電 話機があらかじめ把握している必要があります。
- ステップ4 IP アドレスの取得
   Cisco Unified IP Phone で DHCP を使用して IP アドレスを取得する場合、電話機は DHCP サーバに クエリーを発行してアドレスを取得します。 ネットワークで DHCP を使用していない場合は、 個々の電話機がある場所でスタティック IP アドレスを手動で割り当てる必要があります。
- **ステップ5** TFTP サーバへのアクセス

I

DHCP サーバは、IP アドレスを割り当てるほかに、Cisco Unified IP Phone に対して TFTP サーバも 指定します。電話機のIP アドレスを静的に定義した場合は、電話機がある場所で TFTP サーバを 設定する必要があります。設定すると、電話機は TFTP サーバに直接アクセスします。

- (注) DHCP で割り当てられる TFTP サーバの代わりに、代替 TFTP サーバを割り当てて使用 することもできます。
- ステップ6 CTL ファイルの要求

TFTP サーバには、Certificate Trust List (CTL; 証明書信頼リスト)ファイルが保存されています。 このファイルには、電話機と Cisco Unified Communications Manager の間の安全な接続を確立する ために必要な証明書も含まれています。

詳細については、『*Cisco Unified Communications Manager Security Guide*』の「Configuring the Cisco CTL Client」の章を参照してください。

ステップ7 ITL ファイルの要求。

電話機は、まずCTLファイルを要求し、次にITLファイルを要求します。ITLファイルは電話機 が信頼できるエンティティの証明書を含んでいます。 証明書は、サーバとのセキュア接続の認 証、またはサーバによるデジタル署名の認証に使用されます。

詳細については、『Cisco Unified Communications Manager Security Guide』の「Security by Default」の章を参照してください。

**ステップ8** 設定ファイルの要求

TFTP サーバは、設定ファイルを保持しています。このファイルは、Cisco Unified Communications Manager に接続するためのパラメータに加え、電話機に関するその他の情報を定義しています。

ステップ9 Cisco Unified Communications Manager との通信

設定ファイルは、Cisco Unified IP Phone と Cisco Unified Communications Manager との間の通信方 法、およびロード ID を電話機に提供する方法を定義します。設定ファイルを TFTP サーバから取 得した後、電話機は、リスト上で最も優先順位が高い Cisco Unified Communications Manager との 接続を試みます。セキュリティが実装されている場合に、電話機のセキュリティプロファイルが セキュアなシグナリング(暗号化または認証された)に設定されており、Cisco Unified Communications Manager がセキュアなモードに設定されている場合、その電話機は TLS 接続を実 行します。 それ以外の場合は、非セキュア TCP 接続を実行します。

電話機がデータベースに手動で追加された場合、Cisco Unified Communications Manager はその電話機を識別します。電話機がデータベースに手動で追加されていない場合、自動登録が Cisco Unified Communications Manager で有効になっていれば、その電話機は、Cisco Unified Communications Manager データベースに対してその電話機自体の自動登録を試みます。

(注) CTL クライアントを設定している場合、自動登録は無効になっています。その場合、
 電話機を手動で Cisco Unified Communications Manager データベースに追加する必要があります。

#### 関連トピック

```
起動時の問題, (263 ページ)
ネットワークの設定メニュー, (77 ページ)
```

Cisco Unified Communications Manager 電話機の追加方法, (45 ページ)

# Cisco Unified Communications Manager 電話機の追加方法

Cisco Unified IP Phone を設置する前に、電話機を Cisco Unified Communications Manager データベースに追加する方法を選択しておく必要があります。

次の表に、電話機を Cisco Unified Communications Manager データベースに追加する方法の概要を示します。

| メソッド                                                     | MAC アドレスの必要性 | 注                                                                                                    |
|----------------------------------------------------------|--------------|----------------------------------------------------------------------------------------------------|
| 自動登録                                                     | No           | <ul> <li>・電話番号の自動割り当てが実行されます。</li> <li>・セキュリティまたは暗号化が有効になっている場合は使用できません。</li> </ul>                                                       |
| TAPS による自動登録                                             | No           | 自動登録および Bulk Administration Tool<br>(BAT) が必要です。Cisco Unified IP Phone と<br>Cisco Unified Communications Manager の管理<br>ページで情報をアップデートします。 |
| Cisco Unified<br>Communications<br>Manager の管理ページ<br>を使用 | Yes          | 電話機を個々に追加する必要があります。                                                                                                    |
| BAT を使用                                                  | Yes          | 複数の電話機を同時に登録できます。                                                                                                    |

表 7: Cisco Unified Communications Manager データベースに電話機を追加する方法

### 関連トピック

自動登録による電話機の追加, (45 ページ) 自動登録と TAPS による電話機の追加, (46 ページ) Cisco Unified Communications Manager の管理ページでの電話機の追加, (47 ページ) BAT による電話機の追加, (47 ページ)

### 自動登録による電話機の追加

電話機を設置する前に自動登録を有効にしておくと、次のことが可能になります。

・事前に電話機から MAC アドレスを収集することなく、電話機を追加する。

- Cisco Unified IP Phone を IP テレフォニー ネットワークに物理的に接続したときに、その電話 機を Cisco Unified CM データベースに自動的に追加する。 自動登録中に、Cisco Unified Communications Manager は連続する電話番号の中から次に使用可能なものを電話機に割り当 てます。
- 電話機を Cisco Unified Communications Manager データベースにすばやく登録し、電話番号などの設定を Cisco Unified Communications Manager から変更する。
- 自動登録された電話機を新しい場所に移動し、電話番号を変更しないまま別のデバイスプールに割り当てる。

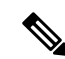

(注)

自動登録は、ネットワークに追加する電話機が100台未満の場合に使用することを推奨しま す。100台を超える電話機をネットワークに追加するには、一括管理ツール(BAT)を使用し ます。

自動登録は、デフォルトでは無効になっています。場合によっては、自動登録の使用が適さない ことがあります。たとえば、電話機に特定の電話番号を割り当てる場合です。自動登録の有効化 については、『*Cisco Unified Communications Manager Administration Guide*』の「Enable autoregistration」の項を参照してください。

(注)

Cisco CTL クライアントを通じてクラスタを混合モードに設定すると、自動登録は自動的に無 効になります。Cisco CTL クライアントを介してクラスタを非セキュアモードに設定すると、 自動登録は自動的に有効になります。

### 自動登録と TAPS による電話機の追加

自動登録と TAPS (Tool for Auto-Registered Phones Support)を使用すると、MAC アドレスを最初 に電話機から収集しなくても、電話機を追加することができます。

TAPS は、一括管理ツール(BAT)と連携して、Cisco Unified Communications Manager データベー スにダミー MAC アドレスを使用して追加された一連の電話機をアップデートします。 TAPS を 使用して電話機のMAC アドレスをアップデートし、あらかじめ定義しておいた設定をダウンロー ドします。

(注)

自動登録と TAPS は、ネットワークに追加する電話機が 100 台未満の場合に使用することを推 奨します。 100 台を超える電話機をネットワークに追加するには、一括管理ツール(BAT)を 使用します。

TAPS を実装するには、TAPS 電話番号をダイヤルして、ボイス プロンプトの指示に従います。 このプロセスが完了した後、電話機には電話番号とその他の設定値がダウンロードされ、電話機 は正しい MAC アドレスを使用して Cisco Unified Communications Manager の管理ページで更新さ れます。

I

■ Cisco Unified IP Phone 7941G/7941G-GE/7942G/7961G/7961G-GE/7962G アドミニストレーションガイド for Cisco Unified Communications Manager 9.0 (SCCP および SIP)

TAPS が機能するためには、Cisco Unified Communications Manager の管理ページ([システム (System)]>[Cisco Unified CM]) で自動登録を有効にする必要があります。

(注)

Cisco CTL クライアントを通じてクラスタを混合モードに設定すると、自動登録は自動的に無 効になります。Cisco CTL クライアントを介してクラスタを非セキュアモードに設定すると、 自動登録は自動的に有効になります。

詳細については、『Cisco Unified Communications Manager Administration Guide』の「Bulk Administration」の章および『Cisco Unified Communications Manager Bulk Administration Guide』の 「Tool for Auto-Registered Phones Support」の章を参照してください。

### Cisco Unified Communications Manager の管理ページでの電話機の追加

Cisco Unified Communications Manager の管理ページを使用して、個別の電話機を Cisco Unified Communications Manager データベースに追加できます。 追加するには、まず各電話 機の MAC アドレスを入手する必要があります。

MAC アドレスを収集した後、Cisco Unified Communications Manager の管理ページで、[デバイス (Device)]>[電話 (Phone)]を選択し、[新規追加 (Add New)]をクリックして開始します。

Cisco Unified Communications Manager の手順の詳細と概要については、『Cisco Unified Communications Manager Administration Guide』および『Cisco Unified Communications Manager System Guide』を参照してください。

#### 関連トピック

Cisco Unified IP Phone MAC アドレスの特定, (50 ページ)

### BATによる電話機の追加

Cisco Unified Communications Manager の一括管理ツール(BAT)は、標準の Cisco Unified Communications Manager アプリケーションです。このアプリケーションを使用すると、複数の電話機に対して、登録などのバッチ操作を実行できます。

TAPS を使用せずに BAT だけを使用して電話機を追加するには、まず対象の各電話機の MAC アドレスを取得する必要があります。

電話機を Cisco Unified Communications Manager に追加するには、次の手順を実行します。

#### 手順

- ステップ1 Cisco Unified Communications Manager の管理ページから、[一括管理(Bulk Administration)]>[電話(Phone)]>[電話テンプレート(Phone Template)]の順に選択します。
- **ステップ2** [新規追加(Add New)]をクリックします。
- ステップ3 [電話のタイプ (Phone Type)]を選択し、[次へ (Next)]をクリックします。
- **ステップ4** [デバイスプール (Device Pool)]、[電話ボタンテンプレート (Phone Button Template)]、[デバイ スセキュリティプロファイル (Device Security Profile)]など、電話固有の詳細なパラメータを入 力します。
- **ステップ5** [保存 (Save)] をクリックします。
- ステップ6 Cisco Unified Communications Manager から [デバイス (Device)]>[電話 (Phone)]>[新規追加 (Add New)]を選択し、作成済みの BAT 電話テンプレートを使用して電話機を追加します。
   BAT の詳細については、『Cisco Unified Communications Manager Bulk Administration Guide』を参照してください。
   BAT 電話テンプレート作成の詳細については、『Cisco Unified Communications Manager Bulk Administration Guide』の「Phone Template」の章を参照してください。

#### 関連トピック

Cisco Unified IP Phone MAC アドレスの特定, (50 ページ)

# Cisco Unified IP Phone とさまざまなプロトコル

Cisco Unified IP Phone は、Skinny Client Control Protocol (SCCP) または SIP (Session Initiation Protocol) を使用して動作します。あるプロトコルを使用している電話機を、別のプロトコルを使用するように変更できます。

### 新しい電話機での SCCP から SIP へのプロトコルの変更

新しい未使用の電話機は、デフォルトでは SCCP を使用するように設定されます。 この電話機を SIP を使用するように変更するには、次の手順を実行します。

#### 手順

- **ステップ1** 次のいずれかの操作を行います。
  - 電話機を自動登録するには、Cisco Unified Communications Manager の管理ページの自動登録
     電話プロトコルエンタープライズ パラメータに SIP を設定します。
  - 一括管理ツール(BAT)を使用して電話機を設定するには、該当の電話機モデルを選択し、 BATから SIPを選択します。

Cisco Unified IP Phone 7941G/7941G-GE/7942G/7961G/7961G-GE/7962G アドミニストレーションガイド for Cisco Unified Communications Manager 9.0 (SCCP および SIP)

電話機を手動で設定するには、Cisco Unified CMの管理の[電話の設定(Phone Configuration)]
 ウィンドウで、SIP に関する該当の変更を行います。

Cisco Unified Communications Manager の設定の詳細については、『*Cisco Unified Communications Manager Administration Guide*』を参照してください。 BAT の使用方法の詳細については、『*Cisco Unified Communications Manager Bulk Administration Guide*』を参照してください。

- **ステップ2** ネットワークで DHCP を使用していない場合は、電話機のネットワーク パラメータを設定しま す。
- ステップ3 設定の更新を保存するには、[設定情報の適用(Apply Configuration Information)] ウィンドウの
   [設定の適用(Apply Config)] をクリックし、[OK] をクリックして、電話機のユーザ電源投入サイクルを実行します。

関連トピック

ネットワーク設定, (67ページ)

### 使用中の電話機プロトコルからのプロトコル変換

使用中の電話機でプロトコルを別のプロトコルに変更する方法については、『*Cisco Unified Communications Manager Administration Guide*』の「Cisco Unified IP Phone Configuration」の章、「Migrate existing phone settings to another phone」の項を参照してください。

### SCCP と SIP が混在する環境への電話機の展開

SCCP と SIP が混在する環境で、Cisco Unified Communications Manager の自動登録パラメータに SCCP を指定して Cisco Unified IP Phone を導入するには、次の手順を実行します。

#### 手順

- ステップ1 Cisco Unified Communications Manager の auto\_registration\_protocol パラメータを SCCP に設定します。
   ステップ2 Cisco Unified Communications Manager で、[システム (System)]>[エンタープライズ パラメータ (Enterprise Parameters)]を選択します。
   ステップ3 電話機を設置します。
- **ステップ4** [Auto Registration Protocol] エンタープライズ パラメータを [SIP] に変更します。
- ステップ5 SIP 電話機を自動登録します。

# **Cisco Unified IP Phone MAC** アドレスの特定

このマニュアルで説明している手順の一部では、Cisco Unified IP PhoneのMACアドレスが特定されている必要があります。 電話機のMACアドレスは、次の方法で特定できます。

- ・電話機の設定ボタンを押し、[モデル情報(Model Information)]を選択して [MAC アドレス (MAC Address)]フィールドを確認する。
- ・電話機の背面にある MAC ラベルを確認する。
- 電話機のWebページを表示し、[デバイス情報(Device Information)]ハイパーリンクをクリックする。

電話機の Web ページへのアクセス, (240 ページ)。

Cisco Unified IP Phone 7941G/7941G-GE/7942G/7961G/7961G-GE/7962G アドミニストレーションガイド for Cisco Unified Communications Manager 9.0 (SCCP および SIP)

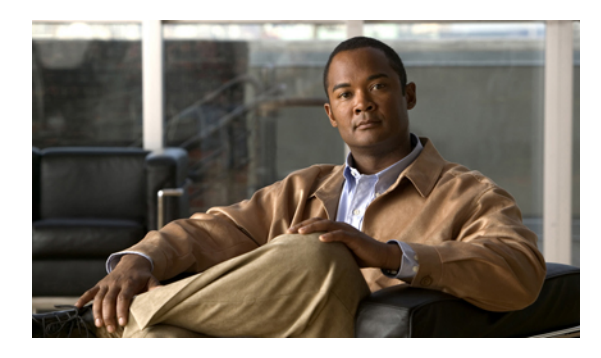

# **3** ∄

# Cisco Unified IP Phone の設置

この章は、Cisco Unified IP Phone を IP テレフォニーネットワークに設置する場合に役立ちます。

(注)

Cisco Unified IP Phone を設置する前に、ネットワーク内で電話機をどのように設定するかを決める必要があります。その後、電話機を設置して機能を確認します。詳細については、Cisco Unified IP Phone およびネットワーク, (37 ページ)を参照してください。

この章は、次の項で構成されています。

- はじめる前に、51ページ
- Cisco Unified IP Phone のコンポーネント, 53 ページ
- Cisco Unified IP Phone の設置, 57 ページ
- Cisco Unified IP Phone Expansion Module, 59  $\sim \checkmark$
- フットスタンド調節, 63 ページ
- ・ 電話機のケーブル ロック, 63 ページ
- 電話起動プロセスの確認, 66 ページ
- ネットワーク設定, 67 ページ
- Cisco Unified IP Phone のセキュリティ, 67 ページ

# はじめる前に

Cisco Unified IP Phone を設置する前に、この項の要件を確認してください。

### ネットワークの要件

Cisco Unified IP Phone がネットワーク内で Cisco Unified IP Phone エンドポイントとして正常に機能 するためには、ネットワークが次の要件を満たしている必要があります。

- VoIP ネットワークが正常に動作している
  - 。Cisco ルータおよびゲートウェイ上で VoIP が設定されている
  - 。Cisco Unified Communications Manager 4.x 以降がネットワークにインストールされ、コー ル処理用に設定されている
- IP ネットワークが DHCP をサポートしているか、IP アドレス、ゲートウェイ、およびサブ ネット マスクの手動割り当てをサポートしている

(注)

Cisco Unified IP Phone は、日時の設定を Cisco Unified Communications Manager から取得して表示します。 Cisco Unified Communications Manager サーバが電話機と異なる時間帯にある場合は、現地時刻が表示されません。

### Cisco Unified Communications Manager のセットアップ

Cisco Unified IP Phone は、コールの処理に Cisco Unified Communications Manager を必要とします。 Cisco Unified Communications Manager を正しくセットアップして、電話機を管理し、コールを適 切にルーティングおよび処理するには、『Cisco Unified Communications Manager Administration Guide』または Cisco Unified Communications Manager アプリケーションの状況依存ヘルプを参照し てください。

自動登録を使用する場合は、Cisco Unified IP Phone をネットワークに接続する前に、自動登録機 能が Cisco Unified Communications Manager で有効になっていて、正しく設定されていることを確 認します。 自動登録の有効化と設定については、『Cisco Unified Communications Manager Administration Guide』を参照してください。

テレフォニー機能を設定して Cisco Unified IP Phone に割り当てるには、Cisco Unified Communications Manager を使用する必要があります。

Cisco Unified Communications Manager では、ユーザをデータベースに追加し、特定の電話機に関 連付けることができます。 この処理によって、ユーザは Web ページにアクセスできるようにな り、コール転送、スピード ダイヤル、ボイス メッセージング システムのオプションなどの項目 を設定することができます。

### 関連トピック

Cisco Unified Communications Manager 電話機の追加方法, (45 ページ) Cisco Unified IP Phone で使用可能なテレフォニー機能, (152 ページ) Cisco Unified Communications Manager ユーザの追加, (192 ページ)
# Cisco Unified IP Phone のコンポーネント

Cisco Unified IP Phone には、電話機または電話機のアクセサリとして次のコンポーネントがあります。

### ネットワーク ポートとアクセス ポート

Cisco Unified IP Phone の背面には次のポートがあります。

- •ネットワークポート
  - °7962G、7942G、7961G および 7941G では 10/100 SW というラベルのポート
  - °7961G-GE および 7941G-GE では 10/100/1000 SW というラベルのポート
- Cisco Unified IP Phone 7962G および 7942G の場合、10 Mbps 接続では、カテゴリ 3/5/5e ケー ブルのいずれでも使用できますが、100 Mbps 接続では、カテゴリ 5 または 5e のケーブルを 使用する必要があります。
- Cisco Unified IP Phone 7961G、7961G-GE、7941G および 7941G-GE の場合、10 Mbps 接続では、カテゴリ 3 または 5 のどちらのケーブルも使用できますが、100 および 1000 Mbps 接続では、カテゴリ 5 のケーブルを使用する必要があります。
- •アクセスポート
  - ° 7962G、7942G、7961G および 7941G では 10/100 PC というラベルのポート
  - 。7961G-GE および 7941G-GE では 10/100/1000 PC というラベルのポート

各ポートは、10/100 または 10/100/1000 Mbps 半二重または全二重による外部デバイスへの接続を サポートしています。

- Cisco Unified IP Phone 7962G および 7942G の場合、10 Mbps 接続では、カテゴリ 3/5/5e ケーブルのいずれでも使用できますが、100 Mbps 接続では、カテゴリ 5 または 5e のケーブルを 使用する必要があります。
- Cisco Unified IP Phone 7961G、7961G-GE、7941G および 7941G-GE の場合、10 Mbps 接続では、カテゴリ3または5のどちらのケーブルも使用できますが、100 および 1000 Mbps 接続では、カテゴリ5のケーブルを使用する必要があります。

電話機をネットワークに接続するには、SW ネットワーク ポートを使用します。 このポートで は、ストレートケーブルを使用する必要があります。電話機は、この接続を通じてスイッチから インラインパワーを取得することもできます。 詳細についてはCisco Unified IP Phone の電源, ( 39 ページ) を参照してください。

PC アクセス ポートは、コンピュータなどのネットワーク デバイスを電話機に接続するために使用します。 このポートでは、ストレート ケーブルを使用する必要があります。

### ハンドセット

ワイドバンド対応ハンドセットは、Cisco Unified IP Phone で使用するために特別に設計されたものです。 このハンドセットは、応答待ちの着信コールやボイス メッセージがあることを通知する、ライト ストリップを備えています。

受話器を Cisco Unified IP Phone 7962G および 7942G に接続するには、受話器と、電話機の背面に ある受話器ポートにケーブルを差し込みます。

受話器を Cisco Unified IP Phone 7961G、7961G-GE、7941G および 7941G-GE に接続するには、次の図に示すようにフックスイッチクリップを受け台エリアから取り外します。次に、受話器と、 電話機の背面にある受話器ポートにケーブルを差し込みます。

図1:フックスイッチクリップの取り外し

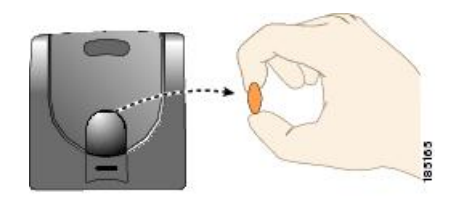

# スピーカーフォン

Cisco Unified IP Phone のワイドバンド対応のスピーカーフォンはデフォルトで有効になっています。

#### スピーカーフォンを無効にする

Cisco Unified CM の管理ページでスピーカーフォンを無効にするには、次の手順を実行します。

#### 手順

| ステップ | ° <b>1</b> [デバイス | (Device | )]>[電話 | (Phone) ] | を選択し、 | 変更する電話様 | 幾を探します。 |
|------|------------------|---------|--------|-----------|-------|---------|---------|
|------|------------------|---------|--------|-----------|-------|---------|---------|

- **ステップ2** [電話の設定 (Phone Configuration)] ウィンドウで、[スピーカーフォンの無効化 (Disable Speakerphone)] をオンにします。
- ステップ3 [適用 (Apply)] をクリックします。

### ヘッドセット

シスコでは、Cisco Unified IP Phone で使用するサードパーティ製ヘッドセットについて社内でテストを実施していますが、ヘッドセットや受話器のベンダーの製品については動作の保証やサポートは行っていません。

不要な無線周波数(RF)および可聴周波数(AF)が遮蔽された高品質のヘッドセットなどの外部 デバイスの使用を推奨しています。ヘッドセットの品質や、携帯電話および双方向ラジオなど他 のデバイスとの間隔によっては、雑音やエコーが入ることもあります。またハム音が、相手方だ けに聞こえる場合もあれば、Cisco IP Phoneのユーザおよび相手方の両方に聞こえる場合もありま す。ハム雑音やブザーのような雑音は、電灯、電気モーター、大型のPCモニタなど、外部ソー スに原因があることがあります。詳細については、外部デバイスの使用,(57ページ)を参照し てください。

(注)

場合によっては、ハム雑音は、ローカル電源キューブやパワー インジェクタを使用すること により、軽減または除去が可能です。

このように、Cisco Unified IP Phone の展開場所では、環境やハードウェアによるそれぞれ固有の 不整合が発生する可能性があるので、すべての環境に適した単一のヘッドセットは存在しません。 ヘッドセットを選定して環境に多数展開する前に、実際の環境での使用に最適かどうかをテスト することを推奨します。

(注)

Cisco Unified IP Phone は、ワイドバンド ヘッドセットをサポートしています。

#### オーディオ品質

物理的、機械的、および技術的な性能以上に、ヘッドセットの音質がユーザと通話相手の双方に とって良質である必要があります。 音質の判断は主観によるので、シスコが特定のヘッドセット のパフォーマンスを保証することは不可能です。 しかし、大手メーカーのさまざまなヘッドセッ トについて、Cisco Unified IP Phone で良好に作動することが報告されています。 詳細については、 各メーカーのサイトを参照してください。

ワイヤレスヘッドセットのリモートのフックスイッチ制御機能をワイヤレスヘッドセットで使用 する方法の詳細については、次の URL で参照できます。http://www.cisco.com/en/US/partner/prod/ voicesw/ucphone\_headsets.html

- [ソリューションの入力(Enter Solution)]ドロップダウンリストボックスから[IPコミュニ ケーション(IP Communications)]を選択します。[ソリューションカテゴリの選択(Select a Solution Category)]ドロップダウンリストボックスが表示されます。
- 2 [IP Phone ヘッドセット (IP Phone Headsets)]を選択して、テクノロジー開発プログラムパートナーのリストを表示します。

特定のテクノロジー開発プログラムパートナーを検索する場合は、[会社名の入力(Enter Company Name)]ボックスにパートナー名を入力してください。

#### ヘッドセットの接続

有線ヘッドセットを Cisco Unified IP Phone に接続するには、電話機背面のヘッドセットポートに ヘッドセットを差し込みます。電話の発信または応答を行うには、電話機のヘッドセットボタン を押します。

有線ヘッドセットでは、音量ボタンやミュートボタンも含めて、Cisco Unified IP Phone のすべて の機能を使用できます。これらのボタンを使用して、ヘッドセットの音量を調整したり、ヘッド セットマイクからの音声が相手に聞こえないようにしたりすることができます。

ヘッドセットの接続およびこの機能の使用については、ワイヤレス ヘッドセットのマニュアルを 参照してください。

#### ヘッドセットの無効化

ヘッドセットを無効にするには、Cisco Unified Communications Manager の管理ページを使用します。

ヘッドセットを無効化にするには、次の手順を実行します。

#### 手順

- ステップ1 [デバイス (Device)]>[電話 (Phone)]を選択し、変更する電話機を探します。
- **ステップ2** [電話の設定 (Phone Configuration)]ウィンドウで、[スピーカーフォンとヘッドセットの無効化 (Disable Speakerphone and Headset)]チェックボックスをオンにします。
- **ステップ3** [適用(Apply)]をクリックします。

#### ワイヤレス ヘッドセット

デフォルトでは、[ワイヤレス ヘッドセット フックスイッチ コントロール (Wireless Headset Hookswitch Control)]オプションは無効です。 Cisco Unified Communications Manager の管理アプリ ケーションで、このオプションを有効にできます。

ヘッドセットの接続およびこの機能の使用については、ワイヤレス ヘッドセットのマニュアルを 参照してください。 [ヘッドセット フックスイッチ コントロール(Headset Hookswitch Control)]の有効化

手順

- ステップ1 [デバイス (Device)]>[電話 (Phone)]を選択し、変更する電話機を探します。
- **ステップ2** [電話の設定(Phone Configuration)] ウィンドウで、[ヘッドセット フックスイッチ コントロール (Headset Hookswitch Control)]に対して[有効(Enable)]を選択します。

#### 外部デバイスの使用

シスコでは、不要な無線周波数(RF)信号および可聴周波数(AF)信号を遮断(遮蔽)する高品 質の外部デバイス(スピーカ、マイクロフォン、ヘッドセットなど)の使用を推奨しています。

これらのデバイスの品質や、携帯電話および双方向ラジオなど他のデバイスとの間隔によっては、 雑音が入ることもあります。 その場合は、次のいずれかの方法で対処してください。

- •RFまたはAFの信号源から外部デバイスを離す。
- •RFまたはAFの信号源から外部デバイスのケーブルの経路を離す。
- 外部デバイス用にシールドされたケーブルを使用するか、シールドおよびコネクタが高品質のケーブルを使用する。
- •外部デバイスのケーブルを短くする。
- ・外部デバイスのケーブルに、フェライトまたは同様のデバイスを適用する。

シスコでは、外部デバイス、ケーブル、コネクタの品質については制御できないため、システム パフォーマンスの保証ができません。 良品質のケーブルおよびコネクタを使用して適切なデバイ スを接続すると、十分なシステム パフォーマンスが得られます。

注意

欧州連合諸国では、EMC Directive [89/336/EC] に完全に準拠した外部ヘッドセットだけを使用 してください。

### Cisco Unified IP Phone の設置

Cisco Unified IP Phone は、使用する前にネットワークおよび電源に接続する必要があります。 Cisco Unified IP Phone のケーブルの設置, (59ページ) には、接続方法を示すイラストを掲載しています。

電話機は、新品の場合でも、設置する前に最新のファームウェア イメージにアップグレード してください。 外部デバイスを使用する場合は、外部デバイスの使用、(57 ページ)を読ん で、安全性およびパフォーマンスに関する情報を確認しておいてください。

#### はじめる前に

フックスイッチクリップ(ハンドセット, (54ページ)を参照)を受け台エリアから取り外します。

#### 手順

- **ステップ1** ハンドセットをハンドセット ポートに接続します。
- **ステップ2** ヘッドセットをヘッドセット ポートに接続します。 ヘッドセットは設置の際に接続しなくても、後から追加できます。
- ステップ3 (Cisco Unified IP Phone 7962G および 7942G のみ): ワイヤレス ヘッドセットを接続します。 ワイヤレス ヘッドセットは設置の際に接続しなくても、後から追加できます。 詳しくは、ワイヤレス ヘッドセットのマニュアルを参照してください。
- **ステップ4** 電源をアダプタ ポートに接続します。
- ステップ5 ストレート型イーサネット ケーブルをスイッチから、10/100 SW というラベルのネットワーク ポート (Cisco Unified IP Phone 7962G、7942G、7961G および 7941G) 、または 10/100/1000 SW と いうラベルのネットワーク ポート (Cisco Unified IP Phone 7961G-GE および 7941G-GE) に接続し ます。

Cisco Unified IP Phone には、イーサネット ケーブルが1箱に1本添付されています。

10 Mbps 接続の場合は、カテゴリ 3/5/5e のいずれのケーブルでも使用できますが、100 Mbps の接続には、カテゴリ 5/5e ケーブルを使用する必要があります。

ステップ6 ストレート型イーサネットケーブルをネットワークデバイス(デスクトップコンピュータなど) から、10/100 PC というラベルのアクセス ポート(Cisco Unified IP Phone 7962G、7942G、7961G および 7941G)、または 10/100/1000 PC というラベルのネットワーク ポート(Cisco Unified IP Phone 7961G-GE および 7941G-GE)に接続します。

別のネットワークデバイスは、ここで接続しなくても後で接続できます。

10 Mbps 接続の場合は、カテゴリ 3/5/5e のいずれのケーブルでも使用できますが、100 Mbps の接続には、カテゴリ 5/5e ケーブルを使用する必要があります。

関連トピック

Cisco Unified IP Phone の機能キー容量増加, (62ページ)
 電話起動プロセスの確認, (66ページ)
 ネットワーク設定, (67ページ)

<sup>(</sup>注)

Cisco Unified IP Phone のセキュリティ,  $(67 \, \stackrel{\sim}{\sim} - \stackrel{\sim}{i})$ Cisco Unified IP Phone の電源,  $(39 \, \stackrel{\sim}{\sim} - \stackrel{\sim}{i})$ ネットワーク ポートとアクセス ポート,  $(53 \, \stackrel{\sim}{\sim} - \stackrel{\sim}{i})$ ヘッドセット,  $(55 \, \stackrel{\sim}{\sim} - \stackrel{\sim}{i})$ 

### Cisco Unified IP Phone のケーブルの設置

次の図および表は、電話機を接続する方法を示しています。

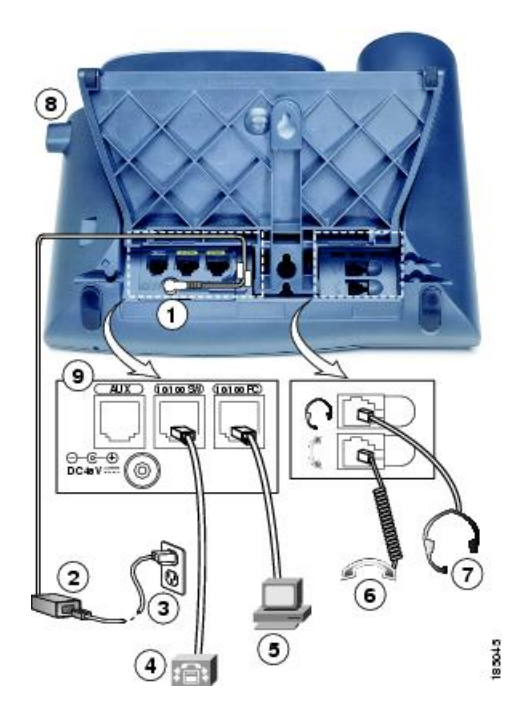

| 1 | DC アダプタ ポート | 6 | 受話器ポート      |
|---|-------------|---|-------------|
| 2 | AC-DC 電源装置  | 7 | ヘッドセット ポート  |
| 3 | AC 電源コード    | 8 | フットスタンド ボタン |
| 4 | ネットワーク ポート  | 9 | 補助ポート       |
| 5 | アクセス ポート    |   |             |

# **Cisco Unified IP Phone Expansion Module**

Cisco Unified IP Phone 拡張モジュールは、ラインアピアランスの数または電話機のプログラマブルボタンの数を拡張するために、Cisco Unified IP Phone 7962G、7961G および 7961G-GE に取り付

けます。 これらの電話機では、Cisco Unified IP Phone 拡張モジュール 7914、7915、および 7916 をサポートしています。 Cisco Unified IP Phone 拡張モジュール用のボタン テンプレートをカスタ マイズして、ライン アピアランスの数およびスピード ダイヤル ボタンの数を決定できます。 詳 細については電話ボタン テンプレート、(187 ページ) を参照してください。

(注)

Cisco Unified IP Phone 7941G、7941G-GE、および 7942G では、Cisco Unified IP Phone 拡張モ ジュール 7914、7915、および 7916 はサポートされていません。

次の方法のどちらかを使用して、1つまたは複数のCisco Unified IP Phone 7914、7915、または7916 拡張モジュールを Cisco Unified IP Phone 7962G に取り付けられます。

- ・最初に電話を Cisco Unified Communications Manager に追加するときに、[モジュール1 (Module 1)]フィールドまたは[モジュール2 (Module 2)]フィールドで次のいずれかのエントリを 選択し、適切な拡張モジュールファームウェアを選択します。
  - 。[7914 14-Button Line Expansion Module] (Cisco Unified IP Phone 拡張モジュール 7914 の場合)
  - [7915 12-Button Line Expansion Module] または [7915 24-Button Line Expansion Module]
     (Cisco Unified IP Phone 拡張モジュール 7915 の場合)
  - ° [7916 12-Button Line Expansion Module] または [7916 24-Button Line Expansion Module] (Cisco Unified IP Phone 拡張モジュール 7916 の場合)
- Cisco Unified Communications Manager で電話が設定された後

次の方法のどちらかを使用して、1 つの Cisco Unified IP Phone 7914 拡張モジュールを Cisco Unified IP Phone 7961G および 7961G-GE に取り付けられます。

- ・最初に電話を Cisco Unified Communications Manager に追加するときに、[モジュール1 (Module 1)]フィールドまたは[モジュール2 (Module 2)]フィールドで[791414-Button Line Expansion Module]を選択し、適切な拡張モジュールファームウェアを選択する。
- Cisco Unified Communications Manager で電話が設定された後

(注)

スピード ダイヤル ボタンおよび Cisco Unified IP Phone 拡張モジュールの電話サービスにアク セスするプログラム ボタンを設定するには、Cisco Unified Communications Manager ユーザ オ プションWebページを参照してください。詳細については、電話機能のユーザ登録およびセッ トアップ, (297 ページ)を参照してください。

### Cisco Unified IP Phone 拡張モジュールのセットアップ

Cisco Unified IP Phone で、Cisco Unified IP Phone 拡張モジュールを設定するには、次の手順を実行 します。

Cisco Unified IP Phone 7941G/7941G-GE/7942G/7961G/7961G-GE/7962G アドミニストレーションガイド for Cisco Unified Communications Manager 9.0 (SCCP および SIP)

ſ

#### 手順

| ステップ1         | Cisco Unified Communications Manager の管理にログインします。<br>[Cisco Unified Communications Manager の管理(Cisco Unified Communications Manager Administration)]<br>ウィンドウが表示されます。 |
|---------------|----------------------------------------------------------------------------------------------------|
| ステップ <b>2</b> | メニューから [デバイス(Device)] > [Phone(電話)] を選択します。<br>[電話の検索と一覧表示(Find and List Phone)] ページが表示されます。<br>Cisco Unified IP Phone Expansion Module を設定する 1 つ以上の電話を検索できます。        |
| ステップ <b>3</b> | 検索基準を選択して入力し、[検索(Find)] をクリックします。<br>検索条件に一致する電話の一覧が [電話の検索と一覧表示(Find and List Phone)] ウィンドウに表<br>示されます。                                                              |
| ステップ4         | Cisco Unified IP Phone Expansion Module を設定する IP フォンを選択します。<br>[電話の設定(Phone Configuration)] ウィンドウが表示されます。                                                             |
| ステップ5         | [拡張モジュール情報(Expansion Module Information)] セクションまでスクロールします。                                                                                                    |
| ステップ6         | Cisco Unified IP Phones 7961G および 7961G-GE で 1 つの拡張モジュールに対するサポートを追加<br>するには、[モジュール 1 (Module 1)]フィールドで [7914 14-Button Line Expansion Module]を選<br>択します。              |
| ステップ <b>1</b> | Cisco Unified IP Phone 7962G で1つの拡張モジュールに対するサポートを追加するには、[モジュール1 (Module 1)]フィールドで次を選択します。                                                                             |
|               | • [7914 14-Button Line Expansion Module] (Cisco Unified IP Phone 拡張モジュール 7914 の場合)                                                                                    |
|               | • [7915 12-Button Line Expansion Module] または [7915 24-Button Line Expansion Module] (Cisco Unified IP Phone 拡張モジュール 7915 の場合)                                         |
|               | • [7916 12-Button Line Expansion Module] または [7916 24-Button Line Expansion Module] (Cisco Unified IP Phone 拡張モジュール 7916 の場合)                                         |
| ステップ8         | Cisco Unified IP Phones 7961G および 7961G-GE で2番目の拡張モジュールに対するサポートを追<br>加するには、[モジュール2(Module 2)] フィールドで [7914 14-Button Line Expansion Module] を<br>選択します。               |
| ステップ9         | Cisco Unified IP Phone 7962G で2番目の拡張モジュールに対するサポートを追加するには、[モ<br>ジュール2 (Module 2)]フィールドで次を選択します。                                                                        |
|               | •[7914 14-Button Line Expansion Module](Cisco Unified IP Phone 拡張モジュール 7914 の場合)                                                                                      |
|               | • [7915 12-Button Line Expansion Module] または [7915 24-Button Line Expansion Module] (Cisco Unified IP Phone 拡張モジュール 7915 の場合)                                         |
|               | • [7916 12-Button Line Expansion Module] または [7916 24-Button Line Expansion Module] (Cisco Unified IP Phone 拡張モジュール 7916 の場合)                                         |

- (注) [ファームウェアロード情報(Firmware Load Information)] セクションには、[モジュール1 (Modules 1)]と[モジュール2 (Modules 2)]に対するファームウェアロードを指定する2つのフィールドがあります。デフォルトのファームウェアロードを使用する場合は、このフィールドをブランクのままにします。
- **ステップ10** [保存 (Save)] アイコンをクリックします。
- ステップ11 [OK] をクリックします。
- ステップ12 [設定の適用(Apply Config)]をクリックします。
- ステップ13 [OK] をクリックします。

### Cisco Unified IP Phone の機能キー容量増加

Cisco Unified IP Phone 7915 および 7916 拡張モジュールを Cisco Unified IP Phone 7962G に取り付け ると、最大 48 個の追加のライン アピアランスまたはプログラマブル ボタンを電話に追加できま す。回線容量の増加には、Directory Numbers (DN; 電話番号) 、回線情報メニュー、回線呼び出 しメニュー、および回線ヘルプ ID が含まれます。

Cisco Unified IP Phone 7915 および 7916 拡張モジュールの 48 個の追加キーのすべてを設定できます。

(注)

Cisco Unified IP Phone 7961G-GE および 7941G-GE では、Cisco Unified IP Phone 7915 および 7916 拡張モジュールはサポートされていません。

[電話ボタンテンプレートの設定(Phone Button Template Configuration)]を使用してボタンを設定 します。

Cisco Unified Communications Manager には、複数のデフォルト電話ボタン テンプレートがありま す。電話機を追加する場合、これらのテンプレートの1つを割り当てることもできますし、新し いテンプレートを作成することもできます。

関連トピック

ソフトキーテンプレート, (190ページ)

#### 追加ボタンのセットアップ

48 個の追加ボタンを設定するには、次の手順を実行します。

Cisco Unified IP Phone 7941G/7941G-GE/7942G/7961G/7961G-GE/7962G アドミニストレーションガイド for Cisco Unified Communications Manager 9.0 (SCCP および SIP)

#### 手順

- **ステップ1** Cisco Unified Communications Manager の管理ページで、[デバイス (Device)]>[デバイスの設定 (Device Settings)]>[電話ボタン テンプレート (Phone Button Template)]を選択します。
- **ステップ2** [新規追加(Add New)] ボタンを選択します。
- **ステップ3** ドロップダン リストからテンプレートを選択し、[コピー (Copy)]をクリックします。
- ステップ4 新しいテンプレートの名前を変更します。
- ステップ5 テーブルを 54 Directory Numbers (Cisco Unified IP Phone 7962G の場合)に更新します。 テンプレートの作成と変更の詳細については、『Cisco Unified Communications Manager Administration Guide』および『Cisco Unified Communications Manager System Guide』を参照してください。
  - (注) 2 個の Cisco Unified IP Phone 7915 拡張モジュール、または 2 個の Cisco Unified IP Phone 7916 拡張モジュールを取り付けることで、48 個の追加回線またはスピード ダイヤルお よび機能ボタンを実装することもできます。

# フットスタンド調節

Cisco Unified IP Phone には、調節可能なフットスタンドが付いています。 電話機を卓上に置く場合、水平から60度まで7.5度単位で傾きを調節できます。 また、フットスタンドやオプションの 壁面取り付け用キットを使用して、電話機を壁に取り付けることもできます。

フットスタンドを調節するには、フットスタンド調節ボタンを押して傾きを調節します。

# 電話機のケーブル ロック

Cisco Unified IP Phone を卓上に固定するには、ラップトップのケーブル ロックを使用します。 ロックを電話機の背面にあるセキュリティ スロットに接続し、ケーブルを卓上に固定することが できます。

セキュリティ スロットには最大 20 mm のケーブルを挿入できます。 互換性のあるラップトップ ケーブル ロックとして Kensington<sup>®</sup> 製のラップトップ ケーブル ロックの他、電話機の背面にある

セキュリティスロットに適合するその他のメーカー製ラップトップケーブルロックがあります。 次の図を参照してください。

図 2: Cisco Unified IP Phone へのケーブル ロックの接続

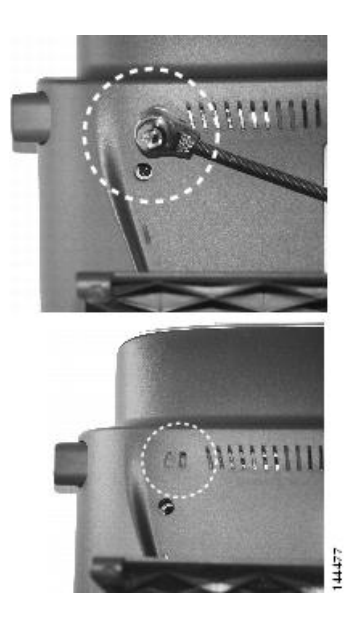

### 電話機の壁面への取り付け

Cisco Unified IP Phone を壁面に取り付けるには、取り付けブラケットとしてフットスタンドを使用するか、Cisco Unified IP Phone の壁面取り付け用キットの専用取り付けブラケットを使用します。 壁面取り付けキットは、電話機とは別にご注文ください。

壁面取り付け用キットではなく、標準のフットスタンドを使用して、Cisco Unified IP Phone を壁 面に取り付ける場合は、次の工具と部品が必要です。

- ・ドライバ
- Cisco Unified IP Phone を壁面に固定するネジ

次の図には、電話機の部品の概要図を掲載しています。

図 3: Cisco Unified IP Phone の壁面への取り付けに使用するパーツ

| 1 | フットスタンド調節ボタン:調節プレートを上げ下げします。 |
|---|------------------------------|
| 2 | 壁面取り付け用のネジ穴                  |
| 3 | 調節プレート:電話機を垂直に上げ下げします。       |

#### はじめる前に

壁面に取り付けた電話機に受話器を確実に掛けられるようにするには、受話器の壁掛けフックを 受話器の受け台から外し、半回転させてから再び差し込みます。 このようにフックを回転させて おくと、電話機を垂直にしたときに、受話器を掛けるための枠が見えます。 この手順の図解につ いては、次の URL の『Installing the Wall Mount Kit for the Cisco Unified IP Phone』を参照してくだ さい。

http://www.cisco.com/en/US/products/hw/phones/ps379/prod\_installation\_guides\_list.html

**注意** ネジを壁の間柱に取り付ける際には、壁の内側にある配線や配管を傷付けないように注意して ください。

#### 手順

す。

- **ステップ1** フットスタンド調節ボタンを押します。
- **ステップ2** 電話機の背面に対して平らになるように、フットスタンドを調節します。
- ステップ3 フットスタンドの背面にある2つのネジ穴の位置に合せて、2本のネジを壁の間柱に取り付けます。 これらネジ穴は、標準の電話機ジャック取り付け台がネジにはまるように、鍵穴状になっていま

ステップ4 電話機を壁面に取り付けます。

# 電話起動プロセスの確認

Cisco Unified IP Phone は、電源に接続されると、起動プロセスを開始し、次の一連の手順を実行します。

- 1 次のボタンが順々に点滅します。
  - ヘッドセット(電源投入時に受話器をオフフックにしている場合のみ。3秒以内に受話器 を置くと、電話機はセカンダリロードを開始します。プライマリロードを継続するに は、受話器をオフフックのままにします)
  - ・ミュート
  - •スピーカー
- 2 回線キーの一部または全部が順々にオレンジに点滅します。

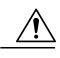

**注意** 回線キーがオレンジに点滅した後で赤に点滅した場合は、赤の点滅が完了するまで電源を切ら ないでください。 この一連の点滅は、完了まで数分かかることがあります。

3 回線キーの一部または全部が順々に緑に点滅します。

通常、この一連の点滅は数秒で完了します。ただし、電話機のフラッシュメモリが消去された場合や電話機のロードに問題があった場合、電話機がソフトウェアアップデート手順を開始するまで、緑の点滅が続きます。電話機がソフトウェアアップデート手順を実行している場合、次のボタンが点灯して進行状況を示します。

- ヘッドセット:電話機はネットワークおよび Cisco Discovery Protocol (CDP; Cisco 検出プロトコル)と DHCP 設定の完了を待っています ネットワークで DHCP サーバが使用可能であることが必要です。
- ミュート:電話機は Trivial File Transfer Protocol (TFTP; トリビアル ファイル転送プロト コル)サーバからイメージをダウンロード中です。
- スピーカ:電話機はイメージをフラッシュメモリに書き込み中です。
- 4 電話スクリーンにシスコのロゴ画面が表示されます。
- 5 電話機が起動すると、次のメッセージが表示されます。
  - ロードを確認中(Verifying Load)(電話機のロードが TFTP サーバのロードと一致しなかった場合)。このメッセージが表示された場合、電話機は再起動し、上記のステップ 1~ステップ4を繰り返します。
  - IP を設定中 (Configuring IP)

- 信頼リストの更新中(Updating the Trust List)
- ・ロケールの更新中(Updating Locale)
- Unified CM 一覧を設定中(Configuring Unified CM List)
- •登録中(Registering)
- 6 電話スクリーンに次の項目が表示されます。
  - •現在の日付と時刻
  - •プライマリ電話番号
  - ・追加の電話番号およびスピードダイヤル(設定されている場合)
  - ・ソフトキー

電話機がこれらの段階を正常に完了した場合、電話機は正常に起動しました。 電話機が正常に起 動しない場合は、起動時の問題、(263 ページ)を参照してください。

# ネットワーク設定

ネットワークで DHCP を使用していない場合は、Cisco Unified IP Phone をネットワークに設置し た後に、電話機上で次のネットワーク設定値を設定する必要があります。

- ・IPアドレス
- IP サブネット情報(IPv4のサブネットマスクおよび IPv6 のサブネット プレフィックス長)
- •デフォルトゲートウェイの IP アドレス
- TFTP サーバの IP アドレス
- ・必要に応じて、ドメイン名と DNS サーバ設定値も設定できます。

Cisco Unified IP Phone の設定, (71 ページ)。

## Cisco Unified IP Phone のセキュリティ

セキュリティ機能は、電話機の ID やデータへの脅威など、複数の脅威を防止します。 これらの 機能によって、電話機と Cisco Unified Communications Manager サーバ間で認証された通信ストリー ムが確立および維持され、転送前のファイルにデジタル署名が実施されます。

セキュリティ機能の詳細については、『Cisco Unified Communications Manager Security Guide』を参照してください。

#### 関連トピック

Cisco Unified IP Phone のセキュリティ機能, (15ページ)

### ローカルで有効な証明書のインストール

電話機の [セキュリティ設定 (Security Configuration)]メニューから Locally Significant Certificate (LSC; ローカルで有効な証明書)のインストールを開始できます。このメニューでは、LSCの更新および削除も実行できます。

#### はじめる前に

Cisco Unified Communications Manager および Certificate Authority Proxy Function (CAPF; 認証局プロキシ関数)のセキュリティ設定が、次のように適切に完了していることを確認します。

- CTL ファイルまたは ITL ファイルに、CAPF 証明書が存在する。
- Cisco Unified Communications オペレーティング システムの管理ページで、CAPF 証明書がインストールされていることを確認します。
- ・CAPF は実行および設定されています。

詳細については、『Cisco Unified Communications Manager Security Guide』を参照してください。 電話機に LSC を手動で設定するには、次の手順を実行します。

#### 手順

- ステップ1 CAPF の設定時に設定された CAPF 認証コードを入手します。
- ステップ2 電話機で、[設定 (Settings)]>[セキュリティ設定 (Security Configuration)]を選択します。
  - (注) [Cisco Unified Communications Manager の管理(Cisco Unified Communications Manager Administration)] ウィンドウの[電話の設定(Phone Configuration)]ページにある[設定 アクセス(Settings Access)]フィールドを使用することにより、[設定(Settings)]メニューへのアクセスを制御できます。詳細については、『Cisco Unified Communications Manager Administration Guide』を参照してください。
- ステップ3 \*\*#を押して、[セキュリティ設定(Security Configuration)]メニューの設定をロック解除します オプションのロックおよびロック解除の詳細については、オプションのロック解除とロック,( 73 ページ)を参照してください。
  - (注) [設定(Settings)]メニューのパスワードがセットアップされている場合、\*\*#を入力
     後、SIP電話機に「パスワードを入力してください(Enter password)」というプロンプトが表示されます。
- **ステップ4** [LSC] までスクロールし、[更新(Update)]を押します。 認証文字列を要求するプロンプトが電話機に表示されます。
- ステップ5 認証コードを入力し、[送信(Submit)]を押します。
   CAPFの設定に応じて、電話機でLSCのインストール、更新、または削除が開始されます。この 作業の間、[セキュリティ設定(Security Configuration)]メニューの[LSC]オプションフィールド に一連のメッセージが表示されるので、進捗状況をモニタできます。プロセスが正常に完了する と、電話機に「インストール済み(Installed)」または「未インストール(Not Installed)」 と表示されます。

Cisco Unified IP Phone 7941G/7941G-GE/7942G/7961G/7961G-GE/7962G アドミニストレーションガイド for Cisco Unified Communications Manager 9.0 (SCCP および SIP)

LSCのインストール、更新、または削除プロセスは、完了するのに長時間かかることがあります。 [セキュリティ設定(Security Configuration)]メニューで[中止(Stop)]を押すと、いつでもプロ セスを中止できます[中止(Stop)]を押す前に、設定をロック解除してください。

電話機でプロセスが正常に終了すると、「成功(Success)」と表示されます。「失敗 (Failure)」と表示された場合は、認証文字列が正しくないか、電話機でアップグレードが有 効になっていない可能性があります。 CAPF サーバ上で生成されるエラー メッセージを確認し、 適切な処置を講じてください。

LSC が電話機にインストールされたことを確認するには、[設定 (Settings)]>[モデル情報 (Model Information)]を選択し、[LSC]の設定に「はい (Yes)」が表示されていることを確認します。

**ステップ6** [設定(Settings)]>[モデル情報(Model Information)]を選択し、[LSC]の設定に「はい(Yes)」 が表示されていることを確認して、LSC が電話機にインストールされたことを確認します。

関連トピック

Cisco Unified IP Phone のセキュリティ機能, (15ページ)

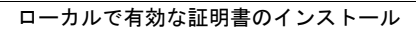

1

Cisco Unified IP Phone 7941G/7941G-GE/7942G/7961G/7961G-GE/7962G アドミニストレーションガイド for Cisco Unified Communications Manager 9.0 (SCCP および SIP)

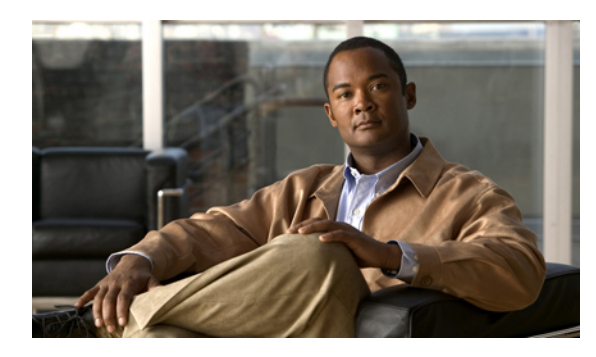

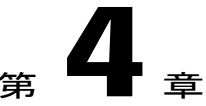

# Cisco Unified IP Phone の設定

Cisco Unified IP Phone にはネットワークやデバイスの設定が数多くあるため、ユーザが電話機の 利用を開始する前に、システム管理者がその設定作業を終えておく必要があります。これらの 設定値には、電話機のメニューからアクセスして変更できます。

この章は、次の項で構成されています。

- Cisco Unified IP Phone のメニュー, 71 ページ
- 電話機のセットアップオプション,74 ページ
- ネットワークの設定メニュー, 77 ページ
- デバイス設定メニュー, 104 ページ
- [セキュリティ設定 (Security Configuration)] メニュー, 136 ページ

# Cisco Unified IP Phone $\mathcal{O} \times = \neg = \neg$

Cisco Unified IP Phone には、次の設定メニューが用意されています。

- •[ネットワークの設定 (Network Configuration)]メニュー:さまざまなネットワークを表示、 設定できるオプションがあります。
- 「デバイス設定(Device Configuration)]:ネットワークに関連しないさまざまな設定を表示するサブメニューにアクセスできます。
- [セキュリティの設定 (Security Configuration)]: セキュリティの設定を表示、修正できるオ プションがあります。

[ネットワークの設定(Network Configuration)]メニューのオプション設定を変更するには、その前に編集するオプション ロックを解除する必要があります。

Cisco Unified Communications Manager の管理ページの[電話の設定(Phone Configuration)]ウィンドウにある設定アクセスフィールドを使用すると、電話機のユーザが電話機の設定にアクセスできるかどうかを制御できます。

I

### [設定 (Settings)]メニューの表示

設定メニューを表示するには、次の手順を実行します。

(注)

Cisco Unified Communications Manager の管理ページの [電話の設定(Phone Configuration)] ウィ ンドウにある設定アクセス フィールドを使用すると、[設定(Settings)]メニューや、このメ ニューのオプションに電話機でアクセスできるかどうかを制御できます。設定アクセスフィー ルドでは、次の値を設定できます。

- •[有効(Enabled)]:[設定(Settings)]メニューへのアクセスを許可します。
- •[無効(Disabled)]:[設定(Settings)]メニューへのアクセスを禁止します。
- 「非許可(Restricted)]:[ユーザ設定(User Preferences)]メニューへのアクセスを許可し、 音量の変更を保存することを許可します。[設定(Settings)]メニューの他のオプション へのアクセスは禁止します。

[設定(Settings)] メニューのオプションにアクセスできない場合は、[設定アクセス(Settings Access)] フィールドを確認してください。

#### 手順

- **ステップ1** 設定ボタンを押して、[設定 (Settings)]メニューにアクセスします。
- ステップ2 次のいずれかの操作を実行して、目的のメニューを表示します。
  - ・ナビゲーションパッドを使用してメニューを選択し、[選択(Select)]を押します。
  - •電話機のキーパッドを使用して、メニューに対応する番号を入力します。
- **ステップ3** サブメニューを表示するには、ステップ2を繰り返します。
- ステップ4 メニューを終了するには、[終了 (Exit)]を押します。

#### 関連トピック

オプションのロック解除とロック, (73 ページ) 値入力のガイドライン, (73 ページ) 電話機のセットアップオプション, (74 ページ) ネットワークの設定メニュー, (77 ページ) デバイス設定メニュー, (104 ページ)

### オプションのロック解除とロック

電話機から変更できる設定オプションは、デフォルトでロックされています。これは、ユーザが 電話機の操作に影響を与える変更を行えないようにするためです。 システム管理者は、設定オプ ションを変更する前に、ロックを解除しておく必要があります。

オプションが変更できなくなっている場合は、ロックされた鍵のアイコン ▲ が設定メニューに表示されます。オプションのロックが解除され、変更できるようになっている場合、これらのメニューにはロックを解除された鍵のアイコン ▲ が表示されます。

オプションをロックまたはロック解除するには\*\*#を押します。この操作を行うことにより、オ プションがロックされるか、ロックが解除されます(直前の状態によりどちらかになります)。

(注) [設定(Settings)] メニューのパスワードが設定されている場合、\*\*# を入力後、SIP 電話機に 「パスワードを入力してください(Enter password)」というプロンプトが表示されます。

変更が終わったら、必ずオプションをロックします。

∕!∖

注意 \*\*#を押してオプションをロック解除した直後に、再び\*\*#を押してオプションをロックしないでください。電話機ではこのシーケンスが \*\*#\*\* として解釈され、電話機がリセットされます。オプションをロック解除した後に再びロックする場合は、少なくとも10秒間待ってから、\*\*#を押すようにしてください。

#### 関連トピック

[設定 (Settings)]メニューの表示, (72 ページ) 値入力のガイドライン, (73 ページ) 電話機のセットアップ オプション, (74 ページ) ネットワークの設定メニュー, (77 ページ) デバイス設定メニュー, (104 ページ)

# 値入力のガイドライン

オプション設定値を編集するときは、次のガイドラインに従ってください。

- ・数値と文字を入力するには、キーパッド上のキーを使用します。
- キーパッドを使用して文字を入力するには、対応する数値キーを使用します。キーを1回または何回か押して、個々の文字を表示します。たとえば、2キーを1回押すと「a」、すばやく2回押すと「b」、すばやく3回押すと「c」です。しばらく待機すると、カーソルが自動的に進んで、次の文字を入力できるようになります。

I

- (たとえばIPv4が設定されたIPアドレスなどで)ピリオドを入力するには、[.](ピリオド) ソフトキーを押すか、キーパッドの[\*]を押します。
- (たとえば IPv6 が設定された IP アドレスなどで) コロンを入力するには、[:] (コロン) ソ フトキーを押すか、キーパッドの [\*] を押す。
- ・キーを間違って押した場合は、[<<]ソフトキーを押します。このソフトキーを押すと、カー ソルの左側にある文字が削除されます。
- •変更内容を保存しない場合は、[保存(Save)]ソフトキーを押す前に、[キャンセル(Cancel)] を押します。

<u>(注</u>)

Cisco Unified IP Phone では、必要に応じて、いくつかの方法でオプション設定値をリセットまたは復元することができます。

#### 関連トピック

[設定 (Settings)] メニューの表示, (72 ページ) オプションのロック解除とロック, (73 ページ) 電話機のセットアップオプション, (74 ページ) ネットワークの設定メニュー, (77 ページ) デバイス設定メニュー, (104 ページ) [セキュリティ設定 (Security Configuration)] メニュー, (136 ページ) Cisco Unified IP Phone のリセットまたは復元, (287 ページ)

# 電話機のセットアップ オプション

電話機で変更できる設定は、次の表に示すとおり、いくつかのカテゴリに分かれています。各設 定の詳細な説明や変更方法については、ネットワークの設定メニュー, (77ページ)を参照して ください。

(注)

[ネットワークの設定 (Network Configuration)]メニューと [デバイス設定 (Device Configuration)]メニューには、表示専用のオプションもあれば、Cisco Unified Communications Manager を使用して設定できるオプションもあります。 これらのオプションについては、この 章でも説明されています。

#### 表8:電話機から設定可能な設定値

| カテゴリ          | 説明 | [ネットワークの設定(Network<br>Configuration)] メニューのオプション |  |  |
|---------------|----|--------------------------------------------------|--|--|
| 一般的なネットワークの設定 |    |                                                  |  |  |

Cisco Unified IP Phone 7941G/7941G-GE/7942G/7961G/7961G-GE/7962G アドミニストレーションガイド for Cisco Unified Communications Manager 9.0 (SCCP および SIP)

ſ

| カテゴリ                      | 説明                                                                                                    | [ネットワークの設定(Network<br>Configuration)] メニューのオプション                                                                                            |
|---------------------------|----------------------------------------------------------------------------------------------------|----------------------------------------------------------------------------------------------------|
| VLAN 設定                   | [管理 VLAN ID (Admin. VLAN<br>ID)]を使用すると、電話機で使<br>用する管理 VLAN を変更できま<br>す。PC VLAN は、電話機が音声<br>VLAN をサポートしないサード<br>パーティ製スイッチと相互運用<br>できるようにします。                           | 管理 VLAN ID(Admin. VLAN ID)<br>VLAN ID(Admin. VLAN ID)<br>PC VLAN                                                                            |
| ポート設定                     | ネットワーク ポートやアクセス<br>ポートの速度と全二重/半二重の<br>設定を変更できます。                                                                                                    | SW ポート設定 (SW Port Configuration)<br>PC ポート設定 (PC Port Configuration)                                                                        |
| IPv4 ネットワークの              |                                                                                                    |                                                                                                    |
| DHCP 設定                   | DHCP(ダイナミックホストコ<br>ンフィギュレーションプロトコ<br>ル)を使用している場合、ネッ<br>トワークにデバイスを接続する<br>と、デバイスの IP アドレスが自<br>動的に割り当てられます。<br>Cisco Unified IP Phone では、<br>DHCPがデフォルトで有効になっ<br>ています。 | DHCP<br>DHCP アドレス解放 (DHCP Address<br>Released)                                                                                              |
| IP 設定                     | ネットワークで DHCP を使用し<br>ない場合は、IP 設定を手動で行<br>います。                                                                                                    | ドメイン名 (Domain Name)<br>IP アドレス (IP Address)<br>サブネットマスク (Subnet Mask)<br>デフォルトルータ1~5 (Default Router<br>1-5)<br>DNS サーバ1~5 (DNS Server 1-5) |
| TFTP IPv4 サーバの<br>TFTP 設定 | 電話機から TFTP サーバへの送<br>信に DHCP を使用しない場合<br>は、TFTP サーバを手動で割り当<br>てる必要があります。 DHCP で<br>割り当てられる TFTP サーバの<br>代わりに、代替 TFTP サーバを<br>割り当てて使用することもでき<br>ます。                    | 代替 TFTP (Alternate TFTP)<br>TFTP サーバ1 (TFTP Server 1)<br>TFTP サーバ2 (TFTP Server 2)                                                          |

| カテゴリ                                      | 説明                                                                                                    | [ネットワークの設定(Network<br>Configuration)] メニューのオプション                                                                                     |  |  |  |
|-------------------------------------------|----------------------------------------------------------------------------------------------------|----------------------------------------------------------------------------------------------------|--|--|--|
| IPv6 ネットワークの                              | IPv6 ネットワークの設定                                                                                                    |                                                                                                    |  |  |  |
| DHCP 設定                                   | DHCP(ダイナミックホストコ<br>ンフィギュレーションプロトコ<br>ル)を使用している場合、ネッ<br>トワークにデバイスを接続する<br>と、デバイスの IP アドレスが自<br>動的に割り当てられます。<br>Cisco Unified IP Phone では、<br>DHCPがデフォルトで有効になっ<br>ています。 | DHCPv6<br>DHCPv6アドレス解放(DHCPv6Address<br>Released)                                                                                    |  |  |  |
| IP 設定                                     | ネットワークで DHCP を使用し<br>ない場合は、IP 設定を手動で行<br>います。                                                                                                    | ドメイン名 (Domain Name)<br>IPv6 アドレス (IPv6 Address)<br>IPv6 プレフィックス長 (IPv6 Prefix<br>Length)<br>IPv6 DNS サーバ1~2 (IPv6 DNS Server<br>1-2) |  |  |  |
| TFTP IPv6 サーバの<br>TFTP 設定(SCCP 電<br>話機のみ) | 電話機から TFTP サーバへの送<br>信に DHCP を使用しない場合<br>は、TFTP サーバを手動で割り当<br>てる必要があります。DHCP で<br>割り当てられる TFTP サーバの<br>代わりに、代替 TFTP サーバを<br>割り当てて使用することもでき<br>ます。                     | IPv6 代替 TFTP(IPv6 Alternate TFTP)<br>IPv6 TFTP サーバ1(IPv6 TFTP Server<br>1)<br>IPv6 TFTP サーバ2(IPv6 TFTP Server<br>2)                  |  |  |  |

#### 関連トピック

[設定 (Settings)]メニューの表示, (72ページ)
 オプションのロック解除とロック, (73ページ)
 値入力のガイドライン, (73ページ)
 ネットワークの設定メニュー, (77ページ)
 デバイス設定メニュー, (104ページ)

# ネットワークの設定メニュー

[ネットワークの設定(Network Configuration)]メニューには、さまざまなネットワークを表示、 設定できるオプションがあります。次の表に、これらのオプションの説明を示します。また、該 当する場合には、それらの変更方法についてもあわせて説明します。

[ネットワークの設定 (Network Configuration)] メニューにアクセスする方法については、[設定 (Settings)] メニューの表示, (72 ページ) を参照してください。

(注)

電話機には、[設定 (Settings)]メニューから直接アクセスする[ネットワークの設定 (Network Configuration)]メニューもあります。 このメニューのオプションの詳細については、次の表 を参照してください。

このメニューのオプションを変更する前に、オプションのロックを解除しておく必要があります。 詳細については、オプションのロック解除とロック,(73ページ)を参照してください。オプ ションのロックが解除されている場合に限り、ネットワークの設定オプションを変更するための [編集(Edit)]、[はい(Yes)]、または[いいえ(No)]というソフトキーが表示されます。

オプションの編集に使用できるキーについては、値入力のガイドライン、(73ページ)を参照してください。

| オプション                          | 説明                                                                                                    | 変更の手順                                                   |
|--------------------------------|----------------------------------------------------------------------------------------------------|---------------------------------------------------------|
| IPv4 設定(IPv4<br>Configuration) | インターネットプロトコルv4アドレスの<br>メニュー。<br>[IPv4 設定(IPv4 Configuration)] メニュー<br>では、次の処理を実行できます。                  | [IPv4 設定(IPv4<br>Configuration)] フィールドの<br>設定, (94 ページ) |
|                                | <ul> <li>電話機が DHCPv4 サーバによって割<br/>り当てられる IPv4 アドレスを利用で<br/>きるようにするか、または利用でき<br/>ないようにします。</li> </ul>   |                                                         |
|                                | <ul> <li>IPv4アドレス、サブネットマスク、<br/>デフォルトルータ、DNSv4サーバ、<br/>および IPv4 の代替 TFTP サーバを手<br/>動で設定します。</li> </ul> |                                                         |
|                                | IPv4 アドレスのフィールドの詳細につい<br>ては、この表の特定のフィールドを参照<br>してください。                                                 |                                                         |

| 表 <i>9 : [</i> ネットワークの設定 | (Network Configuration) | ]メニューのオプション |
|--------------------------|-------------------------|-------------|
|--------------------------|-------------------------|-------------|

1

| オプション                          | 説明                                                                                                    | 変更の手順                                                   |
|--------------------------------|----------------------------------------------------------------------------------------------------|---------------------------------------------------------|
| IPv6 設定(IPv6<br>Configuration) | インターネットプロトコルv6アドレスの<br>メニュー。<br>[IPv6 設定(IPv6 Configuration)]メニュー<br>では、次の処理を実行できます。                                                                                                    | [IPv6 設定(IPv6<br>Configuration)] フィールドの<br>設定, (94 ページ) |
|                                | <ul> <li>電話機が DHCPv6 サーバによって割<br/>り当てられる IPv6 アドレスまたは<br/>Stateless Address Autoconfiguration<br/>(SLAAC) によって取得する IPv6<br/>アドレスを利用できるようにする<br/>か、または利用できないようにしま<br/>す。</li> </ul>                                                                                                    |                                                         |
|                                | ・IPv6 アドレス、サブネットプレ<br>フィックス長、DNSv6 サーバ、およ<br>び IPv6 TFTP サーバを手動で設定し<br>ます。                                                                                                    |                                                         |
|                                | IPv6 のアドレスフィールドの詳細につい<br>ては、[IPv6 設定(IPv6 Configuration)]メ<br>ニューのオプションを参照してください。<br>SLAAC の詳細については、次の URL に<br>ある『Deploying IPv6 in Unified<br>Communications Networks with Cisco Unified<br>Communications Manager』を参照してくだ<br>さい。http://www.cisco.com/en/US/docs/<br>voice_ip_comm/cucm/srnd/ipv6/ipv6srnd.html |                                                         |
| MACアドレス(MAC<br>address)        | 電話機固有の Media Access Control (MAC;<br>メディアアクセス コントロール)アドレ<br>ス。                                                                                                    | 表示のみ(変更不可)。                                             |
| ホスト名(Host<br>Name)             | DHCP サーバが電話機に割り当てた、一<br>意のホスト名。                                                                                                    | 表示のみ(変更不可)。                                             |
| ドメイン名(Domain<br>Name)          | <ul> <li>電話機が常駐しているドメインネームシ<br/>ステム (DNS) ドメインの名前。</li> <li>(注) 電話機が DHCPv4 および<br/>DHCPv6 サーバから異なるドメ<br/>イン名を受信した場合、<br/>DHCPv6 から受信したドメイン<br/>名が優先されます。</li> </ul>                                                                                                    | [ドメイン名(Domain Name)]<br>フィールドの設定, (94 ペー<br>ジ)          |

Cisco Unified IP Phone 7941G/7941G-GE/7942G/7961G/7961G-GE/7962G アドミニストレーションガイド for Cisco Unified Communications Manager 9.0 (SCCP および SIP)

I

| オプション                               | 説明                                                                                        | 変更の手順                                                                                                    |
|-------------------------------------|-------------------------------------------------------------------------------------------|----------------------------------------------------------------------------------------------------|
| 接続先 VLAN ID<br>(Operational VLAN    | 電話機が所属する、Cisco Catalyst スイッ<br>チに設定された補助 VLAN。                                            | 電話機は、電話機が接続され<br>ているスイッチから、Cisco                                                                                                |
| ID)                                 | 電話機が補助 VLAN をまだ受信していな<br>い場合、このオプションは管理 VLAN を<br>示しています。                                 | Discovery Protocol (CDP) を<br>通じて接続先 VLAN ID を取得<br>します。VLAN ID を手動で割<br>り当てるには、[管理 VLAN<br>ID (Admin VLAN ID)]オプ<br>ションを使用します。 |
|                                     | 補助 VLAN と管理 VLAN のいずれも設定<br>されていない場合、このオプションは空<br>白になります。                                 |                                                                                                    |
| 管理 VLAN ID<br>(Admin. VLAN ID)      | 電話機がメンバーになっている補助<br>VLAN。                                                                 | [管理 VLAN ID (Admin VLAN<br>ID)] フィールドの設定, (                                                                                     |
|                                     | 電話機がスイッチから補助 VLAN を受信<br>していない場合のみ使用され、その他の<br>場合は無視されます。                                 | 95 ページ)                                                                                                    |
| SW ポート設定 (SW<br>Port Configuration) | ネットワーク ポートの速度と二重化モー<br>ド。 有効な値は、次のとおりです。                                                  | [SW ポート設定 (SW Port<br>Configuration)]フィールドの                                                                                     |
|                                     | • autonegotiate                                                                           | 設定, (95ページ)                                                                                                    |
|                                     | •[10 ハーフ(10 Half)]: 10-BaseT/半<br>二重                                                      |                                                                                                    |
|                                     | •[10 フル(10 Full)]: 10-BaseT/全二<br>重                                                       |                                                                                                    |
|                                     | •[100ハーフ(100 Half)]:100-BaseT/<br>半二重                                                     |                                                                                                    |
|                                     | •[100フル(100Full)]:100-BaseT/全<br>二重                                                       |                                                                                                    |
|                                     | •[1000 フル(1000 Full)]: 1000-BaseT/<br>全二重                                                 |                                                                                                    |
|                                     | 電話機がスイッチに接続されている場合<br>は、スイッチ上のポートを電話機と同じ<br>速度および二重化方式に設定するか、両<br>方を自動ネゴシエーションに設定します。     |                                                                                                    |
|                                     | このオプションの設定値を変更する場合<br>は、[PC ポート設定 (PC Port<br>Configuration)]オプションを同じ設定値<br>に変更する必要があります。 |                                                                                                    |

1

| オプション                               | 説明                                                                                                    | 変更の手順                                                       |
|-------------------------------------|----------------------------------------------------------------------------------------------------|-------------------------------------------------------------|
| PC ポート設定 (PC<br>Port Configuration) | <ul> <li>アクセスポートの速度と二重化モード。<br/>有効な値は、次のとおりです。</li> <li>autonegotiate</li> <li>[10 ハーフ (10 Half)]: 10-BaseT/半<br/>二重</li> <li>[10 フル (10 Full)]: 10-BaseT/全二<br/>重</li> <li>[100 ハーフ (100 Half)]: 100-BaseT/<br/>半二重</li> <li>[100 フル (100 Full)]: 100-BaseT/<br/>全二重</li> <li>[1000 フル (1000 Full)]: 1000-BaseT/<br/>全二重</li> <li>[1000 フル (1000 Full)]: 1000-BaseT/<br/>全二重</li> <li>こ00 フル (1000 Full)]: 1000-BaseT/<br/>全二重</li> <li>こ00 フル (1000 Full)]: 1000-BaseT/<br/>全二重</li> <li>こ00 フル (1000 Full)]: 1000-BaseT/<br/>全二重</li> <li>こ00 フル (1000 Full)]: 1000-BaseT/<br/>会二重</li> <li>こ00 フル (1000 Full)]: 1000-BaseT/<br/>会二</li> <li>こ00 フル (1000 Full)]: 1000-BaseT/<br/>会二</li> <li>こ00 フル (1000 Full)]: 1000-BaseT/<br/>会二</li> <li>こ00 フル (1000 Full)]: 1000-BaseT/<br/>会二</li> <li>こ00 フル (1000 Full)]: 1000-BaseT/<br/>会二</li> <li>こ00 フル (1000 Full)]: 1000-BaseT/<br/>会二</li> <li>こ</li></ul> | [PC ポート設定 (PC Port<br>Configuration)]フィールドの<br>設定, (95 ページ) |
| PC VLAN                             | ボイスVLANをサポートしないサードパー<br>ティスイッチと電話機が連携できるよう<br>にします。このオプションを変更する前<br>に、[管理 VLAN ID (Admin VLAN ID)]<br>オプションを設定する必要があります。                                                                                                    | [PC VLAN] フィールドの設定,<br>(96 ページ)                             |
| VPN                                 | バーチャル プライベート ネットワーク<br>(VPN) クライアントの次の状態を表示<br>します。<br>・接続されている状態<br>・接続されていない状態<br>(Cisco Unified IP Phone 7942G および<br>7962G のみでサポートされます)                                                                                                    | 表示のみ(変更不可)。                                                 |

Cisco Unified IP Phone 7941G/7941G-GE/7942G/7961G/7961G-GE/7962G アドミニストレーションガイド for Cisco Unified Communications Manager 9.0 (SCCP および SIP)

I

次の表では、[IPv4 設定(IPv4 Configuration)]メニューのオプションについて説明します。

表 10 : [IPv4 設定 (IPv4 configuration)]メニューのオプション

| オプション                                                                                                    | 説明                                                                                                    | 変更の手順                                               |
|----------------------------------------------------------------------------------------------------|----------------------------------------------------------------------------------------------------|-----------------------------------------------------|
| DHCP                                                                                                    | 電話機の DHCP が有効か無効かを示<br>します。                                                                                                    | [DHCP] フィールドの設定, (96<br>ページ)                        |
|                                                                                                    | DHCP が有効の場合、DHCP サーバ<br>は電話機に IPv4 アドレスを割り当て<br>ます。DHCP が無効な場合、電話機<br>に手動で IPv4 アドレスを割り当てま<br>す。                                                                          |                                                     |
| IP アドレス(IP<br>Address)                                                                                                    | 電話機のインターネット プロトコル<br>バージョン 4(IPv4)アドレス                                                                                                    | [IP アドレス(IP Address)] フィー<br>ルドの設定, (97 ページ)        |
|                                                                                                    | このオプションを使用して IPv4 アド<br>レスを割り当てる場合は、サブネッ<br>トマスクとデフォルトルータも割り<br>当てる必要があります。この表の[サ<br>ブネットマスク (Subnet Mask)]オ<br>プションと[デフォルトルータ1<br>(Default Router 1)]オプションを参<br>照してください。 |                                                     |
| サブネット マスク<br>(Subnet Mask)                                                                                                    | 電話機で使用されるサブネット マス<br>ク。                                                                                                    | [サブネットマスク(Subnet<br>Mask)] フィールドの設定, (97<br>ページ)    |
| デフォルトルータ 1<br>(Default Router 1)<br>デフォルトルータ 2<br>(Default Router 2)<br>デフォルトルータ 3<br>(Default Router 3)<br>デフォルトルータ 4<br>(Default Router 4)<br>デフォルトルータ 5<br>(Default Router 5) | 電話機で使用されるデフォルトルー<br>タ ([デフォルトルータ1 (Default<br>Router 1)]) およびオプションのバッ<br>クアップルータ ([デフォルトルー<br>タ2 (Default Router 2)] ~ [デフォル<br>トルータ5 (Default Router 5)])。               | [デフォルトルータ (Default<br>Router)]フィールドの設定, (98<br>ページ) |

1

| オプション                                                                                                    | 説明                                                                                                    | 変更の手順                                                          |
|----------------------------------------------------------------------------------------------------|----------------------------------------------------------------------------------------------------|----------------------------------------------------------------|
| DNS $\# - \cancel{1}$ (DNS<br>Server 1)<br>DNS $\# - \cancel{2}$ (DNS<br>Server 2)<br>DNS $\# - \cancel{3}$ (DNS<br>Server 3)<br>DNS $\# - \cancel{4}$ (DNS<br>Server 4)<br>DNS $\# - \cancel{5}$ (DNS<br>Server 5) | 電話機で使用されるプライマリ DNS<br>サーバ ([DNS サーバ1 (DNS Server<br>1)]) およびオプションのバックアッ<br>プDNS サーバ ([DNS サーバ2 (DNS<br>Server 2)]~[DNS サーバ5 (DNS<br>Server 5)])。 | DNS サーバ フィールドの設定, (<br>98 ページ)                                 |
| DHCPサーバ(DHCP<br>Server)                                                                                                    | 電話機の IPv4 アドレスの取得に使用<br>される DHCP(ダイナミック ホスト<br>コンフィギュレーション プロトコ<br>ル)サーバの IP アドレスを表示しま<br>す。                                                     | 表示のみ(変更不可)。                                                    |
| DHCP アドレス解放<br>(DHCP Address<br>Released)                                                                                                    | DHCP で割り当てられた IPv4 アドレ<br>スを解放します。                                                                                                    | [DHCP アドレス解放(DHCP<br>Address Released)] フィールドの設<br>定, (99 ページ) |
| 代替 TFTP(Alternate<br>TFTP)                                                                                                    | 電話機が代替 TFTP サーバを使用し<br>ているかどうかを示します。                                                                                                    | [代替 TFTP(Alternate TFTP)]<br>フィールドの設定, (99 ページ)                |

I

| オプション                       | 説明 | 変更の手順                                             |
|-----------------------------|----|---------------------------------------------------|
| TFTPサーバ1 (TFTP<br>Server 1) |    | [TFTP サーバ1 (TFTP Server 1)]<br>フィールドの設定, (99 ページ) |

1

| オプション | 説明                                                                                                    | 変更の手順 |
|-------|----------------------------------------------------------------------------------------------------|-------|
|       | <ul> <li>電話機で使用される、プライマリの<br/>Trivial File Transfer Protocol (TFTP)<br/>サーバ。ネットワークで DHCP を使<br/>用していない場合、このサーバを変<br/>更するには [TFTP サーバ1 (TFTP<br/>Server 1)]オプションを使用する必<br/>要があります。</li> </ul>                                                                                                 |       |
|       | [代替 TFTP(Alternate TFTP)] オプ<br>ションを [Yes] に設定した場合、<br>[TFTP サーバ1(TFTP Server 1)] オ<br>プションには0以外の値を入力する<br>必要があります。                                                                                                    |       |
|       | プライマリTFTPサーバもバックアッ<br>プTFTPサーバも、電話機のCTL<br>ファイルまたはITLファイルに記述<br>されていない場合は、[TFTPサーバ<br>1(TFTP Server 1)]オプションの変<br>更内容を保存する前に、これらのファ<br>イルをロック解除する必要がありま<br>す。この場合、[TFTPサーバ1<br>(TFTP Server 1)]オプションへの変<br>更を保存すると、ファイルは削除さ<br>れます。新しいCTLファイルまたは<br>ITLファイルが新しいTFTPサーバ1<br>アドレスからダウンロードされます。 |       |
|       | 電話機が TFTP サーバを探すとき、<br>プロトコルに関係なく、手動で割り<br>当てられた TFTP サーバが優先され<br>ます。 IPv6 と IPv4 の両方の TFTP<br>サーバが設定に含まれる場合、電話<br>機は、手動で割り当てられた IPv6<br>TFTP サーバおよび IPv4 TFTP サーバ<br>を優先することによって、TFTP サー<br>バを探す順序を優先します。電話機<br>は次の順序で TFTP サーバを探しま<br>す。<br>1 手動で割り当てられた IPv6 TFTP                         |       |
|       | <ul> <li>・ 手助で割り当くられに IPv6 IF IP<br/>サーバ</li> <li>2 手動で割り当てられた IPv4 TFTP<br/>サーバ</li> </ul>                                                                                                    |       |

Cisco Unified IP Phone 7941G/7941G-GE/7942G/7961G/7961G-GE/7962G アドミニストレーション ガイド for Cisco Unified Communications Manager 9.0 (SCCP および SIP)

ſ

| オプション | 説明                                                                                                    | 変更の手順 |
|-------|----------------------------------------------------------------------------------------------------|-------|
|       | <b>3</b> DHCPv6 が割り当てられた TFTP<br>サーバ                                                                                                    |       |
|       | <b>4</b> DHCP が割り当てられた TFTP<br>サーバ                                                                                                    |       |
|       | <ul> <li>(注) CTL および ITL ファイルの<br/>詳細については、『Cisco<br/>Unified Communications<br/>Manager Security Guide』を<br/>参照してください。CTLお<br/>よび ITL ファイルのロック<br/>解除の詳細については、<br/>CTL ファイルと ITL ファイ<br/>ルのロック解除,(140ペー<br/>ジ)を参照してください。</li> </ul> |       |

1

| オプション                      | 説明 | 変更の手順                                            |
|----------------------------|----|--------------------------------------------------|
| TFTPサーバ2(TFTP<br>Server 2) |    | [TFTP サーバ2(TFTP Server 2)]<br>フィールドの設定, (100ページ) |

Cisco Unified IP Phone 7941G/7941G-GE/7942G/7961G/7961G-GE/7962G アドミニストレーション ガイド for Cisco Unified Communications Manager 9.0 (SCCP および SIP)

I

| オプション | 説明                                                                                                    | 変更の手順 |
|-------|----------------------------------------------------------------------------------------------------|-------|
|       | プライマリ TFTP サーバが使用でき<br>ないときに IPv4 アドレスを持つ電話<br>機で使用されるオプションのバック<br>アップ TFTP サーバを表示します。                                                                                                    |       |
|       | プライマリTFTPサーバもバックアッ<br>プTFTPサーバも、電話機のCTL<br>ファイルまたはITLファイルに記述<br>されていない場合は、[TFTPサーバ<br>2 (TFTP Server 2)]オプションの変<br>更内容を保存する前に、これらのファ<br>イルをロック解除する必要がありま<br>す。この場合、[TFTPサーバ2<br>(TFTP Server 2)]オプションへの変<br>更を保存すると、ファイルは削除さ<br>れます。新しいCTLファイルまたは<br>ITLファイルが新しいTFTPサーバ2<br>アドレスからダウンロードされます。 |       |
|       | 電話機が TFTP サーバを探すとき、<br>プロトコルに関係なく、手動で割り<br>当てられた TFTP サーバが優先され<br>ます。 IPv6 と IPv4 の両方の TFTP<br>サーバが設定に含まれる場合、電話<br>機は、手動で割り当てられた IPv6<br>TFTP サーバおよび IPv4 TFTP サーバ<br>を優先することによって、TFTP サー<br>バを探す順序を優先します。電話機<br>は次の順序で TFTP サーバを探しま<br>す。<br>1 手動で割り当てられた IPv6 TFTP<br>サーバ                   |       |
|       | 2 手動で割り当てられた IPv4 TFTP<br>サーバ                                                                                                    |       |
|       | <b>3</b> DHCPv6 が割り当てられた TFTP<br>サーバ                                                                                                    |       |
|       | <b>4</b> DHCP が割り当てられた TFTP<br>サーバ                                                                                                    |       |
|       | (注) CTL および ITL ファイルの<br>詳細については、『Cisco<br>Unified Communications<br>Manager Security Guide』を                                                                                                    |       |

Cisco Unified IP Phone 7941G/7941G-GE/7942G/7961G/7961G-GE/7962G アドミニストレーションガイド for Cisco Unified Communications Manager 9.0(SCCP および SIP)

| オプション                       | 説明                                                                                                    | 変更の手順       |
|-----------------------------|----------------------------------------------------------------------------------------------------|-------------|
|                             | 参照してください。CTLお<br>よび ITL ファイルのロック<br>解除の詳細については、<br>CTL ファイルと ITL ファイ<br>ルのロック解除, (140ペー<br>ジ)を参照してください。 |             |
| BOOTP サーバ<br>(BOOTP Server) | 電話機の設定が DHCP サーバからで<br>はなく BootP(ブートストラップ プ<br>ロトコル)サーバから取得されたか<br>どうかを表示します。                           | 表示のみ(変更不可)。 |

次の表では、[IPv6 設定(IPv6 Configuration)]メニューのオプションについて説明します。

| オプション  | 説明                                                                                                    | 変更の手順                            |
|--------|----------------------------------------------------------------------------------------------------|----------------------------------|
| DHCPv6 | 電話機のDHCPが有効か無効かを示し<br>ます。                                                                                                    | [DHCPv6] フィールドの設定, (<br>100 ページ) |
|        | DHCPv6 が有効の場合、DHCPv6 サー<br>バは電話機に IPv6 アドレスを割り当<br>てます。DHCPv6 が無効の場合、管理<br>者は手動で電話機に IPv6 アドレスを<br>割り当てる必要があります。                                           |                                  |
|        | DHCPv6の設定値は、自動 IP 設定の<br>設定値とともに、IP Phone がネット<br>ワークの設定を取得する方法を決定し<br>ます。これらの2つの設定値が電話<br>機のネットワークの設定に与える影響<br>については、DHCPv6および自動設定,<br>(103ページ)を参照してください。 |                                  |

表 11 : [IPv6 設定 (IPv6 Configuration)]メニューのオプション

Cisco Unified IP Phone 7941G/7941G-GE/7942G/7961G/7961G-GE/7962G アドミニストレーションガイド for Cisco Unified Communications Manager 9.0 (SCCP および SIP)
I

| オプション                                                                          | 説明                                                                                                    | 変更の手順                                                                                                    |
|--------------------------------------------------------------------------------|----------------------------------------------------------------------------------------------------|----------------------------------------------------------------------------------------------------|
| IPv6アドレス(IPv6<br>Address)                                                      | 電話機のインターネットプロトコル<br>バージョン6(IPv6)アドレスを表示<br>します。IPv6アドレスは、128ビット<br>のアドレスです。                                                                              | [IPv6 アドレス(IPv6 Address)]<br>フィールドの設定, (101 ページ)                                                         |
|                                                                                | スを割り当てる場合は、IPv6 プレ<br>フィックス長とデフォルト ルータも<br>割り当てる必要があります。 この表<br>の [IPv6 サブネットプレフィックス<br>(IPv6 Subnet Prefix)]オプションを参<br>照してください。                         |                                                                                                    |
| IPv6 プレフィックス<br>長(IPv6 Prefix<br>Length)                                       | 電話機で使用されるサブネットプレ<br>フィックス長です。 サブネットプレ<br>フィックス長は1~128の範囲の10<br>進数で、サブネットを構成する IPv6<br>アドレスの部分を指定します。                                                     | [IPv6 プレフィックス長(IPv6<br>Prefix Length)] フィールドの設<br>定, (101 ページ)                                           |
| IPv6 デフォルトルー<br>タ1 (IPv6 Default<br>Router 1)                                  | <ul> <li>電話機で使用されるデフォルトルー<br/>タ([デフォルトルータ1 (Default<br/>Router 1)])。</li> <li>(注) 電話機は、IPv6ルータアド<br/>バタイズメントからデフォ<br/>ルトルータに関する情報を<br/>取得します。</li> </ul> | 表示のみ(変更不可)。                                                                                              |
| IPv6 DNS サーバ 1<br>(IPv6 DNS Server 1)<br>IPv6 DNS サーバ 2<br>(IPv6 DNS Server 2) | 電話機で使用されるプライマリ DNS<br>(ドメイン ネーム システム)サーバ<br>([DNS サーバ1 (DNS Server 1)])<br>およびオプションのバックアップDNS<br>サーバ ([DNS サーバ2 (DNS Server<br>2)])を表示します。               | [IPv6 DNS サーバ1 (IPv6 DNS<br>Server 1)]フィールドおよび[IPv6<br>DNS サーバ2 (IPv6 DNS Server<br>2)]フィールドの設定,(102ページ) |
|                                                                                | DNSv6 サーバと DNSv4 サーバの両方<br>が設定に含まれる場合、電話機は次の<br>順序で DNS サーバを探します。                                                                                        |                                                                                                    |
|                                                                                | 1 IPv6 DNS サーバ 1                                                                                                    |                                                                                                    |
|                                                                                | 2 IPv6 DNS サーバ 2                                                                                                    |                                                                                                    |
|                                                                                | 3 IPv4のDNSサーバ1~5 (それぞれ)                                                                                                    |                                                                                                    |

Cisco Unified IP Phone 7941G/7941G-GE/7942G/7961G/7961G-GE/7962G アドミニストレーションガイド for Cisco Unified Communications Manager 9.0(SCCP および SIP)

1

| オプション                                        | 説明                                                                                                    | 変更の手順                                                             |
|----------------------------------------------|----------------------------------------------------------------------------------------------------|-------------------------------------------------------------------|
| DHCPv6アドレス解放<br>(DHCPv6 Address<br>Released) | <ul> <li>電話機が DHCPv6 サーバまたは</li> <li>Stateless Address Autoconfiguration に<br/>よって取得した IPv6 アドレスを解放<br/>します。</li> <li>(注) このフィールドは、<br/>[DHCPv6]オプションが有効<br/>な場合にだけ編集できま<br/>す。</li> </ul> | [DHCPv6アドレス解放 (DHCPv6<br>Address Released)]フィールドの<br>設定, (102ページ) |
| IPv6 代替 TFTP(IPv6<br>Alternate TFTP)         | 電話機で IPv6 代替 TFTP サーバを使<br>用しているかどうかを表示します。                                                                                                    | [IPv6 代替 TFTP(IPv6 Alternate<br>TFTP)] フィールドの設定, (102<br>ページ)     |

Cisco Unified IP Phone 7941G/7941G-GE/7942G/7961G/7961G-GE/7962G アドミニストレーションガイド for Cisco Unified Communications Manager 9.0 (SCCP および SIP)

I

| オプション                                                      | 説明 | 変更の手順                                                           |
|------------------------------------------------------------|----|-----------------------------------------------------------------|
| IPv6 TFTP サーバ 1<br>(IPv6 TFTP Server<br>1)(SCCP 電話機の<br>み) |    | [IPv6 TFTP サーバ1(IPv6 TFTP<br>Server 1)] フィールドの設定, (<br>103 ページ) |

1

| オプション | 説明                                                                                                    | 変更の手順 |
|-------|----------------------------------------------------------------------------------------------------|-------|
|       | 電話機で使用されるプライマリ IPv6<br>トリビアルファイル転送プロトコル<br>(TFTP)サーバを表示します。ネッ<br>トワークでDHCPv6を使用していない<br>場合、このサーバを変更するには、<br>[IPv6 TFTPサーバ1 (IPv6 TFTP Server<br>1)]オプションを使用する必要があり<br>ます。                                                              |       |
|       | [IPv6 代替 TFTP (IPv6 Alternate<br>TFTP)]オプションを [Yes] に設定し<br>たかDHCPv6を無効にした場合、[IPv6<br>TFTP サーバ1 (IPv6 TFTP Server 1)]<br>オプションには0以外の値を入力する<br>必要があります。                                                                                 |       |
|       | 代替 TFTP サーバまたは IPv6 TFTP<br>サーバを変更する場合、最初に電話機<br>の CTL ファイルまたは ITL ファイル<br>をロック解除する必要があります。                                                                                                    |       |
|       | 電話機が TFTP サーバを探すとき、プ<br>ロトコルに関係なく、手動で割り当て<br>られた TFTP サーバが優先されます。<br>IPv6 と IPv4 の両方の TFTP サーバが<br>設定に含まれる場合、電話機は、手動<br>で割り当てられた IPv6 TFTP サーバお<br>よび IPv4 TFTP サーバを優先すること<br>によって、TFTP サーバを探す順序を<br>優先します。電話機は次の順序で<br>TFTP サーバを探します。 |       |
|       | 1 手動で割り当てられた IPv6 TFTP<br>サーバ                                                                                                    |       |
|       | 2 手動で割り当てられた IPv4 TFTP<br>サーバ                                                                                                    |       |
|       | <b>3</b> DHCPv6 が割り当てられた TFTP<br>サーバ                                                                                                    |       |
|       | <b>4</b> DHCP が割り当てられた TFTP サー<br>バ                                                                                                    |       |
|       | CTL または ITL ファイルの詳細につい<br>ては、『Cisco Unified Communications<br>Manager Security Guide』を参照してく                                                                                                    |       |

Cisco Unified IP Phone 7941G/7941G-GE/7942G/7961G/7961G-GE/7962G アドミニストレーション ガイド for Cisco Unified Communications Manager 9.0 (SCCP および SIP)

I

| オプション                                                       | 説明                                                                                                    | 変更の手順                                                            |
|-------------------------------------------------------------|----------------------------------------------------------------------------------------------------|------------------------------------------------------------------|
|                                                             | ださい。CTLファイルのロック解除<br>については、CTLファイルとITLファ<br>イルのロック解除,(140ページ)を参<br>照してください。                                                                                                    |                                                                  |
| IPv6 TFTP サーバ 2<br>(IPv6 TFTP Server<br>2) (SCCP 電話機の<br>み) | (任意) プライマリ IPv6 TFTP サーバ<br>が使用できないときに電話機で使用さ<br>れるバックアップ IPv6 TFTP サーバを<br>表示します。<br>(注) 代替 TFTP サーバまたは IPv6<br>TFTP サーバを変更する場<br>合、最初に電話機の CTL<br>ファイルまたは ITL ファイ<br>ルをロック解除する必要が<br>あります。<br>電話機が TFTP サーバを探すとき、プ<br>ロトコルに関係なく、手動で割り当て<br>られた TFTP サーバが優先されます。<br>IPv6 と IPv4 の両方の TFTP サーバが<br>設定に含まれる場合、電話機は、手動<br>で割り当てられた IPv6 TFTP サーバお<br>よび IPv4 TFTP サーバを優先すること<br>によって、TFTP サーバを優先すること<br>によって、TFTP サーバを優先すること<br>によって、TFTP サーバをで<br>すりり当てられた IPv6 TFTP<br>サーバ<br>2 手動で割り当てられた IPv6 TFTP<br>サーバ<br>3 DHCPv6 が割り当てられた TFTP<br>サーバ<br>4 DHCP が割り当てられた TFTP サー<br>バ<br>CTL または ITL ファイルの詳細につい<br>ては、『 <i>Cisco Unified Communications</i><br><i>Manager Security Guide</i> 』を参照してく<br>ださい。CTL ファイルのロック解除<br>については、CTL ファイルとITL ファ<br>イルのロック解除, (140ページ)を参<br>照してください。 | [IPv6 TFTP サーバ 2(IPv6 TFTP<br>Server 2)] フィールドの設定, (<br>103 ページ) |

Cisco Unified IP Phone 7941G/7941G-GE/7942G/7961G/7961G-GE/7962G アドミニストレーションガイド for Cisco Unified Communications Manager 9.0 (SCCP および SIP)

#### [IPv4 設定(IPv4 Configuration)] フィールドの設定

#### 手順

| ステップ1         | [ネットワークの設定(Network Configuration)] のオプションのロ     | ックを解除します。        |
|---------------|-------------------------------------------------|------------------|
| ステップ <b>2</b> | [IPv4 設定(IPv4 Configuration)]までスクロールし、[選択(Selec | t) ] ソフトキーを押します。 |

## [IPv6 設定(IPv6 Configuration)] フィールドの設定

#### 手順

| ステップ1 | [ネットワークの設定(Network Configuration)] のオプションのロックを解除します。           |
|-------|----------------------------------------------------------------|
| ステップ2 | [IPv6 設定(IPv6 Configuration)]までスクロールし、[選択(Select)] ソフトキーを押します。 |

## [ドメイン名 (Domain Name)]フィールドの設定

- **ステップ1** [ネットワークの設定 (Network Configuration)]のオプションのロックを解除します。
- ステップ2 DHCPを無効にするには、次のいずれかの対応を行ってください。
  - IP アドレッシング モードが IPv4 にだけ設定されている場合、[DHCP] オプションを [No] に 設定します。
  - IP アドレッシングモードが IPv6 にだけ設定されている場合、[DHCPv6] オプションを [No] に設定します。
  - IP アドレッシングモードが IPv4 と IPv6 の両方に設定されている場合、[DHCP] と [DHCPv6] の両方のオプションを [No] に設定します。

- ステップ3 [ドメイン名 (Domain Name)]オプションまでスクロールします。
- ステップ4 [編集(Edit)]を押します。
- ステップ5 新しいドメイン名を入力します。
- **ステップ6** [確認 (Validate)]を押します。
- ステップ7 [保存 (Save)]を押します。

#### [管理 VLAN ID (Admin VLAN ID)] フィールドの設定

#### 手順

| ステップ1         | [ネットワークの設定(Network Configuration)] のオプションのロックを解除します。 |
|---------------|------------------------------------------------------|
| ステップ <b>2</b> | [管理 VLAN ID(Admin VLAN ID)] オプションまでスクロールします。         |
| ステップ <b>3</b> | [編集(Edit)] を押します。                                    |
| ステップ4         | 新しい管理 VLAN 設定値を入力します。                                |
| ステップ5         | [確認(Validate)] を押します。                                |
| ステップ6         | [保存(Save)]を押します。                                     |

## [SW ポート設定(SW Port Configuration)] フィールドの設定

手順

ſ

- **ステップ1** [ネットワークの設定 (Network Configuration)]のオプションのロックを解除します。
- **ステップ2** [SW ポート設定 (SW Port Configuration)]オプションまでスクロールし、[編集 (Edit)]を押しま す。
- ステップ3 目的の設定値までスクロールし、[選択(Select)]を押します。
- ステップ4 [保存 (Save)]を押します。

## [PC ポート設定 (PC Port Configuration)] フィールドの設定

複数の電話機の設定を同時に行うには、[エンタープライズ電話の設定(Enterprise Phone Configuration)]([システム(System)]>[エンタープライズ電話の設定(Enterprise Phone Configurations)])で[リモートポート設定(Remote Port Configuration)]を有効にします。

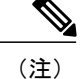

Cisco Unified Communications Manager のリモート ポート設定用にポートが設定されている場合 は、電話機のデータを変更することはできません。

#### 手順

- ステップ1 [ネットワークの設定 (Network Configuration)]のオプションのロックを解除します。
- **ステップ2** [PC ポート設定 (PC Port Configuration)] オプションまでスクロールし、[編集 (Edit)]を押しま す。
- ステップ3 目的の設定値までスクロールし、[選択(Select)]を押します。
- ステップ4 [保存 (Save)]を押します。

#### [PC VLAN] フィールドの設定

#### 手順

| ステップ1         | [ネットワークの設定(Network Configuration)] のオプションのロックを解除します。  |
|---------------|-------------------------------------------------------|
| ステップ <b>2</b> | [管理 VLAN ID(Admin VLAN ID)] オプションが設定されていることを確認してください。 |
| ステップ <b>3</b> | [PC VLAN] オプションまでスクロールします。                            |
| ステップ4         | [編集(Edit)] を押します。                                     |
| ステップ5         | 新しい PC VLAN 設定値を入力します。                                |
| ステップ6         | [確認(Validate)] を押します。                                 |
| ステップ <b>1</b> | [保存(Save)]を押します。                                      |
|               |                                                       |

## [DHCP] フィールドの設定

#### 手順

- ステップ1 [ネットワークの設定 (Network Configuration)]のオプションのロックを解除します。
- ステップ2 [DHCP] オプションまでスクロールします。DHCP を無効にするには [No] を押し、DHCP を有効 にするには [Yes] を押します。
- ステップ3 [保存 (Save)]を押します。

■ Cisco Unified IP Phone 7941G/7941G-GE/7942G/7961G/7961G-GE/7962G アドミニストレーションガイド for Cisco Unified Communications Manager 9.0 (SCCP および SIP)

## [IP アドレス(IP Address)] フィールドの設定

#### 手順

- **ステップ1** [ネットワークの設定(Network Configuration)]のオプションのロックを解除します。
- ステップ2 [DHCP] オプションを [No] に設定します。
- **ステップ3** [IP アドレス (IP Address)]オプションまでスクロールし、[編集 (Edit)]を押して、新しい IP アドレスを入力します。
- **ステップ4** [確認 (Validate)]および [保存 (Save)]を押します。

## [サブネットマスク(Subnet Mask)] フィールドの設定

#### 手順

I

- **ステップ1** [ネットワークの設定 (Network Configuration)]のオプションのロックを解除します。
- ステップ2 [DHCP] オプションを [No] に設定します。
- ステップ3 [サブネットマスク (Subnet Mask)]オプションまでスクロールし、[編集 (Edit)]を押して、新しいサブネットマスクを入力します。
- **ステップ4** [確認 (Validate)]を押し、[保存 (Save)]を押します。

## [デフォルト ルータ (Default Router)] フィールドの設定

手順

- ステップ1 [ネットワークの設定 (Network Configuration)]のオプションのロックを解除します。
- ステップ2 [DHCP] オプションを [No] に設定します。
- **ステップ3** 目的のデフォルト ルータ オプションまでスクロールし、[編集(Edit)]を押して、新しいルータ の IP アドレスを入力します。
- ステップ4 [確認 (Validate)]を押します。
- **ステップ5** 必要に応じてステップ3~4を繰り返し、バックアップルータを割り当てます。
- ステップ6 [保存(Save)]を押します。

## DNS サーバフィールドの設定

- ステップ1 [ネットワークの設定 (Network Configuration)]のオプションのロックを解除します。
- ステップ2 [DHCP] オプションを [No] に設定します。
- **ステップ3** 目的の DNS サーバ オプションまでスクロールし、[編集(Edit)]を押して、新しい DNS サーバの IP アドレスを入力します。
- ステップ4 [確認 (Validate)]を押します。
- **ステップ5** 必要に応じてステップ3~4を繰り返し、バックアップDNSサーバを割り当てます。
- ステップ6 [保存 (Save)]を押します。

#### [DHCP アドレス解放 (DHCP Address Released)] フィールドの設定

#### 手順

- **ステップ1** [ネットワークの設定 (Network Configuration)]のオプションのロックを解除します。
- ステップ2 [DHCP アドレス解放 (DHCP Address Released)]オプションまでスクロールします。DHCP で割 り当てられた IP アドレスを解放するには [Yes]を押し、この IP アドレスを解放しない場合は [No] を押します。
- ステップ3 [保存 (Save)]を押します。

## [代替 TFTP (Alternate TFTP)] フィールドの設定

#### 手順

| ステップ1         | [ネットワークの設定(Network Configuration)] のオプションのロックを解除します。        |
|---------------|-------------------------------------------------------------|
| ステップ <b>2</b> | [代替 TFTP(Alternate TFTP)] オプションまでスクロールします。電話機で代替 TFTP サーバを使 |
|               | 用する場合は [Yes] を押します。                                         |
| ステップ3         | [保存(Save)]を押します。                                            |

## **[TFTP サーバ1 (TFTP Server 1)**]フィールドの設定

- ステップ1 必要に応じて(電話機の管理ドメインを変更する場合など)、CTL ファイルまたは ITL ファイル をロック解除します。CTL ファイルと ITL ファイルの両方がある場合は、どちらかのファイルを ロック解除します。
- **ステップ2** DHCP を有効にしている場合は、[代替 TFTP(Alternate TFTP)] オプションを [Yes] に設定します。
- **ステップ3** [TFTP サーバ1 (TFTP Server 1)]オプションまでスクロールし、[編集(Edit)]を押して、新しい TFTP サーバの IP アドレスを入力します。
- **ステップ4** [確認(Validate)] を押し、[保存(Save)] を押します。

## [TFTP サーバ2(TFTP Server 2)] フィールドの設定

(注) CTL ファイルまたは ITL ファイルのロックを解除し忘れた場合、どちらかのファイルで TFTP サーバ2アドレスを変更した後、[セキュリティ設定(Security Configuration)]メニューから [削除(Erase)]を押すことによって、それらのファイルを削除できます。新しい CTL ファイ ルまたは ITL ファイルが新しい TFTP サーバ2アドレスからダウンロードされます。

#### 手順

- ステップ1 必要に応じて(電話機の管理ドメインを変更する場合など)、CTL ファイルまたは ITL ファイル をロック解除します。CTL ファイルと ITL ファイルの両方がある場合は、どちらかのファイルを ロック解除します。
- ステップ2 [ネットワークの設定 (Network Configuration)]のオプションのロックを解除します。
- ステップ3 [TFTP サーバ1 (TFTP Server 1)]オプションに IP アドレスを入力します。
- **ステップ4** [TFTP サーバ2(TFTP Server 2)]オプションまでスクロールし、[編集(Edit)]を押して、新し いバックアップ TFTP サーバの IP アドレスを入力します。
- **ステップ5** [確認 (Validate)]を押し、[保存 (Save)]を押します。

## [DHCPv6] フィールドの設定

- ステップ1 [ネットワークの設定(Network Configuration)]のオプションのロックを解除します。
- ステップ2 [DHCPv6] オプションまでスクロールします。DHCP を無効にするには [No] を押し、DHCP を有効にするには [Yes] を押します。
- ステップ3 [保存 (Save)]を押します。

## [IPv6 アドレス (IPv6 Address)] フィールドの設定

#### 手順

- ステップ1 [ネットワークの設定 (Network Configuration)]のオプションのロックを解除します。
- ステップ2 [DHCPv6] オプションを [No] に設定します。
- **ステップ3** [IP アドレス (IP Address)]オプションまでスクロールし、[編集(Edit)]を押して、新しい IP アドレスを入力します。
- ステップ4 [確認 (Validate)]を押し、[保存 (Save)]を押します。

## [IPv6 プレフィックス長(IPv6 Prefix Length)] フィールドの設定

#### 手順

I

| ステップ1         | [ネットワークの設定(Network Configuration)] のオプションのロックを解除します。                                      |
|---------------|-------------------------------------------------------------------------------------------|
| ステップ <b>2</b> | [DHCPv6] オプションを [No] に設定します。                                                              |
| ステップ <b>3</b> | [IPv6 プレフィックス長(IPv6 Prefix Length)] オプションまでスクロールし、[編集(Edit)] を押<br>して、新しいサブネット マスクを入力します。 |
| ステップ4         | [確認(Validate)] を押し、[保存(Save)] を押します。                                                      |

# [IPv6 DNS サーバ1(IPv6 DNS Server 1)] フィールドおよび [IPv6 DNS サーバ2(IPv6 DNS Server 2)] フィールドの設定

#### 手順

- **ステップ1** [ネットワークの設定(Network Configuration)]のオプションのロックを解除します。
- ステップ2 [DHCPv6] オプションを [No] に設定します。
- **ステップ3** 目的の DNS サーバ オプションまでスクロールし、[編集(Edit)]を押して、新しい DNS サーバの IP アドレスを入力します。
- **ステップ4** [確認 (Validate)]を押します。
- **ステップ5** 必要に応じてステップ3~4を繰り返し、バックアップDNSサーバを割り当てます。
- ステップ6 [保存(Save)]を押します。

#### [DHCPv6 アドレス解放 (DHCPv6 Address Released)] フィールドの設定

#### 手順

| <b>ステップ1</b> [ネットワークの設 | E (Network Configuration | )] のオプションのロッ | ヮクを解除します。 |
|------------------------|--------------------------|--------------|-----------|
|------------------------|--------------------------|--------------|-----------|

- ステップ2 [DHCPv6 アドレス解放 (DHCPv6 Address Released)]オプションまでスクロールします。DHCP で割り当てられた IP アドレスを解放するには [Yes] を押し、この IP アドレスを解放しない場合は [No] を押します。
- ステップ3 [保存 (Save)]を押します。

## [IPv6 代替 TFTP (IPv6 Alternate TFTP)] フィールドの設定

#### 手順

| ステップ | <sup>°</sup> 1 | [ネットワークの設定 | (Network Configuration) | ]のオプションのロッ | ックを解除します。 |
|------|----------------|------------|-------------------------|------------|-----------|
|------|----------------|------------|-------------------------|------------|-----------|

- **ステップ2** [IPv6 代替 TFTP (IPv6 Alternate TFTP)]オプションまでスクロールします。電話機で代替 TFTP サーバを使用する場合は [Yes] を押します。
- ステップ3 [保存 (Save)]を押します。

■ Cisco Unified IP Phone 7941G/7941G-GE/7942G/7961G/7961G-GE/7962G アドミニストレーションガイド for Cisco Unified Communications Manager 9.0 (SCCP および SIP)

## [IPv6 TFTP サーバ1 (IPv6 TFTP Server 1)] フィールドの設定

#### 手順

| ステップ1 | 必要に応じて、CTLまたはITLファイルのロックを解除します。CTLファイルとITLファイルの |
|-------|-------------------------------------------------|
|       | 両方がある場合は、どちらかのファイルをロック解除します。                    |
|       |                                                 |

- ステップ2 DHCPv6 が有効な場合、[代替 TFTP (Alternate TFTP)]オプションを [Yes] に設定します。
- **ステップ3** [IPv6 TFTP サーバ1 (IPv6 TFTP Server 1)]オプションまでスクロールし、[編集(Edit)]を押し て、新しい TFTP サーバの IP アドレスを入力します。
- ステップ4 [確認 (Validate)]を押し、[保存 (Save)]を押します。

## [IPv6 TFTP サーバ2(IPv6 TFTP Server 2)] フィールドの設定

#### 手順

| ステップ1         | 必要に応じて、CTL または ITL ファイルのロックを解除します。CTL ファイルと ITL ファイルの<br>両方がある場合は、どちらかのファイルをロック解除します。               |
|---------------|----------------------------------------------------------------------------------------------------|
| ステップ <b>2</b> | [ネットワークの設定(Network Configuration)] のオプションのロックを解除します。                                                |
| ステップ <b>3</b> | [IPv6 TFTP サーバ1(IPv6 TFTP Server 1)] オプションの IP アドレスを入力します。                                          |
| ステップ4         | [IPv6 TFTP サーバ2(IPv6 TFTP Server 2)]オプションまでスクロールし、[編集(Edit)]を押して、新しいバックアップ TFTP サーバの IP アドレスを入力します。 |
| ステップ5         | [確認(Validate)] を押し、[保存(Save)] を押します。                                                                |

## **DHCPv6** および自動設定

IP アドレスおよびその他のネットワーク設定値(TFTP サーバ、DNS サーバ、ドメイン名など) を IP Phone で手動設定するか、またはルータや DHCP サーバを使用して、IP アドレスおよびその 他のネットワーク情報を自動的に割り当てるかを選択できます。 IP Phone が IPv6 アドレスおよび その他のネットワーク設定値を取得する方法が自動 IP 設定および DHCPv6 設定によってどのよう に決定されるかについては、次の表を参照してください。

| 表 12:電話機とネット「 | フークの設定 |
|---------------|--------|
|---------------|--------|

| DHCPv6 | 自動 IP 設定 | ネットワーク設定の設定方式                                                                                                    |
|--------|----------|----------------------------------------------------------------------------------------------------|
| ディセーブル | ディセーブル   | IP アドレスおよびその他のネットワーク設定値<br>を手動で設定する必要があります。                                                                                                    |
|        |          | <ul><li>(注) DHCPv6 が無効の場合、自動 IP 設定<br/>は無視されます。</li></ul>                                                                                                    |
| ディセーブル | イネーブル    | IP アドレスおよびその他のネットワーク設定値<br>を手動で設定する必要があります。                                                                                                    |
|        |          | <ul><li>(注) DHCPv6 が無効の場合、自動 IP 設定<br/>は無視されます。</li></ul>                                                                                                    |
| イネーブル  | ディセーブル   | DHCP サーバは、電話機に IP アドレスおよびそ<br>の他のネットワーク設定値を割り当てます。                                                                                                    |
| イネーブル  | イネーブル    | ルータに M ビットが設定されている場合、O<br>ビットは無視されます。 電話機は、DHCPv6<br>サーバから受信した IPv6 アドレスに基づいて<br>IPv6 アドレスを設定するか、または Stateless<br>Address Autoconfiguration によって IPv6 アドレス<br>を取得できます。     |
|        |          | M ビットが設定されていない場合、ルータに O<br>ビットを設定する必要があります。電話機は、<br>Stateless Address Autoconfiguration によって IPv6<br>アドレスを取得します。DHCPv6 サーバからの<br>IPv6 アドレスを要求しませんが、他のネットワー<br>ク設定情報を要求します。 |

#### 関連トピック

[設定 (Settings)]メニューの表示, (72ページ)
 オプションのロック解除とロック, (73ページ)
 値入力のガイドライン, (73ページ)
 電話機のセットアップオプション, (74ページ)
 デバイス設定メニュー, (104ページ)

## デバイス設定メニュー

[デバイス設定(Device Configuration)]メニューには、電話機の設定ファイルで指定されているさ まざまな設定値を表示するための8つのサブメニューが用意されています電話機は、設定ファイ ルを TFTP サーバからダウンロードします。 [デバイス設定(Device Configuration)]メニューとそのサブメニューの表示方法については、[設定(Settings)]メニューの表示,(72ページ)を参照してください。

## Unified CM の設定メニュー

[Unified CM の設定(Unified CM Configuration)]メニューには、Unified CM1、Unified CM2、Unified CM3、Unified CM4、および Unified CM5 のオプションが含まれています。 これらのオプション は、電話機から処理するために使用できる Cisco Unified Communications Manager サーバを優先順 位の順番に表示します。 これらのオプションを変更するには、Cisco Unified CM の管理、[Cisco Unified CM グループの設定(Cisco Unified CM Group Configuration)]を使用します。

利用可能な Cisco Unified Communications Manager サーバについては、[Unified CM の設定(Unified CM Configuration)]メニューのオプションを選択すると、Cisco Unified Communications Manager サーバの IP アドレスまたは名前と次の表に示す状態のいずれかが表示されます。

| 状態      | 説明                                                                       |
|---------|--------------------------------------------------------------------------|
| Active  | 電話機が現在コール処理サービスを受けている Cisco<br>Unified Communications Manager サーバです。     |
| Standby | 現在のサーバがダウンした場合に、電話機が切り替える Cisco<br>Unified Communications Manager サーバです。 |
| 空欄      | この Cisco Unified Communications Manager サーバへの接続は現在<br>ありません。             |

#### 表 13: Cisco Unified Communications Manager サーバの状態

このオプションには、次の表に示す指定またはアイコンが1つ以上含まれる場合があります。

表 14 : Cisco Unified Communications Manager サーバの指定

| 指定   | 説明                                                                                                    |
|------|----------------------------------------------------------------------------------------------------|
| SRST | Cisco Unified Communications Manager の限定フィーチャ セット<br>を提供できる Survivable Remote Site Telephony ルータの指定を示<br>しています。このルータは、他のすべての<br>Cisco Unified Communications Manager サーバが到達不能になった<br>場合に、コールの処理を引き継ぎます。SRST<br>Cisco Unified Communications Manager は、アクティブであって<br>も、常にサーバのリストの最後尾に表示されます。<br>詳細については、『Cisco Unified Communications Manager<br>Administration Guide』の「Survivable Remote Site Telephony<br>Configuration」の章を参照してください。 |
|      |                                                                                                    |

| 指定                   | 説明                                                                                                    |
|----------------------|----------------------------------------------------------------------------------------------------|
| TFTP                 | 設定ファイルに記述されている Cisco Unified Communications<br>Manager に電話機が登録できないため、代わりに TFTP サーバに<br>登録されたことを示しています。                                                                                        |
| <b>ジ</b><br>(認証アイコン) | 盾として表示され、コールが信頼デバイスからのものであり、<br>Cisco Unified Communications Manager への接続が認証されている<br>ことを示しています。認証の詳細については、『Cisco Unified<br>Communications Manager Security Guide』を参照してください。                  |
| ●<br>(暗号化アイコン)       | 鍵として表示され、コールが信頼デバイスからのものであり、<br>Cisco Unified Communications Manager への接続が認証および暗号<br>化されていることを示しています。認証および暗号化の詳細に<br>ついては、『Cisco Unified Communications Manager Security Guide』<br>を参照してください。 |
|                      | 暗号化アイコンは、Cisco Unified IP Phone が保護された状態として設定されている場合にも表示されます。保護コールの詳細については、『Cisco Unified Communications Manager Security Guide』を参照してください。保護されたコールは認証されません。                                   |

## SIP 電話機の SIP の設定メニュー

[SIP の設定(SIP Configuration)]メニューには、次のサブメニューがあります。

#### SIP の全般的な設定メニュー

[SIP の全般的な設定(SIP General Configuration)]メニューには、電話機で設定可能な SIP パラ メータに関する情報が表示されます。 次の表では、このメニューのオプションについて説明しま す。

| 表 15: | <i>[SIP</i> の全般的な設定 | (SIP General Configuration) | ]メニューのオプション |
|-------|---------------------|-----------------------------|-------------|
|-------|---------------------|-----------------------------|-------------|

| オプション                              | 説明                                                    | 変更の手順          |
|------------------------------------|-------------------------------------------------------|----------------|
| 優先する Codec<br>(Preferred<br>CODEC) | コールの開始時に使用されるコーデッ<br>クを表示します。 この値は常に none<br>に設定されます。 | 表示専用。 設定できません。 |

Cisco Unified IP Phone 7941G/7941G-GE/7942G/7961G/7961G-GE/7962G アドミニストレーションガイド for Cisco Unified Communications Manager 9.0 (SCCP および SIP)

I

| オプション                                  | 説明                                                                                                    | 変更の手順                                                                                                    |  |
|----------------------------------------|----------------------------------------------------------------------------------------------------|----------------------------------------------------------------------------------------------------|--|
| アウトオブバンド<br>DTMF (Out of Band<br>DTMF) | ゲートウェイのIP 側でのトーン検出用<br>のアウトオブバンドシグナリングの設<br>定を表示します。Cisco Unified IP Phone<br>(SIP)は、AVT トーン方式を使用す<br>るアウトオブバンドシグナリングをサ<br>ポートしています。この値は常に avt<br>に設定されます。 | 表示専用。 設定できません。                                                                                                    |  |
| プロキシで登録<br>(Register with<br>Proxy)    | この値は常に Yes に設定されます。                                                                                                    | 表示専用。 設定できません。                                                                                                    |  |
| 登録期限切れ<br>(Register Expires)           | 登録要求が期限切れになるまでの時間<br>(秒数)を表示します。                                                                                                    | Cisco Unified Communications<br>Manager の管理ページで、[デバイ<br>ス (Device)]>[デバイスの設定<br>(Device Settings)]>[SIP プロファ<br>イル (SIP Profile)]を選択します。    |  |
| 電話ラベル(Phone<br>Label)                  | 電話機のLCDの右上にある状況表示行<br>に示されるテキストを表示します。こ<br>のテキストは、エンドユーザの表示専<br>用で、発信者 ID やメッセージングに<br>は影響を及ぼしません。この値は常に<br>null に設定されます。                                  | 表示専用。 設定できません。                                                                                                    |  |
| VAD の有効化<br>(Enable VAD)               | この値はデフォルトで No に設定され<br>ます。                                                                                                    | Cisco Unified Communications<br>Manager の管理ページで、[デバイ<br>ス (Device)]>[デバイスの設定<br>(Device Settings)]>[SIP プロファ<br>イル (SIP Profile)]を選択します。    |  |
| 開始メディアポー<br>ト(Start Media<br>Port)     | メディアの Real-Time Transport Protocol<br>(RTP;リアルタイム転送プロトコル)<br>範囲の始まりを表示します。                                                                                 | Cisco Unified Communications<br>Manager の管理ページで、[デバイ<br>ス (Device) ]>[デバイスの設定<br>(Device Settings) ]>[SIP プロファ<br>イル (SIP Profile) ]を選択します。 |  |
| 終了メディアポー<br>ト(End Media<br>Port)       | メディアのリアルタイム転送プロトコ<br>ル (RTP) 範囲の終わりを表示します。                                                                                                    | Cisco Unified Communications<br>Manager の管理ページで、[デバイ<br>ス (Device)]>[デバイスの設定<br>(Device Settings)]>[SIP プロファ<br>イル (SIP Profile)]を選択します。    |  |

| オプション                     | 説明                                                                         | 変更の手順                                                                                                    |
|---------------------------|----------------------------------------------------------------------------|----------------------------------------------------------------------------------------------------|
| NAT 有効(NAT<br>Enabled)    | ネットワークアドレス変換(NAT)が<br>有効かどうかを表示します。この値は<br>常に false に設定されます。               | 表示専用。 設定できません。                                                                                                    |
| NAT アドレス<br>(NAT Address) | NAT サーバまたはファイアウォール<br>サーバの WAN IP アドレスを表示しま<br>す。 この値は常に null に設定されま<br>す。 | 表示専用。設定できません                                                                                                    |
| コール統計(Call<br>Statistics) | この値はデフォルトで No に設定され<br>ます。                                                 | Cisco Unified Communications<br>Manager の管理ページで、[デバイ<br>ス (Device)]>[デバイスの設定<br>(Device Settings)]>[SIP プロファ<br>イル (SIP Profile)]を選択します。 |

#### 関連トピック

[設定 (Settings)] メニューの表示, (72 ページ) デバイス設定メニュー, (104 ページ)

#### SIP 電話機の回線の設定メニュー

[回線の設定(Line Settings)]メニューには、SIP 電話機の回線に設定できるパラメータに関連する情報が表示されます。 次の表では、このメニューのオプションについて説明します。

表 16 : *[*回線の設定(*Line Settings*)] メニューのオプション

| オプション                | 説明                           | 変更の手順                                 |
|----------------------|------------------------------|---------------------------------------|
| 名前 (Name)            | 各回線の登録に使用される回線と番号を<br>表示します。 | 変更するには、Cisco Unified CM<br>の管理を使用します。 |
| ショート名(Short<br>Name) | 回線に設定されているショート名を表示<br>します。   | 変更するには、Cisco Unified CM<br>の管理を使用します。 |

Cisco Unified IP Phone 7941G/7941G-GE/7942G/7961G/7961G-GE/7962G アドミニストレーションガイド for Cisco Unified Communications Manager 9.0 (SCCP および SIP)

| オプション                              | 説明                                                                                                    | 変更の手順                                 |
|------------------------------------|----------------------------------------------------------------------------------------------------|---------------------------------------|
| 長い認証名<br>(Longer<br>Authentication | 初期化時にコール制御サーバによって登<br>録が要求される場合、電話機が認証に使<br>用する名前を表示します。                                                                                                    | 変更するには、Cisco Unified CM<br>の管理を使用します。 |
| Name)                              | SIP ダイジェスト認証名の長さは、Cisco<br>Unified 7900 シリーズの SIP 電話機では<br>128 文字です。認証名は、電話機が Cisco<br>Unified CM に SIP メッセージ<br>(REGISTER、INVITE、および<br>SUBSCRIBE)を送信できることを確認す<br>るために使用されます。 |                                       |
| 表示名(Display<br>Name)               | 電話機が発信者 ID の表示に使用する ID<br>を示します。                                                                                                    | 変更するには、Cisco Unified CM の管理を使用します。    |
| プロキシアドレス<br>(Proxy Address)        | 電話機が使用するプロキシサーバのIPア<br>ドレスを表示します。この値は、Cisco<br>Unified Communications Manager を使用し<br>ている SIP 電話機には適用できないため、<br>空白のままにします。                                                     | 表示のみ(変更不可)。                           |
| プロキシポート<br>(Proxy Port)            | この値は、Cisco Unified Communications<br>Manager を使用している SIP 電話機には適<br>用できないため、空白のままにします。                                                                                          | 表示のみ(変更不可)。                           |
| シェアドライン<br>(Shared Line)           | 回線が共有回線の一部であるか(Yes)一<br>部でないか(No)を表示します。                                                                                                    | 表示のみ(変更不可)。                           |

#### 関連トピック

[設定 (Settings)] メニューの表示, (72 ページ) デバイス設定メニュー, (104 ページ)

## SIP 電話機のコールの設定メニュー

I

[コールの設定(Call Preferences)]メニューには、SIP電話機のコールプリファレンスの設定に関 連する設定値が表示されます。 次の表では、このメニューのオプションについて説明します。

| オプション                                   | 説明                                                                  | 変更の手順                                                                                                    |
|-----------------------------------------|---------------------------------------------------------------------|----------------------------------------------------------------------------------------------------|
| 発信者 ID ブロック<br>(Caller ID Blocking)     | 電話機で発信者 ID ブロックが<br>有効になっているか(Yes) 無<br>効になっているか(No)を示<br>します。      | Cisco Unified Communications Manager<br>の管理ページで、[デバイス<br>(Device)]>[デバイスの設定<br>(Device Settings)]>[SIP プロファイ<br>ル (SIP Profile)]を選択します。 |
| 匿名コール ブロック<br>(Anonymous Call Block)    | 電話機で匿名コールブロック<br>が有効になっているか(Yes)<br>無効になっているか(No)を<br>示します。         | Cisco Unified Communications Manager<br>の管理ページで、[デバイス<br>(Device)]>[デバイスの設定<br>(Device Settings)]>[SIP プロファイ<br>ル (SIP Profile)]を選択します。 |
| コール待機の設定(Call<br>Waiting Preferences)   | 各回線でコール待機が有効に<br>なっているか(Yes) 無効に<br>なっているか(No) を示すサ<br>ブメニューを表示します。 | 変更するには、Cisco Unified CM の管<br>理を使用します。                                                                                                  |
| コール保留時の呼び出し<br>音(Call Hold Ringback)    | 電話機でコール保留時の呼び<br>出し音機能が有効になってい<br>るか(Yes)無効になっている<br>か(No)を示します。    | Cisco Unified Communications Manager<br>の管理ページで、[デバイス<br>(Device)]>[デバイスの設定<br>(Device Settings)]>[SIP プロファイ<br>ル (SIP Profile)]を選択します。 |
| スタッター メッセージ待<br>機(Stutter Msg Waiting)  | 電話機でスタッター メッセー<br>ジ待機が有効になっているか<br>(Yes) 無効になっているか<br>(No) を示します。   | Cisco Unified Communications Manager<br>の管理ページで、[デバイス<br>(Device)]>[デバイスの設定<br>(Device Settings)]>[SIP プロファイ<br>ル (SIP Profile)]を選択します。 |
| コールログ BLF 有効<br>(Call Logs BLF Enabled) | 電話機でコールログのBLFが<br>有効になっているか(Yes)無<br>効になっているか(No)を示<br>します。         | 変更するには、Cisco Unified CM の管<br>理を使用します。                                                                                                  |
| 自動応答の設定(Auto<br>Answer Preferences)     | 各回線で自動応答が有効になっ<br>ているか(Yes) 無効になって<br>いるか(No) を示すサブメ<br>ニューを表示します。  | Cisco Unified Communications Manager<br>の管理ページで、[コールルーティン<br>グ(Call Routing)]>[電話番号<br>(Directory Number)]を選択します。                       |

表 17 : [コールの設定 (Call Preferences)] メニューのオプション

Cisco Unified IP Phone 7941G/7941G-GE/7942G/7961G/7961G-GE/7962G アドミニストレーション ガイド for Cisco Unified Communications Manager 9.0 (SCCP および SIP)

| オプション                    | 説明                                                                                            | 変更の手順                                                                                                    |
|--------------------------|-----------------------------------------------------------------------------------------------|----------------------------------------------------------------------------------------------------|
| スピードダイヤル(Speed<br>Dials) | 電話機で使用できる回線を示<br>すサブメニューを表示します。<br>回線を選択すると、その回線<br>に割り当てられているスピー<br>ドダイヤルのラベルと番号が<br>表示されます。 | Cisco Unified Communications Manager<br>の管理ページで、[デバイス<br>(Device)]>[電話 (Phone)]>[新規<br>スピードダイヤルを追加 (Add a New<br>Speed Dial)]を選択します。 |

#### 関連トピック

[設定 (Settings)]メニューの表示, (72ページ) デバイス設定メニュー, (104ページ)

## HTTP の設定メニュー

[HTTP の設定(HTTP Configuration)]メニューは、電話機で多様な情報の取得元となるサーバの URL を表示します。 このメニューには、電話機の未使用時画面に関する情報も表示されます。

(注)

Cisco Unified IP Phone は、URL に IPv6 アドレスを含む URL に対応していません。 これには、 ディレクトリ、サービス、メッセージ、および情報 URL の IPv6 アドレスにマッピングするホ スト名も含まれます。 電話機で URL を利用できるようにするには、IPv4 アドレスを持つ URL サービスを提供する電話機およびサーバを設定する必要があります。

次の表では、[HTTP の設定(HTTP Configuration)]メニューのオプションについて説明します。

| 表 18:[HTTP の設定 | (HTTP Configuration) | ]メニューのオプション |
|----------------|----------------------|-------------|
|----------------|----------------------|-------------|

| オプション                           | 説明                                                    | 変更の手順                                                                                                    |
|---------------------------------|-------------------------------------------------------|----------------------------------------------------------------------------------------------------|
| ディレクトリ URL<br>(Directories URL) | 電話機でディレクトリ情報<br>の取得元となるサーバの<br>URL。                   | Cisco Unified Communications Manager の管<br>理ページで、[デバイス (Device)]>[電話<br>(Phone)]>[電話の設定 (Phone<br>Configuration)]を選択します。 |
| サービス URL(Services<br>URL)       | 電話機が Cisco Unified IP<br>Phone サービスを取得する<br>サーバの URL。 | Cisco Unified Communications Manager の管<br>理ページで、[デバイス (Device)]>[電話<br>(Phone)]>[電話の設定 (Phone<br>Configuration)]を選択します。 |

1

| オプション                             | 説明                                                                                                    | 変更の手順                                                                                                    |
|-----------------------------------|----------------------------------------------------------------------------------------------------|----------------------------------------------------------------------------------------------------|
| メッセージ URL<br>(Messages URL)       | 電話機でメッセージサービ<br>スの取得元となるサーバの<br>URL。                                                                                                    | Cisco Unified Communications Manager の管<br>理ページで、[デバイス (Device)]>[電話<br>(Phone)]>[電話の設定 (Phone<br>Configuration)]を選択します。 |
| 情報 URL(Information<br>URL)        | 電話機に表示されるヘルプ<br>テキストの URL。                                                                                                    | Cisco Unified Communications Manager の管<br>理ページで、[デバイス (Device)]>[電話<br>(Phone)]>[電話の設定 (Phone<br>Configuration)]を選択します。 |
| 認証 URL<br>(Authentication URL)    | <ul> <li>電話機のWebサーバに発行</li> <li>された要求を検証するため</li> <li>に、電話機が使用する</li> <li>URL。</li> </ul>                                                                                                    | Cisco Unified Communications Manager の管<br>理ページで、[デバイス (Device)]>[電話<br>(Phone)]>[電話の設定 (Phone<br>Configuration)]を選択します。 |
| プロキシサーバのURL<br>(Proxy Server URL) | 電話機のHTTPクライアン<br>トの代わりにリモートホス<br>トアドレスにHTTP要求を<br>送信し、リモートホストか<br>ら電話機のHTTPクライア<br>ントへの応答を提供するプ<br>ロキシサーバのURL。                                                                                                    | Cisco Unified Communications Manager の管<br>理ページで、[デバイス (Device)]>[電話<br>(Phone)]>[電話の設定 (Phone<br>Configuration)]を選択します。 |
| アイドル URL (Idle<br>URL)            | [URLのアイドル時間(Idle<br>URL Time)]オプションで<br>指定した時間内に電話機の<br>使用がなかった場合に表示<br>される XML サービスの<br>URLを表示します。たとえ<br>ば、[アイドル URL (Idle<br>URL)]オプションと[URL<br>のアイドル時間(Idle URL<br>Time)]オプションを使用<br>して、電話機が5分間使用<br>されなかった場合に、LCD<br>スクリーンに株価情報やカ<br>レンダーを表示することが<br>できます。 | Cisco Unified Communications Manager の管<br>理ページで、[デバイス (Device)]>[電話<br>(Phone)]>[電話の設定 (Phone<br>Configuration)]を選択します。 |

| オプション                          | 説明                                                                                                    | 変更の手順                                                                                                    |
|--------------------------------|----------------------------------------------------------------------------------------------------|----------------------------------------------------------------------------------------------------|
| URL のアイドル時間<br>(Idle URL Time) | [アイドル URL (Idle<br>URL)]オプションで指定<br>した XML サービスが起動<br>するまでに、電話機が使用<br>されずメニューを開かな<br>かった時間(秒数)を表示<br>します。 | Cisco Unified Communications Manager の管<br>理ページで、[デバイス (Device)]>[電話<br>(Phone)]>[電話の設定 (Phone<br>Configuration)]を選択します。 |

## ロケールの設定メニュー

I

[ロケールの設定(Locale Configuration)]メニューには、電話機が使用するユーザロケールとネットワークロケールに関する情報が表示されます。次の表では、このメニューのオプションについて説明します。

| オプション                                     | 説明                                                                                                    | 変更の手順                                                                                                    |
|-------------------------------------------|----------------------------------------------------------------------------------------------------|----------------------------------------------------------------------------------------------------|
| ユーザ ロケール<br>(User Locale)                 | 電話機のユーザに関連付けられ<br>ているユーザロケール。ユー<br>ザロケールは、言語、フォン<br>ト、日時の表示形式、英数字の<br>キーボードテキスト情報など、<br>ユーザをサポートするための一<br>連の詳細情報を識別します。<br>ユーザロケールのインストール<br>の詳細については、『Cisco<br>Unified Communications Operating<br>System Administration Guide』を<br>参照してください。 | Cisco Unified Communications Manager の管<br>理ページで、[デバイス (Device)]>[電話<br>(Phone)]>[電話の設定 (Phone<br>Configuration)]を選択します。 |
| ユーザロケール<br>バージョン(User<br>Locale Version)  | 電話機にロードされたユーザロ<br>ケールのバージョン。                                                                                                    | 表示のみ(変更不可)。                                                                                                    |
| ユーザロケール文<br>字セット(User<br>Locale Char Set) | ユーザロケールに対応して電話<br>機が使用する文字セットを表示<br>します。                                                                                                    | 表示のみ(変更不可)。                                                                                                    |

| 表19:「ロケール | の設定(Locale Con | figuration) 1メニュ | ューのオプション |
|-----------|----------------|------------------|----------|
|-----------|----------------|------------------|----------|

| オプション                                                | 説明                                                                                                    | 変更の手順                                                                                                    |
|------------------------------------------------------|----------------------------------------------------------------------------------------------------|----------------------------------------------------------------------------------------------------|
| ネットワーク ロ<br>ケール (Network<br>Locale)                  | 電話機のユーザに関連付けられ<br>たネットワークロケール。ネッ<br>トワークロケールは、電話機で<br>使用されるトーンや断続周期の<br>定義など、特定の場所にある電<br>話機をサポートするための一連<br>の詳細情報を識別します。 | Cisco Unified Communications Manager の管<br>理ページで、[デバイス (Device)]>[電話<br>(Phone)]>[電話の設定 (Phone<br>Configuration)]を選択します。 |
| ネットワーク ロ<br>ケール バージョン<br>(Network Locale<br>Version) | 電話機にロードされたネット<br>ワークロケールのバージョン。                                                                                          | 表示のみ(変更不可)。                                                                                                    |
| NTP の設定(NTP<br>Configuration)<br>(SIP 電話機のみ)         | NTP サーバと NTP モードの設<br>定に関する情報を示すメニュー<br>を表示します。詳細について<br>は、NTP の設定メニュー (SIP<br>電話機),(114ページ)を参照<br>してください。               | Cisco Unified Communications Manager の管<br>理ページで、[システム (System)]>[電話<br>用 NTP (Phone NTP Reference)]を選択し<br>ます。          |

#### NTP の設定メニュー (SIP 電話機)

[NTP の設定(NTP Configuration)]メニューには、SIP 電話機が使用する NTP サーバと NTP モードの設定に関する情報が表示されます。次の表では、このメニューのオプションについて説明します。

| 表 <b>20</b> : | [ <b>NTP</b> の設定 | ( <b>NTP Configuration</b> ) | ]メニューのオプション |
|---------------|------------------|------------------------------|-------------|
|---------------|------------------|------------------------------|-------------|

| オプション                                  | 説明                                          | 変更の手順                                                                                                    |
|----------------------------------------|---------------------------------------------|----------------------------------------------------------------------------------------------------|
| NTP IP アドレス 1<br>(NTP IP Address<br>1) | プライマリNTPサーバのIPアド<br>レスを表示します。               | Cisco Unified Communications Manager の<br>管理ページで、[システム (System)]><br>[電話用 NTP (Phone NTP Reference)]を<br>選択します。 |
| NTP IP アドレス 2<br>(NTP IP Address<br>2) | セカンダリ(バックアップ)NTP<br>サーバの IP アドレスを表示しま<br>す。 | Cisco Unified Communications Manager の<br>管理ページで、[システム (System)]><br>[電話用 NTP (Phone NTP Reference)]を<br>選択します。 |

Cisco Unified IP Phone 7941G/7941G-GE/7942G/7961G/7961G-GE/7962G アドミニストレーション ガイド for Cisco Unified Communications Manager 9.0 (SCCP および SIP)

| オプション                   | 説明                                                                                                    | 変更の手順                                                                                                    |
|-------------------------|----------------------------------------------------------------------------------------------------|----------------------------------------------------------------------------------------------------|
| NTPモード1 (NTP<br>Mode 1) | プライマリ サーバのモードを表<br>示します。サポートされている<br>モードは、[ディレクテッドブ<br>ロードキャスト (Directed<br>Broadcast)]、[ユニキャスト<br>(Unicast)]、[マルチキャスト<br>(Multicast)]、および[任意の<br>キャスト (Any cast)]です。 | Cisco Unified Communications Manager の<br>管理ページで、[システム (System)]><br>[電話用 NTP (Phone NTP Reference)]を<br>選択します。 |
| NTPモード2 (NTP<br>Mode 2) | セカンダリ サーバのモードを表<br>示します。サポートされている<br>モードは、[ディレクテッドブ<br>ロードキャスト (Directed<br>Broadcast)]、[ユニキャスト<br>(Unicast)]、[マルチキャスト<br>(Multicast)]、および[任意の<br>キャスト (Any cast)]です。 | Cisco Unified Communications Manager の<br>管理ページで、[システム (System)]><br>[電話用 NTP (Phone NTP Reference)]を<br>選択します。 |

## UIの設定メニュー

I

[UIの設定(UI Configuration)]メニューには、電話機でのさまざまなユーザインターフェイス機能のステータスが表示されます。次の表では、このメニューのフィールドについて説明します。

| オプション                       | 説明                                                                                                    | 変更の手順                                                                                                    |
|-----------------------------|----------------------------------------------------------------------------------------------------|----------------------------------------------------------------------------------------------------|
| 自動回線選択(Auto<br>Line Select) | 電話機が、すべての回線上でコール<br>フォーカスを着信コールに移動するか<br>どうかを示します。<br>このオプションが無効の場合、電話機<br>はコールのフォーカスを使用中の回線<br>上の着信コールに移します。このオプ<br>ションが有効の場合、電話機はコール<br>のフォーカスを最新の着信コールのあ<br>る回線に移します。<br>デフォルト:無効 | Cisco Unified Communications<br>Manager の管理ページで、[デバ<br>イス (Device)]>[電話<br>(Phone)]>[電話の設定<br>(Phone Configuration)]を選択<br>します。 |

表 21: [UIの設定(UI Configuration)] メニューのオプション

1

| オプション                                       | 説明                                                                                                    | 変更の手順                                                                                                    |
|---------------------------------------------|----------------------------------------------------------------------------------------------------|----------------------------------------------------------------------------------------------------|
| コール リストの BLF<br>(BLF for Call Lists)        | コール リストのビジー ランプ フィー<br>ルド(BLF)が有効かどうかを示しま<br>す。                                                                                                    | Cisco Unified Communications<br>Manager の管理ページで、[シス<br>テム (System)]>[エンタープ<br>ライズ パラメータ (Enterprise<br>Parameters)]を選択します。      |
| 復帰フォーカス優先度<br>(Reverting Focus<br>Priority) | 電話機が電話機画面上のコールの<br>フォーカスを着信コールに移動する<br>か、保留復帰コールに移動するかを示<br>します。次の設定があります。<br>[低く (Lower)]:フォーカス優先度は<br>着信コールに設定されます。<br>[高く (Higher)]:フォーカス優先度は<br>復帰コールに設定されます。<br>[均一 (Even)]:フォーカス優先度は<br>最初のコールに設定されます。                          | Cisco Unified Communications<br>Manager の管理ページから、[シ<br>ステム (System)]>[デバイス<br>プール (Device Pool)]の順に<br>選択します。                   |
| 自動コール選択(Auto<br>Call Select)                | ユーザがすでに通話している場合に、<br>電話機がコールのフォーカスを同じ回<br>線の着信コールに自動的に移動するか<br>どうかを示します。<br>このオプションが有効の場合、電話機<br>はコールのフォーカスを最新の着信<br>コールに移します。<br>このオプションが無効の場合、[自動回<br>線選択(Auto Line Select)]を含むすべ<br>ての自動フォーカスの変更がその設定<br>に関係なく無効になります。<br>デフォルト:有効 | Cisco Unified Communications<br>Manager の管理ページで、[デバ<br>イス (Device)]>[電話<br>(Phone)]>[電話の設定<br>(Phone Configuration)]を選択<br>します。 |
| [次へ] ソフトキー タイ<br>マー (More Softkey<br>Timer) | ユーザが[次へ (more)]を押した後に<br>別のソフトキーが表示される秒数を示<br>します。ユーザが別のソフトキーを押<br>す前にこのタイマーの時間が切れた場<br>合、表示は最初のソフトキーに戻りま<br>す。<br>範囲は5~30で、0は無期限を表しま<br>す。<br>デフォルト:5                                                                                | Cisco Unified Communications<br>Manager の管理ページで、[デバ<br>イス (Device)]>[電話<br>(Phone)]>[電話の設定<br>(Phone Configuration)]を選択<br>します。 |

Cisco Unified IP Phone 7941G/7941G-GE/7942G/7961G/7961G-GE/7962G アドミニストレーションガイド for Cisco Unified Communications Manager 9.0(SCCP および SIP)

I

| オプション                                                       | 説明                                                                                                    | 変更の手順                                                                                                    |
|-------------------------------------------------------------|----------------------------------------------------------------------------------------------------|----------------------------------------------------------------------------------------------------|
| ワイドバンド ハンド<br>セット UI 設定<br>(Wideband Handset UI<br>Control) | ユーザが電話機のユーザインターフェ<br>イスで [ワイドバンドハンドセット<br>(Wideband Handset)]オプションを設<br>定できるかどうかを示します。<br>値:<br>• [有効 (Enabled)]:ユーザは電話<br>機の [オーディオ設定 (Audio<br>Preferences)]メニューの [ワイド<br>バンドハンドセット (Wideband<br>Handset)]を設定できます ( $\square$<br>>[ユーザ設定 (User Preferences)]<br>>[オーディオ設定 (Audio<br>Preferences)]>[ワイドバンドハ<br>ンドセット (Wideband Handset)]<br>を選択します)。<br>• [無効 (Disabled)]: Cisco Unified<br>Communications Manager の管理<br>ページにある [ワイドバンドハン<br>ドセット (Wideband Handset)]オ<br>プションの値が使用されます (メ<br>ディアの設定メニュー, (118ペー<br>ジ)を参照)。 | Cisco Unified Communications<br>Manager の管理ページを使用し<br>て、[デバイス (Device)]>[電<br>話 (Phone)]>[電話の設定<br>(Phone Configuration)]を選択<br>します。 |
| パーソナライゼーショ<br>ン (Personalization)                           | ユーザがカスタム呼出音および壁紙画<br>像を設定できるかどうかを示します。                                                                                                    | Cisco Unified Communications<br>Manager の管理ページで、[デバ<br>イス (Device)]>[電話<br>(Phone)]>[電話の設定<br>(Phone Configuration)]を選択<br>します。      |
| ワンボタン割り込み<br>(Single Button Barge)                          | 電話機でワンボタン割り込み機能が有<br>効になっているかどうかを示します。<br>デフォルト:無効                                                                                                    | Cisco Unified Communications<br>Manager の管理ページで、[デバ<br>イス (Device)]>[電話<br>(Phone)]>[電話の設定<br>(Phone Configuration)]を選択<br>します。      |

| オプション                                      | 説明                                                                                                    | 変更の手順                                                                                                    |
|--------------------------------------------|----------------------------------------------------------------------------------------------------|----------------------------------------------------------------------------------------------------|
| ー括ダイヤルの使用<br>(Enbloc Dialing)<br>(SCCP のみ) | 電話機で一括ダイヤルを使用するかど<br>うかを示します。[有効(Enabled)]の<br>場合、電話機は可能な場合に一括ダイ<br>ヤルを使用します。[無効(Disabled)]<br>の場合、電話機は一括ダイヤルを使用<br>しません。Forced Authorization Code<br>(FAC;強制承認コード)または Client<br>Matter Code (CMC; クライアント識別<br>コード)ダイヤルのいずれかが使用さ<br>れている場合、一括ダイヤルを無効に<br>する必要があります。<br>デフォルト:有効 | Cisco Unified Communications<br>Manager の管理ページで、[デバ<br>イス (Device)]>[電話<br>(Phone)]>[電話の設定<br>(Phone Configuration)]を選択<br>します。 |

## メディアの設定メニュー

[メディアの設定(Media Configuration)]メニューには、ヘッドセット、ワイヤレスヘッドセット、スピーカーフォン、およびビデオ機能が電話機で有効になっているかどうかが表示されます。 また、このメニューは、コールが録音される場合があることを示すために電話機が再生できる録 音トーンのオプションも表示します。次の表では、このメニューのオプションについて説明しま す。

| 表 <b>22</b> : [メディアの設定 | (Media Configuration) | ]メニューのオプション |
|------------------------|-----------------------|-------------|
|------------------------|-----------------------|-------------|

| オプション                                                                                                    | 説明                                                   | 変更の手順                                                                                                    |
|----------------------------------------------------------------------------------------------------|------------------------------------------------------|----------------------------------------------------------------------------------------------------|
| ヘッドセットを使う<br>(Headset Enabled)                                                                                                | 電話機のヘッドセット ボタンが有<br>効になっているかどうかを示しま<br>す。            | Cisco Unified Communications Manager<br>の管理ページで、[デバイス (Device)]<br>>[電話 (Phone)]>[電話の設定<br>(Phone Configuration)]を選択しま<br>す。 |
| ヘッドセットフック<br>スイッチコントロー<br>ルを使う(Headset<br>Hookswitch Control<br>Enabled)<br>(Cisco Unified IP<br>Phone 7962G および<br>7942G のみ) | 電話機でワイヤレス ヘッドセット<br>フックスイッチ機能が有効になっ<br>ているかどうかを示します。 | Cisco Unified Communications Manager<br>の管理ページで、[デバイス (Device)]<br>>[電話 (Phone)]>[電話の設定<br>(Phone Configuration)]を選択しま<br>す。 |

Cisco Unified IP Phone 7941G/7941G-GE/7942G/7961G/7961G-GE/7962G アドミニストレーションガイド for Cisco Unified Communications Manager 9.0 (SCCP および SIP)

I

| オプション                                     | 説明                                                                | 変更の手順                                                                                                    |
|-------------------------------------------|-------------------------------------------------------------------|----------------------------------------------------------------------------------------------------|
| スピーカーを使う<br>(Speaker Enabled)             | 電話機のスピーカーフォンが有効<br>になっているかどうかを示します。                               | Cisco Unified Communications Manager<br>の管理ページで、[デバイス (Device)]<br>>[電話 (Phone)]>[電話の設定<br>(Phone Configuration)]を選択しま<br>す。 |
| ビデオ機能を使う<br>(Video Capability<br>Enabled) | 適切な機器が搭載されたコンピュー<br>タに電話機を接続した際に、ビデ<br>オ コールに参加できるかどうかを<br>指定します。 | Cisco Unified Communications Manager<br>の管理ページで、[デバイス (Device)]<br>>[電話 (Phone)]>[電話の設定<br>(Phone Configuration)]を選択しま<br>す。 |

1

| 録音トーン 電話機の録音トーンが有効か無効 Cis                                                                                                    | Cisco Unified Communications Manager                                                     |
|----------------------------------------------------------------------------------------------------|------------------------------------------------------------------------------------------|
| (Recording Tone)       かを示します。[録音トーン $0^{4}$ (Recording Tone)]オプションが       7         有効の場合、電話機は、コールが       (0         支際に録音されるかどうかに関係 $^{4}$ なく、すべてのコールのビーブ音       を双方向で再生します。録音トーンンが最初に鳴るのは、コールの応答時です。 $^{2}$ このオプションを有効にする場合、 $^{2}$ エーザへの通知が必要になることがあります。 $^{7}$ デフォルト:無効       関連パラメータ:         ・録音トーンのローカル音量       (Recording Tone Local         Volume)       ・録音トーンの見き(Recording Tone Duration)         (注)       その他の関連パラ         メータ(録音トーンの長き(開)       「周波数(Hz)、録音トーンの長き(期)         間と呼ぶ)、および       録音トーンの再生頻         度(間隔と呼ぶ))       は、トーンを定義するxml ファイルで         オットワークロケール単位で定義されます。通常、このxml ファイルの名前は $7 \pi 4 \mu 0 A filtal   $ | の管理ページで、[デバイス (Device) ]<br>>[電話 (Phone) ]>[電話の設定<br>(Phone Configuration) ] を選択しま<br>す。 |
|                                                                                                    |                                                                                          |

Cisco Unified IP Phone 7941G/7941G-GE/7942G/7961G/7961G-GE/7962G アドミニストレーションガイド for Cisco Unified Communications Manager 9.0(SCCP および SIP)

ſ

| オプション                                                | 説明                                                                                                    | 変更の手順                                                                                                    |
|------------------------------------------------------|----------------------------------------------------------------------------------------------------|----------------------------------------------------------------------------------------------------|
| 録音トーンのローカ<br>ル音量(Recording<br>Tone Local Volume)     | [録音トーン (Recording Tone)]オ<br>プションが有効になっている通話<br>者が受信する録音トーンの音量設<br>定を示します。<br>この設定は、音声を聞く各デバイ                         | Cisco Unified Communications Manager<br>の管理ページで、[デバイス (Device)]<br>>[電話 (Phone)]>[電話の設定<br>(Phone Configuration)]を選択しま<br>す。 |
|                                                      | ヘッドセット)に適用されます。                                                                                                    |                                                                                                    |
|                                                      | 範囲:0%(トーンなし)~100%<br>(電話機での現在の音量設定と同<br>じレベル)                                                                         |                                                                                                    |
|                                                      | デフォルト:100                                                                                                    |                                                                                                    |
|                                                      | この表の「録音トーン (Recording Tone)」を参照してください。                                                                                |                                                                                                    |
| 録音トーンのリモー<br>ト音量(Recording<br>Tone Remote<br>Volume) | リモートの通話相手が受信する録<br>音トーンの音量設定を示します。<br>リモートの通話相手とは、[録音<br>トーン(Recording Tone)]オプショ<br>ンが有効になっている通話者と通<br>話している相手のことです。 | Cisco Unified Communications Manager<br>の管理ページで、[デバイス (Device)]<br>>[電話 (Phone)]>[電話の設定<br>(Phone Configuration)]を選択しま<br>す。 |
|                                                      | 範囲:0%~100% (0%は-66<br>dBM、100%は-3dBM)                                                                                 |                                                                                                    |
|                                                      | デフォルト:84% (-10dBM)                                                                                                    |                                                                                                    |
|                                                      | この表の「録音トーン(Recording Tone)」を参照してください。                                                                                 |                                                                                                    |

1

| オプション                                    | 説明                                                                                                    | 変更の手順                                                                                                    |
|------------------------------------------|----------------------------------------------------------------------------------------------------|----------------------------------------------------------------------------------------------------|
| 録音トーンの長さ<br>(Recording Tone<br>Duration) | 録音トーンの再生される時間をミ<br>リ秒単位で示します。<br>ここで設定した値が間隔の1/3未満<br>の場合、この値はネットワークロ<br>ケールで指定されているデフォル<br>トを無効にします。                                                                                                    | Cisco Unified Communications Manager<br>の管理ページで、[デバイス (Device)]<br>>[電話 (Phone)]>[電話の設定<br>(Phone Configuration)]を選択しま<br>す。                                                                                                    |
|                                          | <ul> <li>範囲:0~3000</li> <li>(注) 複雑な断続周期を使用する一部のネットワークロケールでは、この設定は最初のビープ音にだけ適用されます。</li> <li>この表の「録音トーン(Recording Tone)」を参照してください。</li> </ul>                                                                         |                                                                                                    |
| ワイドバンドハンド<br>セット (Wideband<br>Handset)   | 受話器でワイドバンドが有効になっているか無効になっているか無効になっているかを示します。<br>デフォルト: Cisco Unified<br>Communications Manager の管理ページの[電話のデフォルトを使用(Use<br>Phone Default)]。(このデフォルトとは、電話機がワイドバンドハンドセットとともに出荷された場合に限り、電話機のワイドバンドハンドセットが有効になることを意味します)。 | <ul> <li>・[ワイドバンドハンドセットUI<br/>設定(Wideband Handset UI<br/>Control)]が有効の場合、ユーザ<br/>は、 2 &gt; [ユーザ設定(User<br/>Preferences)]&gt;[オーディオ設定<br/>(Audio Preferences)]&gt;[ワイド<br/>バンドハンドセット(Wideband<br/>Handset)]を選択できます。</li> <li>・[ワイドバンドハンドセットUI<br/>設定(Wideband Handset UI<br/>Control)]が無効の場合、Cisco<br/>Unified Communications Manager<br/>の管理ページから、[デバイス<br/>(Device)]&gt;[電話(Phone)]&gt;<br/>[電話の設定(Phone<br/>Configuration)]を選択し、この<br/>値を設定します。</li> <li>(注) このオプションをユーザが<br/>制御できるようにしている<br/>([ワイドバンドハンドセッ<br/>ト UI 設定(Wideband<br/>Handset UI Control)]オプ<br/>ションで)場合、ユーザが<br/>設定した値が優先されます。</li> </ul> |

Cisco Unified IP Phone 7941G/7941G-GE/7942G/7961G/7961G-GE/7962G アドミニストレーションガイド for Cisco Unified Communications Manager 9.0(SCCP および SIP)

ſ

| オプション                                                       | 説明                                                                                                    | 変更の手順                                                                                                    |
|-------------------------------------------------------------|----------------------------------------------------------------------------------------------------|----------------------------------------------------------------------------------------------------|
| ワイドバンドヘッド<br>セット (Wideband<br>Headset)                      | <ul> <li>ヘッドセットでワイドバンドが有効になっているか無効になっているか無効になっているかを示します。</li> <li>デフォルト:無効</li> </ul>                                                                                                    | <ul> <li>・[ワイドバンドヘッドセットUI<br/>設定(Wideband Headset UI<br/>Control)]が有効な場合、電話機<br/>を使用して、 2 &gt; [ユーザ設定<br/>(User Preferences)]&gt;[ブ<br/>イドバンドヘッドセット<br/>(Wideband Headset)]を選択し<br/>ます。</li> <li>・[ワイドバンドヘッドセット UI<br/>設定(Wideband Headset)]を選択し<br/>ます。</li> <li>・[ワイドバンドヘッドセット UI<br/>設定(Wideband Headset UI<br/>Control)]が無効の場合、Cisco<br/>Unified Communications Manager<br/>の管理ページから、[デバイス<br/>(Device)]&gt;[電話(Phone)]&gt;<br/>[電話の設定(Phone<br/>Configuration)]を選択し、この<br/>値を設定します。</li> <li>(注) このオプションをユーザが<br/>制御できるようにしている<br/>([ワイドバンドヘッドセッ<br/>ト UI 設定(Wideband<br/>Headset UI Control)]オプ<br/>ションで)場合、ユーザが<br/>設定した値が優先されます。</li> </ul> |
| エンタープライズア<br>ドバタイズ G.722<br>(Enterprise Advertise<br>G.722) | <ul> <li>Cisco Unified IP Phone が G.722 コー<br/>デックを Cisco Unified</li> <li>Communications Manager にアドバタ<br/>イズすることを有効または無効に<br/>します。</li> <li>詳細については、『Cisco Unified<br/>Communications Manager System</li> <li>Guide』の「Cisco Unified IP</li> <li>Phones」の章を参照してください。</li> <li>(注) この設定をサポートしな<br/>い Cisco Unified</li> <li>Communications Manager</li> <li>にないます。</li> </ul> | Cisco Unified Communications Manager<br>の管理ページで、[システム<br>(System)]>[エンタープライズパラ<br>メータ (Enterprise Parameters)]を選<br>択します。                                                                                                    |

Cisco Unified IP Phone 7941G/7941G-GE/7942G/7961G/7961G-GE/7962G アドミニストレーションガイド for Cisco Unified Communications Manager 9.0(SCCP および SIP)

| オプション                                           | 説明                                                                                                    | 変更の手順                                                                                   |
|-------------------------------------------------|----------------------------------------------------------------------------------------------------|-----------------------------------------------------------------------------------------|
| デバイスアドバタイ<br>ズ G.722(Device<br>Advertise G.722) | エンタープライズアドバタイズ<br>G.722 コーデックを電話機ごとに無<br>効にできます。                                                                       | Cisco Unified Communications Manager<br>の管理ページで、[デバイス (Device)]<br>>[電話 (Phone)]を選択します。 |
|                                                 | デフォルト:[システムデフォルト<br>の使用(Use System Default)]で<br>す。これは、エンタープライズア<br>ドバタイズ G.722 コーデックのパ<br>ラメータの設定値が使用されるこ<br>とを意味します。 |                                                                                         |

## イーサネットの設定メニュー

[イーサネットの設定 (Ethernet Configuration)] メニューには、次の表に示すオプションがあります。

| オプション                       | 説明                                                                                                    | 変更の手順                                                                                                    |
|-----------------------------|----------------------------------------------------------------------------------------------------|----------------------------------------------------------------------------------------------------|
| 転送の遅延<br>(Forwarding Delay) | 電話機がアクティブになったとき<br>に、内蔵スイッチが電話機の PC<br>ポートとスイッチ ポートの間でパ<br>ケットの転送を開始するかどうかを<br>示します。                                           | Cisco Unified Communications<br>Manager の管理ページで、[デバイ<br>ス (Device)]>[電話 (Phone)]><br>[電話の設定 (Phone Configuration)]<br>を選択します。 |
|                             | <ul> <li>「転送の遅延(Forwarding<br/>Delay)]を無効に設定すると、</li> <li>内蔵スイッチはすぐにパケットの転送を開始します。</li> </ul>                                  |                                                                                                    |
|                             | <ul> <li>「転送の遅延(Forwarding<br/>Delay)]が有効に設定されて<br/>いる場合、内蔵スイッチは8<br/>秒間待ってから、PCポートと<br/>スイッチポートの間でパケッ<br/>トを転送します。</li> </ul> |                                                                                                    |
|                             | デフォルトは無効です。                                                                                                    |                                                                                                    |

表 23: [イーサネットの設定(Ethernet Configuration)] メニューのオプション

Cisco Unified IP Phone 7941G/7941G-GE/7942G/7961G/7961G-GE/7962G アドミニストレーション ガイド for Cisco Unified Communications Manager 9.0 (SCCP および SIP)
| オプション                            | 説明                                                                                                    | 変更の手順                                                                                                    |
|----------------------------------|----------------------------------------------------------------------------------------------------|----------------------------------------------------------------------------------------------------|
| PC ポートへのスパン<br>(Span to PC Port) | ネットワーク ポートで送受信され<br>るパケットをアクセス ポートに転<br>送するかどうかを表示します。<br>電話機のトラフィックをモニタリン<br>グする必要があるアプリケーション<br>が、アクセス ポート上で実行され<br>ている場合は、このオプションを有<br>効にする必要があります。モニタ<br>リングおよび記録用のアプリケー<br>ション (コール センター環境で一<br>般的に使用される) や、診断に使用<br>されるネットワーク パケット キャ<br>プチャツールはこのようなアプリ<br>ケーションの一種です。 | Cisco Unified Communications<br>Manager の管理ページで、[デバイ<br>ス (Device) ]>[電話 (Phone) ]><br>[電話の設定 (Phone Configuration)]<br>を選択します。 |

## [セキュリティ設定 (Security Configuration)] メニュー

[設定 (Settings)]メニューから直接アクセスする[セキュリティ設定 (Security Configuration)]で は、さまざまなセキュリティ設定に関する情報を表示します。また、[信頼リスト (Trust List)] メニューにもアクセスできます。[信頼リスト (Trust List)]メニューは、電話機に CTL ファイル または ITL ファイルがインストールされているかどうかを示します。

(注)

電話機には、[設定 (Settings)]メニューから直接アクセスする [セキュリティ設定 (Security Configuration)]メニューもあります。 このメニューのセキュリティ オプションの詳細につい ては、[セキュリティ設定 (Security Configuration)]メニュー, (136 ページ)を参照してくだ さい。

次の表に、[セキュリティ設定 (Security Configuration)]メニューのオプションを示します。

| 表 <b>24</b> : <i>[</i> セキュリティ | 設定( <i>Security Configuration</i> ) | ]メニュー | のオプション |
|-------------------------------|-------------------------------------|-------|--------|
|                               | A                                   |       |        |

| オプション                                  | 説明                                                                                      | 変更の手順                                                                                                    |
|----------------------------------------|-----------------------------------------------------------------------------------------|----------------------------------------------------------------------------------------------------|
| PC ポートを無効<br>にする (PC Port<br>Disabled) | 電話機のアクセスポートを有効に<br>する(Yes)か無効にする(No)か<br>を表示します。<br>電話機でビデオをサポートする場<br>合は、有効にする必要があります。 | Cisco Unified Communications Manager の<br>管理ページで、[デバイス (Device)]><br>[電話 (Phone)]>[電話の設定 (Phone<br>Configuration)]を選択します。 |

1

| オプション                                   | 説明                                                                                                    | 変更の手順                                                                                                    |
|-----------------------------------------|----------------------------------------------------------------------------------------------------|----------------------------------------------------------------------------------------------------|
| GARP を使う<br>(GARP<br>Enabled)           | 電話機が Gratuitous ARP(GARP)<br>応答からのMACアドレスを受け入<br>れるかどうかを示します。                                                                                                    | Cisco Unified Communications Manager の<br>管理ページで、[デバイス (Device)]><br>[電話 (Phone)]>[電話の設定 (Phone<br>Configuration)]を選択します。 |
| ボイス VLAN を<br>使う(Voice<br>VLAN Enabled) | ボイス VLAN にアクセスするため<br>に、アクセスポートに接続された<br>デバイスを電話機で使用するかど<br>うかを表示します。このオプショ<br>ンを [No (無効)]に設定すると、<br>接続された PC でボイス VLAN の<br>データを送受信することができな<br>くなります。<br>また、このオプションを設定する<br>と、電話機によって送信および受<br>信されたデータを PC で受信するこ<br>ともできなくなります。 電話機の<br>トラフィックをモニタリングする<br>必要のあるアプリケーションが PC<br>で稼働している場合は、この設定<br>を [Yes (はい)]にします。モニ<br>タリングおよび記録用のアプリケー<br>ション、ネットワーク モニタリン<br>グソフトウェアはこのようなアプ<br>リケーションの一種です。 | Cisco Unified Communications Manager の<br>管理ページで、[デバイス (Device)]><br>[電話 (Phone)]>[電話の設定 (Phone<br>Configuration)]を選択します。 |
| Webアクセス可能<br>(Web Access<br>Enabled)    | 電話機の Web アクセスが有効<br>([Yes]) か無効([No]) かを示し<br>ます。                                                                                                    | 詳細については、Webページへのアクセ<br>スの制御,(241ページ)を参照してくだ<br>さい。                                                                        |
| セキュリティ<br>モード(Security<br>Mode)         | 電話機に設定されているセキュリ<br>ティモードを表示します。                                                                                                    | 変更するには、Cisco Unified CM の管理<br>を使用します。                                                                                    |
| ログ表示<br>(Logging<br>Display)            | Cisco Technical Assistance Center (TA                                                                                                    | AC) が使用します。                                                                                                    |

## QoSの設定メニュー

[QoS の設定(QoS Configuration)] メニューは、電話機の Quality Of Service(QoS) に関連する情報を表示します。 次の表では、このメニューのオプションについて説明します。

表 25: [QoS の設定 (QoS Configuration)]メニューのオプション

| オプション                                    | 説明                                               | 変更の手順                                                                                                    |
|------------------------------------------|--------------------------------------------------|----------------------------------------------------------------------------------------------------|
| 通話制御の DSCP<br>(DSCP for Call<br>Control) | コール制御シグナリングの<br>Diffserv コード ポイント<br>(DSCP)IP 分類 | Cisco Unified Communications Manager<br>の管理ページで、[システム (System)]<br>>[エンタープライズ パラメータ<br>(Enterprise Parameters)]を選択しま<br>す。 |
| 設定の DSCP(DSCP<br>for Configuration)      | 電話機の設定転送の DSCP IP 分類。                            | Cisco Unified Communications Manager<br>の管理ページで、[システム (System)]<br>>[エンタープライズ パラメータ<br>(Enterprise Parameters)]を選択しま<br>す。 |
| サービスの DSCP<br>(DSCP for Services)        | 電話機ベースのサービスのDSCP<br>IP 分類。                       | Cisco Unified Communications Manager<br>の管理ページで、[システム(System)]<br>>[エンタープライズ パラメータ<br>(Enterprise Parameters)]を選択しま<br>す。  |

関連トピック

[設定 (Settings)]メニューの表示, (72ページ) ネットワークの設定メニュー, (77ページ)

## ネットワークの設定メニュー

[ネットワークの設定(Network Configuration)]メニューは、電話機のデバイス特有のネットワーク設定値を表示します。 次の表では、このメニューのオプションについて説明します。

(注)

電話機には、[設定(Settings)]メニューから直接アクセスする[ネットワークの設定(Network Configuration)] メニューもあります。 このメニューのオプションの詳細については、ネット ワークの設定メニュー, (77 ページ)を参照してください。

1

| オプション                   | 説明                                                                                                    | 変更の手順                                                                                                    |
|-------------------------|----------------------------------------------------------------------------------------------------|----------------------------------------------------------------------------------------------------|
| ロードサーバ (Load<br>Server) | 各電話機のアップグレードでWANリ<br>ンクを通過する必要がないように、<br>イメージをローカルに保存すること<br>によって、電話機ファームウェアの<br>アップグレードのためのインストー<br>ル時間を最適化し、WANの負荷を軽<br>減するために使用されます。                                                                                                    | Cisco Unified Communications<br>Managerの管理ページで、[デバ<br>イス (Device)]>[電話<br>(Phone)]>[電話の設定<br>(Phone Configuration)]を選択<br>します。 |
|                         | <ul> <li>ロードサーバには、電話機のアップ<br/>グレードに使用するファームウェア<br/>を取得する(TFTP サーバ1または<br/>TFTP サーバ2以外の)別のTFTP<br/>サーバのIP アドレスまたは名前を設<br/>定できます。[ロードサーバ(Load<br/>Server)]オプションを設定すると、</li> <li>電話機は、ファームウェアアップグレードのために指定されたサーバと<br/>通信します。</li> <li>(注) [ロードサーバ(Load<br/>Server)]オプションでは、</li> <li>電話機のアップグレード用の代替 TFTP サーバだけを<br/>指定できます。電話機は引<br/>き続き TFTP サーバ1また<br/>は TFTP サーバ2を使用して、設定ファイルを取得します。[ロードサーバ</li> <li>(Load Server)]オプション</li> <li>では、プロセスの管理およびファイルの転送、圧縮、削除な<br/>ど)を行いません。</li> </ul> |                                                                                                    |

表 26: [ネットワークの設定(Network Configuration)] メニューのオプション

| オプション                                 | 説明                                                                                                    | 変更の手順                                                                                                    |
|---------------------------------------|----------------------------------------------------------------------------------------------------|----------------------------------------------------------------------------------------------------|
| RTP 制御プロトコル<br>(RTP Control Protocol) | <ul> <li>電話機が Real-Time Control Protocol<br/>(RTCP)をサポートしているかどう<br/>かを示します。次の設定があります。</li> <li>・有効(Enabled)</li> <li>・[無効(Disabled)]:デフォルト</li> <li>この機能が無効の場合、いくつかの<br/>コール統計情報の値が0として表示<br/>されます。追加情報については、次<br/>の項を参照してください。</li> <li>・[コール統計(Call Statistics)]画<br/>面,(232ページ)</li> <li>・ストリームの統計,(255ペー<br/>ジ)</li> </ul>                                                       | Cisco Unified Communications<br>Manager の管理ページで、[デバ<br>イス (Device) ]>[電話<br>(Phone) ]>[電話の設定<br>(Phone Configuration) ]を選択<br>します。 |
| CDP:PCボート (CDP:<br>PC Port)           | <ul> <li>PCポートでCDPがサポートされているかどうかを示します(デフォルトでは有効)。</li> <li>PCポートに Cisco VT</li> <li>Advantage/Unified Video Advantage (CVTA)を接続した場合は、PCポートでCDPを有効にします。CVTAが動作するには、CDPと電話機の連携が必要です。</li> <li>(注) CDPが Cisco Unified Communications Manager で無効になっているときは、PCポートで CDPを無効にすると CVTA が動作しなくなることを示す警告が表示されます。</li> <li>(注) PCポートとスイッチポートのCDPに関する現在の値は、[設定 (Settings)]メニューに表示されます。</li> </ul> | Cisco Unified Communications<br>Manager の管理ページで、[デバ<br>イス (Device) ]>[電話<br>(Phone) ]を選択します。                                       |

1

| オプション                          | 説明                                                                                                    | 変更の手順                                                                                      |
|--------------------------------|----------------------------------------------------------------------------------------------------|--------------------------------------------------------------------------------------------|
| CDP : SW ポート (CDP:<br>SW Port) | <ul> <li>スイッチポートでCDPがサポートされているかどうかを示します(デフォルトでは有効)。</li> <li>・電話機、電力ネゴシエーション、QoS管理、および802.1xセキュリティにVLANを割り当てる場合は、スイッチポートでCDPを有効にします。</li> <li>・電話機をCiscoスイッチに接続した場合は、スイッチポートでCDPを有効にします。</li> </ul>                                                                           | Cisco Unified Communications<br>Manager の管理ページで、[デバ<br>イス (Device)]>[電話<br>(Phone)]を選択します。 |
|                                | <ul> <li>(注) CDP が Cisco Unified<br/>Communications Manager で<br/>無効になっているときは、<br/>電話機を Cisco スイッチ以<br/>外のスイッチに接続した場<br/>合に限り、スイッチ ポート<br/>で CDP が無効になることを<br/>示す警告が表示されます。</li> <li>(注) PC ポートとスイッチ ポー<br/>トの CDP に関する現在の値<br/>は、[設定 (Settings)]メ<br/>ニューに表示されます。</li> </ul> |                                                                                            |

| オプション                                  | 説明                                                                                                    | 変更の手順                                                                                                    |
|----------------------------------------|----------------------------------------------------------------------------------------------------|----------------------------------------------------------------------------------------------------|
| ピアファームウェア共有<br>(Peer Firmware Sharing) | <ul> <li>ピアファームウェア共有機能を使用<br/>すると、高速キャンパス LAN 設定に<br/>おいて次の利点が得られます。</li> <li>・中央集中型リモート TFTP サー<br/>バへの TFTP 転送における輻輳<br/>が制限されます。</li> </ul>                                                                             | Cisco Unified Communications<br>Manager の管理ページで、[デバ<br>イス (Device)]>[電話<br>(Phone)]>[電話の設定<br>(Phone Configuration)]を選択<br>します。 |
|                                        | <ul> <li>ファームウェアのアップグレー<br/>ドを手動で制御する必要がなく<br/>なります。</li> </ul>                                                                                                    |                                                                                                    |
|                                        | <ul> <li>アップグレード時に多数のデバ<br/>イスが同時にリセットされた場<br/>合の電話機のダウンタイムが削<br/>減されます。</li> </ul>                                                                                                    |                                                                                                    |
|                                        | ピアファームウェア共有は、帯域幅<br>が制限されたWANリンクを経由する<br>ブランチまたは遠隔オフィス導入シ<br>ナリオでは、ファームウェアのアッ<br>プグレードに役立つ場合もあります。                                                                                                    |                                                                                                    |
|                                        | この機能が有効の場合、電話機は、<br>ファームウェアイメージを構成する<br>ファイルを要求しているサブネット<br>上の類似の電話機を検出し、転送階<br>層をファイル単位で自動的に構築で<br>きます。ファームウェアイメージを<br>構成する個々のファイルは、階層内<br>のルートの電話機だけを使用して<br>TFTPから取得され、TCP接続によっ<br>て転送階層に沿ってサブネット上の<br>他の電話機に迅速に転送されます。 |                                                                                                    |
|                                        | このメニュー オプションは、電話機<br>がピア ファームウェア共有をサポー<br>トしているかどうかを示します。 次<br>の設定があります。                                                                                                    |                                                                                                    |
|                                        | •[有効(Enabled)]:デフォルト                                                                                                    |                                                                                                    |
|                                        | • 無効(Disabled)                                                                                                    |                                                                                                    |

1

| オプション                                    | 説明                                                                                                    | 変更の手順                                                                                                    |
|------------------------------------------|----------------------------------------------------------------------------------------------------|----------------------------------------------------------------------------------------------------|
| ログサーバ (Log<br>Server)                    | 電話機からのログメッセージの送信<br>先になるリモートログマシンのIPア<br>ドレスとポートを示します。これら<br>のログメッセージは、ピアファーム<br>ウェア共有機能のデバッグに役立ち<br>ます。<br>(注) リモートログの設定は、電<br>話機のログに送信される共<br>有ログメッセージに影響を<br>与えません。                                                                                            | Cisco Unified Communications<br>Manager の管理ページで、[デバ<br>イス (Device)]>[電話<br>(Phone)]>[電話の設定<br>(Phone Configuration)]を選択<br>します。 |
| LLDP : PC ボート<br>(LLDP: PC Port)         | PC ポートで Link Layer Discovery<br>Protocol (LLDP; リンク層検出プロト<br>コル)を有効または無効にします。<br>電話機で特定の検出プロトコルを強<br>制的に使用するには、この設定を使<br>用します。次の設定があります。<br>•[有効 (Enabled)]:デフォルト<br>・無効 (Disabled)                                                                               | Cisco Unified Communications<br>Manager の管理ページで、[デバ<br>イス (Device)]>[電話<br>(Phone)]>[電話の設定<br>(Phone Configuration)]を選択<br>します。 |
| LLDP-MED : SW ボート<br>(LLDP-MED: SW Port) | スイッチ ポートの Link Layer<br>Discovery Protocol Media Endpoint<br>Discovery (LLDP-MED) を有効化お<br>よび無効化します。電話機で特定の<br>検出プロトコルが使用されるように<br>するには、この設定を使用します。<br>このプロトコルは、スイッチでサポー<br>トされるプロトコルと一致している<br>必要があります。次の設定がありま<br>す。<br>•[有効 (Enabled)]:デフォルト<br>・無効 (Disabled) | Cisco Unified Communications<br>Manager の管理ページで、[デバ<br>イス (Device)]>[電話<br>(Phone)]>[電話の設定<br>(Phone Configuration)]を選択<br>します。 |
| LLDP アセット ID<br>(LLDP Asset ID)          | 在庫管理のため電話機に割り当てら<br>れているアセット ID を識別します。                                                                                                    | Cisco Unified Communications<br>Manager の管理ページで、[デバ<br>イス (Device)]>[電話<br>(Phone)]>[電話の設定<br>(Phone Configuration)]を選択<br>します。 |

| オプション                                                                     | 説明                                                                                                    | 変更の手順                                                                                                    |
|---------------------------------------------------------------------------|----------------------------------------------------------------------------------------------------|----------------------------------------------------------------------------------------------------|
| ワイヤレスヘッドセット<br>フックスイッチ コント<br>ロール(Wireless Headset<br>Hookswitch Control) | ワイヤレス環境で、着信コールの通<br>知を受け取り、コールに応答する、<br>またはコールを終了できるようにし<br>ます。                                                                                                    | Cisco Unified Communications<br>Managerの管理ページで、[デバ<br>イス (Device)]>[電話<br>(Phone)]>[電話の設定<br>(Phone Configuration)]を選択<br>します。                             |
| LLDP 電源優先度(LLDP<br>Power Priority)                                        | <ul> <li>電話機の電源優先度をスイッチにアドバタイズし、スイッチが電力を適切に電話機に供給できるようにします。次の設定があります。</li> <li>「不明(Unknown)]:デフォルト</li> <li>低(Low)</li> <li>高(High)</li> <li>重要(Critical)</li> </ul> | Cisco Unified Communications<br>Manager の管理ページで、[デバ<br>イス (Device)]>[電話<br>(Phone)]>[電話の設定<br>(Phone Configuration)]を選択<br>します。                            |
| IPアドレッシングモード<br>(IP Addressing Mode)                                      | 電話機で使用できる IP アドレッシン<br>グ モードを表示します(IPv4 だけ、<br>IPv6 だけ、または IPv4 と IPv6)。                                                                                             | Cisco Unified Communications<br>Manager の管理ページで、[デバ<br>イス (Device)]>[デバイスの<br>設定 (Device Settings)]>[共通<br>デバイス設定 (Common Device<br>Configuration)]を選択します。 |

1

| オプション                                                                           | 説明                                                                                                    | 変更の手順                                                                                                    |
|---------------------------------------------------------------------------------|----------------------------------------------------------------------------------------------------|----------------------------------------------------------------------------------------------------|
| シグナリング中のIPアド<br>レッシング モード設定<br>(IP Addressing Mode<br>Preference for Signaling) | 電話機でIPv4とIPv6の両方が使用で<br>きる場合、電話機が Cisco Unified<br>Communications Manager とのシグナリ<br>ング中に使用する IP アドレスのバー<br>ジョンを示します。<br>電話機に次のいずれかのオプション<br>を表示します。<br>・[システムデフォルトの使用                                                                                                    | Cisco Unified Communications<br>Manager の管理ページで、[デバ<br>イス (Device) ]>[デバイスの<br>設定 (Device Settings) ]>[共通<br>デバイス設定 (Common Device<br>Configuration) ]を選択します。 |
|                                                                                 | (Use System Default)]: デュア<br>ルスタック電話機は、デフォル<br>トのシステム アドレッシングを<br>使用します。                                                                                                    |                                                                                                    |
|                                                                                 | <ul> <li>IPv4:デュアルスタック電話機は、シグナリングイベント中、</li> <li>IPv4アドレス経由の接続の確立を選択します。</li> </ul>                                                                                                    |                                                                                                    |
|                                                                                 | <ul> <li>[IPv6]:デュアルスタック電話機は、シグナリングイベント中、</li> <li>IPv6 アドレス経由の接続の確立を選択します。</li> </ul>                                                                                                    |                                                                                                    |
|                                                                                 | デフォルト:[システムデフォルトの<br>使用(Use System Default)]                                                                                                    |                                                                                                    |
| 自動 IP 設定(Auto IP<br>Configuration)                                              | <ul> <li>電話機で自動設定が有効になっているか無効になっているかを示します。</li> <li>自動 IP 設定の設定値は、DHCPv6の</li> <li>設定値とともに、IP Phone が IPv6 アドレスおよびその他のネットワーク</li> <li>設定値を取得する方法を決定します。</li> <li>これらの2つの設定値が電話機のネットワークの設定に与える影響については、DHCPv6および自動設定,(103ページ)を参照してください。</li> <li>(注) Cisco Unified Communications Manager の管理ページにある[電話の自動設定を許可(Allow Auto-Configuration for Phones)]設定を使用します</li> </ul> | Cisco Unified Communications<br>Manager の管理ページで、[デバ<br>イス (Device)]>[デバイスの<br>設定 (Device Settings)]>[共通<br>デバイス設定 (Common Device<br>Configuration)]を選択します。    |

ſ

| オプション                            | 説明                                                                                                    | 変更の手順                                 |
|----------------------------------|----------------------------------------------------------------------------------------------------|---------------------------------------|
| IPv6ロードサーバ (IPv6<br>Load Server) | 各電話機のアップグレードでWANリ<br>ンクを通過する必要がないように、<br>イメージをローカルに保存すること<br>によって、電話機ファームウェアの<br>アップグレードのためのインストー<br>ル時間を最適化し、WANの負荷を軽<br>減するために使用されます。                                                                                                    | 変更するには、Cisco Unified<br>CM の管理を使用します。 |
|                                  | ロードサーバには、電話機のアップ<br>グレードに使用するファームウェア<br>を取得する(IPv6 TFTP サーバ1また<br>は IPv6 TFTP サーバ2以外の)別の<br>TFTP サーバの IP アドレスまたは名<br>前を設定できます。[ロードサーバ<br>(Load Server)]オプションを設定す<br>ると、電話機は、ファームウェアアッ<br>プグレードのために指定されたサー<br>バと通信します。<br>(注) [ロードサーバ (Load      |                                       |
|                                  | <ul> <li>Server)]オプションでは、</li> <li>電話機のアップグレード用の代替 TFTP サーバだけを指定できます。電話機は引き続き IPv6 TFTP サーバ1または IPv6 TFTP サーバ2を使用して、設定ファイルを取得します。[ロードサーバ(Load Server)]オプションでは、プロセスの管理およびファイルの管理(ファイルの転送、圧縮、削除など)を行いません。</li> <li>(注) IPv6 ロードサーバとロード</li> </ul> |                                       |
|                                  | サーバ (IPv4用)の両方を<br>設定した場合、IPv6ロード<br>サーバが優先されます。                                                                                                    |                                       |

| オプション                          | 説明                                                                                                    | 変更の手順                                 |
|--------------------------------|----------------------------------------------------------------------------------------------------|---------------------------------------|
| IPv6 ログサーバ(IPv6<br>Log Server) | 電話機からのログメッセージの送信<br>先になるリモートログマシンのIPア<br>ドレスとポートを示します。これら<br>のログメッセージは、ピアツーピア<br>イメージ配信機能のデバッグに役立<br>ちます。 | 変更するには、Cisco Unified<br>CM の管理を使用します。 |
|                                | (注) リモートログの設定は、電<br>話機のログに送信される共<br>有ログメッセージに影響を<br>与えません。                                                |                                       |

### 関連トピック

[設定 (Settings)] メニューの表示, (72 ページ) ネットワークの設定メニュー, (77 ページ)

# [セキュリティ設定 (Security Configuration)]メニュー

[設定 (Settings)]メニューから直接アクセスする[セキュリティ設定 (Security Configuration)]で は、さまざまなセキュリティ設定に関する情報を表示します。 このメニューでは、[信頼リスト (Trust List)]メニューにもアクセスできます。[信頼リスト (Trust List)]メニューは、電話機に CTL ファイルまたは ITL ファイルがインストールされているかどうかを示します。

次の表では、このメニューのオプションについて説明します。

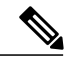

(注) 電話機には、[デバイス (Device)]メニューからアクセスする[セキュリティ設定 (Security Configuration)]メニューもあります。このメニューのセキュリティオプションの詳細については、[セキュリティ設定 (Security Configuration)]メニュー, (125ページ)を参照してください。

#### 表 27: セキュリティ メニュー設定

| オプション       | 説明                    | 変更の手順             |
|-------------|-----------------------|-------------------|
| Web アクセス可能  | 電話機の Web アクセスが有効      | 詳細については、Webページへの  |
| (Web Access | ([Yes])か無効([No])かを示しま | アクセスの制御,(241ページ)を |
| Enabled)    | す。                    | 参照してください。         |

| オプション                         | 説明                                                                                                    | 変更の手順                                                                                                    |
|-------------------------------|----------------------------------------------------------------------------------------------------|----------------------------------------------------------------------------------------------------|
| セキュリティ モード<br>(Security Mode) | 電話機に設定されているセキュリティ<br>モードを表示します。                                                                                                    | Cisco Unified Communications<br>Managerの管理ページで、[デバイ<br>ス (Device)]>[電話 (Phone)]<br>>[電話の設定 (Phone<br>Configuration)]を選択します。                                                                                                    |
| MIC                           | 製造元でインストールされ、セキュリ<br>ティ機能に使用される証明書が電話機<br>にインストールされている([はい<br>(Yes)]) かインストールされていな<br>い([いいえ (No)]) かを示します。                                                                                                    | 電話機のMICを管理する方法につ<br>いては、『 <i>Cisco Unified</i><br><i>Communications Manager Security</i><br><i>Guide</i> 』の「Using the Certificate<br>Authority Proxy Function」の章を参<br>照してください。                                                                                                  |
| LSC                           | セキュリティ機能で使用される、ロー<br>カルで有効な証明書が電話機にインス<br>トールされている([はい(Yes)])<br>かインストールされていない([いい<br>え(No)]) かを示します。                                                                                                    | 電話機のLSCを管理する方法につ<br>いては、『 <i>Cisco Unified</i><br><i>Communications Manager Security</i><br><i>Guide</i> 』の「Using the Certificate<br>Authority Proxy Function」の章を参<br>照してください。                                                                                                  |
| CTL ファイル (CTL<br>File)        | 電話機にインストールされた証明書信<br>頼リスト (CTL) ファイルの MD5<br>ハッシュを表示し、[CTL ファイル<br>(CTL File)]サブメニューへのアク<br>セスを提供します。 電話機に CTL<br>ファイルがインストールされていない<br>場合、このフィールドには No と表示<br>されます 電話機にセキュリティが設<br>定されている場合は、電話機がリブー<br>トまたはリセットしたときに、CTL<br>ファイルが自動的にインストールされ<br>ます。 | このファイルの詳細については、<br>『 <i>Cisco Unified Communications</i><br><i>Manager Security Guide</i> 』の<br>「Configuring the Cisco CTL<br>Client」の章を参照してください。<br>CTL ファイルが電話機にインス<br>トールされている場合、[CTLファ<br>イル (CTL File)]画面にもアクセ<br>スできます。詳細については、<br>CTL ファイルのサブメニュー,(<br>139ページ)を参照してください。 |

1

| オプション                                               | 説明                                                                                                    | 変更の手順                                                                                                    |
|-----------------------------------------------------|----------------------------------------------------------------------------------------------------|----------------------------------------------------------------------------------------------------|
| 信頼リスト (Trust<br>List)                               | [信頼リスト (Trust List)]は、CTL、<br>ITL、および署名済み設定ファイルの<br>ためのサブメニューを提供するトップ<br>レベルのメニューです。<br>[CTL ファイル (CTL File)]サブメ<br>ニューは、CTL ファイルの内容を表<br>示します。[ITL ファイル (ITL File)]<br>サブメニューは、ITL ファイルの内容<br>を表示します。[CTL ファイル (CTL<br>File)]および[ITL ファイル (ITL<br>File)]サブメニューは、ファイルの | 詳細については、[信頼リスト<br>(Trust List)]メニュー, (142<br>ページ)を参照してください。                                                             |
|                                                     | MD5 ハッシュも表示します。 電話機<br>からの MD5 ハッシュの値は、電話機<br>に正しいファイルがインストールされ<br>ていることを確認するために、TFTP<br>サーバからのファイルの MD5 ハッ<br>シュの値と比較できます。                                                                                                    |                                                                                                    |
|                                                     | [署名済み設定ファイル (Signed<br>Configuration File)]サブメニューは、<br>認証されたデジタル署名済みの設定<br>ファイル経由でインストールされる<br>SRST 証明書を表示します。                                                                                                    |                                                                                                    |
| VPN の設定(VPN<br>Configuration)                       | この電話機で VPN の設定を行うこと<br>ができます<br>Cisco Unified IP Phone 7942G、7945G、<br>および 7962G に限りサポートされて<br>います。                                                                                                    | 詳細については、『Cisco Unified Communications Manager Security Guide』の「Virtual Private Network Configuration」の章を参照してください。       |
| 802.1X 認証(802.1x<br>Authentication)                 | この電話機に 802.1X 認証を有効にで<br>きます。                                                                                                    | [802.1X 認証 (802.1X<br>Authentication)]および[802.1X 認<br>証ステータス (802.1X<br>Authentication Status)], (144ペー<br>ジ)を参照してください。 |
| 802.1X 認証ステータ<br>ス(802.1X<br>Authentication Status) | 802.1X認証トランザクションのステー<br>タスのリアルタイム進捗状況を表示し<br>ます。                                                                                                    | 表示のみ(変更不可)。                                                                                                    |

## CTL ファイルのサブメニュー

[CTL ファイル (CTL File)] 画面には、次の表に示すオプションがあります。

電話機に CTL ファイルがインストールされている場合は、設定ボタンを押し、[セキュリティ設定 (Security Configuration)]>[信頼リスト (Trust List)]を選択すると、[CTL ファイル (CTL File)]サブメニューにアクセスできます。

[CTL ファイル (CTL File)] サブメニューを終了するには、[終了 (Exit)]を押します。

表 28: [CTL ファイル (CTL File)]の設定

| オプション                                              | 説明                                                                                                    | 変更の手順                                                                                                    |
|----------------------------------------------------|----------------------------------------------------------------------------------------------------|----------------------------------------------------------------------------------------------------|
| Unified CM/TFTP サーバ<br>(Unified CM/TFTP<br>Server) | 電話機が使用する Cisco Unified<br>Communications Manager および TFTP サー<br>バの通常名(Cisco Unified Communications<br>Manager の証明書から)。このサーバに<br>証明書がインストールされている場合は、<br>証明書アイコン しま示します。                                                                                                    | これらのオプションの変<br>更方法については、ネッ<br>トワークの設定メニュー,<br>(77 ページ)を参照して<br>ください。                                                                                                    |
|                                                    | CTL ファイルにプライマリ TFTP (TFTP<br>サーバ1) サーバもバックアップ TFTP<br>サーバ (TFTP サーバ2) もリストされて<br>いない場合、[ネットワーク設定 (Network<br>Configuration)]メニューの [TFTP サーバ<br>1 (TFTP Server 1)]オプションまたは<br>[TFTP サーバ2 (TFTP Server 2)]オプショ<br>ンに対して行った変更を保存するには、<br>CTL ファイルのロックを解除しておく必<br>要があります。                                 |                                                                                                    |
| アプリケーションサーバ<br>(Application Server)                | 電話機が使用する信頼アプリケーション<br>サーバの通常名(Cisco Unified<br>Communications Manager の証明書から)。<br>証明書 マイコンも表示します。<br>電話機信頼証明書は、電話機が通信する<br>アプリケーションサーバを認証するため<br>に使用されます。<br>証明書が Cisco Unified OS Administration に<br>アップロードされ、その後電話機の CTL<br>ファイルにダウンロードされた各電話機<br>信頼ストアに対して、1 つのアプリケー<br>ションサーバのメニュー項目が表示され<br>ます。 | 電話機信頼証明書の詳細<br>については、次のマニュ<br>アルを参照してください。<br>・『Cisco Unified<br>Communications<br>Operating System<br>Administration<br>Guide』の<br>「Security」の章。<br>・『Cisco Unified<br>Communications<br>Manager Security<br>Guide』の「Security<br>Overview」の章。 |

### CTL ファイルと ITL ファイルのロック解除

[セキュリティ設定 (Security Configuration)]メニューで CTL ファイルおよび ITL ファイルのロックを解除するには、次の手順を実行します。

#### 手順

- ステップ1 \*\*#を押して、Cisco Unified IP Phoneの設定メニュー全体でオプションのロックを解除します。
- ステップ2 [信頼リスト(Trust List)]>[CTL]または[ITL ファイル(ITL file)](電話機にいずれのファイル がインストールされているかによる)を選択します。
  - (注) 電話機に CTL ファイルと ITL ファイルの両方がインストールされている場合、いずれ のオプションも選択できます。
- **ステップ3** [解除(Unlock)]を押して、電話機の信頼リストファイルのロックを解除します。CTLファイル またはITLファイル(電話機にインストールされている場合)のロックは、まとめて解除されま す。
  - (注) [解除(Unlock)]を押すと、このソフトキーは[ロック(Lock)]に変わります。[TFTP サーバ(TFTP Server)]オプションを変更しない場合は、[ロック(Lock)]を押して CTL ファイルをロックします。

## ITL ファイルのサブメニュー

[ITL ファイル (ITL File)] 画面には、次の表に示すオプションがあります。

電話機にITLファイルがインストールされている場合は、設定を押し、[セキュリティ設定(Security Configuration)]>[信頼リスト(Trust List)]を選択すると、[ITLファイル(ITL File)]サブメニューにアクセスできます。

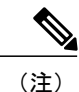

TFTP サーバで ITL ファイルが生成されます。 ITL ファイルは信頼検証サービスでは生成され ません。

ſ

| 表 29 : [ITL ファイル(IT | <i>「L File</i> )]の設定 |
|---------------------|----------------------|
|---------------------|----------------------|

| オプション                                               | 説明                                                                                                    | 変更の手順                                                                                                    |
|-----------------------------------------------------|----------------------------------------------------------------------------------------------------|----------------------------------------------------------------------------------------------------|
| ITL ファイル(ITL<br>File)                               | 電話機にインストールされた Identity<br>Trust List (ITL) ファイルの MD5<br>ハッシュを表示します。電話機にセ<br>キュリティが設定されている場合<br>は、電話機がリブートまたはリセッ<br>トしたときに、ITL ファイルが自動<br>的にインストールされます。                    | ITL ファイルの詳細については、<br>『 <i>Cisco Unified Communications</i><br><i>Manager Security Guide</i> 』の<br>「Security by Default」の章を参照<br>してください。                     |
|                                                     | このオプションに表示されるロック<br>された鍵のアイコン 4は、ITL ファ<br>イルがロックされていることを示し<br>ます。                                                                                                    |                                                                                                    |
|                                                     | は、ITLファイルがロック解除され<br>ていることを示します。                                                                                                    |                                                                                                    |
| CAPF サーバ(CAPF<br>Server)                            | 電話機が使用する CAPF の通常名<br>(Cisco Unified Communications<br>Manager の証明書から)。このサー<br>バに証明書がインストールされてい<br>る場合は、証明書アイコンSPSも表示<br>します。                                             | このサーバの詳細については、<br>『 <i>Cisco Unified Communications</i><br><i>Manager Security Guide</i> 』の「Using<br>the Certificate Authority Proxy<br>Function」を参照してください。 |
| Unified CM/TFTP サー<br>バ (Unified CM/TFTP<br>Server) | 電話機が使用する Cisco Unified<br>Communications Manager および TFTP<br>サーバの通常名(Cisco Unified<br>Communications Manager の証明書か<br>ら)。このサーバに証明書がインス<br>トールされている場合は、証明書ア<br>イコン■も表示します。 | これらのオプションの変更方法に<br>ついては、ネットワークの設定メ<br>ニュー, (77 ページ)を参照して<br>ください。                                                                                           |
|                                                     | <ul> <li>TFTP (TFTP サーバ 1) の証明書も<br/>バックアップ TFTP (TFTP サーバ</li> <li>2) の証明書も、CTL ファイルまた<br/>は ITL ファイルに含まれていない場<br/>合、CTL ファイルのロックを解除す<br/>る必要があります。</li> </ul>           |                                                                                                    |

| オプション                                                    | 説明                                                                                                    | 変更の手順                                                                                                    |
|----------------------------------------------------------|----------------------------------------------------------------------------------------------------|----------------------------------------------------------------------------------------------------|
| アプリケーション<br>サーバ (Application<br>Server)                  | 電話機が使用する信頼アプリケー<br>ションサーバの通常名(Cisco Unified<br>Communications Manager の証明書か<br>ら)。<br>証明書アイコン 🗣 も表示します。<br>電話機信頼証明書は、電話機が通信<br>するアプリケーションサーバを認証<br>するために使用されます。<br>証明書が Cisco Unified OS<br>Administration にアップロードされ、<br>その後電話機の ITL ファイルにダウ<br>ンロードされた各電話機信頼ストア<br>に対して、1 つのアプリケーション<br>サーバのメニュー項目が表示されま<br>す。 | <ul> <li>電話機信頼証明書の詳細については、次のマニュアルを参照してください。</li> <li>『Cisco Unified Communications Operating System Administration Guide』の「Security」の章。</li> <li>『Cisco Unified Communications Manager Security Guide』の「Security Overview」の章。</li> </ul> |
| 信頼検証サービス<br>サーバ(Trust<br>Verification Service<br>Server) | <ul> <li>電話機が使用する信頼アプリケーションサーバの通常名(Cisco Unified Communications Manager の証明書から)。</li> <li>証明書アイコン (の) も表示します。</li> <li>電話機信頼TVS 証明書は、電話機が 通信するTVSサーバを認証するために使用されます。TVSサーバには複数のエントリがある場合があります。</li> </ul>                                                                                                    | 詳細については、『Cisco Unified<br>Communications Manager System<br>Administrator Guide』を参照してく<br>ださい。                                                                                                    |

## [信頼リスト (Trust List)] メニュー

[信頼リスト(Trust List)]メニューは、CTL、ITL、および署名済み設定ファイルの各サブメニュー を含むトップレベルのメニューを示します。署名済み設定ファイルの内容は SRST です。

[信頼リスト(Trust List)]メニューには、電話機が信頼しているすべてのサーバに関する情報が 表示され、次の表で説明するオプションが含まれます。

[信頼リスト(Trust List)]メニューを終了するには、[終了(Exit)]ソフトキーを押します。

| オプション                                             | 説明                                                                                                    | 変更の手順                                                                                                    |
|---------------------------------------------------|----------------------------------------------------------------------------------------------------|----------------------------------------------------------------------------------------------------|
| CAPF サーバ<br>(CAPF Server)                         | 電話機で使用される CAPF サーバの<br>Cisco Unified Communications Manager<br>証明書に含まれる共通名。このサー<br>バに証明書がインストールされてい<br>る場合は、証明書アイコン區も表示<br>します。                                                                             | このファイルの詳細については、<br>『 <i>Cisco Unified Communications</i><br><i>Manager Security Guide</i> 』の<br>「Configuring the Cisco CTL Client」<br>の章を参照してください。 |
| Unified CM/TFTP<br>サーバ(Unified<br>CM/TFTP Server) | 電話機で使用される Cisco Unified<br>Communications Manager および TFTP<br>サーバの Cisco Unified Communications<br>Manager 証明書に含まれる共通名。<br>このサーバに証明書がインストール<br>されている場合は、証明書アイコン<br>して、1000000000000000000000000000000000000 | このファイルの詳細については、<br>『 <i>Cisco Unified Communications</i><br><i>Manager Security Guide</i> 』の<br>「Configuring the Cisco CTL Client」<br>の章を参照してください。 |
|                                                   | IFIP (IFIP サーハ1) の証明書も<br>バックアップ TFTP (TFTP サーバ<br>2) の証明書も、CTLファイルまたは<br>ITLファイルに含まれていない場合、<br>いずれかのファイルのロックを解除<br>する必要があります。                                                                              |                                                                                                    |
| SRSTルータ(SRST<br>Router)                           | 電話機で使用可能な信頼できる SRST<br>ルータが Cisco Unified Communications<br>Manager の管理ページで設定されて<br>いる場合、そのルータの Cisco Unified<br>Communications Manager 証明書に含<br>まれる共通名。このサーバに証明書<br>がインストールされている場合は、<br>証明書アイコン 最も表示します。   | このファイルの詳細については、<br>『 <i>Cisco Unified Communications</i><br><i>Manager Security Guide</i> 』の<br>「Configuring the Cisco CTL Client」<br>の章を参照してください。 |

表 30 : [信頼リスト (Trust List)]メニューの設定

| オプション                                   | 説明                                                                                                    | 変更の手順                                                                                                    |
|-----------------------------------------|----------------------------------------------------------------------------------------------------|----------------------------------------------------------------------------------------------------|
| アプリケーション<br>サーバ (Application<br>Server) | 電話機が使用する信頼アプリケー<br>ションサーバの通常名(Cisco Unified<br>Communications Manager の証明書か<br>ら)。証明書 アイコンも表示し<br>ます。<br>電話機信頼証明書は、電話機が通信<br>するアプリケーションサーバを認証<br>するために使用されます。<br>証明書が Cisco Unified OS<br>Administration にアップロードされ、<br>その後 Cisco Unified IP Phone の CTL<br>ファイルにダウンロードされた各電<br>話機信頼ストアに対して、1 つのア<br>プリケーションサーバのメニュー項<br>目が表示されます。 | <ul> <li>電話機信頼証明書の詳細について<br/>は、次のマニュアルを参照してくだ<br/>さい。</li> <li>『Cisco Unified Communications<br/>Operating System Administration<br/>Guide』の「Security」の章</li> <li>『Cisco Unified Communications<br/>Manager Security Guide』の<br/>「Security Overview」の章</li> </ul> |

## [802.1X 認証(802.1X Authentication)] および [802.1X 認証ステータス (802.1X Authentication Status)]

[802.1X 認証(802.1X Authentication)] メニューと [802.1X 認証ステータス(802.1X Authentication Status)] メニューでは、802.1X 認証を有効にし、その進捗状況をモニタリングできます。 これらのオプションについては、次の表で説明します。

設定ボタンを押して、次のいずれかの方法を選択すると、802.1X認証の設定にアクセスできます。

- 802.1x 認証を設定するには、[セキュリティ設定(Security Configuration)]>[802.1X 認証 (802.1X Authentication)]を選択します。
- •802.1x 認証のトランザクションのステータスを表示するには、[セキュリティ設定 (Security Configuration)]>[802.1X 認証ステータス (802.1X Authentication Status)]を選択します。

これらのメニューを終了するには、[終了 (Exit)]を押します。

### 表 31:802.1X 認証の設定

| オプション                            | 説明                                                                                                    | 変更の手順                                                                                                    |
|----------------------------------|----------------------------------------------------------------------------------------------------|----------------------------------------------------------------------------------------------------|
| デバイス認証(Device<br>Authentication) | <ul> <li>802.1X認証が有効かどうかを示します。</li> <li>• [有効(Enabled)]:電話機は<br/>802.1X認証を使用してネット<br/>ワークアクセスを要求します。</li> <li>• [無効(Disabled)]:デフォル<br/>ト設定。電話機はCDPを使用<br/>して VLAN およびネットワー<br/>クにアクセスします。</li> </ul> | [デバイス認証 (Device<br>Authentication)]フィールドの<br>設定, (147 ページ)                                                            |
| EAP-MD5                          | 次のメニューオプションを使用し<br>て、802.1X認証用のパスワードを指<br>定します。<br>・デバイスID (Device ID)<br>・共有秘密鍵 (Shared Secret)<br>・レルム (Realm)                                                                                      | [設定(Settings)]>[セキュリ<br>ティ設定(Security<br>Configuration)]>[802.1X 認証<br>(802.1X Authentication)]><br>[EAP-MD5] を選択します。 |
|                                  | [デバイスID (Device ID)]:電話機<br>のモデル番号と一意の MAC アドレ<br>スから生成され、<br>CP- <model>-SEP-<mac>の形式で表<br/>示されます。</mac></model>                                                                                     | 表示のみ(変更不可)。                                                                                                    |
|                                  | <ul> <li>[共有秘密鍵(Shared Secret)]:電話機および認証サーバで使用するパスワードを選択します。パスワードには6~32文字の数字と文字を組み合わます。</li> <li>(注) 802.1X認証を無効にするか、工場出荷時の状態にリセットすると、共有秘密は削除されます。</li> </ul>                                         | [EAP-MD5 共有秘密鍵<br>(EAP-MD5 Shared Secret)]<br>フィールドの設定, (147ペー<br>ジ)                                                  |
|                                  | [レルム (Realm)]: ユーザネット<br>ワーク ドメインを示します。常に<br>[ネットワーク (Network)]に設定<br>されます。                                                                                                    | 表示のみ(変更不可)。                                                                                                    |

次の表では、802.1X認証のリアルタイムステータスについて説明します。

#### 表 32:802.1X 認証のリアルタイム ステータス

| オプション                                               | 説明                                                           | 変更の手順       |
|-----------------------------------------------------|--------------------------------------------------------------|-------------|
| 802.1X 認証ステータス<br>(802.1X Authentication<br>Status) | 802.1X 認証ステータスのリアルタイムの<br>進捗状況。次のいずれかの状態を表示しま<br>す。          | 表示のみ(変更不可)。 |
|                                                     | •[無効(Disabled)]: 802.1X は無効で<br>あり、トランザクションは試行され<br>ていません    |             |
|                                                     | •[切断済み(Disconnected)]:物理リ<br>ンクがダウンしているか切断されて<br>います         |             |
|                                                     | •[接続中(Connecting)]:オーセン<br>ティケータの検出または取得を試行<br>しています         |             |
|                                                     | •[取得済み(Acquired)]:オーセン<br>ティケータを取得し、認証の開始を<br>待っています         |             |
|                                                     | •[認証中(Authenticating)]:認証が進<br>行中です                          |             |
|                                                     | •[認証済(Authenticated)]:認証が成<br>功したか、タイムアウトにより暗黙<br>的に認証されました  |             |
|                                                     | <ul> <li>[保留(Held)]:認証に失敗し、次の<br/>試行を待っています(約60秒)</li> </ul> |             |

### [デバイス認証(Device Authentication)]フィールドの設定

手順

| ステップ1 | [設定(Settings)]>[セキュリティ設定(Security Configuration)]>[802.1X 認証(802.1X |
|-------|---------------------------------------------------------------------|
|       | Authentication)] > [デバイス認証(Device Authentication)] を選択します。          |

- **ステップ2** [デバイス認証(Device Authentication)]オプションを[有効(Enabled)]または[無効(Disabled)] に設定します。
- ステップ3 [保存 (Save)]を押します。

### [EAP-MD5 共有秘密鍵(EAP-MD5 Shared Secret)] フィールドの設定

#### 手順

- ステップ1 [EAP-MD5]>[共有秘密鍵(Shared Secret)]を選択します。
- ステップ2 共有秘密キーを入力します。
- ステップ3 [保存 (Save)]を押します。

## VPN の設定 (VPN Configuration)

[VPN の設定(VPN Configuration)]メニューでは、電話機が信頼できるネットワーク外に配置されている場合や電話機と Cisco Unified Communications Manager の間のネットワーク トラフィック が信頼できないネットワークを通過する場合に、Secure Sockets Layer(SSL)を使用したバーチャ ルプライベートネットワーク(VPN) 接続を有効にすることができます。

(注) VPN クライアントは、Cisco Unified IP Phone 7942G および 7962G に限りサポートされていま す。

必要に応じて、VPN クライアント機能を設定します。 この機能を有効にし、VPN クライアント モードが電話機で有効になっている場合は、次のように自分の認定証を要求されます。

・電話機が企業ネットワーク外にある場合は、ログイン時に、電話機に設定した認証方法に基づいて、資格情報を入力するように求められます。

電話機が企業ネットワークの内部にある場合は、次のようになります。

・自動ネットワーク検出が無効の場合、資格情報が求められ、VPN 接続が可能です。

 ・自動ネットワーク検出が有効の場合、VPN経由で接続できないため、資格情報を求められる ことはありません。

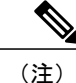

電源が失われた場合、VPN 接続はドロップされます。

### VPN への接続

[VPN の設定(VPN Configuration)]の設定にアクセスし、VPN による接続を行うには、次の手順 を実行します。

#### 手順

- **ステップ1** 設定を押し、[セキュリティ設定(Security Configuration)]>[VPN の設定(VPN Configuration)] を選択します。
- **ステップ2** 電話機が起動し、VPN ログイン画面が表示されたら、設定された認証方式に基づいて、資格情報 を入力します。
  - a) ユーザ名とパスワード:ユーザ名とシステム管理者から提供されたパスワードを入力します。
  - b) パスワードと証明書:システム管理者から提供されたパスワードを入力します。ユーザ名は証 明書から得られます。
  - c) 証明書:電話機が認証のために証明書だけを使用する場合、認証データを入力する必要はあり ません。 VPN ログイン画面には、VPN 接続を試行している電話機のステータスが表示されま す。
    - (注) 電源が喪失した場合、または電話機がリセットされた場合、保存されたすべての資格情報が削除されます。
- ステップ3 VPN 接続を確立するには、[送信(Submit)]を押します。
- ステップ4 VPN ログインプロセスを無効にするには、[キャンセル (Cancel)]を押します。

### VPN の設定フィールド

次の表に、Cisco Unified IP Phone の VPN オプションを示します。

| オプション                                                 | 説明                                                                                                    | 変更の手順                                                                                                    |
|-------------------------------------------------------|----------------------------------------------------------------------------------------------------|----------------------------------------------------------------------------------------------------|
| VPN                                                   | <ul> <li>VPN クライアントが有効になっているか無効になっているかを判断します。</li> <li>• [有効(Enable)]: VPN 機能を有効にします(有効の場合、[無効(Disable)] ソフトキーが表示されます)。</li> <li>• [無効(Disable)]: VPN 機能を無効にします(無効の場合、[有効(Enable)] ソフトキーが表示されます)。</li> <li>このオプションを設定するために設定のロックを解除する必要はありません。</li> </ul> | <ol> <li>[設定 (Settings)]&gt;[セキュリティ<br/>設定 (Security Configuration)]&gt;[VPN<br/>の設定 (VPN Configuration)]&gt;[VPN]<br/>を選択します。</li> <li>[VPN] オプションを [有効<br/>(Enabled)]または [無効<br/>(Disabled)] に設定します。</li> <li>Cisco Unified Communications Manager<br/>でこの機能が無効になっている場合、<br/>このオプションは無効になります。</li> </ol> |
| ユーザ名とパスワード<br>のクリア(Clear<br>Username and<br>Password) | 現在のユーザ名とパスワードをク<br>リアします。                                                                                                    | 認証方式が証明書だけの場合、また<br>は Cisco Unified Communications<br>Manager でこの機能が無効になって<br>いる場合、このオプションは非アク<br>ティブです。                                                                                                    |
| 自動ネットワーク検出<br>(Auto Network<br>Detection)             | オプションが有効になっているか<br>無効になっているかを示します。                                                                                                    | 表示専用(Cisco Unified<br>Communications Manager で設定され<br>る)                                                                                                    |

#### 表 33: [VPN の設定 (VPN Configuration)]の設定

1

| オプション                                                                                           | 説明                                                                                                    | 変更の手順                                                                                                    |
|-------------------------------------------------------------------------------------------------|----------------------------------------------------------------------------------------------------|----------------------------------------------------------------------------------------------------|
| コンセントレータ1<br>(Concentrator 1)<br>コンセントレータ2<br>(Concentrator 2)<br>コンセントレータ3<br>(Concentrator 3) | コンセントレータ1、2、または3<br>が [接続 (Connected)]か [非アク<br>ティブ (Inactive)]かを確認し、<br>コンセントレータの詳細を表示で<br>きるようにします。<br>[VPNの設定 (VPN Configuration)]<br>メニューで、目的に応じて、[コン<br>セントレータ1 (Concentrator<br>1)]、[コンセントレータ2<br>(Concentrator 2)]、または[コン<br>セントレータ3 (Concentrator 3)]<br>を選択します。<br>・設定されたコンセントレータ<br>の場合、[VPNの設定 (VPN<br>Configuration)] 画面に、[接<br>続 (Connected)]または[非ア<br>クティブ (Inactive)]のス<br>テータスが表示されます。<br>・設定されていないコンセント<br>レータの場合、ステータスは<br>表示されず、[選択 (Select)]<br>ソフトキーは非アクティブで<br>す。 | 設定されたコンセントレータの場合、<br>[選択 (Select)]を押して、コンセン<br>トレータの詳細を表示します。<br>「コンセントレータX (Concentrator<br>X)」というタイトルが付いた新しい<br>画面が表示されます。X はコンセン<br>トレータの番号です。コンセント<br>レータに設定されたURLがウィンド<br>ウに表示され、1 行目に URL へのリ<br>ンク、2 行目に URL 自体が表示され<br>ます。 |
| 認証モード<br>(Authentication<br>Mode)                                                               | 認証方式を表示します。<br>・証明書<br>・ユーザ名とパスワード<br>・パスワードと証明書                                                                                                    | 表示専用(Cisco Unified<br>Communications Manager で設定され<br>る)                                                                                                    |
| 暗号化方式<br>(Encryption Method)                                                                    | <ul> <li>VPNトンネルが接続されている場合、暗号化方式を表示します。</li> <li>AES128-SHA</li> <li>AES256-SHA</li> <li>DES-CBC3-SHA</li> <li>VPNが接続されていない場合、方式は表示されません。</li> </ul>                                                                                                    | VPN トンネルが接続されている場合<br>に限り、暗号化方式を表示します。<br>接続されていない場合、値は表示さ<br>れません。                                                                                                    |

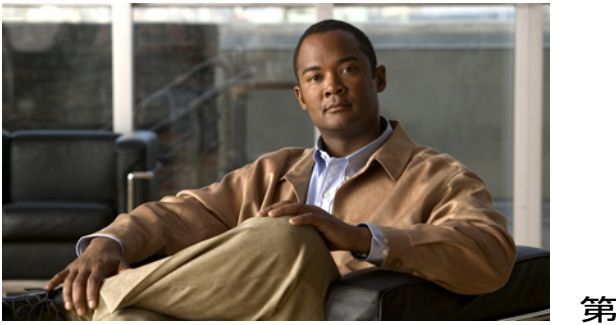

<sup>≆</sup> Β Ξ

# 機能、テンプレート、サービス、およびユー ザ

Cisco Unified IP Phone をネットワークに設置し、ネットワーク設定値を設定し、それを Cisco Unified Communications Manager に追加した後は、Cisco Unified CM の管理を使用して、テ レフォニー機能の設定、電話テンプレートの修正(オプション)、サービスの設定、およびユー ザの割り当てを行う必要があります。

この章では、これらの設定およびセットアップについて、手順の概要を示します。 これらの手順の詳細については、Cisco Unified Communications Manager のマニュアルを参照してください。

ユーザへの情報の提供方法、および提供すべき情報の種類については、社内のサポート Web サイト, (295 ページ)を参照してください。

英語以外の環境に電話機を設定する方法については、各言語ユーザのサポート, (313ページ) を参照してください。

この章は、次の項で構成されています。

- Cisco Unified IP Phone で使用可能なテレフォニー機能, 152 ページ
- プロダクト固有のパラメータ, 184 ページ
- ・ 社内ディレクトリとパーソナルディレクトリ、186ページ
- 電話ボタンテンプレート、187ページ
- ソフトキーテンプレート, 190 ページ
- デバイスから呼び出された録音を有効化、191 ページ
- サービスのセットアップ, 191 ページ
- Cisco Unified Communications Manager ユーザの追加, 192 ページ
- ユーザオプション Web ページの管理、193 ページ
- Cisco Unified IP Phone での EnergyWise のセットアップ, 196 ページ
- UCR 2008 のセットアップ, 201 ページ

# Cisco Unified IP Phone で使用可能なテレフォニー機能

Cisco Unified IP Phone を Cisco Unified Communications Manager に追加した後、電話機に機能を追加 できます。 次の表に、サポートされているテレフォニー機能を示します。これらの多くは、 Cisco Unified Communications Manager の管理ページを使用して設定できます。 この表の「参照先」 欄は、設定の手順と関連情報が記載された Cisco Unified Communications Manager やその他のマニュ アルを示しています。

電話機のほとんどの機能の使用方法の詳細については、『Cisco Unified IP Phone 7941G, 7941G-GE, 7942G, 7961G, 7961G-GE, and s7962G User Guide』を参照してください。

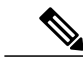

(注) Cisco Unified Communications Manager の管理ページには、各種のテレフォニー機能を設定する ためのサービスパラメータもあります。 サービスパラメータの詳細、およびサービスパラ メータによって制御される機能の詳細については、『Cisco Unified Communications Manager Administration Guide』を参照してください。

#### 表 34: Cisco Unified IP Phone のテレフォニー機能

| 機能                                                                                        | 説明                                                                                                    | 設定の参照先                                                                                                    |
|-------------------------------------------------------------------------------------------|----------------------------------------------------------------------------------------------------|----------------------------------------------------------------------------------------------------|
| 短縮ダイヤル                                                                                    | ユーザは、事前に割り当てておいたインデックス<br>コード (1~99) を電話機のキーパッドで入力する<br>ことで、電話番号をすばやくダイヤルできます。<br>(注) 短縮ダイヤル機能は、オンフックでもオ<br>フフックでも使用できます。<br>インデックスコードは、ユーザが、ユーザオプショ<br>ン Web ページで割り当てます。 | <ul> <li>詳細については、以下を参照してください。</li> <li>『Cisco Unified Communications Manager Administration Guide』の「Cisco Unified IP Phone Configuration」の章</li> <li>『Cisco Unified Communications Manager System Guide』の「Cisco Unified IP Phones」の章</li> </ul> |
| 参加のための選択機能を<br>追加<br>(Cisco Unified IP Phone<br>7941G、7941G-GE、<br>7961G、および<br>7961G-GE) | 単一の回線上の複数の既存のコールを結合して、会<br>議を作成します。                                                                                                    | 詳細については、『Cisco Unified IP<br>Phone Guide』の「Basic Call Handling」<br>の章を参照してください。                                                                                                    |

| 機能                        | 説明                                                                                                    | 設定の参照先                                                                                                    |
|---------------------------|----------------------------------------------------------------------------------------------------|----------------------------------------------------------------------------------------------------|
| エージェントのグリー<br>ティング        | エージェントまたは管理者が事前録音したグリー<br>ティングを作成して、エージェントが発信者と話し<br>始める前に、顧客コールなどのコールの開始時に自<br>動的に再生できます。エージェントは、必要に応じ<br>て1つまたは複数のグリーティングを事前録音し、<br>グリーティングを作成および更新できます。<br>顧客が電話をかけると、両方の発信者に事前録音さ<br>れたグリーティングが再生されます。エージェント<br>は、グリーティングが終わるまで待つこともできま<br>すし、グリーティングの途中で応答することもでき<br>ます。                                               | <ul> <li>詳細については、以下を参照してください。</li> <li>『Cisco Unified Communications Manager Features and Services Guide』の「Barge and Privacy」の章</li> <li>『Cisco Unified Communications Manager System Guide』の「Cisco Unified IP Phones」の章</li> </ul> |
|                           | エージェント グリーティング コールでは、電話機<br>でサポートされるすべてのコーデックがサポートさ<br>れます。                                                                                                    |                                                                                                    |
|                           | Cisco Unified CM の管理ページでエージェントグリー<br>ティングを有効にするには、[デバイス (Device)]<br>>[電話 (Phone)]を選択し、設定する IP Phone を指<br>定します。[デバイス情報レイアウト (Device<br>Information Layout)]ペインまでスクロールし、[ビ<br>ルトインブリッジ (Built In Bridge)]を[オン (On)]<br>または[デフォルト (Default)]に設定します。                                                                          |                                                                                                    |
|                           | [ビルトインブリッジ (Built In Bridge)]を[デフォ<br>ルト (Default)] に設定した場合は、Cisco Unified<br>CM の管理ページで[システム (System)]>[サービ<br>スパラメータ (Service Parameter)]を選択し、適切<br>なサーバとサービスを選択します。[クラスタ全体<br>にわたるパラメータ (デバイス>電話) (Clusterwide<br>Parameters (Device>Phone))]ペインまでスクロール<br>して、[ビルトインブリッジの有効 (Builtin Bridge<br>Enable)]を[オン (On)]に設定します。 |                                                                                                    |
| 匿名コール ブロック<br>(SIP 電話機のみ) | ユーザが匿名のコールを拒否できます。                                                                                                    | 詳細については、『Cisco Unified<br>Communications Manager Administration<br>Guide』の「SIP Profile Configuration」<br>の章を参照してください。                                                                                                    |
| すべてのコール ピック<br>アップ        | ユーザが、コールがどのように電話機にルーティン<br>グされたかに関係なく、コールピックアップグルー<br>プ内の回線上のリダイレクトされたコールをコン<br>ピュータテレフォニーインテグレーション (CTI)<br>アプリケーションを使用してピックアップできるよ<br>うにします。                                                                                                    | 詳細については、『Cisco Unified<br>Communications Manager Features and<br>Services Guide』の「Call Pickup<br>Configuration」の章を参照してください。                                                                                                    |

| 機能                                | 説明                                                                                                    | 設定の参照先                                                                                                    |
|-----------------------------------|----------------------------------------------------------------------------------------------------|----------------------------------------------------------------------------------------------------|
| 処理されたダイレクト<br>コール パーク             | ユーザが、ダイレクトパーク機能を使用して1つの<br>ボタンを押すだけでコールをパークできるようにし<br>ます。ビジーランプフィールド(BLF)の[処理さ<br>れたダイレクトコールパーク(Assisted Directed Call<br>Park)]ボタンを設定する必要があります。アクティ<br>ブコールに対してアイドルなBLFの[処理されたダ<br>イレクトコールパーク(Assisted Directed Call Park)]<br>ボタンを押すと、アクティブコールは、[処理され<br>たダイレクトコールパーク(Assisted Directed Call<br>Park)]ボタンに関連付けられたダイレクトパーク<br>スロットにパークします。 | 詳細については、『Cisco Unified<br>Communications Manager Features and<br>Services Guide』の「Assisted Directed<br>Call Park」の章を参照してください。                                                                                                    |
| オーディオ メッセージ<br>受信インジケータ<br>(AMWI) | <ul> <li>ハンドセット、ヘッドセット、またはスピーカー<br/>フォンから聞こえるスタッター音により、ユーザが<br/>回線で新しいボイスメッセージを1つ以上受信した<br/>ことが示されます。</li> <li>(注) スタッタ音は回線によって異なります。<br/>この音が聞こえるのは、使用中の回線で<br/>メッセージを受信した場合のみです。</li> </ul>                                                                                                    | <ul> <li>詳細については、以下を参照してください。</li> <li>『Cisco Unified Communications Manager System Guide』の「Cisco Unified IP Phones」の章</li> <li>『Cisco Unified Communications Manager Administration Guide』の「Directory Number Configuration」の章</li> </ul> |
| 自動応答                              | 呼出音を1~2回鳴らした後に、着信コールを自動<br>的に接続します。<br>自動応答は、スピーカーフォンとヘッドセットのど<br>ちらでも機能します。                                                                                                    | 詳細については、『Cisco Unified<br>Communications Manager Administration<br>Guide』の「Directory Number<br>Configuration」の章を参照してくださ<br>い。                                                                                                    |
| 自動ダイヤル                            | 電話機のユーザがダイヤルするときに、発信履歴か<br>ら該当する番号を選択できます。コールを発信する<br>には、ユーザは自動ダイヤルリストから番号を選択<br>するか、引き続き手動で番号を入力します。                                                                                                    | 設定は必要ありません。                                                                                                    |
| 自動ピックアップ                          | ユーザは、コールピックアップのための、ワンタッ<br>チのピックアップ機能を使用できます。                                                                                                    | 詳細については、『Cisco Unified<br>Communications Manager Features and<br>Services Guide』の「Call Pickup」の章<br>を参照してください。                                                                                                    |

| 機能            | 説明                                                                                                    | 設定の参照先                                                                                                    |
|---------------|----------------------------------------------------------------------------------------------------|----------------------------------------------------------------------------------------------------|
| 機能<br>自動ポート同期 | 説明<br>Cisco Unified CM 管理者がリモートポート設定機能<br>を使用して IP Phone の速度とデュプレックス機能を<br>リモートで設定した場合、一方のポートの速度が他<br>方のポートよりも遅くなると、パケットの損失が生<br>じることがあります。<br>自動ポート同期機能を使用すれば、2 つのポートは<br>最も低い速度に同期されるので、パケット損失が解<br>消されます。自動ポート同期が有効になっている場<br>合は、両方のポートに自動ネゴシエーションを設定<br>することを推奨します。一方のポートで自動ネゴシ<br>エーションを有効にし、他方のポートの速度を固定<br>にすると、電話機は固定されたポートの速度に同期<br>されます。<br>(注) 両方のポートを固定速度に設定すると、<br>自動ポート同期機能は無効になります。<br>(注) リモートポート設定と自動ポート同期の<br>機能を使用できるのは、IEEE 802.3AF<br>Power of Ethernet (PoE) スイッチだけで<br>す。シスコインラインパワーのみをサ<br>ポートするスイッチとは互換性がありませ<br>ん。このタイプのスイッチに接続されて<br>いる電話機でこの機能を有効にして、PoE<br>で電話機に電源を供給した場合、Cisco<br>Unified CM との接続が生われる可能性があ | 設定の参照先 Cisco Unified CM の管理アプリケーショ<br>ンでパラメータを設定するには、[デバ<br>イス (Device)]>[電話 (Phone)]を<br>選択し、適切な IP Phone を選択して、<br>[プロダクト固有の設定 (Product<br>Specific Configuration Layout)]ペイン<br>までスクロールします。 複数の電話機の設定を同時に行うに<br>は、[エンタープライズ電話の設定<br>(Enterprise Phone Configuration)]([シ<br>ステム (System)]>[エンタープライ<br>ズ電話の設定 (Enterprise Phone<br>Configurations)])で[自動ポート同期<br>(Automatic Port Synchronization)]を<br>有効にします。 |
|               | ります。                                                                                                    |                                                                                                    |

| 機能                             | 説明                                                                                                    | 設定の参照先                                                                                                    |
|--------------------------------|----------------------------------------------------------------------------------------------------|----------------------------------------------------------------------------------------------------|
| 割り込みとC割り込み                     | <ul> <li>ユーザは、共有電話回線でプライベートコール以外のコールに参加できます。割り込み機能には、C割り込みと割り込みがあります。</li> <li>・割り込みでは、ユーザはコールに追加されますが、コールが会議に切り替えられることはありません。</li> <li>・C割り込みによってユーザがコールに追加され、会議に変換されるので、ユーザやその他の関係者は会議機能にアクセスできるようになります。</li> <li>割り込みでは、次の2つの会議モードがサポートされています。</li> <li>・ターゲットデバイス(割り込み先の電話機)での組み込みのConference Bridge。このモードでは、[割込み(Barge)]ソフトキーが使用されます。</li> <li>・共有された Conference Bridge。このモードでは、[C割込(cBarge)]ソフトキーが使用されます。</li> </ul> | 詳細については、以下を参照してくだ<br>さい。<br>・『Cisco Unified Communications<br>Manager Administration Guide』の<br>「Cisco Unified IP Phone<br>Configuration」の章<br>・『Cisco Unified Communications<br>Manager System Guide』の「Cisco<br>Unified IP Phones」の章<br>・『Cisco Unified Communications<br>Manager Features and Services<br>Guide』の「Barge and Privacy」の<br>章 |
| 外線から外線への転送の<br>ブロック            | 外線コールをユーザが別の外線コールに転送するこ<br>とを禁止します。                                                                                                    | 詳細については、『Cisco Unified<br>Communications Manager Features and<br>Services Guide』の「External Call<br>Transfer Restrictions」の章を参照してく<br>ださい。                                                                                                    |
| ビジー ランプ フィール<br>ド (BLF)        | ユーザは、電話機のスピードダイヤルボタン、コー<br>ルログまたはディレクトリの一覧に関連付けられて<br>いる電話番号のコール状態をモニタできます。                                                                                                    | 詳細については、『Cisco Unified<br>Communications Manager Features and<br>Services Guide』の「Presence」の章を<br>参照してください。                                                                                                    |
| ビジー ランプ フィール<br>ド (BLF) ピックアップ | BLF スピードダイヤルの拡張機能です。ユーザが<br>着信コールをモニタリングできるように、電話番号<br>を設定できます。電話番号が着信コールを受信する<br>と、モニタリングしているユーザに対してシステム<br>からアラートが発生し、コールをピックアップする<br>ことができます。                                                                                                    | 詳細については、『Cisco Unified<br>Communications Manager Feature and<br>Services Guide』の「Call Pickup」の章<br>を参照してください。                                                                                                    |

| 機能    | 説明                                                                                                    | 設定の参照先                                                                                                    |
|-------|----------------------------------------------------------------------------------------------------|----------------------------------------------------------------------------------------------------|
| 折り返し  | 通話の相手が話し中や通話不能だった場合、その相<br>手が通話可能になったときに、ユーザの電話機に音<br>声による通知と画面表示による通知が送信されま<br>す。                                                                                                    | <ul> <li>詳細については、以下を参照してください。</li> <li>『Cisco Unified Communications Manager System Guide』の「Cisco Unified IP Phones」の章</li> <li>『Cisco Unified Communications Manager Features and Services Guide』の「Call Back」の章</li> </ul> |
| コール監察 | 認証された監察ユーザがコールを管理および録音で<br>きるようにします。                                                                                                    |                                                                                                    |
|       | コール監察ユーザは、発信者からのコールを代行受<br>信および応答し、着信者に対して会議を手動で作成<br>し、そのまま会議に参加してコールを管理および録<br>音します。コール監察機能が設定された Cisco<br>Unified IP Phone には、[録音 (Record)] ソフトキー<br>があります。コール監察ユーザは、[録音 (Record)]<br>ソフトキーを押してコールを録音します。 |                                                                                                    |
|       | 監察コールでは、コールの開始時にアナウンスが再<br>生されるか、参加者の1人がアナウンスします。ア<br>ナウンスにより、コールに後から参加した人にコー<br>ルが録音されていることが通知されます。                                                                                                    |                                                                                                    |
|       | コール監察機能は、外部コール制御だけでサポート<br>されます。この外部コール制御により、Cisco Unified<br>Communications Manager で音声およびビデオを使用<br>したコールを、ルーティング規則をホストするルー<br>トサーバにルーティングできます。                                                             |                                                                                                    |

| 機能          | 説明                                                                                                    | 設定の参照先                                                                                                    |
|-------------|----------------------------------------------------------------------------------------------------|----------------------------------------------------------------------------------------------------|
| コール表示の制限    | 発信回線および接続回線について表示する情報を、<br>コールに関係する通話相手に応じて決定します。                                                                                                    | 詳細については、以下を参照してくだ<br>さい。                                                                                        |
|             |                                                                                                    | ・『Cisco Unified Communications<br>Manager Administration Guide』の<br>「Cisco Unified IP Phone<br>Configuration」の章 |
|             |                                                                                                    | ・『Cisco Unified Communications<br>Manager System Guide』の<br>「Understanding Route Plans」の章                       |
|             |                                                                                                    | • 『Cisco Unified Communications<br>Manager Features and Services<br>Guide』の「Call Display<br>Restrictions」の章     |
| コール転送       | ユーザが着信コールを別の番号にリダイレクトでき<br>るようにします。コール転送オプションには、すべ                                                                                                    | 詳細については、以下を参照してくだ<br>さい。                                                                                        |
|             | てのコールの転送、話中転送、無応答時転送、およ<br>びカバレッジなし時転送があります。                                                                                                    | • 『Cisco Unified Communications<br>Manager Administration Guide』の<br>「Directory Number Configuration」<br>の章     |
|             |                                                                                                    | • 『Cisco Unified Communications<br>Manager System Guide』の「Cisco<br>Unified IP Phones」の章                         |
|             |                                                                                                    | ・ユーザ オプション Web ページの<br>オプション, (195 ページ)                                                                         |
| 不在転送ループ発生警告 | 不在転送ループを検出して防止します。不在転送<br>ループが検出されると、[すべてのコールの転送(Call<br>Forward All)]の設定が無視されて呼出音が鳴りま<br>す。                                                                           | 詳細については、『Cisco Unified<br>Communications Manager System Guide』<br>の「Cisco Unified IP Phones」の章を参<br>照してください。    |
| 不在転送ループの防止  | ユーザが、[すべてのコールの転送(Call Forward<br>All)]の接続先を電話機で直接設定する際に、不在<br>転送ループが生じたり、既存の Forward Maximum<br>Hop Count サービス パラメータに定められたホップ<br>数の上限を超える不在転送チェーンが生じたりしな<br>いように防止します。 | 詳細については、『Cisco Unified<br>Communications Manager System Guide』<br>の「Cisco Unified IP Phones」の章を参<br>照してください。    |

| 機能                 | 説明                                                                                                    | 設定の参照先                                                                                                    |
|--------------------|----------------------------------------------------------------------------------------------------|----------------------------------------------------------------------------------------------------|
| コール転送時の表示内容<br>の設定 | コールの転送時に電話機に表示する情報を指定でき<br>ます。この情報には、発信者の名前、発信者の電話<br>番号、リダイレクト先の電話番号、および最初にダ<br>イヤルされた電話番号を含めることができます。                                                                           | <ul> <li>詳細については、以下を参照してください。</li> <li>『Cisco Unified Communications Manager Administration Guide』の「Cisco Unified IP Phone Configuration」の章</li> <li>『Cisco Unified Communications Manager System Guide』の「Cisco Unified IP Phones」の章</li> </ul> |
| CFA の転送先の無効化       | 管理者は、すべてのコールの転送(CFA)の接続先<br>がCFAの転送元にコールを発信する場合にはCFA<br>を無効にすることができます。この機能により、<br>CFAの接続先は、重要なコールがある場合にCFA<br>の転送元に到達できるようになります。この無効化<br>は、CFAの接続先の電話番号が内部か外部かに関係<br>なく動作します。     | 詳細については、『Cisco Unified<br>Communications Manager System Guide』<br>の「Understanding Directory Numbers」<br>の章を参照してください。                                                                                                    |
| コール パーク            | ユーザがコールをパーク(一時的に保存)し、Cisco<br>Unified Communications Manager システムの別の電話<br>機を使用してそのコールに応答できます。                                                                                     | 詳細については、『Cisco Unified<br>Communications Manager Features and<br>Services Guide』の「Call Park and<br>Directed Call Park」の章を参照してく<br>ださい。                                                                                                    |
| コール ピックアップ         | ユーザは、自分のピックアップグループに属する別<br>の電話機で呼出音が鳴っている場合に、そのコール<br>を自分の電話機にリダイレクトできます。<br>電話機のプライマリ回線に、音声によるアラートま<br>たは画面表示によるアラートを設定できます。この<br>アラートによって、ピックアップグループ内でコー<br>ルの呼び出しがあることが通知されます。 | 詳細については、『Cisco Unified<br>Communications Manager Features and<br>Services Guide』の「Call Pickup<br>Configuration」の章を参照してください。                                                                                                    |

| 機能    | 説明                                                                                                    | 設定の参照先                                                                                                    |
|-------|----------------------------------------------------------------------------------------------------|----------------------------------------------------------------------------------------------------|
| コール録音 | スーパーバイザは、アクティブコールを記録できま<br>す。コールが記録されている場合、コール中に記録<br>または音声アラートトーンがユーザに聞こえること<br>があります。                                                                                             | 詳細については、『Cisco Unified<br>Communications Manager Features and<br>Services Guide』の「Monitoring and<br>Recording」の章を参照してください。 |
|       | コールがセキュアな場合、そのコールのセキュリ<br>ティステータスが Cisco Unified IP Phone に鍵のアイ<br>コンとして表示されます。 コールがセキュアであ<br>り、記録されていることを示す音声アラートトーン<br>は、接続先の通話者にも聞こえることがあります。                                    |                                                                                                    |
|       | (注) アクティブ コールがモニタまたは記録されている場合、インターコム コールの受信または発信は可能ですが、インターコムコールを発信するとアクティブ コールが保留になります。これにより、録音セッションは終了し、モニタリング セッションは一時停止されます。モニタリングセッションを再開するには、コールをモニタされている通話者がコールを再開する必要があります。 |                                                                                                    |
| コール待機 | ユーザの通話中に電話機へのコールの着信を示しま<br>す。ユーザはそのコールに応答できます。電話ス<br>クリーンにコールに関する情報が表示されます。                                                                                                    | 詳細については、『Cisco Unified<br>Communications Manager System Guide』<br>の「Understanding Directory Numbers」<br>の章を参照してください。       |
| 機能          | 説明                                                                    | 設定の参照先                                                                                                    |
|-------------|-----------------------------------------------------------------------|----------------------------------------------------------------------------------------------------|
| 発信者 ID      | 電話番号、名前、その他の説明テキストなど、発信<br>者の識別情報を電話スクリーンに表示します。                      | <ul> <li>詳細については、以下を参照してください。</li> <li>『Cisco Unified Communications<br/>Manager Administration Guide』の<br/>「Cisco Unified IP Phone<br/>Configuration」の章</li> </ul>                                                                                                    |
|             |                                                                       | ・『Cisco Unified Communications<br>Manager System Guide』の<br>「Understanding Route Plans」の章                                                                                                    |
|             |                                                                       | • 『Cisco Unified Communications<br>Manager Features and Services<br>Guide』の「Call Display<br>Restriction」の章                                                                                                    |
|             |                                                                       | ・『Cisco Unified Communications<br>Manager Administration Guide』の<br>「Directory Number Configuration」<br>の章                                                                                                    |
| 発信者 ID ブロック | 発信者 ID が有効になっている電話機から、ユーザ<br>が自分の電話番号または電子メール アドレスをブ<br>ロックできるようにします。 | 詳細については、以下を参照してくだ<br>さい。<br>・『Cisco Unified Communications<br>Manager System Guide』の<br>「Understanding Route Plans」の章<br>・『Cisco Unified Communications<br>Manager Administration Guide』の<br>「Directory Number Configuration」<br>の章<br>・『Cisco Unified Communications<br>Manager Administration Guide』の<br>「SIP Profile Configuration」の章 |
| 発信側の正規化     | 着信コールには、ユーザがダイヤルできる番号が表示されます。国際コールでは、エスケープ文字としてプラス (+) を使用します。        | 詳細については、『Cisco Unified<br>Communications Features and Services<br>Guide』の「Calling Party Normalization」<br>の章を参照してください。                                                                                                    |

| 機能                                                   | 説明                                                                                                    | 設定の参照先                                                                                                    |
|------------------------------------------------------|----------------------------------------------------------------------------------------------------|----------------------------------------------------------------------------------------------------|
| Cisco Extension Mobility                             | ユーザが、電話機のエクステンションモビリティ<br>サービスにログインして、電話機でユーザの電話番<br>号およびユーザプロファイル設定が使用されるよう<br>にすることができるようにします。                                                                                                    | 詳細については、『Cisco<br>Unified Communications Manager Features<br>and Services Guide』の「Cisco Extension<br>Mobility」の章を参照してください。                                                                                             |
|                                                      | エクステンションモビリティは、ユーザが社内のさ<br>まざまな場所から作業する場合や、同僚と作業空間<br>を共有している場合に役に立ちます。                                                                                                    |                                                                                                    |
| Cisco エクステンション<br>モビリティの PIN 変更                      | <ul> <li>Cisco Unified IP Phone からユーザが PIN を変更できます。 PIN は次のようにして変更できます。</li> <li>Cisco Unified IP Phone の資格情報の変更サービスを使用する。</li> <li>エクステンション モビリティのログアウト画面の [PIN 変更 (ChangePIN)] ソフトキーを使用する。</li> </ul>                                                                                                    | 詳細については、『Cisco Unified<br>Communications Manager Features and<br>Services Guide』の「Cisco Extension<br>Mobility」の章を参照してください。                                                                                             |
| クラスタ間のCiscoエク<br>ステンション モビリ<br>ティ                    | ホームクラスタで設定されたユーザが、訪問先クラ<br>スタの Cisco Unified IP Phone にログインできるよう<br>にします。<br>クラスタ間のエクステンション モビリティ<br>(EMCC)を設定する前に、Cisco Unified IP Phone<br>の Cisco エクステンション モビリティを設定しま<br>す。<br>(注) インターコム機能は Cisco エクステンショ<br>ンモビリティ(EM)で機能しますが、<br>EMCC では使用できません。これは、イ<br>ンターコム機能は実際の電話デバイスで<br>有効にする必要があるためです。インター<br>コム機能は、EM プロファイルでは有効に<br>することができません。 | 詳細については、『Cisco Unified<br>Communications Manager Features and<br>Services Guide』の「Cisco Extension<br>Mobility Cross Cluster」の章を参照して<br>ください。                                                                           |
| Cisco Unified<br>Communications Manager<br>Assistant | コールルーティングサービス、マネージャ用の電<br>話機機能の拡張、主にアシスタントが使用するデス<br>クトップインターフェイスを提供することで、マ<br>ネージャおよびそのアシスタントが効率的に協力し<br>て作業できるようにします。                                                                                                    | 詳細については、『Cisco<br>Unified Communications Manager Features<br>and Services Guide』の「Cisco IP<br>Manager Assistant With Proxy Line<br>Support」および「Cisco IP Manager<br>Assistant With Shared Line Support」の<br>章を参照してください。 |

ſ

| 機能                                  | 説明                                                                                                    | 設定の参照先                                                                                                    |
|-------------------------------------|----------------------------------------------------------------------------------------------------|----------------------------------------------------------------------------------------------------|
| クライアント識別コード<br>(CMC)<br>(SCCP 電話のみ) | <ul> <li>コールが特定のクライアントに関連するように指定</li> <li>できます。番号のダイヤル後に、コールが接続され</li> <li>る前にユーザは CMC を入力します。</li> <li>(注) この機能を使用する場合は、一括ダイヤ</li> <li>ルを無効にする必要があります。ダイヤ</li> <li>ルについては、この表の「一括ダイヤル」</li> <li>を参照してください。</li> </ul> | 詳細については、『Cisco<br>Unified Communications Manager Features<br>and Services Guide』の「Client Matter<br>Codes and Forced Authorization Codes」<br>の章を参照してください。                                                                                                    |
| 会議                                  | ユーザは、各参加者を個別に呼び出して、複数の通<br>話相手と同時に話すことができます。 会議機能に<br>は、会議、参加、C割り込み、およびミートミーが<br>あります。<br>標準(アドホック)会議では、開催者以外でも参加<br>者を追加または削除できます。また、どの会議参加<br>者でも同じ回線上の2つの標準会議を結合できま<br>す。                                           | <ul> <li>詳細については、</li> <li>『Cisco Unified Communications Manager<br/>System Guide』の</li> <li>「Cisco Unified IP Phones」の章を参照<br/>してください。</li> <li>これらの機能を有効にするには、[拡張<br/>アドホック会議(Advance Adhoc<br/>Conference)]サービスパラメータを</li> <li>使用します。[拡張アドホック会議<br/>(Advance Adhoc Conference)]は、</li> <li>Cisco Unified Communications Manager<br/>の管理ページではデフォルトで無効に<br/>なっています。</li> <li>詳細については、『Cisco Unified<br/>Communications Manager System Guide』</li> <li>の「Conference Bridges」の章を参照し<br/>てください。</li> <li>(注) ユーザに対し、これらの機<br/>能がアクティブであるかど<br/>うかを必ず通知してください。</li> </ul> |
| 設定可能なコール転送の<br>表示                   | コールの転送時に電話機に表示する情報を指定でき<br>ます。この情報には、発信者の名前、発信者の電話<br>番号、リダイレクト先の電話番号、および最初にダ<br>イヤルされた電話番号を含めることができます。                                                                                                    | <ul> <li>詳細については、以下を参照してください。</li> <li>『Cisco Unified Communications Manager Administration Guide』の「Cisco Unified IP Phone Configuration」の章</li> <li>『Cisco Unified Communications Manager System Guide』の「Cisco Unified IP Phones」の章</li> </ul>                                                                                                    |

Cisco Unified IP Phone 7941G/7941G-GE/7942G/7961G/7961G-GE/7962G アドミニストレーションガイド for Cisco Unified Communications Manager 9.0 (SCCP および SIP)

| 機能                   | 説明                                                                                                    | 設定の参照先                                                                                                    |
|----------------------|----------------------------------------------------------------------------------------------------|----------------------------------------------------------------------------------------------------|
| CTI アプリケーション         | Computer Telephony Integration (CTI) ルート ポイン<br>トでは、仮想デバイスを指定して、アプリケーショ<br>ンが宛先変更を制御している多重同時コールを受信<br>することができます。                                                                                                    | 詳細については、『Cisco Unified<br>Communications Manager Administration<br>Guide』の「CTI Route Point<br>Configuration」の章を参照してくださ<br>い。           |
| デバイスから呼び出され<br>た録音   | エンドユーザがソフトキーを使用して電話コールを<br>録音できる機能を提供します。<br>管理者はCTIユーザインターフェイスを使用して電<br>話コールの録音を継続できます。                                                                                                    | 詳細については、デバイスから呼び出<br>された録音を有効化,(191ページ)を<br>参照してください。                                                                                  |
| ダイレクト コール パーク        | <ul> <li>ユーザが、使用可能なダイレクト コール パーク番号をダイヤルまたはスピードダイヤルし、その番号にアクティブなコールを転送できる機能です。</li> <li>コール パーク BLF ボタンは、ダイレクト コールパーク番号が使用中かどうかを表示するとともに、ダイレクト コール パーク番号へのスピードダイヤル アクセスにも使用できます。</li> <li>(注) ダイレクト コール パークを実装する場合は、ユーザが 2 つのコール パーク機能を混同するのを避けるために、[コールパーク(Call Park)] ソフトキーおよび[ダイレクト コールパーク (Directed Call Park)] ソフトキーを設定しないでください。</li> </ul> | 詳細については、『Cisco Unified<br>Communications Manager Features and<br>Services Guide』の「Call Park and<br>Directed Call Park」の章を参照してく<br>ださい。 |
| ダイレクト コール ピッ<br>クアップ | ユーザが、特定の電話番号で呼び出し音が鳴ってい<br>るコールに応答することができます。                                                                                                    | 詳細については、『Cisco Unified<br>Communications Manager Features and<br>Services Guide』の「Call Pickup」の章<br>を参照してください。                         |
| 直接転送                 | 2 つのコールを相互接続できます。接続完了後は、<br>回線から離脱できます。                                                                                                    | 詳細については、『Cisco Unified<br>Communications Manager System Guide』<br>の「Cisco Unified IP Phones」の章を参<br>照してください。                           |
| 固有呼び出し音              | ユーザは、着信コールや新しいボイスメッセージの<br>電話呼出音をカスタマイズできます。最大6種類の<br>固有呼び出し音をカスタマイズできます。                                                                                                    | 詳細については、『Cisco Unified<br>Communications Manager Features and<br>Services Guide』の「Custom Phone<br>Rings」の章を参照してください。                   |

Cisco Unified IP Phone 7941G/7941G-GE/7942G/7961G/7961G-GE/7962G アドミニストレーションガイド for Cisco Unified Communications Manager 9.0 (SCCP および SIP)

| 機能                              | 説明                                                                                                    | 設定の参照先                                                                                             |
|---------------------------------|----------------------------------------------------------------------------------------------------|----------------------------------------------------------------------------------------------------|
| Do Not Disturb (DND)<br>(サイレント) | DNDをオンにすると、コールが呼び出し状態になっ<br>ても呼出音が鳴らなくなります。またあらゆる種類<br>の表示や音による通知も、一切行われません。                                                                                                    | 詳細については、『Cisco Unified<br>Communications Manager Features and<br>Services Guide』の「Do Not Disturb」の |
|                                 | これには、電話機の設定でソフトキーテンプレート<br>に[サイレント (DND)]ソフトキーを含めるか、電<br>話ボタンテンプレートの機能の1つとして DND を<br>選択します。                                                                                                    | 草を参照してください。                                                                                        |
|                                 | Cisco Unified Communications Manager の管理ページ<br>では、次のDND関連のパラメータを設定できます。                                                                                                    |                                                                                                    |
|                                 | <ul> <li>「サイレント(Do Not Disturb)]: このチェック<br/>ボックスを使用すると、DNDを電話機ごとに<br/>有効にすることができます。 Cisco Unified<br/>Communications Manager の管理ページで、[デ<br/>バイス(Device)]&gt;[電話(Phone)]&gt;[電話の<br/>設定(Phone Configuration)]を選択します。</li> </ul>                                                                                                    |                                                                                                    |
|                                 | <ul> <li>[DND オプション (DND Option)]:[コール拒<br/>否 (Call Reject)](音声および表示による通知<br/>をオフにする)または[呼出音オフ (Ringer<br/>Off)](呼出音だけをオフにする)を選択しま<br/>す。[DND オプション (DND Option)]は、[共<br/>通の電話プロファイル (Common Phone<br/>Profile)]ウィンドウおよび[電話の設定 (Phone<br/>Configuration)]ウィンドウの両方に表示され<br/>ます ([電話の設定 (Phone Configuration)]ウィ<br/>ンドウが優先されます)。</li> </ul> |                                                                                                    |
|                                 | <ul> <li>[DND 着信呼警告(DND Incoming Call Alert)]:</li> <li>電話機で DND がアクティブのときに着信コー<br/>ルに対して発生させるアラート(存在する場<br/>合)のタイプを選択します。このパラメータ<br/>は、[共通の電話プロファイル(Common Phone<br/>Profile)]ページと[電話の設定(Phone<br/>configuration)]ページの両方にあります([電<br/>話の設定(Phone Configuration)]ウィンドウの<br/>値が優先)。</li> </ul>                                               |                                                                                                    |
|                                 | <ul> <li>[DND を示す BLF ステータス(BLF Status<br/>Depicts DND)]: ビジーまたはアイドル状態を<br/>DND ステータスで上書きできます。</li> </ul>                                                                                                    |                                                                                                    |

| 機能                          | 説明                                                                                                    | 設定の参照先                                                                                                    |
|-----------------------------|----------------------------------------------------------------------------------------------------|----------------------------------------------------------------------------------------------------|
| 一括ダイヤル<br>(SCCP 電話のみ)       | ー括ダイヤルを使用すると、SCCP で電話番号のす<br>べてのディジットを同時に送信できます。Forced<br>Authorization Code (FAC;強制承認コード)またはク<br>ライアント識別コード (CMC)のいずれかのダイヤ<br>ルが使用されている場合は、この機能を無効にする<br>必要があります。 | <ol> <li>一括ダイヤルを無効にするには、<br/>Cisco Unified Communications<br/>Manager の管理ページで [デバイス<br/>(Device)]&gt;[電話(Phone)]の順<br/>に選択します。</li> </ol>                                                                                                    |
|                             |                                                                                                    | <ol> <li>[電話の設定 (Phone Configuration)]<br/>ウィンドウの [プロダクト固有の設<br/>定 (Product Specific Configuration<br/>Layout)]領域で[一括ダイヤル<br/>(Enbloc Dialing)]チェックボック<br/>スをオフにし、[設定の適用 (Apply<br/>Config)]をクリックしてから[保存<br/>(Save)]をクリックします。</li> </ol>               |
| ファストダイヤル サー<br>ビス           | ユーザは、ファストダイヤルコードを入力してコー<br>ルを発信できます。 ファストダイヤル コードは、<br>電話番号または [個人アドレス帳 (Personal Address<br>Book)]エントリに割り当てることができます。<br>(この表の「サービス」を参照)。                          | 詳細については、以下を参照してくだ<br>さい。<br>・『Cisco Unified Communications<br>Manager Administration Guide』の<br>「Cisco Unified IP Phone Services<br>Configuration」の章<br>・『Cisco Unified Communications<br>Manager System Guide』の「Cisco<br>Unified IP Phone Services」の章 |
| 強制承認コード(FAC)<br>(SCCP 電話のみ) | <ul> <li>特定のユーザが発信できるコールのタイプを制御します。</li> <li>(注) この機能を使用する場合は、一括ダイヤルを無効にする必要があります。ダイヤルについては、この表の「一括ダイヤル」を参照してください。</li> </ul>                                      | 詳細については、『Cisco<br>Unified Communications Manager Features<br>and Services Guide』の「Client Matter<br>Codes and Forced Authorization Codes」<br>の章を参照してください。                                                                                               |
| グループ コール ピック<br>アップ         | ユーザが、別のグループの電話番号で呼び出し音が<br>鳴っているコールに応答することができます。                                                                                                    | 詳細については、『Cisco Unified<br>Communications Manager Features and<br>Services Guide』の「Call Pickup」の章<br>を参照してください。                                                                                                    |

Cisco Unified IP Phone 7941G/7941G-GE/7942G/7961G/7961G-GE/7962G アドミニストレーションガイド for Cisco Unified Communications Manager 9.0 (SCCP および SIP)

| 機能               | 説明                                                                                                    | 設定の参照先                                                                                                    |
|------------------|----------------------------------------------------------------------------------------------------|----------------------------------------------------------------------------------------------------|
| ヘッドセットの録音        | ヘッドセットの録音機能によって、電話機のハンド<br>セットからの音声が電話機のヘッドセットに録音さ<br>れます。会話がヘッドセットの補助ポートを使用し<br>て録音される場合、この機能によって、ヘッドセッ<br>ト(エージェント)および電話機のハンドセット<br>(スーパーバイザ)からの音声が録音に含まれま<br>す。                                                                                                    | 詳細については、『Cisco Unified<br>Communications Manager Features and<br>Services』を参照してください。                                                                                                    |
| ヘッドセットの側音レベ<br>ル | <ul> <li>管理者は、Cisco Unified IP Phone 7941G、7941G-GE、7961G、および 7961G-GE でユーザのヘッドセットの側音レベルを高くすることができます。</li> <li>「高い (High)]: ヘッドセットで再生される音 声レベルを上げます。これにより、低い話し声 が聞き取りやすくなります。コール センター などの環境に適しています。</li> <li>「電話のデフォルトを使用 (Use Phone Default)]: ヘッドセットで再生される現在の 音声レベルを維持します。</li> <li>ヘッドセットの音声レベルが高い方を好むユーザも いれば、そのレベルを不快に感じるユーザやエコー が聞こえるユーザもいます。この場合、管理者は設定を[電話のデフォルトを使用 (Use Phone Default)]の設定に戻す必要があります。</li> <li>通常、ヘッドセットで再生される音声レベルが高い [高い (High)]設定を使用するのはコールセンター だけです。</li> </ul> | Cisco Unified CM の管理アプリケーショ<br>ンでパラメータを設定するには、[デバ<br>イス (Device)]>[電話 (Phone)]を<br>選択し、適切な IP Phone を選択して、<br>[プロダクト固有の設定 (Product<br>Specific Configuration Layout)]ペイン<br>までスクロールします。 |
| ヘルプ システム         | 電話機の画面に広範囲にわたるトピックを表示しま<br>す。                                                                                                    | 設定は必要ありません。                                                                                                    |
| 保留/復帰            | ユーザは、接続されたコールをアクティブな状態か<br>ら保留状態に移行できます。                                                                                                    | <ul> <li>・設定は必要ありません。ただし、<br/>保留音を使用する場合には必要で<br/>す。この表の「保留音」を参照<br/>してください。</li> <li>・この表の「保留復帰」を参照して<br/>ください。</li> </ul>                                                             |

| 機能          | 説明                                                                                                    | 設定の参照先                                                                                                    |
|-------------|----------------------------------------------------------------------------------------------------|----------------------------------------------------------------------------------------------------|
| 保留復帰        | コールの保留時間を制限します。制限時間が経過す<br>ると、コールは保留にした側の電話機に復帰し、<br>ユーザにアラートが通知されます。                                                                              | この機能の設定の詳細については、<br>『 <i>Cisco Unified Communications Manager</i><br><i>Features and Services Guide</i> 』の「Hold<br>Reversion」の章を参照してください。                                                                                                    |
|             | 復帰コールの通知は、着信コールの場合とは異な<br>り、1回の呼出音(回線の新規コールインジケータ<br>の設定によってはビープ音)によって行われます。<br>この通知は、コールが再開されるまで、一定の間隔<br>で繰り返されます。                               |                                                                                                    |
|             | また、コールが保留復帰した場合は、コールバブル<br>にアニメーションのアイコン、ステータス行に短い<br>メッセージが表示されます。                                                                                |                                                                                                    |
|             | コールのフォーカス優先度を着信コールまたは復帰<br>コールのどちらかに設定できます。                                                                                                    |                                                                                                    |
| 保留状態        | 共有回線を持つ電話機では、ローカル回線とリモー<br>ト回線のいずれがコールを保留したのかを区別でき<br>ます。                                                                                          | 設定は必要ありません。                                                                                                    |
| ハント グループの表示 | 主要な電話番号へのコールに対して、ロードシェア<br>リングを行います。ハントグループには、着信コー<br>ルに応答できる一連の電話番号が含まれています。<br>ハントグループに含まれる電話番号に着信コールが<br>あると、この機能によって、発信側の他に主要な電<br>話番号が表示されます。 | <ul> <li>詳細については、以下を参照してください。</li> <li>『Cisco Unified Communications<br/>Manager Administration Guide』の「Hunt List Configuration」の章</li> <li>『Cisco Unified Communications<br/>Manager System Guide』の「Understanding Route Plan」の章</li> <li>『Cisco Unified Communications<br/>Manager Administration Guide』の「CTI Route Point Configuration」の章</li> </ul> |
| 即時転送        | ユーザは、呼び出し中のコール、接続されたコー<br>ル、または保留中のコールを、ボイスメッセージ<br>システムに直接転送できます。コールを転送した場<br>合、その回線は新しいコールの発信または受信に使<br>用できるようになります。                             | 詳細については、『Cisco<br>Unified Communications Manager Features<br>and Services Guide』の「Immediate<br>Divert」の章を参照してください。                                                                                                    |

| 機能                          | 説明                                                                                                    | 設定の参照先                                                                                                    |
|-----------------------------|----------------------------------------------------------------------------------------------------|----------------------------------------------------------------------------------------------------|
| 即時転送の拡張                     | ユーザが、自分のボイス メッセージング システム<br>または元の着信側のボイス メッセージング システ<br>ムに着信コールを直接転送できます。                                                                                                    | 詳細については、『Cisco Unified<br>Communications Manager System Guide』<br>の「Cisco Unified IP Phones」の章を参<br>照してください。                                                                       |
| Intelligent Session Control | ユーザの携帯電話に直接かかってきたコールを会社<br>の電話番号(デスクフォン)にルーティングできま<br>す。リモート接続先(携帯電話)への着信コールの<br>場合、リモート接続先の呼び出し音だけが鳴り、固<br>定電話の呼び出し音は鳴りません。携帯電話でコー<br>ルに応答すると、デスクの電話機に「リモートで使<br>用中(Remote in Use)」というメッセージが表示さ<br>れます。このようなコールでは、ユーザは携帯電話<br>の多様な機能を使用できます。                                                                                                    | 詳細については、『Cisco Unified<br>Communications Manager Features and<br>Services Guide』の「Cisco Unified<br>Mobility」の章を参照してください。                                                           |
| インターコム                      | <ul> <li>ユーザが、プログラム可能な電話のボタンを使用して、インターコムコールを発信したり受信したりできます。インターコム回線のボタンを設定すると、次を実行できます。</li> <li>・特定のインターコム内線番号への直接的なダイヤル。</li> <li>・インターコムコールを開始してから、有効なインターコム番号の入力をユーザに要求。</li> <li>(注) ユーザが毎日同じ電話機にログインする場合は、それらのユーザのCiscoエクステンションモビリティのプロファイルを使用し、インターコム情報を含む電話ボタンテンプレートをユーザのプロファイルに割り当て、その電話機をインターコム回線のデフォルトのインターコムデバイスとして指定します。</li> </ul> | 『Cisco Unified Communications Manager<br>Feature and Services Guide』の<br>「Intercom」の章                                                                                              |
| 参加/選択                       | ユーザが、1つの回線上の複数のコールに参加して、<br>会議コールを作成し、そのコールを維持できるよう<br>にします。                                                                                                    | <ul> <li>詳細については、次を参照してください。</li> <li>ソフトキーテンプレート,(190 ページ)を参照してください。</li> <li>『Cisco Unified Communications Manager System Guide』の「Cisco Unified IP Phone」の章を参照してください。</li> </ul> |

Cisco Unified IP Phone 7941G/7941G-GE/7942G/7961G/7961G-GE/7962G アドミニストレーションガイド for Cisco Unified Communications Manager 9.0(SCCP および SIP)

| 機能                 | 説明                                                                                                    | 設定の参照先                                                                                                    |
|--------------------|----------------------------------------------------------------------------------------------------|----------------------------------------------------------------------------------------------------|
| 回線をまたいで参加/選<br>択   | ユーザが、複数の電話回線上のコールに参加機能を<br>適用できるようにします。                                                                                                    | 詳細については、次を参照してください。                                                                                                    |
|                    |                                                                                                    | <ul> <li>・ソフトキーテンプレート、(190<br/>ページ)を参照してください。</li> </ul>                                                                                                    |
|                    |                                                                                                    | • 『Cisco Unified Communications<br>Manager System Guide』の「Cisco<br>Unified IP Phones」の章を参照し<br>てください。                                                                          |
| 回線選択               | この機能が無効な場合(デフォルト)、呼び出され<br>ている回線が選択されます。有効にすると、コール<br>の呼び出しが別の回線で鳴っていてもプライマリ回<br>線がピックアップされます。ユーザは他の回線を手<br>動で選択する必要があります。                                                                                 | 詳細については、『Cisco Unified<br>Communications Manager Administration<br>Guide』の次の章で、[常にプライム回<br>線を使用する(Always use prime line)]<br>オプションを参照してください。                                   |
|                    | (注) エクステンション モビリティでは、この<br>機能を有効または無効にできます。                                                                                                    | <ul> <li>"Device Profile Configuration"</li> <li>"Common Phone Profile<br/>Configuration"</li> </ul>                                                                           |
|                    |                                                                                                    | "Cisco Unified IP Phone<br>Configuration"                                                                                                    |
| ボイス メッセージ用回<br>線選択 | <ul> <li>無効な場合(デフォルト)、メッセージボタンを押<br/>すとボイスメッセージのある回線が選択されます。</li> <li>複数の回線にボイスメールがある場合は、使用可能<br/>な最初の回線が選択されます。有効にすると、ボイ<br/>スメッセージの取得にはプライマリ回線が常に使用<br/>されます。</li> <li>(注) エクステンションモビリティでは、この</li> </ul> | 詳細については、『Cisco Unified<br>Communications Manager Administration<br>Guide』の次の章の[ボイスメッセージ<br>には常にプライム回線を使用する<br>(Always Use Prime Line for Voice<br>Message)]オプションを参照してくだ<br>さい。 |
|                    | 機能を有効または無効にできます。                                                                                                    | <ul> <li>"Device Profile Configuration"</li> <li>"Common Phone Profile<br/>Configuration"</li> </ul>                                                                           |
|                    |                                                                                                    | "Cisco Unified IP Phone<br>Configuration"                                                                                                    |

Cisco Unified IP Phone 7941G/7941G-GE/7942G/7961G/7961G-GE/7962G アドミニストレーションガイド for Cisco Unified Communications Manager 9.0(SCCP および SIP)

| 機能                   | 説明                                                                                                    | 設定の参照先                                                                                                    |
|----------------------|----------------------------------------------------------------------------------------------------|----------------------------------------------------------------------------------------------------|
| ハント グループからの<br>ログアウト | ユーザは、コールを受けることができない場合に、<br>ハントグループからログアウトし、一時的にユーザ<br>の電話機で呼出音が鳴らないようにすることができ<br>ます。 ハント グループからログアウトしても、ハ<br>ントグループ以外のコールでは、引き続き電話機で<br>呼出音が鳴ります。        | <ul> <li>詳細情報</li> <li>・ソフトキーテンプレート,(190<br/>ページ)を参照してください。</li> <li>『Cisco Communications Manager<br/>System Guide』の「Understanding<br/>Route Plan」の章</li> </ul>                                                                                                    |
| 迷惑呼 ID(MCID)         | ユーザが、不審なコールを受信したことをシステム<br>管理者に通知できる機能です。                                                                                                    | <ul> <li>詳細については、次を参照してください。</li> <li>『Cisco Unified Communications Manager System Guide』の「Cisco Unified IP Phones」の章</li> <li>『Cisco Unified Communications Manager Features and Services Guide』の「Malicious Call Identification」の章</li> </ul>                                   |
| ミートミー会議              | ユーザがミートミー会議を開始し、参加ユーザは予<br>定の時刻に、あらかじめ決められた番号にコールを<br>かけます。                                                                                              | 詳細については、『Cisco Unified<br>Communications Manager Administration<br>Guide』の「Meet-Me Number/Pattern<br>Configuration」の章を参照してくださ<br>い。                                                                                                    |
| メッセージ受信              | メッセージ受信オンインジケータおよびオフイン<br>ジケータ用の電話番号を定義します。直接接続型の<br>ボイスメッセージシステムでは、指定された電話<br>番号を使用して、特定の Cisco Unified IP Phone の<br>メッセージ受信インジケータを設定したりクリアし<br>たりします。 | <ul> <li>詳細については、以下を参照してください。</li> <li>『Cisco Unified Communications Manager Administration Guide』の「Message Waiting Configuration」の章</li> <li>『Cisco Unified Communications Manager System Guide』の「Voice Mail Connectivity to Cisco Unified Communications Manager」の章</li> </ul> |

| 機能                                                           | 説明                                                                                                    | 設定の参照先                                                                                                    |
|--------------------------------------------------------------|----------------------------------------------------------------------------------------------------|----------------------------------------------------------------------------------------------------|
| メッセージ受信インジ<br>ケータ                                            | ハンドセットのランプの1つで、ユーザに対する1<br>つまたは複数の新着ボイスメッセージが届いている<br>ことを示します。                                                                            | 詳細については、次を参照してくださ<br>い。<br>・『Cisco Unified Communications<br>Manager Administration Guide』の<br>「Message Waiting Configuration」<br>の章<br>・『Cisco Unified Communications<br>Manager System Guide』の「Voice<br>Mail Connectivity to Cisco Unified<br>Communications Manager」の章 |
| 不在履歴のログ                                                      | ユーザが、特定のラインアピアランスで不在履歴を<br>不在履歴ディレクトリに記録するかどうかを指定で<br>きるようにします。                                                                           | 詳細については、『Cisco Unified<br>Communications Manager Administration<br>Guide』の「Directory Number<br>Configuration」の章を参照してくださ<br>い。                                                                                                    |
| モバイル コネクト                                                    | ユーザは、1つの電話番号を使用してビジネスコー<br>ルを管理したり、デスクトップ電話機および携帯電<br>話などのリモートデバイスで、進行中のコールを<br>ピックアップしたりすることができます。また、電<br>話番号や時刻に応じて、発信者グループを制限でき<br>ます。 | 詳細については、『Cisco Unified<br>Communications Manager Features and<br>Services Guide』の「Cisco Unified<br>Mobility」の章を参照してください。                                                                                                    |
| モバイル ボイス アクセ<br>ス                                            | モバイル コネクト機能が拡張され、ユーザは<br>Interactive Voice Response(IVR; 自動音声応答)シス<br>テムにアクセスして、携帯電話などのリモートデバ<br>イスからコールを発信できるようになります。                    | 詳細については、『Cisco Unified<br>Communications Manager Features and<br>Services Guide』の「Cisco Unified<br>Mobility」の章を参照してください。                                                                                                    |
| Multilevel Precedence and<br>Preemption(MLPP)<br>(SCCP 電話のみ) | 電話システムでコールの優先順位を付けることがで<br>きます。この機能は、ユーザが緊急コールや重要な<br>コールを発信または受信する必要がある環境で作業<br>している場合に使用します。                                            | 詳細については、『Cisco Unified<br>Communications Manager Features and<br>Services Guide』の「Multilevel<br>Precedence and Preemption」の章を参照<br>してください。                                                                                                    |
| ライン アピアランスご<br>との複数コール                                       | 各回線は複数のコールに対応できます。ある時点では1コールだけがアクティブになることができ、他のコールは自動的に保留になります。                                                                           | 詳細については、『Cisco Unified Communications Manager System Guide』の「Understanding Directory Numbers」の章を参照してください。                                                                                                    |

| 機能                    | 説明                                                                                                    | 設定の参照先                                                                                                    |
|-----------------------|----------------------------------------------------------------------------------------------------|----------------------------------------------------------------------------------------------------|
| 保留音                   | 発信者が保留状態になっている間、音楽を再生しま<br>す。                                                                                                    | 詳細については、『Cisco Unified<br>Communications Manager Features and<br>Services Guide』の「Music On Hold」の<br>章を参照してください。 |
| ミュート                  | アクティブなハンドセットやヘッドセットのマイク<br>音声をミュートします。                                                                                                    | 設定は必要ありません。                                                                                                    |
| オンフック コール転送           | [転送 (Transfer)]ソフトキーを1回押してオンフッ<br>クにするだけで、コールを転送できるようにしま<br>す。                                                                                             | 詳細については、『Cisco Unified<br>Communications Manager System Guide』<br>の「Cisco Unified IP Phone」の章を参<br>照してください。      |
| オンフック プレダイヤ<br>ル      | ユーザは、オフフックにすることなく、番号をダイ<br>ヤルできます。 番号をダイヤルした後は、ハンド<br>セットを持ち上げるか、[ダイヤル (Dial)]ソフト<br>キーを押します。                                                              | 詳細については、『Cisco Unified IP<br>Phone Guide』の「Basic Call Handling」<br>の章を参照してください。                                  |
| 他のグループのピック<br>アップ     | ユーザは、ユーザのグループに関連付けられている<br>別のグループの電話機で呼出音が鳴っている場合<br>に、そのコールに応答できます。                                                                                       | 詳細については、『Cisco Unified<br>Communications Manager Features and<br>Services Guide』の「Call Pick」の章を<br>参照してください。     |
| 電話機からの安全な<br>Web アクセス | ユーザが、「電話の信頼性」と呼ばれる電話信頼ス<br>トアを使用して Web にセキュアにアクセスできるよ<br>うにします。                                                                                            | 『Cisco Unified Communications Manager<br>Security Guide』の「Product Security<br>Overview」の章。                       |
| プラス ダイヤル              | ユーザは、先頭に「+」記号を付けて E.164 番号を<br>ダイヤルできます。<br>+記号をダイヤルするには、「*」キーを1秒以上押<br>し続ける必要があります。これは、オンフックかオ<br>フフックのコールに対してのみ、先頭桁をダイヤル<br>するときに当てはまります。                | 設定は必要ありません。                                                                                                    |
| プレゼンス対応ディレク<br>トリ     | ユーザが、コール ログ、スピード ダイヤルおよび<br>社内ディレクトリの一覧に含まれる別の Directory<br>Number (DN;電話番号)のコール状態をモニタでき<br>ます。 DN の Busy Lamp Field (BLF; ビジー ランプ<br>フィールド)にコール状態が表示されます。 | 詳細については、『Cisco Unified<br>Communications Manager Features and<br>Services Guide』の「Presence」の章を<br>参照してください。      |

| 機能                                               | 説明                                                                                                    | 設定の参照先                                                                                                    |
|--------------------------------------------------|----------------------------------------------------------------------------------------------------|----------------------------------------------------------------------------------------------------|
| Private Line Automated<br>Ringdown (PLAR)        | Cisco Unified Communications Manager の管理者は、<br>ハンドセットをオフ フックにすると<br>Cisco Unified IP Phone がただちにダイヤルする電話<br>番号を設定できます。 この機能は、緊急連絡や<br>「ホットライン」の番号にコールするための電話機<br>を用意する場合に役立ちます。 | 『Cisco Unified Communications Manager<br>Administration Guide』の「Directory<br>Number Configuration」の章の<br>「Configuring PLAR」の項を参照して<br>ください。                                                                                                    |
| プライバシー                                           | 回線を共有しているユーザが、コールに自分を追加<br>すること、および他のユーザのコールに関する情報<br>を電話スクリーンに表示することを禁止します。                                                                                                    | 詳細については、次を参照してくださ<br>い。<br>・『Cisco Unified Communications<br>Manager Administration Guide』の<br>「Cisco Unified IP Phone<br>Configuration」の章<br>・『Cisco Unified Communications<br>Manager System Guide』の「Cisco<br>Unified IP Phones」の章<br>・『Cisco Unified Communications<br>Manager Features and Services<br>Guide』の「Barge and Privacy」の<br>章         |
| Programmable Line Key<br>(PLK; プログラム可能<br>な回線キー) | 管理者は、回線ボタンに機能を割り当てることがで<br>きます。通常、ソフトキーは発信、コールバック、<br>終了、不在転送などの機能を制御します。管理者が<br>これらの機能を回線ボタンに設定すると、これらの<br>機能は常に表示され、ユーザは機能ハードキーとし<br>て使用できます([発信(New Call)]ハードキーな<br>ど)。      | 詳細については、以下を参照してくだ<br>さい。<br>・『Cisco Unified Communications<br>Manager System Guide』の「Cisco<br>Unified IP Phones」の章<br>・『Cisco Unified Communications<br>Manager Administration Guide』の<br>「Phone Button Template<br>Configuration」の章<br>・『Cisco Unified Communications<br>Manager Administration Guide』の<br>「Modifying Phone Button<br>Templates」の章 |

Cisco Unified IP Phone 7941G/7941G-GE/7942G/7961G/7961G-GE/7962G アドミニストレーション ガイド for Cisco Unified Communications Manager 9.0 (SCCP および SIP)

ſ

| 機能         | 説明                                                                                                    | 設定の参照先                                                                                                    |
|------------|----------------------------------------------------------------------------------------------------|----------------------------------------------------------------------------------------------------|
| 保護コール      | 2 台の電話機の間にセキュアな(暗号化された)接<br>続を提供します。コールの開始時にはセキュリティ<br>トーンが再生され、両方の電話機が保護されている<br>ことを通知します。保護コールを設定すると、一部<br>の機能(会議コール、シェアドライン、エクステン<br>ションモビリティ、回線をまたいで参加)は使用で                                                | セキュリティの詳細については、サ<br>ポート対象のセキュリティ機能,(17<br>ページ)を参照してください。<br>その他の情報については、『Cisco<br>Unified Communications Manager Security<br>Guide』を参照してください。                                                                                                    |
|            | きません。保護されたコールは認証されません。                                                                                                    |                                                                                                    |
| 品質 (QRT)   | 電話機の[品質 (QRT)]ソフトキーを使用して、問題のあるコールの情報を送信できます。 QRT は、<br>QRT に必要なユーザインタラクションの量に応じ<br>て、2つのユーザモードのどちらかに設定できま<br>す。                                                                                                | 詳細については、次を参照してくださ<br>い。<br>・『Cisco Unified Communications<br>Manager System Guide』の「Cisco<br>Unified IP Phones」の章<br>・『Cisco Unified Communications<br>Manager Features and Services<br>Guide』の「Quality Report Tool」<br>の章                                                                                                    |
| リダイヤル      | ボタンを押すと、最後にダイヤルした電話番号に<br>コールできるようにします。                                                                                                    | 設定は必要ありません。                                                                                                    |
| リモート ポート設定 | 管理者は、Cisco Unified CM の管理を使用して、電<br>話機のイーサネットポートの速度とデュプレックス<br>機能をリモートで設定できます。これにより、具体<br>的なポート設定を伴う大規模な導入のパフォーマン<br>スが向上します。<br>(注) Cisco Unified CM のリモートポート設定用<br>にポートが設定されている場合は、電話<br>機のデータを変更することはできません。 | Cisco Unified CM の管理アプリケーショ<br>ンでパラメータを設定するには、[デバ<br>イス (Device)]>[電話 (Phone)]の<br>順に選択し、適切な IP Phone を選択し<br>て、[プロダクト固有の設定 (Product<br>Specific Configuration Layout)]ペイン<br>までスクロールします ([スイッチポー<br>トのリモート設定 (Switch Port Remote<br>Configuration)]または[PC ポートのリ<br>モート設定 (PC Port Remote<br>Configuration)])。<br>複数の電話機の設定を同時に行うに<br>は、[エンタープライズ電話の設定<br>(Enterprise Phone Configuration)] ([シ<br>ステム (System)]>[エンタープライ<br>ズ電話の設定 (Enterprise Phone<br>Configurations)]) で[リモートポート<br>設定 (Remote Port Configuration)]を<br>設定します。 |

| 機能         | 説明                                                                                                    | 設定の参照先                                                                                                    |
|------------|----------------------------------------------------------------------------------------------------|----------------------------------------------------------------------------------------------------|
| 呼び出し音の設定   | 電話機に別のアクティブコールが着信したときに、<br>回線で使用される呼出音タイプを指定します。                                                                                                    | <ul> <li>詳細については、次を参照してください。</li> <li>『Cisco Unified Communications Manager Administration Guide』の「Directory Number Configuration」の章</li> <li>『Cisco Unified Communications Manager Features and Services Guide』の「Custom Phone Rings」の章</li> <li>カスタム電話呼出音の作成,(206 ページ)</li> </ul> |
| 呼び出し音の音量調節 | 呼び出し音の最低音量の設定を制御し、呼び出し音<br>の最低音量レベルを調整できます。個々のユーザが<br>呼び出し音の最低音量設定を変更することはできま<br>せん。<br>そのパラメータである[最小呼出音量(Minimum Ring<br>Volume)]は、Cisco Unified Communications Manager<br>の管理ページの[プロダクトの設定(Product<br>Configuration)]ウィンドウにあります。<br>音量ボタンのマイナス(-)側を押すと、オンフック<br>状態の呼び出し音の音量が下がりますが、音量は設<br>定されている最低音量レベルまでしか下がりませ<br>ん。最低音量レベルに達すると、ステータスメッ<br>セージは表示されません。<br>システムが再起動すると、呼び出し音の最低音量は<br>設定ファイルから受信した呼び出し音の最低音量設<br>定にリセットされます。前回の起動後に新しい最低<br>音量を設定すると、エンドユーザがそれ以前に呼び<br>出し音の最低音量を低く設定していた場合、呼び出<br>し音の音量は、ユーザが設定したレベルではなく設<br>定ファイルの最低値に設定されます。<br>この機能は、通話中のハンドセット、スピーカ、お<br>よびヘッドセットの音量には適用されません。 | Cisco Unified CM の管理アプリケーショ<br>ンでパラメータを設定するには、[デバ<br>イス (Device)]>[電話 (Phone)]を<br>選択し、適切な IP Phone を選択して、<br>[プロダクト固有の設定 (Product<br>Specific Configuration Layout)]ペイン<br>までスクロールします。                                                                                            |

Cisco Unified IP Phone 7941G/7941G-GE/7942G/7961G/7961G-GE/7962G アドミニストレーションガイド for Cisco Unified Communications Manager 9.0 (SCCP および SIP)

ſ

| 機能            | 説明                                                                                                    | 設定の参照先      |
|---------------|----------------------------------------------------------------------------------------------------|-------------|
| SIP の RTCP 保留 | SIP の RTCP 保留機能によって、ゲートウェイで保<br>留コールがドロップされなくなります。ゲートウェ<br>イでは RTCP ポートのステータスを確認して、コー<br>ルがアクティブかどうかが判別されます。電話ポー<br>トを開いたままにしておくことによって、ゲート<br>ウェイは保留コールを終了しません。 | 設定は必要ありません。 |

| 機能                 | 説明                                                                                                    | 設定の参照先                                                                                                    |
|--------------------|----------------------------------------------------------------------------------------------------|----------------------------------------------------------------------------------------------------|
| セキュアおよび非セキュアの通知トーン | Cisco Unified CM で電話機をセキュア(暗号化およ<br>び信頼された)として設定した場合、その電話機に<br>は保護ステータスを割り当てることができます。そ<br>の後、必要に応じて、保護された電話機は、コール<br>の初めに通知トーンを再生するように設定できま<br>す。<br>保護された電話機だけで、セキュアまたは非セキュ<br>アなインディケーショントーンが再生されます。<br>保護された電話機だけで、セキュアまたは非セキュ<br>アなインディケーショントーンが再生されます。<br>保護された電話機だけで、セキュアまたは非セキュ<br>アなインディケーショントーンが再生されません。<br>コール中にコール全体のステータスが変化すると、<br>それに従って通知トーンも変化します。そのとき、<br>保護された電話機は対応するトーンを再生します。<br>このような状況にない場合、保護された電話機は<br>トーンを再生したり、再生しなかったりします。<br>・[セキュアインディケーショントーンの再生<br>(Play Secure Indication Tone)]オプションが有<br>効([はい (True)]) な場合:<br>・エンドツーエンドのセキュアなメディア<br>が確立され、コールステータスがセキュ<br>アになった場合、電話機はセキュアイン<br>ディケーショントーン(間に小休止を伴<br>う3回の長いビープ音)を再生します。<br>・エンドツーエンドの非セキュアなメディ<br>アが確立され、コールステータスが非セ<br>キュアになった場合、電話機は、非セキュ<br>アのインディケーショントーンを再生し<br>ます (間に小休止を伴う6回の短いビー<br>プ音)。<br>・[セキュアインディケーショントーンの再生<br>(Play Secure Indication Tone)]オプションが無<br>効になっている場合、トーンは再生されません。 | <ul> <li>「保護されたデバイス(Protected<br/>Device)]:セキュアな電話機のス<br/>テータスを保護に変更するには、<br/>Cisco Unified Communications<br/>Manager の管理ページ&gt;[デバイス<br/>(Device)]&gt;[電話の設定(Phone<br/>Configuration)]で、[保護された<br/>デバイス(Protected Device)]<br/>チェックボックスをオンにしま<br/>す。</li> <li>「セキュアインディケーション<br/>トーンの再生(Play Secure<br/>Indication Tone)]:保護された電<br/>話機で、セキュアまたは非セキュ<br/>アな通知トーンの再生を有効にす<br/>るには、[セキュアインディケー<br/>ショントーンの再生(Play Secure<br/>Indication Tone)]を[はい<br/>(True)]に設定します。(デ<br/>フォルト設定は[いいえ(False)]<br/>です)。このオプションは、Cisco<br/>Unified Communications Manager の<br/>管理ページ&gt;[システム<br/>(System)]&gt;[サービスパラメー<br/>タ(Service Parameters)]で設定<br/>します。サーバを選択します。<br/>(Service Parameters)]で設定<br/>(Service Parameter</li> <li>Configuration)]ウィンドウで、<br/>[機能 - セキュアトーン(Feature<br/>- Secure Tone)]領域内にあるオプ<br/>ションを選択します。(デフォ<br/>ルト設定は[いいえ(False)]で<br/>す)。</li> </ul> |

Cisco Unified IP Phone 7941G/7941G-GE/7942G/7961G/7961G-GE/7962G アドミニストレーションガイド for Cisco Unified Communications Manager 9.0 (SCCP および SIP)

| 機能           | 説明                                                                                                    | 設定の参照先                                                                                                    |
|--------------|----------------------------------------------------------------------------------------------------|----------------------------------------------------------------------------------------------------|
| セキュアな会議      | セキュアな電話機で、セキュアな会議ブリッジを使用して会議コールを発信できます。                                                                                                    | セキュリティの詳細については、サ<br>ポート対象のセキュリティ機能,(17<br>ページ)を参照してください。                                                        |
|              | <ul> <li>(云蔵 (Confm))、[参加 (Join)]、[C 割り込み<br/>(cBarge)]、[割り込み (Barge)]ソフトキーまた<br/>は MeetMe 会議を使用して新しい参加者が追加され<br/>ると、すべての参加者がセキュアな電話機を使用し<br/>ている間はセキュアコールのアイコンが表示されま<br/>す。</li> <li>会議の各参加者のセキュリティレベルが[会議リスト<br/>(Conference List)]に表示されます。会議の開始<br/>側は、セキュアでない参加者を会議リストから削除<br/>できます。[拡張アドホック会議 (Advanced Adhoc<br/>Conference) した[左対 (Eachled) しょうまた。 なが許</li> </ul> | 詳細については、次の各項を参照して<br>ください。                                                                                      |
|              |                                                                                                    | • 『Cisco Unified Communications<br>Manager System Guide』の<br>「Conference Bridges」の章                             |
|              |                                                                                                    | ・『Cisco Unified Communications<br>Manager Administration Guide』の<br>「Conference Bridge Configuration」<br>の章     |
|              | 定されていれば、開催者でなくても会議参加者を追<br>加または削除できます。                                                                                                    | • [Cisco Unified Communications<br>Manager Security Guide]                                                      |
| サービス         | Cisco Unified Communications Manager の管理ページ<br>にある [IP Phone サービスの設定(IP Phone Services<br>Configuration)」メニューを使用して、ユーザが登録                                                                                                    | 詳細については、次を参照してください。                                                                                             |
|              | できる IP Phone サービスのリストを定義して管理で<br>きます。                                                                                                    | ・『Cisco Unified Communications<br>Manager Administration Guide』の<br>「Cisco Unified IP Phone<br>Configuration」の章 |
|              |                                                                                                    | • 『Cisco Unified Communications<br>Manager System Guide』の「Cisco<br>Unified IP Phone Services」の章                 |
| サービス URL ボタン | ユーザは、電話機の[サービス(Services)]メニュー<br>の代わりにプログラム可能なボタンを使用して、<br>サービスにアクセスすることができます。                                                                                                    | 詳細については、次を参照してください。                                                                                             |
|              |                                                                                                    | ・『Cisco Unified Communications<br>Manager Administration Guide』の<br>「Cisco Unified IP Phone<br>Configuration」の章 |
|              |                                                                                                    | ・『Cisco Unified Communications<br>Manager System Guide』の「Cisco<br>Unified IP Phone Services」の章                  |

| 機能          | 説明                                                                                                    | 設定の参照先                                                                                                    |
|-------------|----------------------------------------------------------------------------------------------------|----------------------------------------------------------------------------------------------------|
| セッション ハンドオフ | ユーザが、携帯電話からのコールを、同じ回線を共<br>有する Cisco Unified デバイスに切り替えられます。<br>共有回線上のすべてのデバイスのハンドセットが同<br>時に点滅します。<br>ユーザが Cisco Unified デバイスのいずれかでコール<br>に応答した後、同じ回線を共有するその他の Cisco<br>Unified デバイスに「リモートで使用中 (Remote in<br>Use)」というメッセージが表示されます。ただし、<br>携帯電話からコールを切り替えられなかった場合、<br>携帯電話に「会話は移動できません」という意味の<br>メッセージが表示されることがあります。                                                                                                    | 詳細については、『Cisco Unified<br>Communications Manager Features and<br>Services Guide』の「Cisco Unified<br>Mobility」および「Cisco Unified<br>Mobility Advantage and Cisco Unified<br>Mobile Communicator Integration」の章<br>を参照してください。 |
| シェアド ライン    | ユーザは、複数の電話機で同じ電話番号を共有した<br>り、電話番号を同僚と共有したりできます。                                                                                                    | 詳細については、『Cisco Unified<br>Communications Manager System Guide』<br>の「Understanding Directory Numbers」<br>の章を参照してください。                                                                                                    |
| サイレントモニタリング | <ul> <li>スーパーバイザは、アクティブコールのサイレント<br/>モニタリングを実行できます。スーパーバイザの音<br/>声はコールのどちらの側にも聞こえません。コール<br/>がモニタされている場合、コール中にモニタリング<br/>音声アラートトーンがユーザに聞こえることがあり<br/>ます。</li> <li>コールがセキュアな場合、そのコールのセキュリ<br/>ティステータスが Cisco Unified IP Phone に鍵のアイ<br/>コンとして表示されます。コールがセキュアであ<br/>り、モニタリングされていることを示す音声アラー<br/>トトーンは、接続先の通話者にも聞こえることがあ<br/>ります。</li> <li>(注) アクティブコールがモニタまたは記録さ<br/>れている場合、インターコムコールの受<br/>信または発信は可能ですが、インターコム<br/>コールを発信するとアクティブコールが<br/>保留になります。これにより、録音セッ<br/>ションは終了し、モニタリングセッショ<br/>ンは一時停止されます。モニタリングセッショ<br/>ンは一時停止されます。モニタリングセッ<br/>ションを再開するには、コールをモニタさ<br/>れている通話者がコールを再開する必要が<br/>あります。</li> </ul> | 詳細については、『Cisco Unified<br>Communications Manager Features and<br>Services Guide』の「Monitoring and<br>Recording」の章を参照してください。                                                                                                |

Cisco Unified IP Phone 7941G/7941G-GE/7942G/7961G/7961G-GE/7962G アドミニストレーションガイド for Cisco Unified Communications Manager 9.0 (SCCP および SIP)

| 機能        | 説明                                                                 | 設定の参照先                                                                                                    |
|-----------|--------------------------------------------------------------------|----------------------------------------------------------------------------------------------------|
| ワンボタン割り込み | ユーザが、回線キーを1回押すだけで共有回線上の<br>リモートで使用中のコールに割り込みまたはC割り<br>込みできるようにします。 | 詳細については、以下を参照してくだ<br>さい。<br>・『Cisco Unified Communications<br>Manager Administration Guide』の<br>「Device Pool Configuration」の章<br>・『Cisco Unified Communications<br>Manager System Guide』の「Cisco<br>Unified IP Phones」の章<br>・『Cisco Unified Communications<br>Manager Features and Services<br>Guide』の「Barge and Privacy」の<br>章 |
| スピード ダイヤル | 記憶されている指定番号をダイヤルします。                                               | 詳細については、次を参照してくださ<br>い。<br>・『Cisco Unified Communications<br>Manager Administration Guide』の<br>「Cisco Unified IP Phone<br>Configuration」の章<br>・『Cisco Unified Communications<br>Manager System Guide』の「Cisco<br>Unified IP Phones」の章                                                                                           |

| 機能                     | 説明                                                                                                    | 設定の参照先                                                                                                    |
|------------------------|----------------------------------------------------------------------------------------------------|----------------------------------------------------------------------------------------------------|
| SSH アクセス               | <ul> <li>管理者は、Cisco Unified CM の管理アプリケーションを使用して、SSHアクセス設定を有効または無効にできます。</li> <li>このオプションでは、電話機が SSH アクセスをサポートしているかどうかが示されます。</li> <li>次の設定があります。</li> <li>・有効(Enabled)</li> <li>・[無効(Disabled)]:デフォルト</li> <li>有効にすると、電話機が SSH 接続を受け入れるようになります。</li> <li>電話機の SSH サーバ機能を無効にすると、その電話機への SSH アクセスがブロックされます。</li> </ul> | <ul> <li>Cisco Unified CMの管理アプリケーションでパラメータを設定するには、[デバイス (Device)]&gt;[電話 (Phone)]の順に選択し、適切な IP Phone を選択して、[プロダクト固有の設定 (Product Specific Configuration Layout)]ペインまでスクロールします。[SSH アクセス (SSH Access)]ドロップダウンリストボックスから[有効 (Enable)]を選択します。</li> <li>[共通の電話プロファイル (Common Phone Profile)]ウィンドウ ([デバイス (Device)]&gt;[デバイスの設定 (Device Settings)]&gt;[共通の電話プロファイル (Common Phone Profile)]) で同じパラメータを設定すると、設定の優先順序は次のようになります。</li> <li>1 [電話の設定 (Phone Configuration)] ウィンドウの設定値</li> <li>2 [共通の電話プロファイル (Common Phone Profile)]ウィンドウの設定値</li> </ul> |
| Time-of-Day ルーティン<br>グ | 指定したテレフォニー機能へのアクセスを時間帯に<br>よって制限します。                                                                                                    | 詳細については、次を参照してくださ<br>い。<br>・『Cisco Unified Communications<br>Manager Administration Guide』の<br>「Time Period Configuration」の章<br>・『Cisco Unified Communications<br>Manager System Guide』の<br>「Time-of-Day Routing」の章                                                                                                    |
| タイム ゾーンの更新             | タイム ゾーンの変更に伴い、Cisco Unified IP Phone<br>を更新します。                                                                                                    | 詳細については、『Cisco Unified<br>Communications Manager Administration<br>Guide』の「Date/Time Group<br>Configuration」の章を参照してくださ<br>い。                                                                                                    |
| 転送                     | ユーザは、接続されているコールを自分の電話機か<br>ら別の番号にリダイレクトできます。                                                                                                    | 設定は必要ありません。                                                                                                    |

Cisco Unified IP Phone 7941G/7941G-GE/7942G/7961G/7961G-GE/7962G アドミニストレーションガイド for Cisco Unified Communications Manager 9.0 (SCCP および SIP)

ſ

| 機能                      | 説明                                                                                                    | 設定の参照先                                                                                                    |
|-------------------------|----------------------------------------------------------------------------------------------------|----------------------------------------------------------------------------------------------------|
| UCR 2008                | SCCP を使用する IP Phone では、次の機能によって<br>Unified Capabilities Requirements (UCR) 2008 がサ<br>ポートされます。                                    | UCR 2008 のセットアップ, (201 ペー<br>ジ)を参照してください。                                                                                                    |
|                         | ・連邦情報処理標準(FIPS)104-2 のサポート                                                                                                    |                                                                                                    |
|                         | • TVS IPv6 のサポート                                                                                                    |                                                                                                    |
|                         | ・80 ビット SRTCP タギングのサポート                                                                                                    |                                                                                                    |
|                         | <ul> <li>一部の機能は、IP Phone 管理者が Cisco Unified</li> <li>Communications Manager の管理ページで特定のパラ</li> <li>メータをセットアップする必要があります。</li> </ul> |                                                                                                    |
| ビデオ モード<br>(SCCP 電話のみ)  | ユーザが、ビデオ会議を表示するためのビデオディ<br>スプレイモードを選択できます。これは、システム<br>に設定されているモードによって異なります。                                                       | <ul> <li>詳細については、次を参照してください。</li> <li>『Cisco Unified Communications Manager Administration Guide』の「Conference Bridge Configuration」の章を参照してください。</li> <li>『Cisco Unified Communications Manager System Guide』の「Understanding Video Telephony」の章を参照してください。</li> </ul>                          |
| ビデオ サポート<br>(SCCP 電話のみ) | 電話機でビデオをサポートできるようにします。                                                                                                    | 詳細については、次を参照してくださ<br>い。<br>・『Cisco Unified Communications<br>Manager Administration Guide』の<br>「Conference Bridge Configuration」<br>の章<br>・『Cisco Unified Communications<br>Manager System Guide』の<br>「Understanding Video Telephone」<br>の章<br>・『Cisco VT Advantage<br>Administration Guide』 |

| 機能                 | 説明                                                                                                    | 設定の参照先                                                                                                    |
|--------------------|----------------------------------------------------------------------------------------------------|----------------------------------------------------------------------------------------------------|
| ボイス メッセージ シス<br>テム | コールに応答がない場合に、発信者がメッセージを<br>残せるようにします。                                                                                                    | 詳細については、次を参照してください。                                                                                                    |
|                    |                                                                                                    | ・『Cisco Unified Communications<br>Manager Administration Guide』の<br>「Cisco Voice-Mail Port<br>Configuration」の章                     |
|                    |                                                                                                    | • 『Cisco Unified Communications<br>Manager System Guide』の「Voice<br>Mail Connectivity to Cisco Unified<br>Communications Manager」の章 |
| VPN クライアント         | 電話機が信頼できるネットワーク外に配置されてい<br>る場合や電話機と Cisco Unified Communications<br>Manager の間のネットワークトラフィックが信頼で<br>きないネットワークを通過しなければならない場合<br>に、Cisco Unified IP Phone 7942G および 7962G 上で<br>SSL を使用した VPN 接続を提供します。<br>(Cisco Unified IP Phone 7942G および 7962G に限り<br>サポート)。 | 詳細については、『Cisco Unified<br>Communications Manager Security<br>Guide』の「Configuring Virtual Private<br>Networks」の章を参照してください。          |

## プロダクト固有のパラメータ

Cisco Unified CM の管理で、Cisco Unified IP Phone のプロダクト固有の設定パラメータを設定できます。 次の表に、Cisco Unified Communications Manager の管理ページの設定ウィンドウとパスを示します。

|  | 表 | 35 | : | Cisco | Unified IP | Phone | の設定 | ウィ | ン | ドウ |
|--|---|----|---|-------|------------|-------|-----|----|---|----|
|--|---|----|---|-------|------------|-------|-----|----|---|----|

| 設定ウィンドウ                                                      | パス                                                                                           |
|--------------------------------------------------------------|----------------------------------------------------------------------------------------------|
| [エンタープライズ電話の設定<br>(Enterprise Phone Configuration)]<br>ウィンドウ | [システム (System)]>[エンタープライズ電話の設定<br>(Enterprise Phone Configuration)]                          |
| [共通の電話プロファイル(Common<br>Phone Profile)] ウィンドウ                 | [デバイス (Device)]>[デバイスの設定 (Device Settings)]<br>>[共通の電話プロファイル (Common Phone Profile)]         |
| [電話の設定 (Phone Configuration)]<br>ウィンドウ                       | [デバイス (Device)]>[電話 (Phone)] (ウィンドウの[プ<br>ロダクト固有の設定 (Product Specific Configuration)]領<br>域) |

1

Cisco Unified IP Phone 7941G/7941G-GE/7942G/7961G/7961G-GE/7962G アドミニストレーション ガイド for Cisco Unified Communications Manager 9.0 (SCCP および SIP)

この3つの設定ウィンドウで、次のパラメータを設定できます。

- 設定アクセス(Settings Access)
- ビデオ機能(Video Capabilities)
- •Webアクセス (Web Access)
- ・ロードサーバ (Load Server)
- RTCP
- ・ピアファームウェア共有 (Peer Firmware Sharing)
- ・Cisco Discovery Protocol (CDP) : スイッチ ポート (Cisco Discovery Protocol (CDP): Switch Port)
- Cisco Discovery Protocol (CDP) : PC ボート (Cisco Discovery Protocol (CDP): PC Port)
- Link Layer Discovery Protocol Media Endpoint Discover (LLDP-MED) : スイッチポート (Link Layer Discovery Protocol Media Endpoint Discover (LLDP-MED) : Switch Port)
- Link Layer Discovery Protocol (LLDP) : PC ボート (Link Layer Discovery Protocol (LLDP) : PC Port)
- IPv6 ロードサーバ (IPv6 Load Server)
- 802.1X 認証 (802.1x Authentication)
- •スイッチポートのリモート設定(Switch Port Remote Configuration)
- PC ポートのリモート設定 (PC Port Remote Configuration)
- 自動ポート同期(Automatic Port Synchronization)
- ・SSH アクセス(SSH Access)

パラメータを設定するときは、更新する設定ごとに[共通設定の上書き(Override Common Settings)] チェックボックスを選択します。このボックスをチェックしないと、対応するパラメータ設定が 有効になりません。3つの設定ウィンドウでパラメータを設定した場合、設定の優先順序は次の とおりです。

- [電話の設定(Phone Configuration)] ウィンドウ(最も高い優先順位)
- [共通の電話プロファイルの設定(Common Phone Profile Configuration)] ウィンドウ
- [エンタープライズ電話の設定(Enterprise Phone Configuration)] ウィンドウ(最も低い優先 順位)

## 社内ディレクトリとパーソナル ディレクトリ

Cisco Unified IP Phone のディレクトリ ボタンを押すと、いくつかのディレクトリにアクセスでき ます。 このディレクトリには次のものがあります。

・社内ディレクトリ:ユーザが、同僚の電話番号を調べることができます。

この機能をサポートするには、社内ディレクトリを設定する必要があります。

•パーソナルディレクトリ:ユーザが、一連の個人の番号を保存できます。

この機能をサポートするには、パーソナルディレクトリを設定するためのソフトウェアを ユーザに提供する必要があります。

### 社内ディレクトリのセットアップ

Cisco Unified Communications Manager では、Cisco Unified Communications Manager と連動する Cisco Unified Communications Manager アプリケーションのユーザの認証情報と認可情報を保存す るために、Lightweight Directory Access Protocol (LDAP) ディレクトリを使用しています。認証に よって、システムに対するユーザのアクセス権が確立します。一方、許可は、ユーザが使用許可 を持つテレフォニーリソース(特定の内線番号など)を指定するものです。

ディレクトリの詳細については、『Cisco Unified Communications Manager System Guide』の「Understanding the Directory」の章を参照してください。

これらの機能をインストールおよびセットアップするには、『*Cisco Unified Communications Manager Administration Guide*』の「LDAP System Configuration」、「LDAP Directory Configuration」、およ び「LDAP Authentication Configuration」の各章を参照してください。

LDAP ディレクトリの設定が完了すると、Cisco Unified IP Phone の社内ディレクトリ サービスを 使用して社内ディレクトリ内のユーザを検索できます。

### パーソナル ディレクトリのセットアップ

パーソナルディレクトリは、次の機能で構成されています。

- Personal Address Book (PAB; 個人アドレス帳)
- ・個人ファストダイヤル (ファストダイヤル)
- ・アドレス帳同期化ツール(TABSync)

ユーザは、次の方法によってパーソナルディレクトリにアクセスできます。

•Web ブラウザから: Cisco Unified Communications Manager ユーザ オプション Web ページから PAB やファスト ダイヤル機能を利用できます。

- Cisco Unified IP Phone: [ディレクトリ(Directories)]>[パーソナル ディレクトリ(Personal Directory)] の順に選択して、電話機から PAB およびファスト ダイヤル機能にアクセスできます。
- Microsoft Windows アプリケーションから: TABSync ツールを使用して、PAB を Microsoft Windows Address Book (WAB) と同期化することができます。 Microsoft Outlook Address Book (OAB) を使用するユーザは、まず OAB から Windows Address Book (WAB) にデータをイ ンポートする必要があります。 次に TabSync を使用して WAB をパーソナル ディレクトリと 同期化します。

Cisco Unified IP Phone Address Book Synchronizer を使用しているユーザが、自分に関するユーザ データのみにアクセスできるようにするには、Cisco Unified サービスアビリティで Cisco UXL Web Service をアクティブ化します。

パーソナル ディレクトリを Web ブラウザから設定するには、ユーザが自分のユーザ オプション Web ページにアクセスする必要があります。 管理者は、ユーザに対して URL とログイン情報を 提供する必要があります。

Microsoft Outlook と同期化するには、管理者から提供される TABSync ユーティリティをユーザが インストールする必要があります。詳細については、Cisco Unified IP Phone Address Book Synchronizer の入手, (299 ページ) およびCisco Unified IP Phone Address Book Synchronizer の導入, (299 ペー ジ) を参照してください。

## 電話ボタン テンプレート

電話ボタン テンプレートを使用すると、プログラム可能な回線ボタンに、スピード ダイヤルや コール処理機能を割り当てることができます。 ボタンに割り当てが可能なコール処理機能には、 コール転送、保留、および会議などがあります。

テンプレートの変更は、可能な限り電話機をネットワークに登録する前に行ってください。この 順序に従うと、登録の実行中、カスタマイズした電話ボタン テンプレート オプションに Cisco Unified Communications Manager からアクセスできます。

電話ボタンテンプレートを変更するには、Cisco Unified Communications Manager の管理ページで、 [デバイス (Device)]>[デバイスの設定 (Device Settings)]>[電話ボタンテンプレート (Phone Button Template)]を選択します。電話ボタンテンプレートを電話機に割り当てるには、Cisco Unified CM の管理の[電話の設定 (Phone Configuration)]ウィンドウにある[電話ボタンテンプ レート (Phone Button Template)]フィールドを使用します。詳細については、『Cisco Unified Communications Manager Administration Guide』および『Cisco Unified Communications Manager System Guide』を参照してください。

## Cisco Unified IP Phone 7962G の電話ボタン テンプレート

電話機に付属の Cisco Unified IP Phone 7962G デフォルトテンプレートでは、ボタン1と2は回線 用に使用し、ボタン3~6は短縮ダイヤルに割り当てます。 Cisco Unified IP Phone 7962Gの推奨標準テンプレートでは、ボタン1と2は回線用に使用し、ボタン3は短縮ダイヤルに割り当て、ボタン4~6はそれぞれ保留、会議、転送に割り当てます。

### Cisco Unified IP Phone 7942G の電話ボタン テンプレート

電話機に付属の Cisco Unified IP Phone 7942G デフォルト テンプレートでは、ボタン1と2は回線 用に使用します。

Cisco Unified IP Phone 7942Gの推奨標準テンプレートでは、ボタン1と2は回線用に使用します。

### Cisco Unified IP Phone 7961G/7961G-GE の電話ボタン テンプレート

Cisco Unified IP Phone 7961G/7961G-GE に付属のデフォルトテンプレートでは、ボタン1と2は回 線用に使用し、ボタン3~8は短縮ダイヤルに割り当てます。

Cisco Unified IP Phone 7961G/7961G-GE の推奨標準テンプレートでは、ボタン1と2は回線用に使用し、ボタン3は短縮ダイヤルに割り当て、ボタン4~6はそれぞれ保留、会議、転送に割り当てます。

# Cisco Unified IP Phone 7941G および 7941G-GE の電話ボタン テンプレート

Cisco Unified IP Phone 7941G および 7941G-GE に付属のデフォルト テンプレートでは、ボタン1 と 2 は回線用に使用します。

### 個人アドレス帳やファスト ダイヤルの電話ボタン テンプレート

ユーザの混乱を防ぐため、同じ機能をボタンとソフトキーに同時に割り当てないでください。

ソフトキー テンプレートの詳細については、ソフトキー テンプレート, (190 ページ)を参照し てください。

**IP** Phone サービスの詳細については、『*Cisco Unified Communications Manager Administration Guide*』 の「**IP** Phone Services Configuration」の章を参照してください。 回線ボタンの設定方法の詳細につ いては、『*Cisco Unified Communications Manager Administration Guide*』の「Cisco Unified IP Phone Configuration」の章を参照してください。

#### IP Phone サービスにおける PAB またはファスト ダイヤルのセットアップ

PAB またはファストダイヤルを IP Phone サービスとして設定するには、次の手順を実行します。

#### 手順

- ステップ1 [デバイス (Device)]>[デバイスの設定 (Device Settings)]>[IP Phone サービス (Phone Services)]
   を選択します。
   [IP Phone サービスの検索と一覧表示 (Find and List IP Phone Services)]ウィンドウが表示されます。
- **ステップ2** [新規追加(Add New)]をクリックします。 [IP Phone サービスの設定(IP Phone Services Configuration)] ウィンドウが表示されます。
- ステップ3 次の設定値を入力します。
  - [サービス名(Service Name)] および [ASCII サービス名(ASCII Service Name)]: Personal Address Book と入力します。
  - [サービスの説明(Service Description)]: (オプション)サービスの説明を入力します。
  - ・サービス URL

PAB の場合は、次の URL を入力します。

http://<*Unified CM-server-name*>:8080/ccmpd/login.do?name=#DEVICENAME#&service=pab ファスト ダイヤルの場合は、次の URL を入力します。

http://<Unified-CM-server-name>:8080/ccmpd/login.do?name=#DEVICENAME#&service=fd

・セキュア サービス URL

PAB の場合は、次の URL を入力します。

https://<*Unified CM-server-name*>:8443/ccmpd/login.do?name=#DEVICENAME#&service=pab ファストダイヤルの場合は、次の URL を入力します。

https://<Unified-CM-server-name>:8443/ccmpd/login.do?name=#DEVICENAME#&service=fd

- [サービス カテゴリ(Service Category)]: [XML サービス(XML Service)] を選択します。
- •[サービスタイプ (Service Type)]: [ディレクトリ (Directories)]を選択します。
- [有効(Enable)]: チェックボックスを選択します。

ステップ4 [保存 (Save)]をクリックします。

サービス パラメータは必要に応じて追加、更新、または削除できます。『*Cisco Unified Communications Manager Administration Guide*』の「IP Phone Service Parameters」を参照してください。

 (注) サービス URL を変更した場合、IP Phone サービス パラメータを削除した場合、または ユーザの登録先の IP Phone サービス名の変更した場合は、[登録の更新(Update Subscriptions)]をクリックして、現在のすべての登録ユーザを更新し、変更を適用する 必要があります。このボタンをクリックしなければ、ユーザがそのサービスに登録し て、正しい URL を再作成しなければなりません。

### PAB またはファスト ダイヤル用の電話ボタン テンプレートの変更

PAB またはファストダイヤル用の電話ボタンテンプレートを変更するには、次の手順を実行します。

手順

- **ステップ1** Cisco Unified Communications Manager の管理ページで、[デバイス (Device)]>[デバイスの設定 (Device Settings)]>[電話ボタン テンプレート (Phone Button Template)]を選択します。
- **ステップ2** [検索 (Find)] をクリックします。
- ステップ3 電話機のモデルを示します。
- ステップ4 [コピー(Copy)]をクリックし、新しいテンプレートの名前を入力した後、[保存(Save)]をクリックします。
   [電話ボタンテンプレートの設定(Phone Button Template Configuration)]ウィンドウが表示されます。
- **ステップ5** 割り当てるボタンを確認して、機能が表示されるドロップダウンリストボックスから、その回線 に関連付けられた [サービス URL (Service URL)]を選択します。
- **ステップ6** [保存(Save)]をクリックすると、サービスURLを使用した新しい電話ボタンテンプレートが作 成されます。
- **ステップ7** [デバイス (Device)]>[電話 (Phone)]を選択して、電話機の[電話の設定 (Phone Configuration)] ウィンドウを開きます。
- **ステップ8** [電話ボタン テンプレート (Phone Button Template)]ドロップダウン リストから、新しい電話ボ タン テンプレートを選択します。
- ステップ9 [保存(Save)]をクリックして変更内容を保存してから、[設定の適用(Apply Config)]をクリックして変更を実行します。
   これで電話機のユーザが、ユーザオプションページにアクセスできるようになり、電話機のボタンにサービスが関連付けられました。

**IP** Phone サービスの詳細については、『*Cisco Unified Communications Manager Administration Guide*』 の「**IP** Phone Services Configuration」の章を参照してください。回線ボタンの設定方法の詳細につ いては、『*Cisco Unified Communications Manager Administration Guide*』の「Cisco Unified IP Phone Configuration」の章の「Configuring Speed-Dial Buttons」を参照してください。

## ソフトキー テンプレート

Cisco Unified Communications Manager の管理ページを使用して、Cisco Unified IP Phone 7962G および 7942G でサポートされているアプリケーションに関連付けられたソフトキーを管理できます。 Cisco Unified Communications Manager では、2 種類のソフトキー テンプレート(標準と非標準) をサポートしています。標準のソフトキーテンプレートには、標準ユーザ、標準機能、標準アシ

スタント、標準マネージャ、および標準共有モードマネージャがあります。ソフトキーをサポー トするアプリケーションには、標準ソフトキーテンプレートを1つ以上関連付けることができま す。標準ソフトキーテンプレートを修正するには、テンプレートのコピーを作成し、新しい名前 を付けて、そのコピーしたソフトキーテンプレートをアップデートします。非標準のソフトキー テンプレートも修正できます。

ソフトキーテンプレートを設定するには、Cisco Unified Communications Manager の管理ページで、 [デバイス (Device)]>[デバイスの設定 (Device Settings)]>[ソフトキー テンプレート

(Softkey Template)]を選択します。ソフトキーテンプレートを電話機に割り当てるには、Cisco Unified CM の管理の[電話の設定 (Phone Configuration)]ページにある[ソフトキーテンプレート (Softkey Template)]フィールドを使用します。詳細については、『Cisco Unified Communications Manager Administration Guide』および『Cisco Unified Communications Manager System Guide』を参 照してください。

(注)

Cisco Unified IP Phone は、Cisco Unified Communications Manager の管理ページで設定可能なす べてのソフトキーをサポートしています。

## デバイスから呼び出された録音を有効化

Cisco Unified Communications Manager で、デバイスから呼び出された録音機能を設定します。 この機能を有効にするには、次の手順を実行します。

#### 手順

| ステップ1         | IP Phone のビルトインブリッジを [オン(On)] に設定します。                            |
|---------------|------------------------------------------------------------------|
| ステップ <b>2</b> | 録音オプションを [選択的コール録音を有効(Selective Call Recording Enabled)] に設定します。 |
| ステップ3         | 適切な [録音プロファイル(Recording Profile)] を選択します。                        |

## サービスのセットアップ

Cisco Unified IP Phone のサービスボタンを押すと、Cisco Unified IP Phone Service にアクセスでき ます。また、電話機のプログラム可能なボタンにサービスを割り当てることもできます。これら のサービスは、テキストと画像によるインタラクティブ コンテンツを電話機に表示するための XMLアプリケーションを構成しています。サービスの例としては、映画の上映時刻、株式相場、 天気予報などがあります。

ユーザがサービスにアクセスできるようにするには、次の作業が必要です。

管理者が Cisco Unified Communications Manager の管理ページを使用して、使用可能なサービスを設定する必要があります。

ユーザは、Cisco Unified Communications Manager のユーザオプションアプリケーションを使用して、サービスに登録します。このWebベースアプリケーションは、IP Phone のアプリケーションをエンドユーザが設定するための限定的なグラフィカルユーザインターフェイス(GUI)を提供します。

サービスをセットアップする前に、セットアップするサイトのURLをあらかじめ収集し、それら のサイトにユーザが社内のIPテレフォニーネットワークからアクセスできることを確認しておき ます。

これらのサービスをセットアップするには、Cisco Unified Communications Manager の管理ページ で、[デバイス (Device)]>[デバイスの設定 (Device Settings)]>[IP Phone サービス (Phone Services)]を選択します。詳細については、『*Cisco Unified Communications Manager Administration Guide*』および『*Cisco Unified Communications Manager System Guide*』を参照してください。

これらのサービスを設定した後、ユーザが Cisco Unified CM のユーザ オプション Web ページにア クセスできるかどうかを確認してください。このページでは、ユーザは設定済みのサービスを選 択し、登録することができます。エンドユーザに提供する必要がある情報については、電話機能 のユーザ登録およびセットアップ、(297 ページ)を参照してください。

Cisco Unified IP Phone は、同時に最大4つの HTTP または HTTPS アクティブ クライアント接続お よび最大4つの HTTP または HTTPS アクティブ サーバ接続をサポートできます。 HTTP または HTTPS サービスには、次のような例があります。

- •エクステンションモビリティ
- ディレクトリ
- ・メッセージ

(注)

エクステンション モビリティ サービスをユーザ用に設定するには、『Cisco Unified Communications Manager Features and Services Guide』を参照してください。

## Cisco Unified Communications Manager ユーザの追加

ユーザを Cisco Unified Communications Manager に追加すると、ユーザに関する情報を表示および 管理できるようになります。またユーザは、次のタスクを実行できるようになります。

- Cisco Unified IP Phone から、社内ディレクトリや他のカスタマイズ済みディレクトリにアクセスする。
- パーソナルディレクトリを作成する。
- •スピードダイヤルとコール転送の番号をセットアップする。
- Cisco Unified IP Phone からアクセスできるサービスに登録する。

次のいずれかの方法を使用して、Cisco Unified Communications Manager にユーザを追加できます。

 ・ユーザを1名ずつ追加するには、Cisco Unified Communications Managerの管理ページで、[ユー ザ管理(User Management)]>[エンドユーザ(End User)]を選択します。

ユーザの追加の詳細については、『Cisco Unified Communications Manager Administration Guide』 を参照してください。ユーザ情報の詳細については、『Cisco Unified Communications Manager System Guide』を参照してください。

 ・ユーザを一括して追加するには、一括管理ツールを使用します。この方法では、すべての ユーザに対して同一のデフォルトパスワードを設定することもできます。

詳細については、『Cisco Unified Communications Manager Bulk Administration Guide』を参照してください。

## ユーザ オプション Web ページの管理

ユーザオプション Web ページでは、電話機のいくつかの機能や設定値をユーザがカスタマイズお よび制御できます。 ユーザオプション Web ページの詳細については、『Cisco Unified IP Phone 7941G, 7941G-GE, 7942G, 7961G, 7961G-GE, and 7962G User Guide for Cisco Unified Communications Manager (SCCP and SIP)』を参照してください。

### ユーザオプション Web ページへのユーザ アクセス

ユーザがユーザオプションWebページにアクセスできるようにするには、管理者がユーザを標準 Cisco Unified Communications Manager エンドユーザグループに追加し、適切な電話機をユーザに 関連付けておく必要があります。

エンドユーザには、必ずユーザオプション Web ページに関する次の情報を提供してください。

・アプリケーションにアクセスするために必要な URL。 この URL は、次のとおりです。

**https:**//<*server\_name:portnumber*>/ccmuser/ (*server\_name* は Web サーバがインストールされて いるホストです)。

アプリケーションにアクセスするために必要なユーザ ID とデフォルト パスワード。

これらの設定値は、ユーザを Cisco Unified Communications Manager に追加したときに入力し た値と同じです(Cisco Unified Communications Manager ユーザの追加, (192 ページ)を参 照)。

詳細については、次の各項を参照してください。

- 『*Cisco Unified Communications Manager Administration Guide*』の「User Group Configuration」 および「End User Configuration」の章を参照してください。
- *Cisco Unified Communications Manager System Guide O* **Roles and User Groups**

#### エンド ユーザ グループへのユーザの追加

ユーザを標準 Cisco Unified Communications Manager エンドユーザグループに追加するには、次の 手順を実行します。

#### 手順

- ステップ1 Cisco Unified Communications Manager の管理ページで、[ユーザ管理(User Management)]>[ユー ザ グループ(User Groups)]を選択します。
   [ユーザの検索と一覧表示(Find and List Users)]ウィンドウが表示されます。
- ステップ2 適切な検索条件を入力し、[検索(Find)]をクリックします。
- **ステップ3** [Standard CCM End Users] をクリックします。 対象の標準 CCM エンド ユーザについての [ユーザ グループの設定(User Group Configuration)] ページが表示されます。
- **ステップ4** [グループにエンドユーザを追加(Add End Users to Group)]をクリックします。[ユーザの検索と 一覧表示(Find and List Users)]ウィンドウが表示されます。
- ステップ5 [ユーザの検索(Find User)]ドロップダウンリストを使用して、追加するエンドユーザを探し、
   [検索(Find)]をクリックします。
   検索条件に一致するエンドユーザのリストが表示されます。
- ステップ6 表示されるレコードのリストで、このユーザグループに追加するユーザのチェックボックスをクリックします。リストが複数ページにわたる場合は、下部のリンクを使用して結果の続きを表示します。
  - (注) 検索結果には、すでにユーザ グループに属するエンド ユーザは表示されません。
- ステップ7 [選択項目の追加(Add Selected)]をクリックします。

#### ユーザへの電話機の関連付け

ユーザに適切な電話機を関連付けるには、次の手順を実行します。

#### 手順

- ステップ1 Cisco Unified Communications Manager の管理ページで、[ユーザ管理(User Management)]>[エンドユーザ(End User)]を選択します。
   [ユーザの検索と一覧表示(Find and List Users)]ウィンドウが表示されます。
- **ステップ2** 適切な検索条件を入力し、[検索(Find)]をクリックします。
- **ステップ3** 表示されるレコードのリストで、ユーザのリンクをクリックします。
- **ステップ4** [デバイスの割り当て(Device Association)]をクリックします。 [ユーザデバイス割り当て(User Device Association)]ウィンドウが表示されます。

Cisco Unified IP Phone 7941G/7941G-GE/7942G/7961G/7961G-GE/7962G アドミニストレーションガイド for Cisco Unified Communications Manager 9.0 (SCCP および SIP)

- ステップ5 適切な検索条件を入力し、[検索(Find)]をクリックします。
- **ステップ6** デバイスの左にあるボックスをオンにして、エンドユーザに割り当てるデバイスを選択します。
- **ステップ7** [選択/変更の保存(Save Selected/Changes)]をクリックしてデバイスをエンドユーザに関連付けます。

### ユーザ オプション Web ページのオプション

デフォルトでは、ユーザ オプション Web ページのほとんどのオプションが表示されます。 ただ し、次のオプションは、システム管理者が Cisco Unified Communications Manager の管理ページで [エンタープライズ パラメータ設定 (Enterprise Parameters Configuration)]の設定値を使用して設 定する必要があります。

- ・呼出音設定の表示 (Show Ring Settings)
- ・回線のテキスト ラベル設定の表示 (Show Line Text Label Settings)
- コール転送の表示(Show Call Forwarding)

(注)

この設定値は、サイトのすべてのユーザオプション Web ページに適用されます。

#### ユーザ オプション Web ページのオプションのセットアップ

ユーザオプションWebページに表示されるオプションを指定するには、次の手順を実行します。

#### 手順

- ステップ1 Cisco Unified Communications Manager の管理ページで、[システム (System)]>[エンタープライズパラメータ (Enterprise Parameters)]を選択します。
   [エンタープライズパラメータ設定 (Enterprise Parameters Configuration)]ウィンドウが表示されます。
- ステップ2 [CCMUser パラメータ(CCMUser Parameters)]領域で、[パラメータ値(Parameter Value)]ドロッ プダウン リスト ボックスから次のいずれかの値を選択し、パラメータをユーザ オプション Web ページに表示するかどうかを指定します。
  - •[はい(True)]: このオプションを指定すると、ユーザオプション Web ページに表示されま す(デフォルト)。
  - [いいえ(False)]: オプションをユーザ オプション Web ページに表示しない。
  - •[すべての設定を表示 (Show All Settings)]: コール転送のすべての設定をユーザオプション Web ページに表示する (デフォルト)。

- [すべての設定を非表示(Hide All Settings)]: コール転送の設定をユーザオプション Web ページに表示しない。
- [すべてのコールの転送のみを表示(Show Only Call Forward All)]: すべてのコールの転送の 設定だけをユーザ オプション Web ページに表示する。

### Cisco Unified IP Phone での EnergyWise のセットアップ

消費電力を減らす場合、ご使用のシステムにEnergyWise コントローラ(たとえば、EnergyWise機能が有効なCisco スイッチ)が含まれていると、電話機をスリープ(電源オフ)とウェイク(電源オン)に設定できます。

Cisco Unified Communications Manager の管理ページで、EnergyWise を有効にして、スリープ時間 とウェイク時間の設定を行います。これらのパラメータは、電話機の表示設定パラメータと緊密 に結びついています。

EnergyWise が有効になっていて、スリープ時間が設定されていると、電話機を設定時刻に復帰さ せるように、電話機からスイッチに要求が送信されます。この要求の受諾または拒否が、スイッ チから戻ります。スイッチが要求を拒否した場合、またはスイッチが応答しない場合は、電話機 はオフになりません。スイッチが要求を受諾すると、アイドル状態の電話機がスリープ状態とな り、消費電力をあらかじめ決められたレベルに減らすことができます。アイドル状態になってい ない電話機にはアイドルタイマーが設定され、タイマーの期限が切れると、電話機がスリープ状 態になります。

スケジュールされているウェイク時間になると、システムは電話機の電力を元に戻して電話機を 復帰させます。電話機をウェイク時間の前に復帰させるには、電話機の電源をスイッチからオン にする必要があります。詳細については、スイッチのマニュアルを参照してください。

次の表は、EnergyWise の設定を制御する Cisco Unified Communications Manager の管理ページを示 しています。これらのフィールドの設定は、Cisco Unified Communications Manager の管理ページ で[デバイス (Device)]>[電話 (Phone)]を選択して行います。 EnergyWise パラメータは、[エ ンタープライズ電話の設定 (Enterprise Phone Configuration)]ウィンドウと [共通の電話プロファ イルの設定 (Common Phone Profile Configuration)]ウィンドウでも設定できます。
#### 表 *36 : EnergyWise* の設定フィールド

| フィールド                                           | 説明                                                                                                    |  |
|-------------------------------------------------|----------------------------------------------------------------------------------------------------|--|
| Power Save Plus の有効化(Enable<br>Power Save Plus) | 電話機の電源をオフにする日のスケジュールを選択します。<br>スケジュールを設定する日をクリックしたら、Control キーを<br>押したままにして、複数日を選択します。<br>デフォルトでは、どの日も選択されていません。<br>[省電力を有効にする(Enable Power Save)]がオンになってい                                                                                                    |  |
|                                                 | ると、紫急(e911)の問題について警告するメッセーンを受け<br>取ります。                                                                                                    |  |
|                                                 | <ul> <li>注意 Power Save Plus モード(これ以降モード)が有効である間は、モードに設定されたエンドポイントは、緊急コールでは無効で、インバウンドコールの受信ができません。このモードを選択することにより、次の条項に同意したものと見なされます。(i) モードが有効である間、緊急コールとコールの受信用の代替方法を責任を持って用意する必要があります。(ii) シスコはこのモードの選択に関して何の責任を負いません。このモードを有効にすることは、お客様の責任で行っていただきます。(iii) コール、発信、およびその他について、このモードを有効にした場合の影響をユーザに通知する必要があります。</li> <li>(注) Power Save Plus を無効にするには、[EnergyWise オーバーライドを許可(Allow EnergyWise Overrides)]<br/>チェックボックスをオフにする必要があります。<br/>[Power Save Plus の有効化(Enable Power Save Plus)]<br/>フィールドで、日数を選択しないまま[EnergyWise<br/>オーバーライドを許可(Allow EnergyWise Overrides)]</li> <li>フィールドで、日数を選択しないまま[EnergyWise<br/>オーバーライドを許可(Allow EnergyWise Overrides)]</li> <li>チェックボックスをオンにしたままにしておくと、Power Save Plus は無効になりません。</li> </ul> |  |
| 電話機をオンにする時刻 (Phone<br>On Time)                  | [Power Save Plus の有効化(Enable Power Save Plus)]フィール<br>ドで選択した日について、電話機の電源を自動的にオンにする                                                                                                    |  |
|                                                 | 時刻を決定します。<br>  このフィールドには、24時間形式で入力します(00:00は午前                                                                                                    |  |
|                                                 | 0 時)。<br>たとえば、午前7時(0700)に自動的に電話機の電源をオンに<br>する場合は、7:00 と入力します。午後2時(1400)に電話機<br>の電源をオンにするには、14:00 と入力します。<br>デフォルト値はブランクで、これは00:00 を意味します。                                                                                                    |  |

| フィールド                                  | 説明                                                                                                    |  |
|----------------------------------------|----------------------------------------------------------------------------------------------------|--|
| 電話機をオフにする時刻(Phone<br>Off Time)         | [Power Save Plus の有効化(Enable Power Save Plus)]フィール<br>ドで選択した日について、電話機の電源をオフにする時刻。<br>[電話機をオンにする時刻(Phone On Time)]フィールドと[電<br>話機をオフにする時刻(Phone Off Time)]フィールドに同じ<br>値が含まれている場合、電話機はオフになりません。 |  |
|                                        | このフィールドには、24時間形式で入力します(00:00は午前0時)。                                                                                                    |  |
|                                        | たとえば、午前7時(0700)に自動的に電話機の電源をオフに<br>する場合は、7:00と入力します。午後2時(1400)に電話機<br>の電源をオフにするには、14:00と入力します。                                                                                                |  |
|                                        | デフォルト値はブランクで、これは 00:00 を意味します。                                                                                                    |  |
| 電話機をオフにするアイドルア<br>イムアウト(Phone Off Idle | 電話機の電源をオフにする前に、電話機をアイドル状態にして<br>おく必要がある時間の長さ。                                                                                                    |  |
| Timeout)                               | このフィールドの範囲は20~1440分です。                                                                                                    |  |
|                                        | デフォルト値は 60 分です。                                                                                                    |  |
| 音声アラートを有効にする<br>(Enable Audio Alert)   | これを有効にすると、[電話機をオフにする時刻(Phone Off Time)]で指定した時刻の10分前に電話機で音声アラートの再生が開始されます。                                                                                                    |  |
|                                        | 音声アラートは、電話機の呼出音を使用します。この音は、10<br>分間のアラート期間中の特定期間、短く再生されます。 呼出<br>音は、ユーザが指定した音声レベルで再生されます。 音声ア<br>ラートのスケジュールは次のとおりです。                                                                         |  |
|                                        | <ul> <li>・電源オフの10分前に、呼出音が4回再生されます。</li> </ul>                                                                                                    |  |
|                                        | ・電源オフの7分前に、呼出音が4回再生されます。                                                                                                    |  |
|                                        | ・電源オフの4分前に、呼出音が4回再生されます。                                                                                                    |  |
|                                        | <ul> <li>・電源オフの30秒前に、呼出音は、15回再生されるか、電</li> <li>話機の電源がオフになるまで再生されます。</li> </ul>                                                                                                    |  |
|                                        | このチェックボックスが表示されるのは、[Power Save Plus の<br>有効化(Enable Power Save Plus)]リストボックスで1日以上<br>が選択されている場合だけです。                                                                                         |  |
| EnergyWise ドメイン<br>(EnergyWise Domain) | その電話機が含まれる EnergyWise ドメイン。 127 文字まで指<br>定できます。                                                                                                    |  |

Cisco Unified IP Phone 7941G/7941G-GE/7942G/7961G/7961G-GE/7962G アドミニストレーションガイド for Cisco Unified Communications Manager 9.0 (SCCP および SIP)

ſ

| フィールド                                    | 説明                                                                      |
|------------------------------------------|-------------------------------------------------------------------------|
| EnergyWise シークレット<br>(EnergyWise secret) | EnergyWise ドメイン内でエンドポイントとの通信に使用する<br>セキュリティの秘密パスワード。<br>127 文字まで指定できます。 |

| フィールド                                                 | 説明                                                                                                    |  |
|-------------------------------------------------------|----------------------------------------------------------------------------------------------------|--|
| EnergyWise オーバーライドを許<br>可(Allow EnergyWise Overrides) | このチェックボックスにより、電話機に電源レベルの更新を送<br>信するための EnergyWise ドメイン コントローラのポリシーを<br>許可するかどうかを決定します。 次の条件が適用されます。<br>1 電話機が最大限の電力節約モードで、レベルがいずれかの<br>スタンバイレベルに設定されている場合、電話機はアイド<br>ル状態のとき電力節約になり、次の Cisco Unified CM のス<br>ケジュールされた電力レベル変更またはユーザインタラク<br>ションまで電力節約モードのままとなります。                                                                                                    |  |
|                                                       |                                                                                                    |  |
|                                                       | 2 電話機が電力節約またはフルパワーで、レベルがいずれかの非オペレーショナルレベルに設定されている場合、電話機はアイドル状態のとき電源オフになり、スイッチで電源がオンにされるか、ユーザが電話機を復帰させるまで電源オフのままとなります。                                                                                                    |  |
|                                                       | <ul> <li>たとえば、[電話機をオフにする時刻(Phone Off Time)]が</li> <li>22:00(午後10時)に設定されていると仮定すると、[電話機をオンにする時刻(Phone On Time)]フィールドの値は06:00(午前6時)となり、[Power Save Plus の有効化(Enable Power Save Plus)]では1日以上が選択されています。</li> <li>EnergyWiseが20:00(午後8時)に電話機をオフにするように指示すると、この指示は、午前6時に設定された[電話機をオンにする時刻(Phone On Time)]まで有効となります(電話機ユーザによる介入が発生しないと仮定した場合)。</li> <li>午前6時になると、電話機はオンとなり、Cisco Unified Communications Managerの管理ページの設定から電力レベルの変更の受信を再開します。</li> </ul> |  |
|                                                       |                                                                                                    |  |
|                                                       |                                                                                                    |  |
|                                                       | <ul> <li>電力レベルを電話機で再び変更するには、EnergyWise は<br/>電力レベル変更コマンドを新たに再発行する必要があり<br/>ます。</li> </ul>                                                                                                    |  |
|                                                       | <ul> <li>(注) Power Save Plus を無効にするには、[EnergyWise オーバーライドを許可(Allow EnergyWise Overrides)]チェックボックスをオフにする必要 があります。[Power Save Plus の有効化(Enable Power Save Plus)]フィールドで、日数を選択し ないまま[EnergyWise オーバーライドを許可(Allow EnergyWise Overrides)]チェックボック スをオンにしたままにしておくと、Power Save Plus は無効になりません。</li> </ul>                                                                                                    |  |

Cisco Unified IP Phone 7941G/7941G-GE/7942G/7961G/7961G-GE/7962G アドミニストレーションガイド for Cisco Unified Communications Manager 9.0 (SCCP および SIP)

# **UCR 2008** のセットアップ

I

UCR 2008 をサポートするパラメータは、Cisco Unified Communications Manager の管理ページにあります。 次の表では、パラメータを示し、設定を変更する手順について説明します。

表 37: UCR 2008 パラメータの場所

| パラメータ                                    | 管理ページのパス                                                                              | 手順                                      |
|------------------------------------------|---------------------------------------------------------------------------------------|-----------------------------------------|
| FIPS モード (FIPS<br>Mode)                  | [デバイス (Device)]>[デバイスの設定 (Device Settings)]>[共通の電話プロファイル (Common Phone Profile)]      | xref                                    |
|                                          | [システム (System)]>[エンタープラ<br>イズ電話の設定 (Enterprise Phone<br>Configuration)]               | xref                                    |
| SSH アクセス<br>(SSH Access)                 | [デバイス (Device)]>[電話<br>(Phone)]                                                       | xref                                    |
|                                          | [デバイス (Device)]>[デバイスの設定 (Device Settings)]>[共通の電話プロファイル (Common Phone Profile)]      | xref                                    |
| Web アクセス<br>(Web Access)                 | [デバイス (Device)]>[電話<br>(Phone)]                                                       | xref<br>Web ページへのアクセスの制御, (<br>241 ページ) |
| HTTPS サーバ<br>(HTTPS Server)              | [デバイス (Device)]>[電話<br>(Phone)]                                                       | xref                                    |
|                                          | [システム (System)]>[エンタープラ<br>イズ電話の設定 (Enterprise Phone<br>Configuration)]               | xref                                    |
| 80 ビット SRTCP<br>(80-bit SRTCP)           | [デバイス (Device)]>[デバイスの設定 (Device Settings)]>[共通の電話プロファイル (Common Phone Profile)]      | xref                                    |
|                                          | [システム (System)]>[エンタープラ<br>イズ電話の設定 (Enterprise Phone<br>Configuration)]               | xref                                    |
| IP アドレッシング<br>モード(IP<br>Addressing Mode) | [デバイス (Device)]>[デバイスの設定 (Device Settings)]>[共通デバイス 設定 (Common Device Configuration)] | ネットワークの設定メニュー, (127<br>ページ)             |

Cisco Unified IP Phone 7941G/7941G-GE/7942G/7961G/7961G-GE/7962G アドミニストレーションガイド for Cisco Unified Communications Manager 9.0(SCCP および SIP)

| パラメータ                                                                                 | 管理ページのパス                                                                                     | 手順                          |
|---------------------------------------------------------------------------------------|----------------------------------------------------------------------------------------------|-----------------------------|
| シグナリング中の<br>IP アドレッシング<br>モード設定(IP<br>Addressing Mode<br>Preference for<br>Signaling) | [デバイス (Device)]>[デバイスの設<br>定 (Device Settings)]>[共通デバイス<br>設定 (Common Device Configuration)] | ネットワークの設定メニュー, (127<br>ページ) |
|                                                                                       |                                                                                              |                             |

# [電話の設定(Phone Configuration)] ウィンドウでの UCR 2008 のセット アップ

次のパラメータを設定するには、次の手順を実行します。

- ・SSH アクセス(SSH Access)
- •Webアクセス(Web Access)
- ・HTTPS サーバ (HTTPS Server)

#### 手順

| ステップ1         | [デバイス (Device)]>[電話 (Phone)]を選択します。                  |
|---------------|------------------------------------------------------|
| ステップ <b>2</b> | [SSH アクセス(SSH Access)] パラメータを [無効(Disabled)] に設定します。 |
| ステップ3         | [Web アクセス(Web Access)] パラメータを [無効(Disabled)] に設定します。 |
| ステップ 4        | HTTPS サービス パラメータを [HTTPS のみ(HTTPS only)] に設定します。     |
| ステップ 5        | [保存(Save)] をクリックします。                                 |

# [共通の電話プロファイルの設定(CommonPhoneProfileConfiguration)] ウィンドウでの UCR 2008 のセットアップ

次のパラメータを設定するには、次の手順を実行します。

- ・FIPS モード (FIPS Mode)
- ・SSHアクセス(SSH Access)
- 80 ビット SRTCP (80-bit SRTCP)

#### 手順

- ステップ1 [デバイス (Device)]>[デバイスの設定 (Device Settings)]>[共通の電話プロファイル (Common Phone Profile)]を選択します。
   ステップ2 [FIPS モード (FIPS Mode)]パラメータを [有効 (Enabled)]に設定します。
   ステップ3 [SSH アクセス (SSH Access)]パラメータを [無効 (Disabled)]に設定します。
   ステップ4 [80 ビット SRTCP (80-bit SRTCP)]パラメータを [有効 (Enabled)]に設定します。
- **ステップ5** [保存 (Save)]をクリックします。

## [エンタープライズ電話の設定(Enterprise Phone Configuration)] ウィ ンドウでの UCR 2008 のセットアップ

次のパラメータを設定するには、次の手順を実行します。

- ・FIPS モード (FIPS Mode)
- ・HTTPS サーバ (HTTPS Server)
- •80 ビット SRTCP (80-bit SRTCP)

#### 手順

- **ステップ1** [システム (System)]>[エンタープライズ電話の設定 (Enterprise Phone Configuration)]を選択し ます。
- **ステップ2** [FIPS モード (FIPS Mode)] パラメータを [有効 (Enabled)] に設定します。
- ステップ3 [HTTPS サーバ (HTTPS Server)] パラメータを [HTTPS のみ (HTTPS only)] に設定します。
- **ステップ4** [80 ビット SRTCP (80-bit SRTCP)] パラメータを [有効 (Enabled)] に設定します。
- **ステップ5** [保存 (Save)]をクリックします。

Cisco Unified IP Phone 7941G/7941G-GE/7942G/7961G/7961G-GE/7962G アドミニストレーションガイド for Cisco Unified Communications Manager 9.0 (SCCP および SIP)

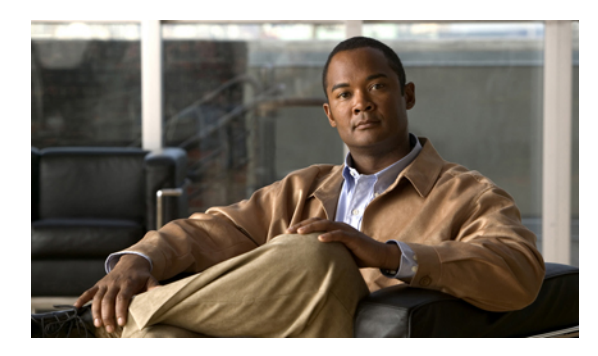

<sub>#</sub>6<sub>₽</sub>

# Cisco Unified IP Phone のカスタマイズ

この章では、設定ファイル、電話機の呼び出し音、および背景イメージをサイトでカスタマイズ する方法について説明します。呼出音は、電話機に着信があったときに鳴る音です。背景イメー ジは、電話機の LCD スクリーンに表示されます。

この章は、次の項で構成されています。

- ・ 設定ファイルのカスタマイズおよび変更, 205 ページ
- ・カスタム電話呼出音の作成, 206 ページ
- カスタム背景イメージ, 208 ページ
- ワイドバンド コーデックのセットアップ, 211 ページ

# 設定ファイルのカスタマイズおよび変更

設定ファイルを変更し、カスタマイズしたファイルを TFTP ディレクトリに追加できます。ファ イルの修正、またはカスタマイズしたファイルの TFTP ディレクトリへの追加は、Cisco Unified Communications オペレーティング システムの管理ページの、TFTP サーバ ファイルのアップロー ドウィンドウから実行できます。 Cisco Unified Communications Manager サーバ上の TFTP フォル ダにファイルをアップロードする方法については、『Cisco Unified Communications Manager System Guide』を参照してください。

Ringlist.xml ファイルおよび List.xml ファイルのコピーは、admin コマンドライン インターフェイス (CLI) で次のように「file」コマンドを使用してシステムから取得できます。

- admin:file
  - file list
  - file view
  - file search
  - file get
  - file dump

• file tail

• file delete

詳細については、『Cisco Intercompany Media Engine Command Line Interface Reference Guide』を参照してください。

# カスタム電話呼出音の作成

Cisco Unified IP Phone には、Chirp1 と Chirp2 という 2 つのデフォルト呼出音タイプが付属してお り、これらはハードウェアに内蔵されています。Cisco Unified Communications Manager には、一 連の追加の電話呼出音もデフォルトで付属しており、これらは Pulse Code Modulation (PCM; パル ス符号変調)ファイルとしてソフトウェアに実装されています。PCMファイルは、サイトで使用 できる呼出音リスト オプションを記述した XML ファイル (Ringlist.xml) とともに、各 Cisco Unified Communications Manager サーバの TFTP サーバに配置されています。

詳細については、『Cisco Unified Communications Manager Features and Services Guide』の「Custom Phone Rings」の章および『Cisco Unified Communications Operating System Administration Guide』の「Software Upgrades」の章を参照してください。

次の各項では、PCM ファイルを作成して Ringlist.xml ファイルを編集し、サイトで使用できる呼 出音をカスタマイズする方法について説明します。

## Ringlist.xml ファイル形式の要件

Ringlist.xml ファイルは、電話呼出音タイプのリストを保持した XML オブジェクトを定義してい ます。 このファイルには、呼出音タイプが 50 個まで記述されます。 呼出音タイプごとに、呼出 音タイプに使用される PCM ファイルへのポインタ、および Cisco Unified IP Phone の [呼出音タイ プ(Ring Type)]メニューに表示されるテキストを記述します。 このファイルは、各 Cisco Unified Communications Manager の Cisco TFTP サーバに保持されます。

CiscoIPPhoneRinglist XML オブジェクトは、次の簡単なタグセットを使用して情報を記述します。

<CiscoIPPhoneRingList> <Ring> <DisplayName/> <FileName/> </Ring> </CiscoIPPhoneRingList>

定義名については、次の規則があります。 それぞれの電話呼出音タイプについて、必須の DisplayName と FileName を記述する必要があります。

- DisplayNameには、関連付けられたPCMファイルのカスタム呼出音の名前を指定します。この名前は、Cisco Unified IP Phoneの「呼出音タイプ(Ring Type)」メニューに表示されます。
- FileName には、DisplayName に関連付けるカスタム呼出音の PCM ファイルの名前を指定します。

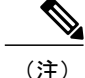

DisplayName フィールドと FileName フィールドは、25 文字以下にする必要があります。

```
次に、2つの電話呼出音タイプを定義した Ringlist.xml ファイルの例を示します。
```

```
<CiscoIPPhoneRingList> <Ring> <DisplayName>Analog Synth 1</DisplayName>
<FileName>Analog1.raw</FileName> </Ring> <Ring> <DisplayName>Analog Synth
2</DisplayName> <FileName>Analog2.raw</FileName> </Ring>
</CiscoIPPhoneRingList>
```

## カスタム呼出音タイプの PCM ファイルの要件

呼出音の PCM ファイルを Cisco Unified IP Phone で正常に再生するには、ファイルが次の要件を満 たしている必要があります。

- 未加工の PCM (ヘッダーなし)。
- ・サンプリング回数:8,000回/秒。
- •1 サンプルあたり8ビット。
- Mu-law 圧縮
- •呼出音の最大サイズ=16080 サンプル
- ・呼出音の最小サイズ=240 サンプル
- ・呼出音のサンプル数=240の倍数。
- ・呼出音は、ゼロ交差で開始および終了する。

カスタム呼出音用のPCMファイルを作成するには、次のファイル形式の要件に対応する任意の標準オーディオ編集パッケージを使用します。

## カスタム電話呼出音のセットアップ

Cisco Unified IP Phone のカスタム電話呼出音を作成するには、次の手順を実行します。

#### 手順

- ステップ1 各カスタム呼出音の PCM ファイルを作成します(ファイルごとに呼出音1つ)。 PCM ファイル が、カスタム呼出音タイプの PCM ファイルの要件,(207 ページ)に示す形式のガイドラインに 準拠していることを確認します。
- **ステップ2** 作成した新しい PCM ファイルを、クラスタ内の各 Cisco Unified Communications Manager の Cisco TFTP サーバにアップロードします。 詳細については、『*Cisco Unified Communications Operating System Administration Guide*』の「Software Upgrades」の章を参照してください。
- ステップ3 テキスト エディタを使用して Ringlist.xml ファイルを編集します。 このファイルの形式とサンプ ルの Ringlist.xml ファイルについては、Ringlist.xml ファイル形式の要件, (206 ページ)を参照し てください。
- ステップ4 修正内容を保存し、Ringlist.xml ファイルを閉じます。
- ステップ5 新しい Ringlist.xml ファイルをキャッシュするには、Cisco Unified Serviceability を使用して TFTP サービスを停止してから起動するか、[起動時の定数および bin ファイルのキャッシングの有効化 (Enable Caching of Constant and Bin Files at Startup)] TFTP サービス パラメータ ([拡張サービス パラメータ (Advanced Service Parameters)]領域に含まれる)を無効にしてから再度有効にしま す。

# カスタム背景イメージ

ユーザが電話機のLCDスクリーンに表示される背景イメージを選択できるように設定できます。 電話機の[設定(Settings)]>[ユーザ設定(User Preferences)]>[背景イメージ(Background Images)]から背景イメージを選択できます。

ユーザに見える画像の種類は、電話機が使用している TFTP サーバに保存されている PNG 画像と XML ファイル(List.xml)を元にしています。 独自の PNG ファイルを保存し、TFTP サーバ上の XML ファイルを編集すれば、ユーザが選択できる背景イメージを指定できます。 この方法を利 用すれば、会社のロゴなどのカスタム画像をユーザに提供することができます。

次の各項では、独自の PNG ファイルを作成して List.xml ファイルを編集し、サイトで使用できる 背景イメージをカスタマイズする方法について説明します。

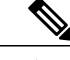

(注) Cisco Unified IP Phone に XSI 画面幅拡張機能が実装されている場合は、[メッセージ (Messages) ディレクトリ (Directories)]、および [サービス (Services)] 画面が拡張されます。これらの 画面は電話機のセットアップに応じて、通常モードまたはワイド モードで表示されます。 詳細については、http://www.cisco.com/en/US/docs/voice\_ip\_comm/cuipph/all\_models/xsi/8\_6\_1/xsi\_ dev\_guide.html の『Cisco Unified IP Phone Services Application Development Notes』を参照してく ださい。

### List.xml ファイル形式の要件

List.xml ファイルは、背景イメージのリストを保持した XML オブジェクトを定義しています。 List.xml ファイルは TFTP サーバ上の次のサブディレクトリに保存されます。

/Desktops/320x196x4

ヒント

ディレクトリ構造とList.xmlファイルを手動で作成する場合、TFTPサービスで使用されるユーザ(CCMService)からディレクトリとファイルがアクセスできることを確認してください。

詳細については、『Cisco Unified Communications Operating System Administration Guide』の「Software Upgrades」の章を参照してください。

List.xml ファイルには、背景イメージを 50 個まで記述できます。 画像は電話機の [背景イメージ (Background Images)]メニューに表示される順番にします。 各画像に対して、List.xml ファイル に ImageItem と呼ばれる要素タイプを1つ記述します。 ImageItem 要素には2つの属性がありま す。

- Image:電話機の[背景イメージ(Background Images)]メニューに表示されるサムネール画像の取得先を示す Uniform Resource Identifier(URI;ユニフォーム リソース識別子)。
- ・URL:フルサイズ画像の取得先を指定するURI。

次の例は、2つの画像を定義した List.xml ファイルを示しています。 それぞれの画像について、 必須の Image および URL 属性を記述する必要があります。 フルサイズ画像とサムネール画像に リンクするメソッドとしては、例で示されている TFTP URI のみがサポートされています。 HTTP URL はサポートされていません

List.xml の例

```
<CiscoIPPhoneImageList><ImageItem
Image="TFTP:Desktops/320x196x4/TN-Fountain.png"
URL="TFTP:Desktops/320x196x4/Fountain.png"/> <ImageItem
Image="TFTP:Desktops/320x196x4/TN-FullMoon.png"
URL="TFTP:Desktops/320x196x4/FullMoon.png"/> </CiscoIPPhoneImageList>
```

Cisco Unified IP Phone のファームウェアには、デフォルトの背景イメージが含まれています。 こ のイメージはList.xmlファイルには定義されていません。デフォルト画像は、常に電話機の[背景 イメージ (Background Images)]メニューの最初に表示されます。

## カスタム背景イメージの PNG ファイルの要件

背景イメージごとに2つの PNG ファイルが必要です。

・フルサイズ画像:電話機で表示される画像。

 ・サムネールイメージ:ユーザがイメージを選択する[背景イメージ(Background Images)]画 面に表示されるイメージ。サムネール画像は、フルサイズ画像の25%のサイズである必要 があります。

 $\mathcal{D}$ 

ヒント 多くの画像プログラムで画像のサイズを変更する機能を提供しています。サムネール画像を 作成する簡単な方法としては、まずフルサイズ画像を作成して保存します。そして、画像プロ グラムのサイズ変更機能を使用して元のサイズの25%の画像を作成します。サムネール画像 は、フルサイズ画像とは異なる名前で保存します。

背景イメージの PNG ファイルが Cisco Unified IP Phone で正しく表示されるためには、次の要件を 満たす必要があります。

- フルサイズ画像: 320 ピクセル(幅) X 196 ピクセル(高さ)
- ・サムネール画像:80 ピクセル(幅)X49 ピクセル(高さ)

ニント グレースケール用のポスタリゼーション機能をサポートする画像プログラムを使用している場合、チャネルごとの階調レベルの数を16に設定すると、画像は16段階のグレースケールになるようポスタリゼーションがかかります。

## カスタム背景イメージのセットアップ

Cisco Unified IP Phone 用のカスタム背景イメージを作成するには、次の手順を実行します。

#### 手順

- ステップ1 各画像に2つのPNGファイル(フルサイズ画像とサムネール画像)を作成します。PNGファイルが、カスタム背景イメージのPNGファイルの要件,(209ページ)に示す形式のガイドラインに準拠していることを確認します。
- **ステップ2** 作成した新しい PNG ファイルを、Cisco Unified Communications Manager の TFTP サーバの次のサ ブディレクトリにアップロードします。 /Desktops/320x196x4
  - (注) ファイル名とサブディレクトリのパラメータは大文字と小文字を区別します。サブディ レクトリのパスを指定する場合は、前方スラッシュ「/」を使用してください。

ファイルをアップロードするには、Cisco Unified Communications Operating System の管理ページ で、[ソフトウェア アップグレード(Software Upgrades)]>[TFTP サーバ ファイルのアップロー ド(Upload TFTP Server File)]を選択します。 詳細については、『Cisco Unified Communications Operating System Administration Guide』の「Software Upgrades」の章を参照してください。

(注) フォルダが存在しない場合、フォルダが作成され、そのフォルダにファイルがアップ ロードされます。

Cisco Unified IP Phone 7941G/7941G-GE/7942G/7961G/7961G-GE/7962G アドミニストレーションガイド for Cisco Unified Communications Manager 9.0 (SCCP および SIP)

- **ステップ3** カスタマイズした画像とファイルは、電話機がファイルを取得するためにアクセスする可能性が ある他の TFTP サーバにもコピーする必要があります。
  - (注) Cisco はカスタム画像ファイルのバックアップ コピーを他の場所にも保存することを推奨します。こうしておくと、Cisco Unified Communications Manager のアップグレード時にカスタマイズファイルが上書きされた場合に、これらのバックアップファイルを使用できます。
- ステップ4 テキストエディタを使用して、List.xmlファイルを編集します。 このファイルがある場所、形式 の要件、およびサンプルファイルについては、List.xmlファイル形式の要件, (209ページ)を参 照してください。
- ステップ5 修正内容を保存し、List.xml ファイルを閉じます。
  - (注) Cisco Unified Communications Manager をアップグレードすると、カスタマイズした List.xml ファイルがデフォルトの List.xml ファイルによって上書きされます。 List.xml ファイル をカスタマイズした後、ファイルのコピーを作成し他の場所に保存してください。 Cisco Unified Communications Manager のアップグレード後、デフォルトの List.xml を保 存しておいたコピーに置き換えることができます。
- ステップ6 新しい List.xml ファイルをキャッシュするには、Cisco Unified Communications Manager Serviceability を使用して TFTP サービスを停止してから起動するか、Enable Caching of Constant and Bin Files at Startup TFTP サービス パラメータ (Advanced Service Parameters に含まれる)を無効にしてから再 度有効にします。

# ワイドバンド コーデックのセットアップ

Cisco Unified Communications Manager が G.722 を使用するように設定されていて(G.722 は Cisco Unified IP Phone ではデフォルトで有効)、相手側エンドポイントでG.722 がサポートされている場合、コールの接続にはG.711 の代わりにG.722 コーデックが使用されます。この状態は、ユーザがワイドバンドヘッドセットまたはワイドバンドハンドセットを有効にしているかどうかを問わず発生します。ヘッドセットまたはハンドセットが有効になっている場合、ユーザはコール中の音声の感度がより高く感じられます。感度が高いことで音声の明瞭さは増しますが、紙が擦れる音や近くの会話など通話先から聞こえる背景のノイズもより多く聞こえます。ワイドバンドヘッドセットまたはハンドセットがない場合でも、G.722の高い感度を好きないユーザもいます。

Cisco Unified Communications Manager の管理ページにある2つのパラメータは、Cisco Unified Communications Manager サーバまたは特定の電話機がワイドバンドをサポートしているかどうかに影響します。

 [アドバタイズ G.722 コーデック(Advertise G.722 Codec)]: Cisco Unified Communications Manager の管理ページで、[システム(System)]>[エンタープライズパラメータ(Enterprise Parameters)]を選択します。このエンタープライズパラメータのデフォルト値はTrueです。 これは、このアドミニストレーションガイドで説明されていて、この Cisco Unified Communications Manager に登録されているすべての Cisco Unified IP Phone モデルが Cisco Unified Communications Manager に G.722 をアドバタイズすることを意味します。詳細につい

ては、『Cisco Unified Communications Manager System Guide』の「Cisco Unified IP Phones」の 章を参照してください。

 「アドバタイズ G.722 コーデック(Advertise G.722 Codec)]: Cisco Unified Communications Manager の管理ページで、[デバイス (Device)]>[電話 (Phone)]を選択します。この製品 固有のパラメータのデフォルト値には、エンタープライズパラメータで指定されている値を 使用します。電話機単位でこのパラメータを上書きする場合、[電話の設定 (Phone Configuration)]ウィンドウの[プロダクト固有の設定 (Product Specific configuration)]領域 にある[アドバタイズ G.722 コーデック (Advertise G.722 Codec)]パラメータで、[有効 (Enabled)]または[無効 (Disabled)]を選択します。

Cisco Unified IP Phone 7941G/7941G-GE/7942G/7961G/7961G-GE/7962G アドミニストレーションガイド for Cisco Unified Communications Manager 9.0 (SCCP および SIP)

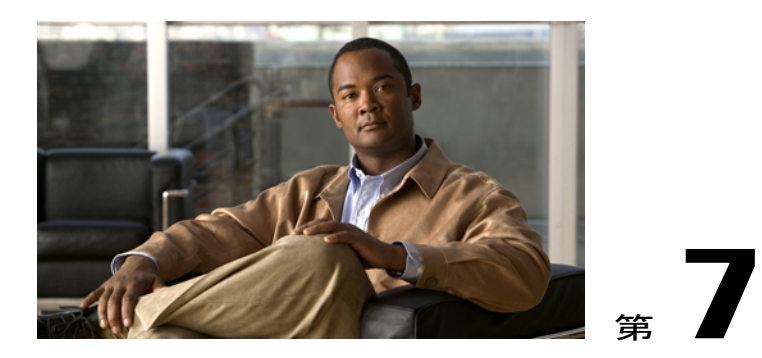

# モデル情報、ステータス、および統計

この章では、Cisco Unified IP Phone 7941G、7941G-GE、7942、7961G-GE、および 7962G 上の次のメニューを使用して、電話機のモデル情報、ステータス メッセージ、およびネットワーク統計を表示する方法について説明します。

- [モデル情報(Model Information)] 画面:電話機のハードウェアとソフトウェアに関する情報を表示します。詳細については、[モデル情報(Model Information)] 画面の表示, (214ページ)を参照してください。
- [ステータス (Status)]メニュー:ステータスメッセージ、ネットワーク統計、ファームウェアバージョン、および拡張モジュール情報を表示する画面にアクセスできます。詳細については、[ステータス (Status)]メニュー,(215ページ)を参照してください。
- 「コールの統計(Call Statistics)] 画面:現在のコールのカウンタおよび統計情報を表示します。詳細については、[コール統計(Call Statistics)] 画面,(232ページ)を参照してください。

これらの画面の情報は、電話機の操作のモニタやトラブルシューティングに役立てることができます。

また、これらの情報の大半およびその他の関連情報は、電話機の Web ページからリモートで取得することもできます。詳細については、リモートモニタリング,(239ページ)を参照してください。

Cisco Unified IP Phone 7941G、7941G-GE、7942、7961G-GE、および 7962G のトラブルシューティングの詳細については、トラブルシューティングとメンテナンス, (263 ページ)を参照してください。

この章は、次の項で構成されています。

- [モデル情報 (Model Information)] 画面の表示, 214 ページ
- [ステータス (Status)] メニュー, 215 ページ
- テストトーン, 235 ページ

# [モデル情報(Model Information)] 画面の表示

[モデル情報(Model Information)] 画面には、モデル情報の設定, (214ページ) に示されている オプションがあります。

手順

- **ステップ1** [モデル情報 (Model Information)]画面を表示するには、設定ボタンを押して、[モデル情報 (Model Information)]を選択します。
- ステップ2 [モデル情報 (Model Information)] 画面を終了するには、[終了 (Exit)]を押します。

## モデル情報の設定

#### 表 38:モデル情報の設定

| オプション                        | 説明                                 | 変更の手順          |
|------------------------------|------------------------------------|----------------|
| モデル番号<br>(Model<br>Number)   | 電話機のモデル番号。                         | 表示専用。 設定できません。 |
| MACアド<br>レス (MAC<br>Address) | 電話機の MAC アドレス。                     | 表示専用。 設定できません。 |
| ロードファ<br>イル(Load<br>File)    | 電話機上で動作する、出荷時にインス<br>トール済みのロード ID。 | 表示専用。 設定できません。 |
| 起動ロード<br>ID(Boot<br>Load ID) | 電話機上で動作する、出荷時にインス<br>トール済みのロード ID。 | 表示専用。 設定できません。 |
| シリアル番<br>号(Serial<br>Number) | 電話機のシリアル番号。                        | 表示専用。 設定できません。 |

Cisco Unified IP Phone 7941G/7941G-GE/7942G/7961G/7961G-GE/7962G アドミニストレーションガイド for Cisco Unified Communications Manager 9.0 (SCCP および SIP)

| オプション                                           | 説明                                            | 変更の手順                                                                                                    |
|-------------------------------------------------|-----------------------------------------------|----------------------------------------------------------------------------------------------------|
| MIC                                             | 電話機に製造元でインストールされる<br>証明書が含まれているかどうかを示し<br>ます。 | 電話機のMICを管理する方法については、<br>『 <i>Cisco Unified Communications Manager</i><br><i>Security Guide</i> 』の「Using the Certificate<br>Authority Proxy Function」の章を参照して<br>ください。 |
| LSC                                             | 電話機にローカルで有効な証明書が含<br>まれているかどうかを示します。          | 電話機のLSCを管理する方法については、<br>『 <i>Cisco Unified Communications Manager</i><br><i>Security Guide</i> 』の「Using the Certificate<br>Authority Proxy Function」の章を参照して<br>ください。 |
| コール制御<br>プロトコル<br>(Call<br>Control<br>Protocol) | 電話機が使用するコール制御プロトコ<br>ルを示します。                  |                                                                                                    |

# [ステータス(Status)] メニュー

[ステータス(Status)]メニューには、次のオプションが含まれます。これらは電話機とその操作 に関する情報を表示します。

- •[ステータスメッセージ(Status Messages)]:[ステータスメッセージ(Status Messages)] 画 面を表示します。ここには、重要なシステムメッセージのログが示されます。
- [ネットワーク統計(Network Statistics)]: [ネットワーク統計(Network Statistics)] 画面を表示します。ここには、イーサネットトラフィック統計が表示されます。
- ファームウェアのバージョン:[ファームウェアバージョン(Firmware Versions)]画面を表示します。この画面には、電話機で実行中のファームウェアに関する情報が表示されます。
- 拡張モジュール: [拡張モジュール (Expansion Modules)] 画面を表示します。この画面には、 Cisco Unified IP Phone Expansion Module (電話機に接続されている場合) に関する情報が表示 されます。

## [ステータス (Status)] メニューの表示

[ステータス (Status)]メニューにアクセスするには、次の手順を実行します。

#### 手順

- **ステップ1** アプリケーション メニュー ボタンを押します。
- ステップ2 [設定 (Settings)]>[ステータス (Status)]メニューを選択します。

## [ステータス メッセージ(Status Messages)] 画面

[ステータスメッセージ (Status Messages)]画面には、電話機が最近生成したステータスメッセージが 10 件表示されます。 この画面には、電話機が起動を完了していない場合でも、いつでもア クセスできます。ステータスメッセージ (Status Messages), (217ページ)に、表示される可能 性のあるステータスメッセージを示します。また、この表には、エラーの対処方法も示されてい ます。

#### [ステータス メッセージ (Status Messages)] 画面の表示

[ステータスメッセージ(Status Messages)]画面を表示するには、次の手順を実行します。

#### 手順

- **ステップ1** 設定を押します。
- ステップ2 [ステータス (Status)]を選択します。
- **ステップ3** [ステータス メッセージ(Status Messages)]を選択します。
- **ステップ4** 現在のステータスメッセージを削除するには、[クリア(Clear)]を押します。
- ステップ5 [ステータス メッセージ (Status Messages)] 画面を終了するには、[終了 (Exit)]を押します。

## ステータス メッセージ(Status Messages)

#### 表 39: Cisco Unified IP Phone のステータス メッセージ

| メッセージ                                      | 説明                                                                                                    | 考えられる状況と対処方法                                                                                                    |
|--------------------------------------------|----------------------------------------------------------------------------------------------------|----------------------------------------------------------------------------------------------------|
| BOOTP サーバが使用されて<br>います (BootP server used) | 電話機は、Dynamic Host Configuration<br>Protocol (DHCP; ダイナミックホスト<br>コンフィギュレーションプロトコル)<br>サーバからではなく、Bootstrap<br>Protocol (BootP; ブートストラップ プ<br>ロトコル) サーバから IP アドレスを<br>取得しました。 | なし。このメッセージは情報を通知するだけで<br>す。                                                                                                    |
| CFG ファイルが見つかりませ<br>ん(CFG file not found)   | TFTP サーバで、名前ベースのデフォ<br>ルトの設定ファイルが見つかりません<br>でした。                                                                                                    | <ul> <li>Cisco Unified Communications Manager によって<br/>電話機の設定ファイルが作成され、電話機が<br/>データベースに追加されます。電話機が Cisco<br/>Unified Communications Manager データベースに<br/>追加されていない場合、TFTP サーバは「CFG<br/>ファイルが見つかりません (CFG File Not<br/>Found)」という応答を生成します。</li> <li>電話機が Cisco Unified Communications<br/>Manager に登録されていません。<br/>電話機を自動登録できない場合は、手動で<br/>電話機を Cisco Unified Communications<br/>Manager に追加する必要があります。詳細<br/>についてはCisco Unified Communications<br/>Manager の管理ページでの電話機の追加,<br/>(47 ページ)を参照してください。</li> <li>DHCPを使用している場合は、DHCP サー<br/>バが正しい TFTP サーバをポイントしてい<br/>ることを確認してください。</li> <li>スタティック IP アドレスを使用している<br/>場合は、TFTP サーバの設定を確認してく<br/>ださい。TFTP サーバの割り当ての詳細に<br/>ついては、ネットワークの設定メニュー,<br/>(77 ページ)を参照してください。</li> </ul> |
| CFG TFTP サイズエラー<br>(CFG TFTP Size Error)   | 電話機のファイルシステムに対して、<br>設定ファイルのサイズが大きすぎま<br>す。                                                                                                    | 電話機の電源をオフ/オンします。                                                                                                    |

Cisco Unified IP Phone 7941G/7941G-GE/7942G/7961G/7961G-GE/7962G アドミニストレーションガイド for Cisco Unified Communications Manager 9.0 (SCCP および SIP)

1

| メッセージ                                                    | 説明                                                                                                    | 考えられる状況と対処方法                                                                                                    |
|----------------------------------------------------------|----------------------------------------------------------------------------------------------------|----------------------------------------------------------------------------------------------------|
| チェックサム エラー<br>(Checksum Error)                           | ダウンロードしたソフトウェア ファ<br>イルが破損しています。                                                                          | 電話機のファームウェアの新しいコピーを入手<br>し、それをTFTPPathディレクトリに置きます。<br>ファイルをこのディレクトリにコピーできるの<br>は、TFTP サーバ ソフトウェアがシャットダウ<br>ンされているときだけです。それ以外の場合に<br>コピーすると、ファイルが破損する可能性があ<br>ります。                                                                                                    |
| CTLとITLがインストールされました(CTL and ITL installed)               | 電話機に Certificate Trust List (CTL)<br>ファイルおよび Identity Trust List (ITL;<br>証明書信頼リスト)ファイルがインス<br>トールされています。 | なし。このメッセージは情報を通知するだけで<br>す。CTLファイルとITLファイルのどちらも、<br>過去にインストールされていません。<br>CTLファイルの詳細については、『Cisco Unified<br>Communications Manager Security Guide』を参照<br>してください。                                                                                                    |
| CTLがインストールされました (CTL installed)                          | 電話機に CTL ファイルがインストー<br>ルされています。                                                                           | なし。このメッセージは情報を通知するだけで<br>す。CTL ファイルは過去にインストールされ<br>ていません。<br>CTL ファイルの詳細については、『Cisco Unified<br>Communications Manager Security Guide』を参照<br>してください。                                                                                                    |
| DHCP タイムアウト (DHCP<br>timeout)                            | DHCPサーバが応答しませんでした。                                                                                        | <ul> <li>ネットワークがビジーになっている:この<br/>エラーは、ネットワーク負荷が軽減される<br/>と、自動的に解決します。</li> <li>DHCPサーバと電話機との間にネットワー<br/>ク接続がない:ネットワーク接続を確認<br/>してください。</li> <li>DHCPサーバがダウンしている:DHCP<br/>サーバの設定を確認してください。</li> <li>エラーが続く:スタティック IP アドレス<br/>を割り当てることを検討してください。<br/>スタティック IP アドレスの割り当ての詳<br/>細については、ネットワークの設定メ<br/>ニュー,(77ページ)を参照してください。</li> </ul> |
| ダイヤルプランの解析エラー<br>(Dialplan Parsing Error)<br>(SIP 電話機のみ) | 電話機が dialplan XML ファイルを正常に解析できませんでした。                                                                     | TFTP でダウンロードされた dialplan XML ファ<br>イルに問題があります。                                                                                                    |

| メッセージ                          | 説明                                                                            | 考えられる状況と対処方法                                                                                                    |
|--------------------------------|-------------------------------------------------------------------------------|----------------------------------------------------------------------------------------------------|
| 無効(Disabled)                   | 802.1X 認証が電話機で無効になって<br>いる。                                                   | 電話機の[設定 (Settings)]>[セキュリティ設<br>定 (Security Configuration)]>[802.1x 認証<br>(802.1X Authentication)]オプションを使用し<br>て、802.1x を有効にできます。詳細について<br>は、[802.1X 認証 (802.1X Authentication)]およ<br>び[802.1X 認証ステータス (802.1X<br>Authentication Status)], (144 ページ)を参照<br>してください。 |
| DNS タイムアウト (DNS<br>timeout)    | DNS サーバが応答しませんでした。                                                            | <ul> <li>・ネットワークがビジーになっている:この<br/>エラーは、ネットワーク負荷が軽減される<br/>と、自動的に解決します。</li> <li>・DNS サーバと電話機との間にネットワー<br/>ク接続がない:ネットワーク接続を確認<br/>してください。</li> <li>・DNS サーバがダウンしている:DNS サー<br/>バの設定を確認してください。</li> </ul>                                                            |
| DNS 不明ホスト(DNS<br>unknown host) | DNS が TFTP サーバまたは Cisco<br>Unified Communications Manager の名<br>前を解決できませんでした。 | <ul> <li>TFTP サーバまたは<br/>Cisco Unified Communications Manager のホ<br/>スト名が DNS に正しく設定されているこ<br/>とを確認してください。</li> <li>ホスト名ではなく、IPアドレスを使用する<br/>ことを検討してください。</li> </ul>                                                                                               |
| IP が重複しています<br>(Duplicate IP)  | 電話機に割り当てられた IP アドレス<br>は、別のデバイスが使用中です。                                        | <ul> <li>・電話機にスタティック IP アドレスが割り<br/>当てられている場合は、重複する IP アド<br/>レスを割り当てていないことを確認してく<br/>ださい。詳細については、ネットワーク<br/>の設定メニュー,(77 ページ)を参照し<br/>てください。</li> <li>・DHCPを使用している場合は、DHCP サー<br/>バの設定を確認してください。</li> </ul>                                                        |

1

| メッセージ                                     | 説明                                                                                             | 考えられる状況と対処方法                                                                                                    |
|-------------------------------------------|------------------------------------------------------------------------------------------------|----------------------------------------------------------------------------------------------------|
| CTLおよびITLファイルを削<br>除中(Erasing CTL and ITL | CTL および ITL ファイルを削除中で<br>す。                                                                    | なし。このメッセージは情報を通知するだけで<br>す。                                                                                                    |
| files)                                    |                                                                                                | CTLファイルまたはITLファイルの詳細につい<br>ては、『 <i>Cisco Unified Communications Manager</i><br><i>Security Guide</i> 』を参照してください。                                                                                                    |
| ロケールの更新エラー(Error<br>update locale)        | 1つ以上のローカリゼーションファイ<br>ルが TFTPPath ディレクトリで見つか<br>らなかったか、または有効ではありま<br>せんでした。ロケールは変更されま<br>せんでした。 | Cisco Unified Communications Operating System の<br>管理ページから、次のファイルが[TFTPファイ<br>ルの管理 (TFTP File Management)]のサブディ<br>レクトリに存在することを確認してください。<br>・ネットワーク ロケールと同じ名前のサブ<br>ディレクトリに存在するファイル:<br>。tones.xml<br>・ユーザ ロケールと同じ名前のサブディレ<br>クトリに存在するファイル:<br>。glyphs.xml<br>。dictionary.xml<br>。kate.xml |
| 失敗 (Failed)                               | 電話機は 802.1x トランザクションを<br>試みましたが、認証に失敗しました。                                                     | <ul> <li>認証の失敗は、一般的に次のいずれかが原因です。</li> <li>・電話機または認証サーバに共有秘密が設定されていない。</li> <li>・電話機に設定されている共有秘密と認証サーバに設定されている共有秘密が一致しない。</li> <li>・電話機が認証サーバで設定されていない。</li> </ul>                                                                                                    |

| メッセージ                               | 説明                                                                                      | 考えられる状況と対処方法                                                                                                    |
|-------------------------------------|-----------------------------------------------------------------------------------------|----------------------------------------------------------------------------------------------------|
| ファイルの認証が失敗しまし<br>た(File auth error) | 電話機が署名付きファイルのシグニ<br>チャを検証しようとしたときにエラー<br>が発生しました。このメッセージに<br>は、失敗したファイルの名前が含まれ<br>ています。 | <ul> <li>ファイルが破損しています。ファイルが<br/>電話機の設定ファイルであれば、Cisco<br/>Unified CM の管理を使用して、電話機を<br/>Cisco Unified Communications Manager デー<br/>タベースから削除します。次に、Cisco<br/>Unified CM の管理を使用して、電話機を再<br/>び Cisco Unified Communications Manager<br/>データベースに追加します。</li> <li>CTL ファイルに問題があります。また、<br/>ファイルを取得したサーバのキーが正しく<br/>ありません。この場合、正しいTFTPサー</li> </ul> |
|                                     |                                                                                         | バが確実にこのファイルに含まれるよう<br>に、CTLクライアントを実行してCTLファ<br>イルを更新します。                                                                                                    |
| ファイルが見つかりません<br>(File not found)    | 電話機が、電話機の設定ファイルに指定された電話機のロードファイルを、<br>TFTPサーバ上で見つけることができません。                            | Cisco Unified Communications Operating System の<br>管理ページから、電話機のロードファイルが<br>TFTP サーバに存在し、設定ファイルのエント<br>リが正しいことを確認してください。                                                                                                    |
| IP アドレス解放(IP address<br>released)   | 電話機は、IP アドレスを解放するように設定されています。                                                           | 電話機は、電源をオフ/オンするか、または<br>DHCPアドレスをリセットするまで、アイドル<br>状態のままです。詳細についてはネットワーク<br>の設定メニュー, (77 ページ) を参照してく<br>ださい。                                                                                                    |
| ITL がインストールされました(ITL installed)     | 電話機にITLファイルがインストール<br>されています。                                                           | なし。このメッセージは情報を通知するだけで<br>す。ITLファイルは過去にインストールされて<br>いません。                                                                                                    |
|                                     |                                                                                         | ITLファイルの詳細については、『Cisco Unified Communications Manager Security Guide』を参照<br>してください。                                                                                                    |

1

| メッセージ                                    | 説明                                                                                | 考えられる状況と対処方法                                                                                                    |
|------------------------------------------|-----------------------------------------------------------------------------------|----------------------------------------------------------------------------------------------------|
| 認証のロードに失敗(Load<br>Auth Failed)           | 電話機が設定ファイルをロードできま<br>せんでした。                                                       | 次の項目を確認してください。                                                                                                    |
|                                          |                                                                                   | <ul> <li>・正しいバージョンの設定ファイルがその<br/>サーバに存在すること。</li> </ul>                                                                                                    |
|                                          |                                                                                   | <ul> <li>ダウンロードしているロードファイルが、</li> <li>変更または名前変更されていないこと。</li> </ul>                                                                                                    |
|                                          |                                                                                   | <ul> <li>電話機のロードタイプに互換性があること。たとえば、DEV ロード設定ファイルをREL対応の電話機に配置することはできません。</li> </ul>                                                                                                    |
| ロード ID が正しくありません(Load ID incorrect)      | ソフトウェア ファイルのロード ID が<br>不正なタイプです。                                                 | 電話機に割り当てられたロード ID を確認しま<br>す(Cisco Unified Communications Manager で、<br>[デバイス (Device)]>[電話 (Phone)]を選択<br>します)。ロード ID が正しく入力されている<br>ことを確認します。                                                                                |
| 拒否された HC のロード<br>(Load rejected HC)      | ダウンロードされたアプリケーション<br>には、電話機のハードウェアとの互換<br>性がありません。                                | この新型の電話機でのハードウェア変更をサ<br>ポートしていないバージョンのソフトウェアを<br>インストールしようとすると発生します。                                                                                                    |
|                                          |                                                                                   | 電話機に割り当てられたロード ID を確認しま<br>す (Cisco Unified Communications Manager で、<br>[デバイス (Device)]>[電話 (Phone)]を選択<br>します)。電話機に表示されたロードを入力し<br>ます。電話機の設定の確認方法については、<br>[ファームウェア バージョン (Firmware<br>Version)] 画面, (229 ページ)を参照してくだ<br>さい。 |
| ロード サーバが無効です<br>(Load Server is invalid) | [ロードサーバ (Load Server)]オプ<br>ションに指定された TFTP サーバの<br>IP アドレスまたは名前が無効である<br>ことを示します。 | [ロードサーバ (Load Server)]設定が無効で<br>す。ロードサーバは、電話機をアップグレー<br>ドするためのファームウェアの取得先である<br>TFTPサーバの IP アドレスまたは名前を指定し<br>ます。                                                                                                    |
|                                          |                                                                                   | <pre>[ロードサーバ (Load Server)]のエントリを確認してください (Cisco Unified Communications<br/>Managerの管理ページで、[デバイス (Device)]<br/>&gt;[電話 (Phone)]の順に選択します)。</pre>                                                                                |

ſ

| メッセージ                                               | 説明                                                                           | 考えられる状況と対処方法                                                                                                    |
|-----------------------------------------------------|------------------------------------------------------------------------------|----------------------------------------------------------------------------------------------------|
| デフォルトルータがありません(No default router)                   | DHCP またはスタティック設定でデ<br>フォルト ルータが指定されていませ<br>んでした。                             | 電話機にスタティック IP アドレスが割り当て<br>られている場合は、デフォルトルータが設定さ<br>れていることを確認してください。詳細につい<br>てはネットワークの設定メニュー,(127 ペー<br>ジ)を参照してください。<br>DHCP を使用している場合は、DHCP サーバが<br>デフォルトルータを提供していません。DHCP<br>サーバの設定を確認してください。                                               |
| DNS サーバ IP がありません<br>(No DNS server IP)             | 名前は指定されていましたが、DHCP<br>またはスタティック IP 設定で DNS<br>サーバのアドレスが指定されていませ<br>んでした。     | 電話機にスタティック IP アドレスが割り当て<br>られている場合は、DNS サーバが設定されてい<br>ることを確認してください。詳細については<br>ネットワークの設定メニュー,(77 ページ)<br>を参照してください。<br>DHCP を使用している場合は、DHCP サーバが<br>DNS サーバを提供していません。DHCP サー<br>バの設定を確認してください。                                                 |
| 信頼リストがインストールさ<br>れていません(No Trust List<br>installed) | 証明書信頼リスト (CTL) ファイルま<br>たは Identity Trust List (ITL) が電話機<br>にインストールされていません。 | CTL ファイルが Cisco Unified Communications<br>Manager で設定されておらず、Cisco Unified<br>Communications Manager がデフォルトでセキュ<br>リティをサポートしないときに発生します。<br>CTL ファイルまたは ITL ファイルの詳細につい<br>ては、『Cisco Unified Communications Manager<br>Security Guide』を参照してください。 |
| プログラミング エラー<br>(Programming Error)                  | 電話機のプログラミングに失敗しまし<br>た。                                                      | このエラーを解決するには、電話機の電源投入<br>サイクルを実行します。それでもまだ問題が続<br>く場合は、シスコのテクニカルサポートにお問<br>い合わせください。                                                                                                    |
| 成功:MD5 (Successful:<br>MD5)                         | 電話機は802.1x トランザクションを<br>試み、認証に成功しました。                                        | 電話機は 802.1 x 認証に成功しました。                                                                                                    |
| TFTPアクセスエラー(TFTP<br>access error)                   | TFTP サーバが、存在しないディレク<br>トリをポイントしています。                                         | DHCP を使用している場合は、DHCP サーバが<br>正しい TFTP サーバをポイントしていることを<br>確認してください。<br>スタティック IP アドレスを使用している場合<br>は、TFTP サーバの設定を確認してください。<br>TFTPサーバの割り当ての詳細については、ネッ<br>トワークの設定メニュー,(77ページ)を参照<br>してください。                                                      |

Cisco Unified IP Phone 7941G/7941G-GE/7942G/7961G/7961G-GE/7962G アドミニストレーションガイド for Cisco Unified Communications Manager 9.0(SCCP および SIP)

1

| メッセージ                                      | 説明                                                                              | 考えられる状況と対処方法                                                                                                    |
|--------------------------------------------|---------------------------------------------------------------------------------|----------------------------------------------------------------------------------------------------|
| TFTP エラー(TFTP error)                       | 電話機が、TFTP サーバによって提供<br>されたエラー コードを認識していま<br>せん。                                 | Cisco TAC に連絡してください。                                                                                                    |
| TFTP ファイルが見つかりま<br>せん(TFTP file not found) | 要求されたロードファイル (.bin) が<br>TFTPPathディレクトリにありません。                                  | 電話機に割り当てられたロード ID を確認しま<br>す(Cisco Unified Communications Manager で、<br>[デバイス(Device)]>[電話(Phone)]を選択<br>します)。TFTPPathディレクトリに、このロー<br>ド ID が名前として付けられた.bin ファイルが<br>存在することを確認してください。               |
| TFTP タイムアウト (TFTP<br>timeout)              | TFTP サーバが応答しませんでした。                                                             | <ul> <li>ネットワークがビジーになっている:このエ<br/>ラーは、ネットワーク負荷が軽減されると、自<br/>動的に解決します。</li> <li>TFTP サーバと電話機との間にネットワーク接<br/>続がない:ネットワーク接続を確認してください。</li> <li>TFTP サーバがダウンしている:TFTP サーバの<br/>設定を確認してください。</li> </ul> |
| タイムアウト(Timed Out)                          | サプリカントが 802.1X トランザク<br>ションを実行しようとしましたが、<br>オーセンティケータが存在しないため<br>にタイムアウトになりました。 | 通常は、802.1X がスイッチに設定されていない<br>場合に認証がタイムアウトします。                                                                                                    |

| メッセージ                                         | 説明                                  | 考えられる状況と対処方法                                                                                                    |
|-----------------------------------------------|-------------------------------------|----------------------------------------------------------------------------------------------------|
| 信頼リストの更新に失敗しま<br>した(Trust List update failed) | CTL ファイルおよび ITL ファイルの<br>更新に失敗しました。 | 電話機は CTL ファイルおよび ITL ファイルを<br>インストールしていますが、新しい CTL ファ<br>イルおよび ITL ファイルの更新に失敗しまし<br>た。                                       |
|                                               |                                     | 失敗の理由として次が考えられます。                                                                                                    |
|                                               |                                     | <ul> <li>ネットワーク障害。</li> </ul>                                                                                                |
|                                               |                                     | •TFTP サーバがダウンしていた。                                                                                                    |
|                                               |                                     | <ul> <li>CTLファイルの署名に使用される新しいセキュリティトークン、および、ITLファイルの署名に使用されるTFTP証明書が導入されたが、電話機の現在のCTLファイルおよびITLファイルには使用できない。</li> </ul>       |
|                                               |                                     | ・内部的な電話障害。                                                                                                    |
|                                               |                                     | 解決策として次が考えられます。                                                                                                    |
|                                               |                                     | • ネットワーク接続を確認する。                                                                                                    |
|                                               |                                     | <ul> <li>TFTP サーバがアクティブで、正常に機能<br/>しているかどうかを確認する。</li> </ul>                                                                 |
|                                               |                                     | <ul> <li>TVS サーバが Cisco Unified Communications<br/>Manager でサポートされている場合は、<br/>TVSがアクティブで、正常に機能している<br/>かどうかを確認する。</li> </ul> |
|                                               |                                     | <ul> <li>セキュリティトークンおよびTFTPサーバ<br/>が有効かどうかを確認する。</li> </ul>                                                                   |
|                                               |                                     | ・上述の解決策がすべて失敗した場合は、手<br>動で CTL ファイルおよび ITL ファイルを<br>削除し、電話機をリセットする。                                                          |
| 信頼リストが更新されました<br>(Trust List updated)         | CTLファイル、ITLファイル、または<br>その両方が更新されます。 | なし。このメッセージは情報を通知するだけです。                                                                                                    |
| (The Dist apartor)                            |                                     | 信頼リストの詳細については、『Cisco Unified<br>Communications Manager Security Guide』を参照<br>してください。                                         |

| メッセージ                                                                                   | 説明                                              | 考えられる状況と対処方法                                                                                                    |
|-----------------------------------------------------------------------------------------|-------------------------------------------------|----------------------------------------------------------------------------------------------------|
| 信頼リストがインストールさ<br>れていません(No Trust List<br>installed)                                     | CTL ファイルまたは ITL ファイルが<br>電話機にインストールされていませ<br>ん。 | 信頼ファイルが Cisco Unified Communications<br>Manager で設定されていません。Cisco Unified<br>Communications Manager はデフォルトではセ<br>キュリティをサポートしません。 |
|                                                                                         |                                                 | 信頼リストの詳細については、『Cisco Unified Communications Manager Security Guide』を参照<br>してください。                                               |
| バージョン エラー (Version error)                                                               | 電話機のロード ファイルの名前が不<br>正です。                       | 電話機のロードファイルが正しい名前であるこ<br>とを確認してください。                                                                                            |
| 電話機のデバイス名に対応す<br>る XmlDefault (XmlDefault<br>corresponding to the phone<br>device name) | 設定ファイルの名前。                                      | なし。これは、電話機の設定ファイルの名前を<br>示す情報メッセージです。                                                                                           |

# [ネットワーク統計(Network Statistics)] 画面

[ネットワーク統計 (Network Statistics)] 画面には、電話機およびネットワークのパフォーマンス に関する情報が表示されます。[ネットワーク統計 (Network Statistics)]フィールド, (227 ペー ジ)に、この画面に表示される情報の説明を示します。

### [ネットワーク統計(Network Statistics)]画面の表示

[ネットワーク統計(Network Statistics)] 画面を表示するには、次の手順を実行します。

#### 手順

- ステップ1 アプリケーションメニューを押します。
- ステップ2 [設定 (Settings)]を選択します。
- **ステップ3** [ステータス (Status)]を選択します。
- ステップ4 [ネットワーク統計 (Network Statistics)]を選択します。
- **ステップ5** [Rx Frames]、[Tx Frames]、および[Rx Broadcasts]の統計を0にリセットするには、[クリア (Clear)] を押します。

## [ネットワーク統計(Network Statistics)] フィールド

表40:ネットワーク統計メッセージ情報

| 項目                 | 説明                                                                                                    |
|--------------------|----------------------------------------------------------------------------------------------------|
| Rx Frames          | 電話機が受信したパケットの数。                                                                                                    |
| Tx Frames          | 電話機が送信したパケットの数。                                                                                                    |
| Rx Broadcasts      | 電話機が受信したブロードキャストパケットの数。                                                                                              |
| 次の値のいずれかを指定します。    | 電話機が最後にリセットされた原因。                                                                                                    |
| • Initialized      |                                                                                                    |
| • TCP-timeout      |                                                                                                    |
| • CM-closed-TCP    |                                                                                                    |
| • TCP-Bad-ACK      |                                                                                                    |
| • CM-reset-TCP     |                                                                                                    |
| • CM-aborted-TCP   |                                                                                                    |
| • CM-NAKed         |                                                                                                    |
| • KeepaliveTO      |                                                                                                    |
| • Failback         |                                                                                                    |
| Phone-Keypad       |                                                                                                    |
| • Phone-Re-IP      |                                                                                                    |
| • Reset-Reset      |                                                                                                    |
| • Reset-Restart    |                                                                                                    |
| • Phone-Reg-Rej    |                                                                                                    |
| • Load Rejected HC |                                                                                                    |
| • CM-ICMP-Unreach  |                                                                                                    |
| • Phone-Abort      |                                                                                                    |
| 経過時間(Elapsed Time) | 電話機が最後に再起動されてからの経過時間。                                                                                                |
| ポート1 (Port 1)      | PC ポートのリンクの状態と接続(たとえば、Auto 100<br>Mb Full-Duplex は、PC ポートがリンク アップ状態で、<br>全二重の 100 Mbps 接続を自動ネゴシエーションしたこ<br>とを意味します)。 |

Cisco Unified IP Phone 7941G/7941G-GE/7942G/7961G/7961G-GE/7962G アドミニストレーションガイド for Cisco Unified Communications Manager 9.0(SCCP および SIP)

1

| 項目             | 説明                                    |
|----------------|---------------------------------------|
| ポート 2 (Port 2) | ネットワーク ポートのリンク状態と接続。                  |
| IPv4           | DHCP ステータスに関する情報。 これには、次の状態<br>があります。 |
|                | • CDP BOUND                           |
|                | • CDP INIT                            |
|                | DHCP BOUND                            |
|                | • DHCP DISABLED                       |
|                | • DHCP INIT                           |
|                | • DHCP INVALID                        |
|                | DHCP REBINDING                        |
|                | • DHCP REBOOT                         |
|                | DHCP RENEWING                         |
|                | DHCP REQUESTING                       |
|                | DHCP RESYNC                           |
|                | DHCP UNRECOGNIZED                     |
|                | DHCP WAITING COLDBOOT TIMEOUT         |
|                | SET DHCP COLDBOOT                     |
|                | SET DHCP DISABLED                     |
|                | DISABLED DUPLICATE IP                 |
|                | • SET DHCP FAST                       |
|                |                                       |

| 項目   | 説明                                 |
|------|------------------------------------|
| IPv6 | DHCPv6のステータスに関する情報これには、次の状態があります。  |
|      | • DHCP6 BOUND;                     |
|      | • DHCP6 DISABLED                   |
|      | • DHCP6 RENEW                      |
|      | • DHCP6 REBIND                     |
|      | • DHCP6 INIT                       |
|      | • DHCP6 SOLICIT                    |
|      | • DHCP6 REQUEST                    |
|      | • DHCP6 RELEASING                  |
|      | • DHCP6 RELEASED                   |
|      | • DHCP6 DISABLING                  |
|      | • DHCP6 DECLINING                  |
|      | DHCP6 DECLINED                     |
|      | • DHCP6 INFOREQ                    |
|      | DHCP6 INFOREQ DONE                 |
|      | • DHCP6 INVALID                    |
|      | DHCP6 DECLINED DUPLICATE IP        |
|      | • DHCP6 WAITING COLDBOOT TIMEOUT   |
|      | • DHCP6 TIMEOUT USING RESTORED VAL |
|      | • DHCP6 TIMEOUT. CANNOT RESTORE    |
|      | • STACK TURNED OFF                 |

# [ファームウェア バージョン(Firmware Version)] 画面

[ファームウェアバージョン (Firmware Versions)]画面には、電話機で動作しているファームウェ アバージョンに関する情報が表示されます。[ファームウェアバージョン (Firmware Version)] の項目, (230ページ)に、この画面に表示される情報の説明を示します。

## [ファームウェア バージョン(Firmware Version)] 画面の表示

I

[ファームウェアバージョン (Firmware Versions)] 画面を表示するには、次の手順を実行します。

#### 手順

- **ステップ1** 設定を押します。
- ステップ2 [ステータス (Status)]を選択します。
- ステップ3 [ファームウェアバージョン (Firmware Version)]を選択します。
- ステップ4 [ファームウェアバージョン(Firmware Version)] 画面を終了するには、[終了(Exit)] を押します。

### [ファームウェア バージョン (Firmware Version)]の項目

表 41:ファームウェア バージョン情報

| 項目                                | 説明                                               |
|-----------------------------------|--------------------------------------------------|
| ロードファイル(Load File)                | 電話機上で動作するロード ファイル。                               |
| アプリケーション ロード ID<br>(App Load ID)  | 電話機上で動作する JAR ファイル                               |
| JVM ロード ID (JVM Load ID)          | 電話機上で動作する Java Virtual Machine (JVM)             |
| OS ロード ID (OS Load ID)            | 電話機上で動作するオペレーティング システム                           |
| 起動ロード ID(Boot Load ID)            | 電話機上で動作する、出荷時にインストール済みのロード                       |
| 拡張モジュール 1 (Expansion<br>Module 1) | 拡張モジュール上で動作するロード(SIP または SCCP 電話機<br>に接続されている場合) |
| 拡張モジュール 2 (Expansion<br>Module 2) |                                                  |
| DSP ロード ID (DSP Load ID)          | 使用されているデジタル シグナル プロセッサ (DSP) ソフト<br>ウェアのバージョン    |

## 拡張モジュールのステータス画面

[拡張モジュールのステータス(Expansion Module Status)] 画面には、電話機に接続された Cisco Unified IP Phone Expansion Module に関する情報が表示されます。

[拡張モジュールのステータス(Expansion Module Status)]フィールド, (231ページ)は、各接続 された拡張モジュールに対して、この画面に表示される情報を示しています。必要に応じて、こ の情報を使用して拡張モジュールのトラブルシューティングを行うことができます。[拡張モジュー ルのステータス(Expansion Module Status)]画面にある「A」に続く統計は、1番目の拡張モジュー ルの統計です。「B」に続く統計情報は、2番目の拡張モジュールの統計です。

#### [拡張モジュールのステータス (Expansion Module Status)] 画面の表示

[拡張モジュールのステータス(Expansion Module Status)] 画面を表示するには、次の手順を実行 します。

#### 手順

**ステップ1** 設定を押します。

- **ステップ2** [ステータス (Status)]を選択します。
- ステップ3 [拡張モジュール (Expansion Module)]を選択します。
- ステップ4 [拡張モジュール (Expansion Module)] 画面を終了するには、[終了 (Exit)]を押します。

### [拡張モジュールのステータス (Expansion Module Status)] フィールド

#### 表42:拡張モジュールの統計

| 項目                    | 説明                                         |
|-----------------------|--------------------------------------------|
| リンクの状態(Link<br>State) | 拡張モジュール全体のステータス                            |
| RX Discarded Bytes    | エラーのために破棄されたバイト数                           |
| RX Length Err         | 不適切な長さのために破棄されたパケット数                       |
| RX Checksum Err       | 無効なチェックサム情報のために破棄されたパケット数                  |
| RX Invalid Message    | メッセージが無効であった、またはサポートされないために破棄され<br>たパケット数  |
| TX Retransmit         | 拡張モジュールに再送信されたパケット数                        |
| TX Buffer Full        | 拡張モジュールが新しいメッセージを受け取れなかったために破棄さ<br>れたパケット数 |

Cisco Unified IP Phone 7941G/7941G-GE/7942G/7961G/7961G-GE/7962G アドミニストレーションガイド for Cisco Unified Communications Manager 9.0 (SCCP および SIP)

## [コール統計(Call Statistics)] 画面

次の方法で電話機の[コールの統計(Call Statistics)]画面にアクセスして、カウンタ、統計情報、 および音声品質メトリックを表示できます。

- ・通話中:?ボタンを素早く2回押すと、コール情報を確認できます。
- コール後:[コール統計(Call Statistics)]画面を表示して、最後のコール中に取り込まれた コール情報を表示できます。

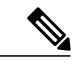

 (注) また Web ブラウザを使用して [ストリームの統計(Streaming Statistics)] Web ページにアクセスすることにより、リモートでコール統計情報を表示するこ ともできます。この Webページには、電話機で表示できない追加の RTCP 統 計が含まれています。リモートモニタリングの詳細については、リモートモ ニタリング,(239ページ)を参照してください。

単一のコールに複数の音声ストリームが含まれる場合がありますが、最後の音声ストリームに関 するデータだけがキャプチャされます。音声ストリームは、2つのエンドポイント間のパケット ストリームです。一方のエンドポイントが保留になると、コールが引き続き接続されている場合 でも、音声ストリームは停止します。コールが再開されると、新しい音声パケットストリームが 開始され、以前のコールデータは新しいコールデータによって上書きされます。

#### [コール統計(Call Statistics)] 画面の表示

最後のボイスストリームの詳細を示す[コールの統計(Call Statistics)] 画面を表示するには、次の手順を実行します。

#### 手順

- **ステップ1** 設定を押します。
- **ステップ2** [ステータス (Status)]を選択します。
- ステップ3 [コール統計(Call Statistics)]を選択します。

### [コール統計(Call Statistics)] フィールド

次の表では、[コール統計(Call Statistics)] 画面に表示される項目について説明します。

Cisco Unified IP Phone 7941G/7941G-GE/7942G/7961G/7961G-GE/7962G アドミニストレーションガイド for Cisco Unified Communications Manager 9.0 (SCCP および SIP)
ſ

#### 表 43:コールの統計の項目

| 項目                             | 説明                                                                                                    |  |
|--------------------------------|----------------------------------------------------------------------------------------------------|--|
| 受信コーデック(Rcvr Codec)            | 受信されたボイス ストリームのタイプ (コーデックからの<br>Real-Time Transport Protocol (RTP; リアルタイム転送プロトコ<br>ル) ストリーミングオーディオ)。G.729、G.728/iLBC、G.711<br>u-law、G.711 A-law、または Lin16k。 |  |
| 送信コーデック(Sender<br>Codec)       | 送信されたボイスストリームのタイプ(コーデックからの RTP<br>ストリーミング オーディオ)。G.729、G.728/iLBC、G.711<br>u-law、G.711 A-law、または Lin16k。                                                    |  |
| 受信サイズ(Rcvr Size)               | 受信中の音声ストリーム (RTP ストリーミングオーディオ)の<br>音声パケット サイズ (ミリ秒)。                                                                                                    |  |
| 送信サイズ(Sender Size)             | 送信中の音声ストリームの音声パケットサイズ(ミリ秒)。                                                                                                    |  |
| 受信パケット (Rcvr Packets)          | 音声ストリームが開始されてから受信した RTP 音声パケットの<br>数。                                                                                                    |  |
|                                | <ul> <li>(注) この数値は、必ずしもコールの開始以降に受信した</li> <li>RTP音声パケットの数と等しいとは限りません。これは、コールが途中で保留されることがあるからです。</li> </ul>                                                  |  |
| 送信パケット(Sender Packets)         | 音声ストリームの開始以降に送信された RTP 音声パケットの<br>数。                                                                                                    |  |
|                                | (注) この数値は、必ずしもコールの開始以降に送信された<br>RTP音声パケットの数と等しいとは限りません。これ<br>は、コールが途中で保留されることがあるからです。                                                                       |  |
| 平均ジッタ(Avg Jitter)              | 受信中の音声ストリームが開始されてから測定された、RTPパ<br>ケットジッターの推定平均値(パケットがネットワークを経由<br>する際の動的な遅延)。                                                                                |  |
| 最大ジッタ(Max Jitter)              | 受信中の音声ストリームが開始されてから測定された最大ジッ<br>タ。                                                                                                    |  |
| 受信削除(Rcvr Discarded)           | 受信中の音声ストリームで廃棄された RTP パケットの数。                                                                                                    |  |
|                                | <ul> <li>(注) 電話機は、シスコゲートウェイによって生成された<br/>ペイロードタイプ 19 のコンフォートノイズパケッ<br/>トを廃棄します。これによって、このカウンタが増分<br/>されます。</li> </ul>                                        |  |
| 受信喪失パケット(Rcvr Lost<br>Packets) | 失われた RTP パケット(転送中に喪失)。                                                                                                    |  |

Cisco Unified IP Phone 7941G/7941G-GE/7942G/7961G/7961G-GE/7962G アドミニストレーションガイド for Cisco Unified Communications Manager 9.0(SCCP および SIP)

1

| 項目                                      | 説明                                                                                                    |  |
|-----------------------------------------|----------------------------------------------------------------------------------------------------|--|
| 音声品質メトリック (Voice Quality Metrics)       |                                                                                                    |  |
| MOS LQK                                 | リスニング品質(LQK)の平均オピニオン評点(MOS)を客観<br>的に評価するスコアで、5(優良)~1(不良)でランク付けさ<br>れます。このスコアは、ボイスストリームの先行の8秒間での<br>フレーム損失を原因とする、可聴の秘匿イベントに基づいてい<br>ます。詳細については、音声品質のモニタリング,(290ペー<br>ジ)を参照してください。 |  |
|                                         | <ul><li>(注) MOS LQK スコアは、Cisco Unified IP Phone が使用しているコーデックの種類によって異なります。</li></ul>                                                                                              |  |
| 平均 MOS LQK(Avg MOS<br>LQK)              | 音声ストリーム全体で測定された平均 MOS LQK スコア。                                                                                                    |  |
| 最小 MOS LQK(Min MOS<br>LQK)              | 音声ストリームの開始以降に測定された最も低い MOS LQK ス<br>コア。                                                                                                    |  |
| 最大 MOS LQK(Max MOS<br>LQK)              | 音声ストリーム開始以降に測定されたベースライン MOS LQK<br>スコアまたは最も高い MOS LQK スコア。                                                                                                    |  |
|                                         | これらのコーデックは、フレーム損失なしの通常の条件で次の<br>最大 MOS LQK スコアを提供します。                                                                                                    |  |
|                                         | • G.711 は 4.5                                                                                                    |  |
|                                         | • G.722 のスコア: 4.5                                                                                                    |  |
|                                         | •G.728/iLBC のスコア: 3.9                                                                                                    |  |
|                                         | • G.729 A/AB のスコア: 3.8                                                                                                    |  |
| MOS LQK のバージョン (MOS<br>LQK Version)     | MOS LQK のスコアを計算するために使用されるシスコ独自の<br>アルゴリズムのバージョン。                                                                                                    |  |
| 累積フレーム損失率<br>(Cumulative Conceal Ratio) | 隠蔽フレームの合計数を、音声ストリームの開始から受信した<br>音声フレームの合計数で割ったもの。                                                                                                    |  |
| 直近フレーム損失率(Interval<br>Conceal Ratio)    | アクティブな音声に先行する3秒間の間隔における、音声フレー<br>ムに対する隠蔽フレームの比率。音声アクティビティ検出<br>(VAD)を使用する場合は、アクティブな音声を3秒集めるた<br>めに、もっと長い間隔が必要になる可能性があります。                                                        |  |
| 最大フレーム損失率(Max<br>Conceal Ratio)         | 音声ストリームの開始以降、最も高い間隔の損失率。                                                                                                    |  |

Cisco Unified IP Phone 7941G/7941G-GE/7942G/7961G/7961G-GE/7962G アドミニストレーションガイド for Cisco Unified Communications Manager 9.0 (SCCP および SIP)

| 項目                                       | 説明                                                                                  |
|------------------------------------------|-------------------------------------------------------------------------------------|
| フレーム損失発生秒数(Conceal<br>Secs)              | 音声ストリームの開始以降、秘匿イベント(フレーム損失)が<br>あった秒数。 深刻なフレーム損失発生秒数を含みます。                          |
| 深刻なフレーム損失発生秒数<br>(Severely Conceal Secs) | 音声ストリームの開始以降、5%を超える隠蔽イベント(フレー<br>ム損失)があった秒数。                                        |
| 遅延(Latency)<br>(注を参照)                    | ネットワーク遅延の推定値(ミリ秒単位)。ラウンドトリップ<br>遅延の実行中の平均値を表します。これは、RTCP 受信レポー<br>トブロックの受信時に測定されます。 |
| ネットワーク プロトコル<br>(Network Protocol)       | 現在のネットワーク プロトコル。                                                                    |

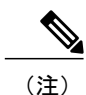

RTP制御プロトコルが無効になっている場合、このフィールドのデータは生成されないため、 0 が表示されます。

# テストトーン

Cisco Unified IP Phone はテスト トーンをサポートします。テスト トーンによって、低音量レベル テストとともに、コールのエコーをトラブルシューティングできます。

- テストトーンを使用するには次の項目が必要です。
  - ・トーンジェネレータを有効にする
  - ・ テスト トーンを作成する

### トーン ジェネレータの有効化

トーンジェネレータを有効にするには、次の手順を実行します。

#### 手順

ステップ1 電話機がロック解除されていることを確認します。 オプションが変更できなくなっている場合は、ロックされた鍵のアイコン ▲ が設定メニューに表示されます。オプションのロックが解除され、変更できるようになっている場合、これらのメニューにはロックを解除された鍵のアイコン ▲ が表示されます。 [設定(Settings)]メニューでオプションをロックまたはロック解除するには、電話機のキーパッドで\*\*#を押します。この操作を行うことにより、オプションがロックされるか、ロックが解除されます(直前の状態によりどちらかになります)。

 (注) [設定(Settings)]メニューのパスワードが設定されている場合、\*\*#を入力後、SIP 電 話機に「パスワードを入力してください(Enter password)」というプロンプトが表示さ れます。

変更が終わったら、必ずオプションをロックします。

- 注意 \*\*#\*\* を押してオプションをロック解除した直後に、再び \*\*#\*\* を押してオプションを ロックしないでください。 電話機はこのような連続操作を \*\*#\*\* と解釈するため、電話 機がリセットされます。 オプションをロック解除した後に再びロックする場合は、少な くとも 10 秒間待ってから、\*\*# を押すようにしてください。
- ステップ2 オフフックにして、ヘルプを2回押し、[コールの統計(Call Statistics)]画面を呼び出します。または[設定(Settings)]>[ステータス(Status)]>[コールの統計(Call Statistics)]を押して[コールの統計(Call Statistics)]画面を呼び出します。
- ステップ3 [トーン(Tone)] ソフトキーを探します。 [トーン(Tone)] ソフトキーが表示されている場合、Cisco Unified IP Phone が Cisco Unified Communications Manager に登録されている限り、ソフトキーは有効のままです。
- ステップ4 [トーン (Tone)] ソフトキーが表示されたら、テストトーンの作成, (236ページ) に進みます
- **ステップ5** [トーン(Tone)] ソフトキーが表示されていない場合、[コールの統計(Call Statistics)] 画面を終 了し、[設定(Setting)] メニューを開始します。
- ステップ6 電話機のキー パッドで \*\*3 を押し、[トーン (Tone)] ソフトキーを有効にします(切り替えます)。
  - (注) \*\*# \*\*3 を間を置くことなく連続して押すと、\*\*#\*\*の連続であるため、意図せず電話 機がリセットされてしまいます。
- ステップ7 オフフックにして、ヘルプボタンを2回押し、[コールの統計(Call Statistics)]画面を呼び出しま す。または[設定(Settings)]>[ステータス(Status)]>[コールの統計(Call Statistics)]を押し て[コールの統計(Call Statistics)]画面を呼び出します。
- ステップ8 [トーン(Tone)] ソフトキーが表示されたことを確認します。 [トーン(Tone)] ソフトキーが表示されている場合、Cisco Unified IP Phone が Cisco Unified Communications Manager に登録されている限り、ソフトキーは有効のままです。

## テスト トーンの作成

(注)

エコーの測定時には、まず、入力レベルと出力レベルがトランクで0dB ゲイン/減衰に設定さ れたことを確認します。 これは、ゲートウェイ用(Cisco Unified Communications Manager for MGCPの)または、H.323 あるいは SIPの IOS CLI の場合に設定されます。

テストトーンを作成するには、次の手順を実行します。

■ Cisco Unified IP Phone 7941G/7941G-GE/7942G/7961G/7961G-GE/7962G アドミニストレーションガイド for Cisco Unified Communications Manager 9.0 (SCCP および SIP)

I

#### 手順

- **ステップ1** コールを発信します。
- ステップ2 コールが確立された後に、ヘルプを2回押すか、または[設定(Settings)]>[ステータス(Status)]
   >[コールの統計(Call Statistics)]を押します。
   [コールの統計(Call Statistics)]画面と[トーン(Tone)]ソフトキーが表示されます。
- ステップ3 [トーン (Tone)]を押します。 電話機は、1004 Hz のトーンを 15 dBm で生成します。
  - ネットワーク接続が良好であれば、トーンは、通話の宛先だけで聞こえます。
  - ネットワーク接続が不良な場合は、トーンを生成する電話機は宛先の電話からエコーを受け 取ります。
- ステップ4 トーンを停止するには、通話を終了します。 音量およびエコーのテスト トーンの結果の解釈については、『Echo Analysis for Voice over IP』を 参照してください。

1

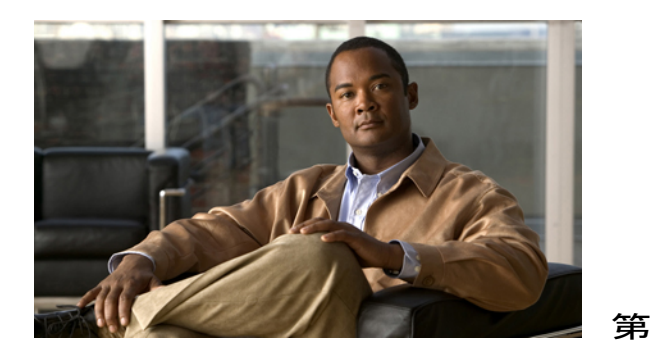

# リモート モニタリング

Cisco Unified IP Phone には、それぞれ Web ページがあります。この Web ページで、電話機に関する次のような情報を表示できます。

- デバイス情報
- •ネットワーク構成情報。
- ネットワーク統計
- •デバイスログ
- •ストリームの統計

(注)

Cisco Unified IP Phone は IPV6 アドレスでの Web アクセスをサポートしません。

この章では、電話機の Web ページから取得可能な情報について説明します。 この情報は、電話 機の操作のリモート モニタやトラブルシューティングに役立てることができます。

また、この情報の多くは、電話機から直接取得することもできます。詳細については、モデル 情報、ステータス、および統計,(213ページ)を参照してください。

Cisco Unified IP Phone のトラブルシューティングの詳細については、トラブルシューティングと メンテナンス, (263 ページ)を参照してください。

この章は、次の項で構成されています。

- 電話機の Web ページへのアクセス, 240 ページ
- 電話機の Web ページの概要, 240 ページ
- Web ページへのアクセスの制御, 241 ページ
- Cisco Unified IP Phone と HTTP または HTTPS プロトコル, 242 ページ
- [デバイス情報 (Device Information)] 領域, 243 ページ
- [ネットワークの設定 (Network Configuration)]領域, 244 ページ

Cisco Unified IP Phone 7941G/7941G-GE/7942G/7961G/7961G-GE/7962G アドミニストレーションガイド for Cisco Unified Communications Manager 9.0 (SCCP および SIP)

- [ネットワーク統計 (Network Statistics)]領域, 251 ページ
- [デバイス ログ (Device Logs)]領域, 255 ページ
- ストリームの統計, 255 ページ

# 電話機の Web ページへのアクセス

Cisco Unified IP Phone の Web ページにアクセスするには、次の手順を実行します。

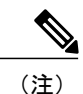

Web ページにアクセスできない場合は、アクセスが無効になっている可能性があります。 詳細については、Web ページへのアクセスの制御, (241 ページ)を参照してください。

#### 手順

- ステップ1 次の方法のいずれかを使用して、Cisco Unified IP Phone の IP アドレスを入手します。
  - Cisco Unified Communications Manager で [デバイス (Device)][電話 (Phone)]の順に選択して、電話機を検索します。 Cisco Unified Communications Manager に登録されている電話機の IP アドレスが、[電話の検索と一覧表示 (Find and List Phones)]ウィンドウと[電話の設定 (Phone Configuration)]ウィンドウの上部に表示されます。
  - Cisco Unified IP Phone の設定ボタンを押して、[ネットワークの設定(Network Configuration)]
     を選択し、[IP アドレス(IP Address)]オプションにスクロールします。
- ステップ2 Web ブラウザを開いて、次の URL を入力します。ここで、IP\_address は Cisco Unified IP Phone の IP アドレスです。 http://IP\_address または https://IP\_address (Cisco Unified IP Phone がサポートするプロトコルによっ て異なる)

# 電話機の Web ページの概要

Cisco Unified IP Phone の Web ページには、次の項目が含まれています。

- [デバイス情報(Device Information)]:電話機のデバイス設定と関連情報を表示します。
- [ネットワークの設定(Network Configuration)]:ネットワークの設定情報とその他の電話機の設定情報を表示します。
- 「ネットワーク統計(Network Statistics)]:ネットワークトラフィックに関する情報を提供する、次のハイパーリンクが含まれます。

- [イーサネット情報(Ethernet Information)]: イーサネットトラフィックに関する情報 が表示されます。
- 。[アクセス(ポート)(Access (Port))]:電話機のPCポートとの間のネットワークトラ フィックに関する情報が表示されます。
- 「ネットワーク(ポート) (Network(Port))]:電話機のネットワークポートとの間で送
   受信されるネットワークトラフィックに関する情報を表示します。
- •[デバイス ログ(Device Logs)]: トラブルシューティングに利用できる情報を提供する次の ハイパーリンクが含まれます。
  - •[コンソール ログ(Console Logs)]: 個々のログ ファイルへのハイパーリンクが含まれ ています。
  - •[コアダンプ(Core Dumps)]: 個々のダンプファイルへのハイパーリンクが含まれています。
  - [ステータスメッセージ(Status Messages)]:電話機に前回電源が投入されてから生成 された最近のステータスメッセージが10件まで表示されます。
  - [デバッグの表示(Debug Display)]:トラブルシューティングのサポートを依頼する際に、Cisco TAC に有用なデバッグメッセージを提供します。
- •[ストリームの統計(Streaming Statistics)]:次のハイパーリンクが含まれます。
  - 。[ストリーム1 (Stream 1)]、[ストリーム2 (Stream 2)]、[ストリーム3 (Stream 3)]、 [ストリーム4 (Stream 4)]、および[ストリーム5 (Stream 5)]:さまざまなストリーミ ング統計を表示します。

#### 関連トピック

[デバイス情報 (Device Information)]領域, (243 ページ)
[ネットワークの設定 (Network Configuration)]領域, (244 ページ)
[ネットワーク統計 (Network Statistics)]領域, (251 ページ)
[デバイスログ (Device Logs)]領域, (255 ページ)
ストリームの統計, (255 ページ)

## Web ページへのアクセスの制御

セキュリティを確保するために、電話機の Web ページへのアクセスを禁止する場合があります。 その場合は、この章で説明している Web ページおよび Cisco Unified Communications Manager の ユーザ オプション Web ページへのアクセスを禁止します。

各電話機、電話機のグループ、またはシステムのすべての電話機に対する Web ページへのアクセスを有効にしたり、無効にしたりできます。

システムのすべての電話機に対する Web ページへのアクセスを有効または無効にするには、[シ ステム (System)]>[エンタープライズ パラメータ (Enterprise Parameters)]を選択し、[Web ア クセス (Web Access)]ドロップダウンメニューから[有効 (Enabled)]または[無効 (Disabled)] を選択します。

電話機のグループへのアクセスを有効または無効にするには、[デバイス(Device)]>[デバイス の設定(Device Settings)]>[共通の電話プロファイル(Common Phone Profile)]を選択して、新 しい電話プロファイルを作成するか、または既存の電話プロファイルを更新し、[Web アクセス (Web Access)]ドロップダウンメニューから[有効(Enabled)]または[無効(Disabled)]を選 択し、電話の設定時に共通の電話プロファイルを選択します。

電話機の Web ページへのアクセスを無効にするには、Cisco Unified CM の管理で次の手順を実行 します。

#### 手順

- ステップ1 [デバイス (Device)]>[電話 (Phone)]を選択します。
- **ステップ2** 電話機を検索する条件を指定して [検索(Find)]をクリックするか、または [検索(Find)]をク リックしてすべての電話機のリストを表示します。
- **ステップ3** デバイス名をクリックして、そのデバイスの[電話の設定(Phone Configuration)]ウィンドウを開きます。
- ステップ4 [プロダクト固有の設定(Product Specific Configuration)] セクションまで、下方向にスクロールします。電話機を無効にする場合は、[Webアクセス(Web Access)] ドロップダウンリストから、
   [無効(Disabled)]を選択し、電話機を有効にする場合は[有効(Enabled)]を選択します。
- **ステップ5** [更新(Update)] をクリックします。
  - (注) Cisco Quality Report Tool などの一部の機能は、電話機の Web ページにアクセスしない と正しく動作しません。また、Web アクセスを無効にすると、CiscoWorks などの Web アクセスに依存するサービスアビリティアプリケーションにも影響します。

## Cisco Unified IP Phone と HTTP または HTTPS プロトコル

Cisco Unified IP Phone は、次のプロトコルを使用するように設定できます。

- ・HTTPS プロトコルのみ
- ・HTTP プロトコルまたは HTTPS プロトコル

HTTP プロトコルまたは HTTPS プロトコルを使用するように Cisco Unified IP Phone が設定されて いる場合、電話機の Web アクセスには、http://<IP\_address> または https://<IP\_address> を使用しま す。

HTTPS プロトコルのみを使用するように Cisco Unified IP Phone が設定されている場合、電話機の Web アクセスには、https://<IP\_address>を使用します。

# [デバイス情報 (Device Information)]領域

電話機のWebページの[デバイス情報(Device Information)]エリアには、電話機のデバイス設定 と関連情報が表示されます。 次の表で、各項目について説明します。

[デバイス情報 (Device Information)]領域を表示するには、電話機の Web ページへのアクセス, (240 ページ)の説明に従って電話機の Web ページにアクセスし、次に[デバイス情報 (Device Information)]ハイパーリンクをクリックします。

| 項目                                     | 説明                                                               |
|----------------------------------------|------------------------------------------------------------------|
| MACアドレス(MAC<br>Address)                | 電話機の Media Access Control (MAC; メディア アクセス コントロー<br>ル)アドレス。       |
| ホスト名 (Host Name)                       | 電話機のMACアドレスに基づいて電話機に自動的に割り当てられる一<br>意の固定された名前。                   |
| 電話番号(Phone DN)                         | 電話機に割り当てられた電話番号。                                                 |
| アプリケーション ロー<br>ド ID(App Load ID)       | 電話機で作動しているファームウェアの ID。                                           |
| 起動ロード ID(Boot<br>Load ID)              | 電話機で作動しているプレインストール済みのロードの ID。                                    |
| バージョン (Version)                        | 電話機上で動作するファームウェアのバージョン。                                          |
| 拡張モジュール 1<br>(Expansion Module 1)      | 最初の Cisco Unified IP Phone 拡張モジュールの電話機ロード ID(電話<br>機に接続されている場合)  |
| 拡張モジュール 2<br>(Expansion Module 2)      | 2番目の Cisco Unified IP Phone 拡張モジュールの電話機ロード ID(電<br>話機に接続されている場合) |
| ハードウェアのリビ<br>ジョン(Hardware<br>Revision) | 電話機のハードウェアのリビジョン値。                                               |
| シリアル番号(Serial<br>Number)               | 電話機のシリアル番号。                                                      |
| モデル番号(Model<br>Number)                 | 電話機のモデル番号。                                                       |

#### 表 44 : [デバイス情報 (Device Information)]領域の項目

Cisco Unified IP Phone 7941G/7941G-GE/7942G/7961G/7961G-GE/7962G アドミニストレーションガイド for Cisco Unified Communications Manager 9.0(SCCP および SIP)

| 項目                           | 説明                                                                                                    |
|------------------------------|----------------------------------------------------------------------------------------------------|
| メッセージ受信<br>(Message Waiting) | 回線上で該当する電話機を待機しているボイス メッセージがあるかど<br>うかを示します。                                                                                                    |
| UDI                          | 電話機に関する次の Cisco Unique Device Identifier (UDI) 情報を表示します。                                                                                                    |
|                              | •[デバイスタイプ(Device Type)]: ハードウェアタイプを示しま<br>す。たとえば、電話機の場合は、モデルにかかわらず phone と表<br>示されます。                                                                                                    |
|                              | <ul> <li>「デバイスの説明(Device Description)]:示されたモデルタイプ<br/>に関連付けられている電話機の名前を表示します。</li> </ul>                                                                                                    |
|                              | •[製品 ID (Product Identifier)]:電話機のモデルを指定します。                                                                                                    |
|                              | <ul> <li>「バージョンID (Version Identifier)]:電話機のハードウェアのバージョンを表します。</li> <li>古いモデルの Cisco Unified IP Phone を使用している場合、ハードウェアがこの情報を提供しないため、[バージョン ID (Version Identifier)]フィールドは、ブランク画面を表示します。</li> </ul> |
|                              | <ul> <li>「シリアル番号(Serial Number)]:電話機の固有のシリアル番号を<br/>表示します。</li> </ul>                                                                                                    |
| 時刻(Time)                     | 電話機が属する Cisco Unified Communications Manager の管理ページの<br>日時グループから取得される時刻。                                                                                                    |
| タイムゾーン(Time<br>Zone)         | 電話機が属する Cisco Unified Communications Manager の管理ページの<br>日時グループから取得されるタイム ゾーン。                                                                                                    |
| 日付 (Date)                    | 電話機が属する Cisco Unified Communications Manager の管理ページの<br>日時グループから取得される日付。                                                                                                    |

# [ネットワークの設定(Network Configuration)]領域

電話機の Web ページ上の [ネットワークの設定(Network Configuration)]領域には、ネットワーク構成情報および電話機のその他の設定に関する情報が表示されます。 次の表で、各項目について説明します。

これらの項目の多くは、Cisco Unified IP Phone の [ネットワークの設定(Network Configuration)] メニューおよび [デバイス設定(Device Configuration)] メニューから確認し、設定することがで きます。詳細については、機能、テンプレート、サービス、およびユーザ,(151ページ)を参照 してください。

I

[ネットワークの設定 (Network Configuration)]領域を表示するには、電話機のWebページへのア クセス, (240ページ)の説明に従って、電話機のWebページにアクセスしてから、[ネットワー クの設定 (Network Configuration)]ハイパーリンクをクリックします。

| 表 <b>45</b> : | [ネッ | トワー | クの設定 | (Network Config | <i>guration</i> ) | ]領域の項目 |
|---------------|-----|-----|------|-----------------|-------------------|--------|
|---------------|-----|-----|------|-----------------|-------------------|--------|

| 項目                                      | 説明                                                                                                    |
|-----------------------------------------|----------------------------------------------------------------------------------------------------|
| DHCPサーバ(DHCP Server)                    | 電話機の IP アドレス取得元となる Dynamic Host Configuration Protocol (DHCP) サーバの IP アドレス。                                                                       |
| BOOTP サーバ(BOOTP<br>Server)              | 電話機が設定をブートストラッププロトコル (BootP) サーバか<br>ら取得することを示します。                                                                                                |
| MACアドレス(MAC<br>Address)                 | 電話機のメディア アクセス コントロール (MAC) アドレス。                                                                                                    |
| ホスト名 (Host Name)                        | DHCP サーバが電話機に割り当てたホスト名。                                                                                                    |
| ドメイン名(Domain Name)                      | 電話機が常駐しているドメイン ネーム システム(DNS)ドメイ<br>ンの名前。                                                                                                    |
| IPアドレス (IP Address)                     | 電話機のインターネットプロトコル (IP) アドレス。                                                                                                    |
| サブネットマスク(Subnet<br>Mask)                | 電話機で使用されるサブネットマスク。                                                                                                    |
| TFTP サーバ 1 (TFTP Server 1)              | 電話機で使用される、プライマリの Trivial File Transfer Protocol (TFTP) サーバ。                                                                                       |
| デフォルト ルータ 1 ~ 5<br>(Default Router 1–5) | 電話機で使用されるデフォルトルータ([デフォルトルータ1<br>(Default Router 1)]) およびオプションのバックアップルータ<br>([デフォルトルータ2 (Default Router 2)] ~ [デフォルトルー<br>タ5 (Default Router 5)])。 |
| DNS サーバ 1 $\sim$ 5 (DNS<br>Server 1–5)  | 電話機で使用されるプライマリDNSサーバ([DNSサーバ1(DNS<br>Server1)])およびオプションのバックアップDNSサーバ([DNS<br>サーバ2(DNS Server 2)] ~ [DNS サーバ5(DNS Server 5)])。                     |
| 接続先 VLAN ID(Operational<br>VLAN ID)     | 電話機が所属する、Cisco Catalyst スイッチに設定された補助<br>VLAN。                                                                                                    |
| 管理 VLAN ID(Admin. VLAN<br>ID)           | 電話機がメンバーになっている補助 VLAN。                                                                                                    |

1

| 項目                              | 説明                                                                                                    |
|---------------------------------|----------------------------------------------------------------------------------------------------|
| Unified CM 1–5                  | 電話機を登録可能な Cisco Unified Communications Manager サーバ<br>のホスト名または IP アドレス(優先順位順)。限定的された<br>Cisco Unified Communications Manager 機能を提供できる SRST ルー<br>タが使用可能な場合、項目にそのルータの IP アドレスが表示さ<br>れることもあります。                                                                                                    |
|                                 | 使用可能なサーバについては、この項目に Cisco Unified<br>Communications Manager サーバの IP アドレスと、次の状態のい<br>ずれかが表示されます。                                                                                                    |
|                                 | •[アクティブ(Active)]:電話機が現在コール処理サービス<br>を受けている Cisco Unified Communications Manager サーバで<br>す。                                                                                                    |
|                                 | <ul> <li>[スタンバイ(Standby)]:現在のサーバが使用不能になった<br/>場合に、電話機が切り替え先とする<br/>Cisco Unified Communications Manager サーバです。</li> </ul>                                                                                                    |
|                                 | •ブランク:現在、この Cisco Unified Communications Manager<br>サーバへの接続はありません。                                                                                                    |
|                                 | 項目には、SRST 指定も含めることができます。これは、限定さ<br>れた Cisco Unified Communications Manager 機能を提供できる SRST<br>ルータを特定します。 このルータは、他のすべての<br>Cisco Unified Communications Manager サーバが到達不能になった<br>場合に、コールの処理を引き継ぎます。 SRST<br>Cisco Unified Communications Manager は、アクティブであっても、<br>常にサーバのリストの最後尾に表示されます。 SRST ルータアド<br>レスは、[Cisco Unified CM の設定(Cisco Unified Communications<br>Manager Configuration)] ウィンドウの [デバイス プール (Device<br>Pool)] セクションで設定します。 |
| 情報 URL(Information URL)         | 電話機に表示されるヘルプ テキストの URL。                                                                                                    |
| ディレクトリ URL<br>(Directories URL) | 電話機でディレクトリ情報の取得元となるサーバの URL。                                                                                                    |
| メッセージ URL(Messages<br>URL)      | 電話機でメッセージ サービスの取得元となるサーバの URL。                                                                                                    |
| サービス URL(Services<br>URL)       | 電話機が Cisco Unified IP Phone サービスを取得するサーバの<br>URL。                                                                                                    |
| DHCP を使う(DHCP<br>Enabled)       | 電話機で DHCP が使用されることを示します。                                                                                                    |

Cisco Unified IP Phone 7941G/7941G-GE/7942G/7961G/7961G-GE/7962G アドミニストレーションガイド for Cisco Unified Communications Manager 9.0 (SCCP および SIP)

ſ

| 項目                                    | 説明                                                                                                    |
|---------------------------------------|----------------------------------------------------------------------------------------------------|
| DHCP アドレス解放(DHCP<br>Address Released) | 電話機の[ネットワークの設定(Network Configuration)]メニューの[DHCPアドレス解放(DHCP Address Released)]オプションの設定を示します。                                                                                                    |
| 代替 TFTP(Alternate TFTP)               | 電話機が代替 TFTP サーバを使用していることを示します。                                                                                                    |
| アイドル URL(Idle URL)                    | 電話機が [URL のアイドル時間(Idle URL Time)] で指定された<br>時間にわたって使用されず、メニューが開かれていない場合に表<br>示される URL。                                                                                                    |
| URL のアイドル時間(Idle<br>URL Time)         | 何秒数間電話機が使用されず、メニューが開かれなかった場合<br>に、[アイドル URL(Idle URL)] に指定された XML サービスが<br>アクティブになるかを示します。                                                                                                    |
| プロキシ サーバの URL<br>(Proxy Server URL)   | 電話機のHTTPクライアントの代わりにローカル以外のホスト<br>アドレスにHTTP要求を送信し、ローカル以外のホストから電話<br>機のHTTPクライアントへの応答を提供するプロキシサーバの<br>URL。                                                                                                    |
| 認証 URL(Authentication<br>URL)         | 電話機の Web サーバに発行された要求を検証するために、電話<br>機が使用する URL。                                                                                                    |
| SW ポート設定(SW Port<br>Configuration)    | スイッチポートの速度およびデュプレックス。次のいずれかに<br>なります。<br>• [A]:自動ネゴシエーション<br>• [10H]:10-BaseT/半二重<br>• [10F]:10-BaseT/全二重<br>• [100H]:100-BaseT/半二重<br>• [100F]:100-BaseT/全二重<br>• [リンクがありません (No Link)]:スイッチポートへの接<br>続がありません。 |
|                                       |                                                                                                    |

1

| 項目                                               | 説明                                                                                                    |
|--------------------------------------------------|----------------------------------------------------------------------------------------------------|
| PC ポート設定 (PC Port<br>Configuration)              | スイッチ ポートの速度およびデュプレックス。次のいずれかに<br>なります。                                                                                                    |
|                                                  | •[A]:自動ネゴシエーション                                                                                                    |
|                                                  | •[10H]:10-BaseT/半二重                                                                                                    |
|                                                  | •[10F]: 10-BaseT/全二重                                                                                                    |
|                                                  | •[100H]:100-BaseT/半二重                                                                                                    |
|                                                  | •[100F]:100-BaseT/全二重                                                                                                    |
|                                                  | •[リンクがありません(No Link)]: PC ポートへの接続があ<br>りません。                                                                                                    |
|                                                  | 複数の電話機の設定を同時に行うには、[エンタープライズ電話<br>の設定(Enterprise Phone Configuration)]([システム(System)]<br>>[エンタープライズ電話の設定(Enterprise Phone<br>Configurations)])で[リモートポート設定(Remote Port<br>Configuration)]を設定します。 |
|                                                  | <ul><li>(注) Unified CM のリモート ポート設定用にポートが設定されている場合は、電話機のデータを変更することはできません。</li></ul>                                                                                                    |
| TFTP サーバ2(TFTP Server<br>2)                      | プライマリ TFTP サーバが使用不能になった場合に、電話機が使<br>用するバックアップ TFTP サーバ。                                                                                                    |
| ユーザロケール(User<br>Locale)                          | 電話機のユーザに関連付けられているユーザロケール。 言語、<br>フォント、日付と時刻の形式、および英数字キーボードのテキス<br>ト情報など、ユーザをサポートするための一連の詳細情報を示し<br>ます。                                                                                         |
| ネットワーク ロケール<br>(Network Locale)                  | 電話機のユーザに関連付けられたネットワーク ロケール。電話<br>機が使用するトーンと断続周期の定義など、特定の場所にある電<br>話機をサポートするための一連の詳細情報を示します。                                                                                                    |
| ヘッドセットを使う(Headset<br>Enabled)                    | 電話機のヘッドセット ボタンが有効になっていることを示しま<br>す。                                                                                                    |
| ユーザ ロケール バージョン<br>(User Locale Version)          | 電話機にロードされたユーザロケールのバージョン。                                                                                                    |
| ネットワーク ロケール バー<br>ジョン(Network Locale<br>Version) | 電話機にロードされたネットワーク ロケールのバージョン。                                                                                                    |

Cisco Unified IP Phone 7941G/7941G-GE/7942G/7961G/7961G-GE/7962G アドミニストレーションガイド for Cisco Unified Communications Manager 9.0 (SCCP および SIP)

I

| 項目                                    | 説明                                                                           |
|---------------------------------------|------------------------------------------------------------------------------|
| PC ポートを無効にする(PC<br>Port Disabled)     | 電話機の PC ポートが有効になっているか無効になっているかを<br>示します。                                     |
| スピーカーを使う(Speaker<br>Enabled)          | 電話機のスピーカーフォンが有効になっているかどうかを示しま<br>す。                                          |
| GARP を使う(GARP<br>Enabled)             | 電話機がGratuitous ARP(GARP)応答からMACアドレスを取得<br>するかどうかを示します。                       |
| ビデオ機能を使う(Video<br>Capability Enabled) | 適切に準備された PC に接続されたときに、電話機がビデオコー<br>ルに参加できるかどうかを示します。                         |
| ボイス VLAN を使う(Voice<br>VLAN Enabled)   | 電話機が、PC ポートに接続されたデバイスに、ボイス VLAN へのアクセスを許可するかどうかを示します。                        |
| 自動回線選択(Auto Line<br>Select)           | 電話機が、すべての回線上でコール フォーカスを着信コールに<br>移動するかどうかを示します。                              |
| 通話制御の DSCP(DSCP for<br>Call Control)  | コール制御シグナリングの DSCP IP 分類。                                                     |
| 設定の DSCP(DSCP for<br>Configuration)   | 電話機の設定転送の DSCP IP 分類。                                                        |
| サービスの DSCP (DSCP for<br>Services)     | 電話機ベースのサービスの DSCP IP 分類。                                                     |
| セキュリティモード (Security<br>Mode)          | 電話機に設定されているセキュリティ モードを表示します。                                                 |
| Web アクセス可能(Web<br>Access Enabled)     | 電話機の Web アクセスが有効([Yes])か無効([No])かを示します。                                      |
| PC ポートへのスパン(Span<br>to PC Port)       | ネットワーク ポートで送受信されるパケットをアクセス ポート<br>に転送するかどうかを示します。                            |
| PC VLAN                               | PC に送信されたパケットから 802.1P/Q タグを識別し、削除する<br>ために使用される VLAN。                       |
| 転送の遅延(Forwarding<br>Delay)            | 電話機がアクティブになったときに、内蔵スイッチが電話機の<br>PC ポートとスイッチ ポートの間でパケットの転送を開始するか<br>どうかを示します。 |

| 項目                                                                        | 説明                                                                                                    |  |
|---------------------------------------------------------------------------|----------------------------------------------------------------------------------------------------|--|
| LLDP:PCポート (LLDP:PC<br>Port)                                              | リンク層検出プロトコル(LLDP)がPCポートで有効かどうかを<br>示します。                                                                                                    |  |
| LLDP-MED : SW ポート<br>(LLDP-MED: SW Port)                                  | スイッチ ポートで Link Layer Discovery Protocol Media Endpoint<br>Discovery (LLDP-MED) が有効になっているかどうかを示しま<br>す。                                          |  |
| LLDP アセット ID(LLDP<br>Asset ID)                                            | 在庫管理のため電話機に割り当てられているアセット ID を識別<br>します。                                                                                                    |  |
| ワイヤレスヘッドセットフッ<br>クスイッチ コントロール<br>(Wireless Headset Hookswitch<br>Control) | ワイヤレス環境で、着信コールの通知を受け取り、コールに応答<br>する、またはコールを終了できるようにします。                                                                                         |  |
| LLDP 電源優先度(LLDP<br>Power Priority)                                        | 電話機の電源優先度をスイッチにアドバタイズし、スイッチが電<br>力を適切に電話機に供給できるようにします。 次の設定があり<br>ます。                                                                           |  |
|                                                                           | • 不明 (Unknown) : デフォルト                                                                                                    |  |
|                                                                           | •低 (Low)                                                                                                    |  |
|                                                                           | •高 (High)                                                                                                    |  |
|                                                                           | • 重要(Critical)                                                                                                    |  |
| CDP:PCボート (CDP:PC<br>Port)                                                | PC ポートで CDP がサポートされているかどうかを示します(デ<br>フォルトでは有効)。                                                                                                 |  |
|                                                                           | PC ポートに Cisco VT Advantage/Unified Video Advantage (CVTA)<br>を接続した場合は、PC ポートで CDP を有効にします。 CVTA 7<br>動作するには、CDP と電話機の連携が必要です。                   |  |
|                                                                           | <ul> <li>(注) CDP が Cisco Unified Communications Manager で無効に<br/>なっているときは、PC ポートで CDP を無効にすると、<br/>CVTA が動作しなくなることを示す警告が表示されま<br/>す。</li> </ul> |  |
|                                                                           | <ul><li>(注) PC ポートとスイッチ ポートの CDP に関する現在の値は、[設定(Settings)]メニューに表示されます。</li></ul>                                                                 |  |

Cisco Unified IP Phone 7941G/7941G-GE/7942G/7961G/7961G-GE/7962G アドミニストレーションガイド for Cisco Unified Communications Manager 9.0 (SCCP および SIP)

| 項目                                | 説明                                                                                                    |
|-----------------------------------|----------------------------------------------------------------------------------------------------|
| CDP:SW ボート (CDP:SW<br>Port)       | スイッチ ポートで CDP がサポートされているかどうかを示しま<br>す(デフォルトでは有効)。                                                                                                    |
|                                   | <ul> <li>・電話機、電力ネゴシエーション、QoS 管理、および 802.1x<br/>セキュリティに VLAN を割り当てる場合は、スイッチ ポー<br/>トで CDP を有効にします。</li> </ul>                                                                |
|                                   | <ul> <li>電話機を Cisco スイッチに接続した場合は、スイッチ ポートで CDP を有効にします。</li> </ul>                                                                                                    |
|                                   | <ul> <li>(注) CDP が Cisco Unified Communications Manager で無効に<br/>なっているときは、電話機を Cisco スイッチ以外のス<br/>イッチに接続した場合に限り、スイッチポートで CDP<br/>を無効にする必要があることを示す警告が表示されま<br/>す。</li> </ul> |
|                                   | <ul><li>(注) PC ポートとスイッチ ポートの CDP に関する現在の値は、[設定(Settings)]メニューに表示されます。</li></ul>                                                                                             |
| SSH アクセス有効(SSH<br>Access Enabled) | 電話機がSSH接続を受け入れるか、ブロックするかを示します。                                                                                                    |

# [ネットワーク統計(Network Statistics)]領域

電話機のWebページにある次のネットワーク統計情報ハイパーリンクには、電話機のネットワークトラフィックに関する情報が表示されます。ネットワーク統計情報の領域を表示するには、次の項の説明に従って、電話機のWebページにアクセスします。

- •[イーサネット情報(Ethernet Information)]: イーサネットトラフィックに関する情報が表示 されます。
- •[アクセス(Access)]:電話機のPCポートとの間で送受信されるネットワークトラフィック に関する情報を表示します。
- •[ネットワーク(Network)]:電話機のネットワーク(SW)ポートとの間で送受信されるネットワークトラフィックに関する情報を表示します。

#### 関連トピック

電話機の Web ページへのアクセス, (240 ページ) [イーサネット情報 (Ethernet Information)]領域のフィールド, (252 ページ) [アクセス (Access)]領域と[ネットワーク (Network)]領域のフィールド, (252 ページ)

### [イーサネット情報(Ethernet Information)] 領域のフィールド

| 項目            | 説明                                     |
|---------------|----------------------------------------|
| Tx Frames     | 電話機が送信したパケットの総数。                       |
| Tx broadcast  | 電話機が送信したブロードキャストパケットの総数。               |
| Tx multicast  | 電話機が送信したマルチキャストパケットの総数                 |
| Tx unicast    | 電話機が送信したユニキャストパケットの総数。                 |
| Rx Frames     | 電話機が受信したパケットの総数。                       |
| Rx broadcast  | 電話機が受信したブロードキャストパケットの総数。               |
| Rx multicast  | 電話機が受信したマルチキャストパケットの総数                 |
| Rx unicast    | 電話機が受信したユニキャストパケットの総数。                 |
| RxPacketNoDes | ダイレクトメモリアクセス(DMA)記述子がないため廃棄されたパケットの総数。 |

表 46: [イーサネット情報 (Ethernet Information)] エリアの項目

# [アクセス(Access)]領域と[ネットワーク(Network)]領域のフィー ルド

表 47: [アクセス(Access)] 領域と [ネットワーク(Network)] 領域の項目

| 項目           | 説明                                                                                |
|--------------|-----------------------------------------------------------------------------------|
| Rx totalPkt  | 電話機が受信したパケットの総数。                                                                  |
| Rx crcErr    | CRC が失敗した、受信されたパケットの合計数                                                           |
| Rx alignErr  | Frame Check Sequence(FCS; フレームチェックシーケンス)が無効であり、<br>長さが 64 ~ 1522 バイトの受信されたパケットの総数 |
| Rx multicast | 電話機が受信したマルチキャスト パケットの総数                                                           |
| Rx broadcast | 電話機が受信したブロードキャスト パケットの総数。                                                         |

Cisco Unified IP Phone 7941G/7941G-GE/7942G/7961G/7961G-GE/7962G アドミニストレーションガイド for Cisco Unified Communications Manager 9.0 (SCCP および SIP)

Γ

| 項目                | 説明                                                                           |
|-------------------|------------------------------------------------------------------------------|
| Rx unicast        | 電話機が受信したユニキャストパケットの総数。                                                       |
| Rx shortErr       | サイズが 64 バイトより小さい、受信されたフレーム チェック シーケンス<br>(FCS)エラー パケットまたは Align エラー パケットの合計数 |
| Rx shortGood      | サイズが 64 バイトより小さい、受信された有効なパケットの合計数                                            |
| Rx longGood       | サイズが 1522 バイトより大きい、受信された有効なパケットの合計数                                          |
| Rx longErr        | サイズが 1522 バイトより大きい、受信された FCS エラー パケットまたは<br>Align エラー パケットの合計数               |
| Rx size64         | 無効なパケットを含め、サイズが0~64バイトまでの受信されたパケットの合計数                                       |
| Rx size65to127    | 無効なパケットを含め、サイズが 65 ~ 127 バイトまでの受信されたパケットの合計数                                 |
| Rx size128to255   | 無効なパケットを含め、サイズが128~255バイトまでの受信されたパケットの合計数                                    |
| Rx size256to511   | 無効なパケットを含め、サイズが256~511バイトまでの受信されたパケットの合計数                                    |
| Rx size512to1023  | 無効なパケットを含め、サイズが512~1023バイトまでの受信されたパケットの合計数                                   |
| Rx size1024to1518 | 無効なパケットを含め、サイズが 1024 ~ 1518 バイトまでの受信されたパ<br>ケットの合計数                          |
| Rx tokenDrop      | リソース不足(FIFO オーバーフローなど)が原因でドロップされたパケットの合計数                                    |
| Tx excessDefer    | メディアが使用中だったために送信が遅れたパケットの合計数                                                 |
| Tx lateCollision  | パケット転送の開始後 512 ビット時間過ぎてから衝突が起こった回数                                           |
| Tx totalGoodPkt   | 電話機が受信した有効なパケット(マルチキャスト、ブロードキャスト、ユ<br>ニキャスト)の総数                              |
| Tx Collisions     | パケットの送信中に生じた衝突の合計回数                                                          |
| Tx excessLength   | パケットの転送が 16 回試行されたために送信されなかったパケットの合計<br>数                                    |

Cisco Unified IP Phone 7941G/7941G-GE/7942G/7961G/7961G-GE/7962G アドミニストレーションガイド for Cisco Unified Communications Manager 9.0(SCCP および SIP)

1

| 項目                                                | 説明                                                                                  |
|---------------------------------------------------|-------------------------------------------------------------------------------------|
| Tx broadcast                                      | 電話機が送信したブロードキャスト パケットの総数。                                                           |
| Tx multicast                                      | 電話機が送信したマルチキャストパケットの総数                                                              |
| LLDP<br>FramesOutTotal                            | 電話機から送信された LLDP フレームの総数。                                                            |
| LLDP AgeoutsTotal                                 | キャッシュ内でタイムアウトになった LLDP フレームの総数                                                      |
| LLDP<br>FramesDiscardedTotal                      | 必須 TLV のいずれかについて、欠落している、順序に誤りがある、または<br>範囲を超える文字列長が含まれているために廃棄された LLDP フレームの総<br>数。 |
| LLDP<br>FramesInErrorsTotal                       | 検出可能な1つ以上のエラーとともに受信された LLDP フレームの総数                                                 |
| LLDP<br>FramesInTotal                             | 電話機で受信された LLDP フレームの総数。                                                             |
| LLDP<br>TLVDiscardedTotal                         | 破棄された LLDP TLV の総数。                                                                 |
| LLDP<br>TLVUnrecognizedTotal                      | 電話機で認識されなかった LLDP TLV の総数。                                                          |
| CDP 近接デバイス<br>ID(CDP Neighbor<br>Device ID)       | CDPプロトコルで検出された、このポートに接続されているデバイスのID。                                                |
| CDP 近接 IP アド<br>レス(CDP<br>Neighbor IP<br>Address) | CDP プロトコルで検出されたネイバー デバイスの IP アドレス。                                                  |
| CDP 近接ポート<br>(CDP Neighbor<br>Port)               | CDP プロトコルで検出された、電話機が接続されているネイバー デバイス<br>のポート。                                       |
| LLDP 近接デバイ<br>ス ID(LLDP<br>Neighbor Device<br>ID) | LLDP プロトコルで検出された、このポートに接続されているデバイスの<br>ID。                                          |

Cisco Unified IP Phone 7941G/7941G-GE/7942G/7961G/7961G-GE/7962G アドミニストレーションガイド for Cisco Unified Communications Manager 9.0 (SCCP および SIP)

| 項目                                                  | 説明                                       |
|-----------------------------------------------------|------------------------------------------|
| LLDP 近接 IP アド<br>レス(LLDP<br>Neighbor IP<br>Address) | LLDP プロトコルで検出されたネイバー デバイスの IP アドレス。      |
| LLDP 近接ポート<br>(LLDP Neighbor<br>Port)               | LLDPプロトコルで検出された、電話機が接続されているネイバーデバイスのポート。 |

# [デバイス ログ (Device Logs)]領域

電話機のWebページにある次のデバイスログのハイパーリンクには、電話機のモニタとトラブル シューティングに役立つ情報が表示されます。デバイスログの領域にアクセスするには、電話機 のWebページへのアクセス,(240ページ)の説明に従って、電話機のWebページにアクセスし ます。

- •[コンソール ログ (Console Logs)]: 個々のログ ファイルへのハイパーリンクが含まれてい ます。 コンソール ログ ファイルには、電話機が受信したデバッグ メッセージとエラーメッ セージが含まれます。
- •[コア ダンプ (Core Dumps)]: 個々のダンプ ファイルへのハイパーリンクが含まれていま す。 コア ダンプ ファイルには、電話のクラッシュ時のデータが含まれています。
- [ステータスメッセージ (Status Messages)]:電話機に前回電源が投入されてから生成された最近のステータスメッセージが10件まで表示されます。この情報は、電話機の[ステータスメッセージ (Status Messages)]画面にも表示されます。ステータスメッセージ (Status Messages), (217ページ)に、表示される可能性のあるステータスメッセージの説明を示します。
- [デバッグの表示(Debug Display)]:トラブルシューティングのサポートを依頼する際に、 Cisco TAC に有用なデバッグ メッセージを提供します。

## ストリームの統計

Cisco Unified IP Phone は、同時に最大で3つのデバイスとの間で情報をストリーミングできます。 電話機は、コール中、または音声やデータの送受信サービスの作動中に、情報をストリーミング します。

電話機の Web ページの [ストリームの統計(Streaming Statistics)] 領域には、ストリームに関する 情報が表示されます。コールのほとんどはストリームを1つだけ(ストリーム1)使用しますが、 一部のコールでは2つまたは3つのストリームを使用します。たとえば、割り込みが発生した コールではストリーム1とストリーム2を使用します。

[ストリームの統計(Streaming Statistics)]領域を表示するには、電話機のWebページへのアクセス、(240ページ)の説明に従って、電話機のWebページにアクセスしてから、[ストリーム1(Stream 1)]、[ストリーム2(Stream 2)]、[ストリーム3(Stream 3)]、[ストリーム4(Stream 4)]、または[ストリーム5(Stream 5)]のハイパーリンクをクリックします。

次の表に、[ストリームの統計(Streaming Statistics)]領域の項目を示します。

表 48: [ストリームの統計 (Streaming Statistics)]領域の項目

| 項目                                                  | 説明                                                                             |
|-----------------------------------------------------|--------------------------------------------------------------------------------|
| リモートアドレス<br>(Remote Address)                        | ストリームの宛先の IP アドレスおよび UDP ポート。                                                  |
| ローカルアドレス(Local<br>Address)                          | 電話機の IP アドレスおよび UPD ポート。                                                       |
| 開始時間(Start Time)                                    | Cisco Unified Communications Manager が電話機にパケットの送信開<br>始を要求した時間を示す内部タイム スタンプ。   |
| ストリーム ステータス<br>(Stream Status)                      | ストリーミングがアクティブかどうかを示します。                                                        |
| ホスト名 (Host Name)                                    | 電話機の MAC アドレスに基づいて電話機に自動的に割り当てられ<br>る一意の固定された名前。                               |
| 送信パケット(Sender<br>Packets)                           | この接続の開始以降に電話機が送信した RTP データ パケットの総数。 接続が受信専用モードに設定されている場合、値は0です。                |
| 送信オクテット(Sender<br>Octets)                           | この接続の開始以降に電話機がRTPデータパケットで送信したペイ<br>ロードオクテットの総数。接続が受信専用モードに設定されている<br>場合、値は0です。 |
| 送信コーデック(Sender<br>Codec)                            | 送信ストリームに使用された音声符号化のタイプ。                                                        |
| 送信した送信レポート<br>(Sender Reports Sent)                 | RTCP 送信レポートが送信された回数。                                                           |
| (注を参照)                                              |                                                                                |
| 送信した送信レポート時間<br>(Sender Report Time Sent)<br>(注を参照) | 最後に RTCP 送信レポートが送信された時間を示す内部タイム スタ<br>ンプ。                                      |

Cisco Unified IP Phone 7941G/7941G-GE/7942G/7961G/7961G-GE/7962G アドミニストレーションガイド for Cisco Unified Communications Manager 9.0 (SCCP および SIP)

I

| 項目                                                | 説明                                                                                                    |
|---------------------------------------------------|----------------------------------------------------------------------------------------------------|
| 受信喪失パケット(Rcvr<br>Lost Packets)                    | この接続でのデータ受信の開始以降に失われたRTPデータパケット<br>の合計数。予期されたパケット数から実際に受信されたパケット数<br>を差し引いた値として定義されます。受信パケット数には、遅延ま<br>たは重複パケットも含まれます。接続が送信専用モードに設定され<br>ていた場合、値は0として表示されます。                                                                                                    |
| 平均ジッタ(Avg Jitter)                                 | RTP データパケットの内部到着時間の平均偏差の推定値(ミリ秒単位)。接続が送信専用モードに設定されていた場合、値は0として表示されます。                                                                                                    |
| 受信コーデック(Rcvr<br>Codec)                            | 受信ストリームに使用された音声符号化のタイプ。                                                                                                    |
| 送信した受信レポート<br>(Rcvr Reports Sent)<br>(注を参照)       | RTCP 受信レポートが送信された回数。                                                                                                    |
| 送信した受信レポート時間<br>(Rcvr Report Time Sent)<br>(注を参照) | RTCP 受信レポートが送信された時間を示す内部タイム スタンプ。                                                                                                    |
| 受信パケット(Rcvr<br>Packets)                           | この接続でのデータ受信の開始以降に電話機が受信した RTP データ<br>パケットの総数。マルチキャストコールの場合は、さまざまな送信<br>元から受信したパケットが含まれます。接続が送信専用モードに設<br>定されていた場合、値は0として表示されます。                                                                                                    |
| 受信オクテット(Rcvr<br>Octets)                           | この接続でのデータ受信の開始以降にデバイスがRTPデータパケットで受信したペイロードオクテットの合計数。マルチキャストコールの場合は、さまざまな送信元から受信したパケットが含まれます。<br>接続が送信専用モードに設定されていた場合、値は0として表示されます。                                                                                                    |
| MOS LQK                                           | <ul> <li>リスニング品質(LQK)の平均オピニオン評点(MOS)を客観的に<br/>評価するスコアで、5(優良)~1(不良)でランク付けされます。</li> <li>このスコアは、ボイスストリームの先行の8秒間でのフレーム損失</li> <li>を原因とする、可聴の秘匿イベントに基づいています。詳細については、音声品質のモニタリング,(290ページ)を参照してください。</li> <li>(注) MOS LQK スコアは、Cisco Unified IP Phone が使用するコー<br/>デックのタイプに基づいて変化する可能性があります。</li> </ul> |
| 平均 MOS LQK(Avg MOS<br>LQK)                        | 音声ストリーム全体で測定された平均 MOS LQK スコア。                                                                                                    |

Cisco Unified IP Phone 7941G/7941G-GE/7942G/7961G/7961G-GE/7962G アドミニストレーションガイド for Cisco Unified Communications Manager 9.0(SCCP および SIP)

٦

| 項目                                         | 説明                                                                                                    |
|--------------------------------------------|----------------------------------------------------------------------------------------------------|
| 最小 MOS LQK(Min MOS<br>LQK)                 | 音声ストリームの開始以降に測定された最も低いMOSLQKスコア。                                                                                          |
| 最大MOSLQK(MaxMOS<br>LQK)                    | 音声ストリーム開始以降に測定されたベースライン MOS LQK スコ<br>アまたは最も高い MOS LQK スコア。                                                               |
|                                            | Cisco Unified IP Phone 7962G および 7942G 上の次のコーデックは、<br>フレーム損失のない通常の条件下で、次の最大 MOS LQK スコアを<br>マークします。                       |
|                                            | ・G.711 は 4.5                                                                                                    |
|                                            | • G.722 のスコア: 4.5                                                                                                    |
|                                            | • G.728/iLBC のスコア: 3.9                                                                                                    |
|                                            | •G.729 A/AB のスコア:3.8                                                                                                    |
|                                            | Cisco Unified IP Phone 7961G/G-GE および 7941G/41G-GE 上の次の<br>コーデックは、フレーム損失のない通常の条件下で、次の最大MOS<br>LQK スコアをマークします。             |
|                                            | ・G.711 は 4.5                                                                                                    |
|                                            | • G.729 A /AB は 3.7                                                                                                    |
| MOS LQK のバージョン<br>(MOS LQK Version)        | MOS LQK のスコアを計算するために使用されるシスコ独自のアル<br>ゴリズムのバージョン。                                                                          |
| 累積フレーム損失率<br>(Cumulative Conceal<br>Ratio) | 隠蔽フレームの合計数を、音声ストリームの開始から受信した音声<br>フレームの合計数で割ったもの。                                                                         |
| 直近フレーム損失率<br>(Interval Conceal Ratio)      | アクティブな音声に先行する3秒間の間隔における、音声フレーム<br>に対する隠蔽フレームの比率。音声アクティビティ検出(VAD)を<br>使用する場合は、アクティブな音声を3秒集めるために、もっと長<br>い間隔が必要になる可能性があります。 |
| 最大フレーム損失率(Max<br>Conceal Ratio)            | 音声ストリームの開始以降、最も高い間隔の損失率。                                                                                                  |
| フレーム損失発生秒数<br>(Conceal Secs)               | 音声ストリームの開始以降、秘匿イベント(フレーム損失)があった秒数([深刻なフレーム損失発生秒数(Severely Conceal Secs)]の<br>値を含む)。                                       |
| 深刻なフレーム損失発生秒<br>数 (Severely Conceal Secs)  | 音声ストリームの開始以降、5%を超える隠蔽イベント(フレーム損<br>失)があった秒数。                                                                              |

Cisco Unified IP Phone 7941G/7941G-GE/7942G/7961G/7961G-GE/7962G アドミニストレーションガイド for Cisco Unified Communications Manager 9.0(SCCP および SIP)

Γ

| 項目                                                         | 説明                                                                                                    |
|------------------------------------------------------------|----------------------------------------------------------------------------------------------------|
| 遅延(Latency)<br>(注を参照)                                      | ネットワーク遅延の推定値(ミリ秒単位)。 ラウンドトリップ遅延<br>の実行中の平均値を表します。これは、RTCP 受信レポートブロッ<br>クの受信時に測定されます。                                                                                                    |
| 最大ジッタ(Max Jitter)                                          | 瞬時ジッタの最大値(ミリ秒単位)。                                                                                                    |
| 送信サイズ(Sender Size)                                         | 送信ストリームの RTP パケット サイズ(ミリ秒単位)。                                                                                                    |
| 受信した送信レポート<br>(Sender Reports Received)<br>(注を参照)          | RTCP 送信レポートが受信された回数。                                                                                                    |
| 受信した送信レポート時間<br>(Sender Report Time<br>Received)<br>(注を参照) | RTCP 送信レポートが最後に受信された時間。                                                                                                    |
| 受信サイズ(Revr Size)                                           | 受信ストリームの RTP パケット サイズ(ミリ秒単位)。                                                                                                    |
| 受信削除(Rcvr<br>Discarded)                                    | ネットワークから受信されたが、ジッタ バッファから廃棄された<br>RPT パケット。                                                                                                    |
| 受信した受信レポート<br>(Rcvr Reports Received)<br>(注を参照)            | RTCP 受信レポートが受信された回数。                                                                                                    |
| 受信した受信レポート時間<br>(Rcvr Report Time<br>Received)<br>(注を参照)   | RTCP 受信レポートが最後に受信された時間。                                                                                                    |
| 音声品質メトリック (Voice Quality Metrics)                          |                                                                                                    |
| MOS LQK                                                    | リスニング品質(LQK)の平均オピニオン評点(MOS)を客観的に<br>評価するスコアで、5(優良)~1(不良)でランク付けされます。<br>このスコアは、ボイスストリームの先行の8秒間でのフレーム損失<br>を原因とする、可聴の秘匿イベントに基づいています。詳細につい<br>ては、音声品質のモニタリング,(290ページ)を参照してくださ<br>い。<br>MOS LQK スコアは、Cisco Unified IP Phone が使用しているコーデッ<br>クの種類によって異なります。 |

٦

| 項目                                         | 説明                                                                                                    |
|--------------------------------------------|----------------------------------------------------------------------------------------------------|
| 平均 MOS LQK (Avg MOS<br>LQK)                | 音声ストリーム全体で測定された平均 MOS LQK スコア。                                                                                            |
| 最小 MOS LQK (Min MOS LQK)                   | 音声ストリームの開始以降に測定された最も低いMOSLQKスコア。                                                                                          |
| 最大MOSLQK(Max MOS<br>LQK)                   | 音声ストリーム開始以降に測定されたベースライン MOS LQK スコ<br>アまたは最も高い MOS LQK スコア。                                                               |
|                                            | Cisco Unified IP Phone 7962G および 7942G の次のコーデックは、フ<br>レーム損失のない通常の条件下で、次の最大 MOS LQK スコアをマー<br>クします。                        |
|                                            | ・G.711 は 4.5                                                                                                    |
|                                            | • G.722 のスコア: 4.5                                                                                                    |
|                                            | • G.728/iLBC のスコア: 3.9                                                                                                    |
|                                            | • G.729 A/AB のスコア:3.8                                                                                                    |
|                                            | Cisco Unified IP Phone 7961G/G-GE および 7941G/G-GE 上の次のコー<br>デックは、フレーム損失のない通常の条件下で、次の最大MOSLQK<br>スコアをマークします。                |
|                                            | ・G.711 は 4.5                                                                                                    |
|                                            | • G.729 A /AB は 3.7                                                                                                    |
| MOS LQK のバージョン<br>(MOS LQK Version)        | MOS LQK のスコアを計算するために使用されるシスコ独自のアル<br>ゴリズムのバージョン。                                                                          |
| 累積フレーム損失率<br>(Cumulative Conceal<br>Ratio) | 隠蔽フレームの合計数を、音声ストリームの開始から受信した音声<br>フレームの合計数で割ったもの。                                                                         |
| 直近フレーム損失率<br>(Interval Conceal Ratio)      | アクティブな音声に先行する3秒間の間隔における、音声フレーム<br>に対する隠蔽フレームの比率。音声アクティビティ検出(VAD)を<br>使用する場合は、アクティブな音声を3秒集めるために、もっと長<br>い間隔が必要になる可能性があります。 |
| 最大フレーム損失率(Max<br>Conceal Ratio)            | 音声ストリームの開始以降、最も高い間隔の損失率。                                                                                                  |
| フレーム損失発生秒数<br>(Conceal Secs)               | 音声ストリームの開始以降、秘匿イベント(フレーム損失)があった秒数([深刻なフレーム損失発生秒数(Severely Conceal Secs)]の<br>値を含む)。                                       |

Cisco Unified IP Phone 7941G/7941G-GE/7942G/7961G/7961G-GE/7962G アドミニストレーションガイド for Cisco Unified Communications Manager 9.0(SCCP および SIP)

| 項目                                       | 説明                                           |
|------------------------------------------|----------------------------------------------|
| 深刻なフレーム損失発生秒<br>数(Severely Conceal Secs) | 音声ストリームの開始以降、5%を超える隠蔽イベント(フレーム損<br>失)があった秒数。 |

(注)

I

RTP制御プロトコルが無効になっている場合、このフィールドのデータは生成されないため、 0が表示されます。

関連トピック

Cisco Unified IP Phone の設定, (71 ページ)
機能、テンプレート、サービス、およびユーザ, (151 ページ)
[コール統計 (Call Statistics)] 画面, (232 ページ)
音声品質のモニタリング, (290 ページ)

Cisco Unified IP Phone 7941G/7941G-GE/7942G/7961G/7961G-GE/7962G アドミニストレーションガイド for Cisco Unified Communications Manager 9.0(SCCP および SIP)

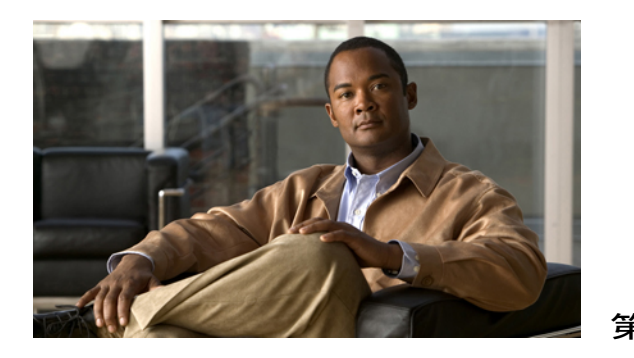

# トラブルシューティングとメンテナンス

この章では、Cisco Unified IP Phone または IP テレフォニー ネットワークの問題をトラブルシュー ティングする際に役立つ情報を提供します。 また、電話機のクリーニング方法とメンテナンス 方法についても説明します。

トラブルシューティングの詳細については、『Using the 79xx Status Information For Troubleshooting』 のテクニカルノートを参照してください。このマニュアルは、Cisco.com に登録済みのお客様に は次の URL でご利用いただけます。

http://www.cisco.com/en/US/products/hw/phones/ps379/products\_tech\_note09186a00800945bd.shtml この章は、次の項で構成されています。

- トラブルシューティング, 263 ページ
- メンテナンス, 290 ページ

トラブルシューティング

この章は、次の項で構成されています。

### 起動時の問題

電話起動プロセスの確認, (66 ページ) で説明したとおり、Cisco Unified IP Phone をネットワークに設置し、Cisco Unified Communications Manager に追加すると、電話機は起動します。 電話機 が正しく起動しない場合は、次の項のトラブルシューティング情報を参照してください。

### Cisco Unified IP Phone が通常の起動プロセスを実行しない

#### 問題

Cisco Unified IP Phone をネットワーク ポートに接続すると、電話機は通常の起動プロセスを実行し、LCD スクリーンに情報が表示されます。

#### 原因

電話機が起動プロセスを実行しない場合、ケーブル不良、不正な接続、ネットワークの停止、電力の不足、または電話機が機能していないなどの原因が考えられます。

#### ソリューション

電話機が動作しているかどうかを判別するには、次の手順を実行することを推奨します。

- 1 ネットワーク ポートが動作していることを確認します。
  - ・イーサネットケーブルを、動作することがわかっているケーブルと交換します。
  - 動作している Cisco Unified IP Phone を別のポートから取り外してこのネットワーク ポートに接続し、このポートがアクティブであることを確認します。
  - ・起動しない Cisco Unified IP Phone を、正常であることがわかっている別のネットワークポートに接続します。
  - ・起動しない Cisco Unified IP Phone をスイッチのポートに直接接続して、オフィスのパッチ パネル接続を省きます。
- 2 電話機に電力が供給されていることを確認します。
  - 外部電源を使用している場合は、電気のコンセントが機能していることを確認します。
  - インラインパワーを使用している場合は、代わりに外部電源を使用します。
  - ・外部電源を使用している場合は、動作することがわかっているユニットに切り替えます。
- 3 これらを実行しても電話機が正常に起動しない場合は、ハンドセットをオフフックにして電話機の電源を入れます。この方法で電話機に電源を投入すると、電話機はバックアップソフトウェアイメージを起動しようとします。
- 4 これらを試しても、電話機が正常に起動しない場合は、電話機を工場出荷時の状態にリセット します。この説明については、工場出荷時の状態へのリセット、(288ページ)を参照してく ださい。

これらの解決策を試みた後、5分経過しても Cisco Unified IP Phone の LCD スクリーンに何も表示 されない場合は、シスコのテクニカルサポートの担当者に連絡して、サポートを受けてください。

#### Cisco Unified IP Phone が Cisco Unified Communications Manager に登録されない

電話機が起動プロセスの第1段階(LEDボタンが点滅する)を完了しても、引き続き LCD スク リーンにメッセージが表示される場合は、電話機は正常に起動していません。電話機は、イーサ ネットネットワークに接続され、Cisco Unified Communications Manager サーバに登録されていな い限り、正常に起動できません。

これ以外に、セキュリティ上の問題によって電話機が正常に起動しないこともあります。詳細については、Cisco Unified IP Phone のセキュリティの問題, (271ページ)を参照してください。

#### 電話機にエラー メッセージが表示される

#### 問題

起動時にステータス メッセージにエラーが表示されます。

#### ソリューション

電話機が起動プロセスを繰り返している場合は、問題の原因に関する情報を提供するステータス メッセージにアクセスできます。 ステータス メッセージへのアクセスに関する説明、およびエ ラーの可能性とその説明、解決策の一覧については、[ステータスメッセージ(Status Messages)] 画面, (216 ページ)を参照してください。

#### 電話機が TFTP サーバまたは Cisco Unified Communications Manager に接続できない

#### 問題

電話機と、TFTP サーバまたは Cisco Unified Communications Manager との間のネットワークがダウ ンしていると、電話機は正常に起動できません。

#### ソリューション

現在、ネットワークが作動していることを確認してください。

#### TFTP サーバの設定

#### 問題

TFTP サーバの設定が誤っている可能性があります。

#### ソリューション

TFTP 設定を確認してください。TFTP 設定の確認、(279ページ)を参照してください。

#### **IP**アドレスおよびルーティング

#### 問題

IPアドレッシングおよびルーティングのフィールドが適切に設定されていない可能性があります。

#### ソリューション

電話機のIPアドレッシングおよびルーティングの設定を確認する必要があります。DHCPを使用 している場合は、DHCPサーバがこれらの値を提供します。電話機にスタティックIPアドレスを 割り当てている場合は、これらの値を手動で入力する必要があります。DHCP設定の確認,(279 ページ)を参照してください。

I

#### DNS 設定

#### 問題

DNS 設定が誤っている可能性があります。

ソリューション

TFTP サーバまたは Cisco Unified Communications Manager を参照するために DNS を使用している 場合は、DNS サーバが指定されていることを確認してください。 DNS 設定の確認, (280ページ) を参照してください。

#### 電話機での Cisco Unified Communications Manager の設定

#### 問題

電話機に正しいCisco Unified Communications Managerの情報が設定されている可能性があります。

ソリューション

Cisco Unified IP Phone の設定ボタンを押して [デバイス設定(Device Configuration)]を選択し、 [Unified CM の設定(Unified CM Configuration)] オプションを確認します。Cisco Unified IP Phone は、割り当てられている Cisco Unified Communications Manager グループ内のすべての Cisco Unified Communications Manager サーバに Transmission Control Protocol (TCP; 伝送制御プロト コル)接続を開始しようとします。これらのオプションのいずれにも IP アドレス、あるいは [ア クティブ(Active)]状態または[スタンバイ(Standby)]状態の表示が含まれない場合は、電話機 は Cisco Unified Communications Manager に正しく登録されていません。この問題を解決する際の ヒントについては、電話機が TFTP サーバまたは Cisco Unified Communications Manager に接続で きない、(265 ページ)を参照してください。

#### Cisco CallManager および TFTP サービスの未作動

#### 問題

Cisco CallManager または TFTP サービスが作動していない場合は、電話機が正常に起動できない ことがあります。このような状況では、システム全体の障害が発生しており、他の電話機やデバ イスも正常に起動できなくなっている可能性があります。

ソリューション

Cisco CallManager サービスが作動していない場合は、コールを確立するためにこのサービスに依存しているネットワーク上のすべてのデバイスが影響を受けます。 TFTP サービスが作動していない場合は、多数のデバイスが正常に起動できません。詳細については、サービスの開始,(280ページ)を参照してください。

#### 設定ファイルの破損

#### 問題

この章に記載された他の解決策を試みても解決しない問題が特定の電話機で存続する場合は、設 定ファイルが破損している可能性があります。

#### ソリューション

新しい電話機設定ファイルを作成します。新しい電話機設定ファイルの作成,(281ページ)を参照してください。

#### Cisco Unified Communications Manager 電話機の登録

#### 問題

電話機が Cisco Unified Communications Manager に登録されていません。

#### ソリューション

Cisco Unified IP Phone が Cisco Unified Communications Manager サーバに登録できるのは、電話機が すでにサーバに追加されている場合、または自動登録が有効になっている場合に限ります。Cisco Unified Communications Manager 電話機の追加方法, (45 ページ)の情報と手順を見直して、電話 機が Cisco Unified Communications Manager データベースに追加されたことを確認します。

電話機が Cisco Unified Communications Manager データベースに登録されていることを確認するに は、Cisco Unified Communications Manager の管理ページで[デバイス (Device)]>[電話 (Phone)] >[検索 (Find)]を選択して、MAC アドレスに基づいて電話機を検索します。 MAC アドレスの 確認方法については、Cisco Unified IP Phone MAC アドレスの特定, (50 ページ)を参照してくだ さい。

電話機がすでに Cisco Unified Communications Manager データベースに登録されている場合は、その設定ファイルが損傷している可能性があります。 解決策については、設定ファイルの破損, (267ページ)を参照してください。

#### Cisco Unified IP Phone が IP アドレスを取得できない

#### 問題

電話機が起動時に IP アドレスを取得できない場合、その電話機が、DHCP サーバと同じネット ワークまたはVLANにないか、または電話機が接続されているスイッチポートが無効になってい る可能性があります。

#### ソリューション

電話機が接続されているネットワークまたは VLAN が DHCP サーバにアクセスできるようにし、 スイッチ ポートが有効になっていることを確認します。

### Cisco Unified IP Phone で「セキュリティ エラー(Security Error)」メッセージが表示 される

#### 問題

電話機の画面に「セキュリティ エラー (Security Error)」が表示されます。

#### 原因

Cisco Unified IP Phone が起動すると、内部で電源投入時自己診断テスト(POST)が実行されます。 POSTにより、既存の暗号化機能がチェックされます。POSTにより暗号化機能が欠落しているこ とが検出されると、電話機の起動が失敗し、画面に「セキュリティエラー(Security Error)」メッ セージが表示されます。

#### ソリューション

問題を修正するには、次の手順を実行します。

- 1 電話機を手動でリセットします。
- 2 電話機が正常に起動しない場合は、ハンドセットをオフフックにして電話機の電源を入れます。この方法で電話機に電源を投入すると、電話機はバックアップソフトウェアイメージを 起動しようとします。
- 3 これらを試しても、電話機が正常に起動しない場合は、電話機を工場出荷時の状態にリセット します。この説明については、工場出荷時の状態へのリセット、(288ページ)を参照してく ださい。

### Cisco Unified IP Phone の突然のリセット

電話機が通話中やデスク上でアイドル状態のときにリセットされるという報告をユーザから受けた場合は、原因を調査する必要があります。 ネットワーク接続と Cisco Unified Communications Managerの接続が安定している場合は、Cisco Unified IP Phone が単独でリセットされることはありません。

電話機がリセットされるのは、イーサネット ネットワークへの接続、または Cisco Unified Communications Manager への接続に問題がある場合です。

#### 物理的な接続障害

#### 問題

LAN への物理的な接続が断たれている可能性があります。

Cisco Unified IP Phone 7941G/7941G-GE/7942G/7961G/7961G-GE/7962G アドミニストレーションガイド for Cisco Unified Communications Manager 9.0 (SCCP および SIP)
### ソリューション

Cisco Unified IP Phone が接続されているイーサネット接続が作動していることを確認します。 た とえば、電話機が接続されている特定のポートまたはスイッチがダウンしていないか、またスイッ チが再起動中でないかどうかを確認します。 また、ケーブルが切断されていないことを確認しま す。

# 断続的なネットワークの停止

## 問題

ネットワークは、断続的に停止していることがあります。

#### ソリューション

断続的なネットワークの停止は、データトラフィックと音声トラフィックにそれぞれ異なる影響 を与えます。ネットワークは、検出されないまま断続的に停止していることがあります。この場 合、データトラフィックでは喪失パケットを再送信し、パケットが受信および送信されたことを 確認できます。ただし、音声トラフィックでは、喪失パケットを取り戻すことはできません。電 話機は、失われたネットワーク接続を再送信するのではなく、リセットしてネットワークへの再 接続を試みます。音声ネットワークの既知の問題の詳細については、システム管理者にお問い合 わせください。

# DHCP 設定のエラー

# 問題

DHCP 設定が誤っている可能性があります。

#### ソリューション

電話機が DHCP を使用するように正しく設定されているかどうかを判別するには、次の手順を実 行することを推奨します。

- 1 電話機がDHCPを使用するように正しく設定されていることを確認します。詳細については、 ネットワークの設定メニュー,(77ページ)を参照してください。
- **2** DHCP サーバが正しく設定されていることを確認します。
- **3** DHCP リース期間を確認します。 リース期間を8日に設定することを推奨します。

Cisco Unified IP Phone は、DHCP アドレス リースを更新するために、要求タイプ 151 のメッセー ジを送信します。 DHCP サーバが要求タイプ 150 のメッセージを必要とする場合、リースの更新 は拒否され、電話機は強制的に再起動され、DHCP サーバに新しい IP アドレスを要求するように 強制されます。

# スタティック IP アドレスの設定エラー

## 問題

電話機に割り当てられているスタティック IP アドレスが誤っている可能性があります。

## ソリューション

電話機にスタティック IP アドレスが割り当てられている場合は、正しい設定値が入力されている ことを確認します。

# ボイス VLAN のセットアップ エラー

### 問題

ネットワーク使用量が多いとき(たとえば、電話機と同じスイッチに接続されているコンピュー タ上で過度の Web サーフィンを行ったときなど)に Cisco Unified IP Phone がリセットされるよう に思われる場合は、ボイス VLAN が設定されていない可能性があります。

## ソリューション

電話機を個別の補助 VLAN に分離することで、音声トラフィックの品質が向上します。

# 意図的に電話機がリセットされていない

# 問題

Cisco Unified Communications Manager へのアクセス権を持つ管理者が1人だけではない場合は、 他の管理者が意図的に電話機をリセットしていないかどうかを確認する必要があります。

## ソリューション

Cisco Unified IP Phone が Cisco Unified Communications Manager からリセット コマンドを受信して いるかどうかを確認するには、電話機のアプリケーションメニューボタンを押し、[設定 (Settings)] >[ステータス (Status)]>[ネットワーク統計 (Network Statistics)]を選択します。電話機が最近 リセットされた場合は、次のメッセージのいずれかが表示されます。

- •「Reset-Reset」:電話機は Cisco Unified Communications Manager の管理ページからリセット-リセット要求を受信しました。
- 「Reset-Restart」:電話機は Cisco Unified Communications Manager の管理ページからリセット -再起動要求を受信しました。

# DNS エラーまたは他の接続エラー

## 問題

電話機のリセットが繰り返されます。DNS または他の接続に問題がある可能性があります。

# ソリューション

電話機がリセットを繰り返す場合は、DNSまたは接続の問題の判別,(282ページ)の手順に従って、DNSエラーまたは他の接続エラーを排除します。

# 電源の接続障害

# 問題

電話機の電源が入っていないようです。

# ソリューション

外部電源から電話機に電力が供給されていたが、外部電源との接続が失われ、PoE に切り替わった場合に、電話機が再起動することがよくあります。同様に、PoE を使用して電力が供給されている電話機が外部電源に接続された場合にも、電話機が再起動することがあります。

# Cisco Unified IP Phone のセキュリティの問題

ここでは、Cisco Unified IP Phone のセキュリティ機能のトラブルシューティングに関する情報を 示します。これらの問題のソリューションに関する情報と、セキュリティと暗号化に関する詳細 なトラブルシューティング情報については、『Cisco Unified Communications Manager Security Guide』 を参照してください。

# CTL ファイルの問題

ここでは、CTL ファイルに関する問題について説明します。

# 認証エラー。電話機が CTL ファイルを認証できない

#### 問題

デバイスの認証エラーが発生しました。

#### 原因

CTL ファイルに Cisco Unified Communications Manager の証明書がないか、証明書が不正です。

**ソリューション** 適切な証明書をインストールします。

### 電話機が CTL ファイルを認証できない

#### 問題

電話機が CTL ファイルを認証できません。

# 原因

電話機の CTL ファイル内に、更新された CTL ファイルに署名したセキュリティ トークンがあり ません。

ソリューション

CTLファイル内のセキュリティトークンを変更し、新しいファイルを電話機にインストールします。

### CTL ファイルを認証したが、他の設定ファイルを認証できない

## 問題

電話機が CTL ファイル以外の設定ファイルを認証できません。

#### 原因

不正な TFTP レコードが存在するか、電話機の信頼リストの対応する証明書によって設定ファイルが署名されていない可能性があります。

#### ソリューション

TFTP レコード、および信頼リストの証明書を確認します。

### ITL ファイルは認証されるが、他の設定ファイルが認証されない

#### 問題

電話機が ITL ファイル以外の設定ファイルを認証できません。

# 原因

設定ファイルは、電話機の信頼リストの対応する証明書によって署名されていない可能性があり ます。

ソリューション

適切な証明書を使用して設定ファイルに再度署名します。

## 電話機が登録されない

# 問題

電話機が Cisco Unified Communications Manager に登録されない。

#### 原因

CTLファイルに Cisco Unified Communications Manager サーバ用の正しい情報が含まれていません。

ソリューション

CTL ファイル内の Cisco Unified Communications Manager サーバの情報を変更します。

# 署名付き設定ファイルが要求されない

## 問題

電話機が、署名付き設定ファイルを要求しない。

### 原因

CTL ファイルに証明書付きの TFTP エントリが含まれていません。

ソリューション

証明書付きの TFTP エントリを CTL ファイルに設定します。

# 802.1X 認証の問題

802.1X 認証の問題は、次の表で説明するカテゴリに分けることができます。

| 次の条件がすべて該当する場合                                                                                                    | 参照先                         |
|----------------------------------------------------------------------------------------------------|-----------------------------|
| <ul> <li>電話機が DHCP 割り当て IP アドレ<br/>スを取得できない。</li> </ul>                                                                                                    | 802.1X が電話機で有効だが、電話機が認証されない |
| • 電話機が Cisco Unified<br>Communications Manager に登録され<br>ない。                                                                                                    |                             |
| <ul> <li>・電話機のステータスが、「IPを設定</li> <li>中(Configuring IP)」または「登録<br/>(Registering)」として表示される。</li> </ul>                                                                                                    |                             |
| <ul> <li>•[802.1X 認証ステータス(802.1X<br/>Authentication Status)]が「保留<br/>(Held)」として表示される<br/>([802.1X 認証(802.1X<br/>Authentication)]および[802.1X 認証<br/>ステータス(802.1X Authentication<br/>Status)],(144ページ)を参照)。</li> </ul> |                             |
| <ul> <li>[ステータス (Status)]メニューに<br/>802.1xのステータスが「失敗<br/>(Failed)」として表示される<br/>([コール統計 (Call Statistics)]画<br/>面, (232ページ)を参照)。</li> </ul>                                                                           |                             |
|                                                                                                    |                             |

I

| 次の条件がすべて該当する場合                                                                                                    | 参照先                                       |
|----------------------------------------------------------------------------------------------------|-------------------------------------------|
| ・電話機が DHCP 割り当て IP アドレ<br>スを取得できない。                                                                                                    | 802.1X が有効になっていない問題                       |
| ・電話機が Cisco Unified<br>Communications Manager に登録され<br>ない。                                                                                                    |                                           |
| <ul> <li>電話機のステータスが、「IPを設定</li> <li>中(Configuring IP)」または「登録</li> <li>(Registering)」として表示される。</li> </ul>                                                                                                    |                                           |
| <ul> <li>[802.1X 認証ステータス (802.1X<br/>Authentication Status)]が「無効<br/>(Disabled)」として表示される<br/>([802.1X 認証 (802.1X<br/>Authentication)]および[802.1X 認証<br/>ステータス (802.1X Authentication<br/>Status)], (144ページ)を参照)。</li> </ul> |                                           |
| <ul> <li>[ステータス (Status)]メニューに<br/>DHCP のステータスがタイムアウト<br/>として表示される([コール統計<br/>(Call Statistics)]画面,(232ページ)を参照)。</li> </ul>                                                                                                |                                           |
| ・電話機が DHCP 割り当て IP アドレ<br>スを取得できない。                                                                                                    | 電話機を工場出荷時の状態にリセットすると、802.1X<br>共有秘密が削除される |
| • 電話機が Cisco Unified<br>Communications Manager に登録され<br>ない。                                                                                                    |                                           |
| <ul> <li>電話機のステータスが、「IPを設定</li> <li>中(Configuring IP)」または「登録</li> <li>(Registering)」として表示される。</li> </ul>                                                                                                    |                                           |
| •802.1X ステータスを確認するための<br>電話機メニューにアクセスできな<br>い。                                                                                                    |                                           |

I

802.1X が電話機で有効だが、電話機が認証されない

## 問題

電話機を認証できません。

#### 原因

これらのエラーは通常、電話機で802.1Xが有効になっていても、その電話機を認証できないこと を示します。

ソリューション

- 1 必要なコンポーネントが正しく設定されていることを確認します。詳細については、802.1X 認証, (26ページ)を参照してください。
- **2** 電話機で共有秘密が設定されていることを確認します。 詳細については、[セキュリティ設定 (Security Configuration)]メニュー, (125 ページ)を参照してください。
  - ・共有秘密が設定されている場合は、それと同じ共有秘密が認証サーバに入力されていることを確認します。
  - ・共有秘密が設定されていない場合は、共有秘密を入力し、認証サーバの共有秘密と一致することを確認します。

# 802.1X が有効になっていない問題

## 問題

電話機に 802.1X が設定されていません。

### 原因

これらのエラーは通常、電話機で802.1Xが有効になっていないことを示します。

#### ソリューション

802.1xを有効にするには、[セキュリティ設定(Security Configuration)]メニュー, (125ページ)の電話機での 802.1x の有効化に関する情報を参照してください。

### 電話機を工場出荷時の状態にリセットすると、802.1X 共有秘密が削除される

# 問題

リセット後に電話機が認証されません。

#### 原因

これらのエラーは通常、802.1X が有効である間に、電話機が工場出荷時の状態にリセットされた ことを示します。工場出荷時の状態にリセットすると、802.1X 認証とネットワーク アクセスに 必要な共有秘密が削除されます。

# ソリューション

これを解決するには、次の2つの選択肢があります。

- •スイッチで一時的に 802.1X を無効にする。
- ・802.1X 認証を使用しないネットワーク環境へ電話機を一時的に移動する。

これらの状況のいずれかで電話機が正常に起動されれば、802.1X 設定メニューにアクセスして共 有秘密を再入力できます。

# 音声とビデオの問題

ここでは、音声とビデオの問題を解決する方法について説明します。

# 電話機のディスプレイが波打つ

### 問題

画面上の線が歪んだり波打ったりしたように見えます。

### 原因

建物内の特定のタイプの旧式の蛍光灯と干渉を起こしている可能性があります。

# ソリューション

電話機を蛍光灯から離れた場所に移動するか、または蛍光灯を取り替えることで問題は解決します。

# 通話路なし

### 問題

コールで1人以上の通話者に音声が聞こえない。

## ソリューション

少なくとも1人の通話者がオーディオを受信できない場合、電話機間のIP 接続が確立されていま せん。 ルータとスイッチの設定をチェックし、IP 接続が正しく設定されていることを確認しま す。

# 一般的な通話の問題

この項は、一般的な通話の問題のトラブルシューティングに役立ちます。

# 電話機が DTMF 番号を認識しない、または番号の表示が遅れる

# 問題

キーパッドを使用したときに、番号が表示されない、または遅れて表示されるという苦情が寄せ られることがある。

### 原因

キーの押下が早すぎると、番号が表示されない、または遅れて表示される場合があります。

## ソリューション

キーは早く押しすぎてはいけません。

# コールを確立できない

#### 問題

通話ができないという苦情が寄せられています。

#### 原因

電話機にDHCPIPアドレスがないため、Cisco Unified Communications Manager に登録できません。 LCDディスプレイを搭載した電話機には「Configuring IPor Registering」というメッセー ジが表示されます。LCDディスプレイを搭載していない電話機の場合、ユーザが通話しようとす ると(ダイヤルトーンではなく)リオーダートーンが再生されます。

#### ソリューション

- 1 次のことを確認してください。
  - a イーサネット ケーブルが接続されている。
  - **b** Cisco CallManager サービスが Cisco Unified Communications Manager サーバで作動している。
  - c 両方の電話機が同じ Cisco Unified Communications Manager に登録されている。
- 2 両方の電話機で、オーディオサーバデバッグとキャプチャログが有効になっている。必要な 場合は、Java デバッグを有効にしてください。

# トラブルシューティング手順

これらの手順を使用して、問題を特定および修正できます。

# TFTP 設定の確認

## 手順

- **ステップ1** 電話機で使用される TFTP サーバの IP アドレスを調べるには、設定を押し、[ネットワーク設定 (Network Configuration)]>[IPv4] を順に選択し、[TFTP サーバ1 (TFTP Server 1)]オプション までスクロールします。
- ステップ2 電話機にスタティック IP アドレスを割り当てている場合は、手動で [TFTP サーバ1 (TFTP Server
   1)]オプションに設定値を入力する必要があります。 ネットワークの設定メニュー, (77 ページ)を参照してください。
- **ステップ3** DHCPを使用している場合は、電話機はTFTPサーバのアドレスをDHCPサーバから取得します。 オプション 150 で、設定した IP アドレスを確認します。
- ステップ4 また、電話機が代替 TFTP サーバを使用できるように設定することもできます。 このような設定 は、電話機の場所を最近移動した場合などに特に役立ちます。 手順については、ネットワークの 設定メニュー, (77 ページ)を参照してください。

# **DHCP** 設定の確認

- **ステップ1** Cisco Unified IP Phone で、[設定 (Settings)]>[ネットワーク設定 (Network Configuration)]>[IPv4 設定 (IPv4 Configuration)]を選択して、次のオプションを確認します。
  - [DHCP サーバ(DHCP Server)]:電話機にスタティック IP アドレスを割り当てている場合 は、[DHCP サーバ(DHCP Server)]オプションに値を入力する必要はありません。ただし、 DHCP サーバを使用している場合は、このオプションに値が指定されている必要があります。 値が指定されていない場合は、IP ルーティングおよび VLAN の設定を確認してください。 http://www.cisco.com/warp/customer/473/53.shtml で入手できる『Troubleshooting Switch Port and Interface Problems』を参照してください。
  - [IPアドレス(IPAddress)]、[サブネットマスク(Subnet Mask)]、[デフォルトルータ(Default Router)]:電話機にスタティックIPアドレスを割り当てている場合は、これらのオプションの設定値を手動で入力する必要があります。手順については、ネットワークの設定メニュー、 (77ページ)を参照してください。

**ステップ2** DHCP を使用している場合は、DHCP サーバによって配布された IP アドレスを確認してください。 http://www.cisco.com/warp/customer/473/100.html#41 で入手できる『Understanding and Troubleshooting DHCP in Catalyst Switch or Enterprise Networks』を参照してください。

# **DNS** 設定の確認

DNS 設定を確認するには、次の手順を実行します。

#### 手順

- ステップ1 設定ボタンを押して、設定を確認します。
- **ステップ2** [ネットワークの設定(Network Configuration)]を選択し、[DNS サーバ1(DNS Server 1)]オプ ションまでスクロールします。
- **ステップ3** DNS サーバに、TFTP サーバと Cisco Unified Communications Manager システムの CNAME エント リが存在することを確認します。
- ステップ4 DNS が逆ルックアップを実行するように設定されていることを確認します。

# サービスの開始

(注) サービスを開始または停止するには、事前にサービスをアクティブにする必要があります。 サービスを開始するには、[ツール(Tools)]>[サービス開始(Service Activation)]を選択し ます。

サービスを開始するには、次の手順を実行します。

- ステップ1 [Cisco Unified CM の管理(Cisco Unified Communications Manager Administration)]で、[ナビゲー ション(Navigation)]ドロップダウンリストから[Cisco Unified サービスアビリティ(Cisco Unified Serviceability)]を選択し、[移動(Go)]をクリックします。
- **ステップ2** [ツール(Tools)]>[コントロールセンタの機能サービス(Control Center Feature Services)]を選 択します。
- ステップ3 [サーバ (Server)]ドロップダウンリストで、プライマリの Cisco Unified Communications Manager サーバを選択します。 ウィンドウに、選択したサーバのサービス名、サービスのステータス、およびサービスを停止ま たは開始するためのサービス コントロール パネルが表示されます。

Cisco Unified IP Phone 7941G/7941G-GE/7942G/7961G/7961G-GE/7962G アドミニストレーションガイド for Cisco Unified Communications Manager 9.0 (SCCP および SIP)

ステップ4 サービスが停止した場合、対応するオプションボタンをクリックし、[開始 (Start)]をクリックします。

[サービス状況 (Service Status)]記号が四角形から矢印に変わります。

# 新しい電話機設定ファイルの作成

この章に記載された他の解決策を試みても解決しない問題が特定の電話機で存続する場合は、設 定ファイルが破損している可能性があります。

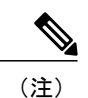

- Cisco Unified Communications Manager データベースから電話機を削除すると、その設定 ファイルが Cisco Unified Communications Manager TFTP サーバから削除されます。電話機 の電話番号(1つまたは複数)は、Cisco Unified Communications Manager データベースに 残ります。これらは、「未定義の DN」と呼ばれ、他のデバイスで使用できます。未定 義の DN を他のデバイスで使用しない場合は、それらを Cisco Unified Communications Manager データベースから削除します。ルート プランレポートを使用すると、未定義の DN を表示および削除できます。詳細については、『Cisco Unified Communications Manager Administration Guide』を参照してください。
  - 電話ボタンテンプレートのボタンを変更したり、異なる電話ボタンテンプレートを電話 機に割り当てたりすると、電話機から電話番号にアクセスできなくなることがあります。
     Cisco Unified Communications Manager データベースでは、引き続き電話番号が電話機に割 り当てられていますが、コールに応答するためのボタンが電話機にないためです。これ らの電話番号は、電話機から消去し、必要に応じて削除してください。

新しい設定ファイルを作成するには、次の手順を実行します。

- **ステップ1** Cisco Unified Communications Manager で、[デバイス (Device)]>[電話 (Phone)]>[検索 (Find)] を選択して、問題が発生している電話機を特定します。
- **ステップ2** [削除(Delete)]を選択して、電話機を Cisco Unified Communications Manager データベースから削除します。
- **ステップ3** 電話機を Cisco Unified Communications Manager データベースに追加し直します。 詳細については Cisco Unified Communications Manager 電話機の追加方法, (45 ページ) を参照してください。
- ステップ4 電話機の電源をオフ/オンします。

I

# DNS または接続の問題の判別

まだ電話機がリセットを繰り返す場合は、次の手順で、DNS エラーまたは他の接続エラーを排除 します。

#### 手順

- **ステップ1** [削除(Erase)]を使用して、電話機の設定をデフォルト値にリセットします。 詳細については Cisco Unified IP Phone のリセットまたは復元, (287 ページ) を参照してください。
- ステップ2 次の操作を実行して、DHCP および IP の設定を変更します。
  - a) DHCP を無効にします。 手順については、ネットワークの設定メニュー, (77 ページ)を参照してください。
  - b) 電話機にスタティック IP 値を割り当てます。手順については、ネットワークの設定メニュー、 (77 ページ) を参照してください。機能している他の Cisco Unified IP Phone で使用している ものと同じデフォルト ルータの設定を使用します。
  - c) TFTP サーバを割り当てます。 手順については、ネットワークの設定メニュー, (77 ページ) を参照してください。 機能している他の Cisco Unified IP Phone で使用しているものと同じ TFTP サーバの設定を使用します。
- ステップ3 Cisco Unified Communications Manager サーバで、正しい IP アドレスにマッピングされている正し い Cisco Unified Communications Manager サーバ名がローカル ホスト ファイルに指定されているこ とを確認します。
- **ステップ4** Cisco Unified Communications Manager で、[システム(System)]>[サーバ(Server)]を選択し、 サーバが DNS 名ではなく IP アドレスで参照されていることを確認します。
- ステップ5 Cisco Unified Communications Manager で、[デバイス (Device)]>[電話 (Phone)]>[検索 (Find)]
   の順に選択し、この Cisco Unified IP Phone に正しい MAC アドレスが割り当てられていることを
   確認します。 MAC アドレスの確認方法については、Cisco Unified IP Phone MAC アドレスの特定,
   (50 ページ)を参照してください。
- ステップ6 電話機の電源をオフ/オンします。

# 一般的なトラブルシューティング情報

次の表に、Cisco Unified IP Phone の一般的なトラブルシューティング情報を示します。

Cisco Unified IP Phone 7941G/7941G-GE/7942G/7961G/7961G-GE/7962G アドミニストレーションガイド for Cisco Unified Communications Manager 9.0 (SCCP および SIP)

I

| 要約                                                                        | 説明                                                                                                    |  |
|---------------------------------------------------------------------------|----------------------------------------------------------------------------------------------------|--|
| Cisco Unified IP Phone を別の Cisco<br>Unified IP Phone に接続する。               | シスコでは、PC ポートを介した IP Phone 間の接続はサポー<br>トしていません。各 IP Phone は、スイッチ ポートに直接接<br>続する必要があります。 電話機が PC ポートを使用して 1<br>つの回線にまとめて接続されている場合、それらの電話機<br>は動作しません。                                                                                                    |  |
| G.729プロトコルを使用してデジタ<br>ル携帯電話にコールした場合の音<br>声品質が悪い                           | Cisco Unified Communications Manager では、G.729 プロトコ<br>ルを使用するようにネットワークを設定できます。デフォ<br>ルトのプロトコルは G.711 です。G.729 を使用すると、IP<br>Phone とデジタル携帯電話との間のコールは音声品質が悪く<br>なります。G.729 は、必要不可欠な場合だけ使用してくだ<br>さい。                                                                                                    |  |
| 長時間のブロードキャスト ストー<br>ムのために、IP Phone がリセット<br>したり、コールの発信や応答がで<br>きなくなることがある | ボイス VLAN 上の長時間(数分間)にわたるレイヤ2ブロー<br>ドキャスト ストームのために、IP Phone がリセットされた<br>り、アクティブなコールが失われたり、コールの発信や応<br>答ができなくなることがあります。 ブロードキャスト ス<br>トームが終了するまで、電話機が起動しないことがありま<br>す。                                                                                                    |  |
| ネットワーク接続の電話機からワー<br>クステーションへの移行                                           | <ul> <li>ネットワーク接続を介して電話機に電力を供給している場合は、電話機のネットワーク接続を外して、そのケーブルをデスクトップコンピュータに接続する際に注意する必要があります。</li> <li>注意 コンピュータのネットワークカードには、ネットワーク接続を介して電力を供給できないため、接続を介して電力を供給すると、ネットワークカードが破損する場合があります。ネットワークカードが破損する場合があります。ネットワークカードを保護するために、電話機からケーブルを抜いた後、10秒以上待機してから、そのケーブルをおいた後、10秒以上待機してから、そのケーブルをコンピュータに接続してください。この待機している間に、スイッチは電話機が回線に存在しなくなったことを認識し、ケーブルへの電力供給を停止することができます。</li> </ul> |  |
| 電話機の設定変更                                                                  | デフォルトでは、ネットワーク接続に影響を与える可能性<br>のある変更をユーザが加えないように、ネットワーク設定<br>オプションはロックされています。ネットワーク設定オプ<br>ションを設定する前に、それらをロック解除する必要があ<br>ります。詳細についてはオプションのロック解除とロック,<br>(73ページ)を参照してください。                                                                                                    |  |

# 表 49: Cisco Unified IP Phone のトラブルシューティング

Cisco Unified IP Phone 7941G/7941G-GE/7942G/7961G/7961G-GE/7962G アドミニストレーションガイド for Cisco Unified Communications Manager 9.0 (SCCP および SIP)

| 要約                        | 説明                                                                                                    |
|---------------------------|----------------------------------------------------------------------------------------------------|
| 電話機がリセットされる。              | 電話機は、Cisco Unified Communications Manager ソフトウェ<br>アとの接続が失われるとリセットされます。 この接続が失<br>われる原因としては、ケーブルの切断、スイッチの停止、<br>スイッチのリブートなど、ネットワーク接続障害が考えら<br>れます。                                                                      |
| 電話機と他のデバイスのコーデッ<br>クの不一致  | RxType 統計および TxType 統計に、この Cisco Unified IP<br>Phone と他のデバイスとのやり取りに使用されているコー<br>デックが表示されます。これらの統計情報の値は、一致し<br>ている必要があります。コーデックが一致しない場合、相<br>手側のデバイスがコーデック会話を処理できるかどうか、<br>またはトランスコーダがサービスを処理するように設置さ<br>れているかどうかを確認します。 |
|                           | これらの統計の表示方法については、[コール統計(Call Statistics)] 画面, (232 ページ)を参照してください。                                                                                                    |
| 電話機と別のデバイスの音声サン<br>プルの不一致 | RxSize 統計およびTxSize 統計に、このCisco Unified IP Phone<br>と他のデバイスとのやり取りに使用される音声パケットの<br>サイズが表示されます。これらの統計情報の値は、一致し<br>ている必要があります。<br>これらの統計の表示方法については、[コール統計 (Call<br>Statistics)]画面, (232 ページ)を参照してください。                      |
| 音声コールでのギャップ。              | AvgJtr 統計情報と MaxJtr 統計情報を確認します。これらの<br>統計に大きな差がある場合は、ネットワークのジッタに問<br>題があるか、または周期的にネットワーク アクティビティ<br>が高くなっている可能性があります。<br>これらの統計の表示方法については、[コール統計(Call<br>Statistics)] 画面, (232 ページ)を参照してください。                           |

Cisco Unified IP Phone 7941G/7941G-GE/7942G/7961G/7961G-GE/7962G アドミニストレーションガイド for Cisco Unified Communications Manager 9.0(SCCP および SIP)

I

| 要約                                                     | 説明                                                                                                    |  |  |
|--------------------------------------------------------|----------------------------------------------------------------------------------------------------|--|--|
| ループバック状態                                               | ループバック状態は、次の条件を満たすと発生します。                                                                                                    |  |  |
|                                                        | <ul> <li>・電話機の[ネットワークの設定(Network Configuration)]</li> <li>メニューの[SW ポート設定(SW Port Configuration)]</li> <li>オプションが[10 ハーフ(10 Half)](10-BaseT/半二</li> <li>重)に設定されている。</li> </ul> |  |  |
|                                                        | ・ 電話機に外部電源から電力が供給されている。                                                                                                    |  |  |
|                                                        | <ul> <li>電話機の電源が切れているか、または電源装置が接続<br/>されていない。</li> </ul>                                                                                                    |  |  |
|                                                        | この場合、電話機のスイッチポートが無効になり、次のメッ<br>セージがスイッチのコンソール ログに表示されます。                                                                                                    |  |  |
|                                                        | HALF_DUX_COLLISION_EXCEED_THRESHOLD                                                                                                    |  |  |
|                                                        | この問題を解決するには、スイッチからポートを再度有効<br>にします。                                                                                                    |  |  |
| ピア ファームウェア共有に失敗す<br>る。                                 | ピアファームウェア共有に失敗する場合、電話機はデフォ<br>ルトでTFTPサーバを使用してファームウェアをダウンロー<br>ドします。リモートログマシンに格納されたログメッセー<br>ジにアクセスして、ピアフォームウェア共有機能のデバッ<br>グに役立てます。                                            |  |  |
|                                                        | (注) これらのログメッセージは、電話機ログに送信されるログメッセージとは異なります。                                                                                                    |  |  |
| Cisco VT Advantage/Unified Video<br>Advantage (CVTA) 。 | CVTA の機能に問題がある場合は、PC ポートが有効であり、Cisco Discovery Protocol (CDP; Cisco 検出プロトコル)が PC ポートで有効であることを確認してください。                                                                        |  |  |
|                                                        | 詳細については、ネットワークの設定メニュー, (77 ページ)を参照してください。                                                                                                    |  |  |

| 要約                                      | 説明                                                                                                    |  |  |
|-----------------------------------------|----------------------------------------------------------------------------------------------------|--|--|
| コールを確立できない                              | DHCP IP アドレスが割り当てられていない電話機は、Cisco<br>Unified Communications Manager に登録できないため、IP を<br>設定中(Configuring IP)または登録(Registering)という<br>メッセージが表示されます。                                                                                                    |  |  |
|                                         | 次のことを確認してください。                                                                                                    |  |  |
|                                         | 1 イーサネットケーブルが接続されている。                                                                                                    |  |  |
|                                         | <ol> <li>Cisco CallManager サービスが Cisco Unified Communications<br/>Manager サーバで作動している。</li> </ol>                                                                                                    |  |  |
|                                         | 3 両方の電話機が同じ Cisco Unified Communications Manager<br>に登録されている。                                                                                                    |  |  |
|                                         | 4 両方の電話機で、オーディオサーバデバッグとキャプ<br>チャログが有効になっている。必要な場合は、Javaデ<br>バッグを有効にしてください。                                                                                                    |  |  |
| iLBCプロトコルを使用して確立さ<br>れたコールが、iLBC コーデックを | コールの統計は、iLBCを送信者/受信者コーデックとして表示しません。                                                                                                    |  |  |
| 使用していると表示されない。                          | 1 Cisco Unified CM の管理を使用して次の項目を確認します。                                                                                                    |  |  |
|                                         | ・両方の電話機が iLBC デバイス プールに存在する。                                                                                                    |  |  |
|                                         | <ul> <li>iLBCデバイスプールが、iLBC領域を使用して設定<br/>されている。</li> </ul>                                                                                                    |  |  |
|                                         | ・iLBC 領域が iLBC コーデックで設定されている。                                                                                                    |  |  |
|                                         | 2 電話機と Cisco Unified Communications Manager の間でス<br>ニファトレースをキャプチャし、SCCP メッセージ、<br>OpenReceiveChannel メッセージおよび StationMediaTransmit<br>メッセージのメディアペイロードタイプの値が 86 であ<br>ることを確認する。そうであれば、問題は電話機にある<br>か、あるいは、Cisco Unified Communications Manager の<br>設定にあります。 |  |  |
|                                         | 3 両方の電話からのオーディオサーバのデバッグログと<br>キャプチャログを有効にする。必要な場合は、Java デ<br>バッグを有効にしてください。                                                                                                    |  |  |

Cisco Unified IP Phone 7941G/7941G-GE/7942G/7961G/7961G-GE/7962G アドミニストレーション ガイド for Cisco Unified Communications Manager 9.0 (SCCP および SIP)

# **Cisco Unified IP Phone** 拡張モジュールの一般的なトラブルシューティ ングのヒント

次の表に、Cisco Unified IP Phone 拡張モジュールの一般的なトラブルシューティング情報を示します。

| 問題                             | ソリューション                                            |  |
|--------------------------------|----------------------------------------------------|--|
| Cisco Unified IP Phone 拡張モ     | すべてのケーブルが正しく接続されていることを確認しま                         |  |
| ジュールに何も表示されない。                 | す。                                                 |  |
|                                | Cisco Unified IP Phone 拡張モジュールに電力が供給されていることを確認します。 |  |
| 1 番目の Cisco Unified IP Phone 拡 | Cisco Unified IP Phone 拡張モジュールが Cisco              |  |
| 張モジュールの点灯したボタンが                | Unified Communications Manager で設定されていることを確認       |  |
| すべて赤である。                       | します。                                               |  |
| 2番目の Cisco Unified IP Phone 拡  | Cisco Unified IP Phone 拡張モジュールが Cisco              |  |
| 張モジュールの点灯したボタンが                | Unified Communications Manager で設定されていることを確認       |  |
| すべてオレンジである。                    | します。                                               |  |

表 50: Cisco Unified IP Phone 拡張モジュールのトラブルシューティング

# Cisco Unified IP Phone のリセットまたは復元

Cisco Unified IP Phone をリセットまたは復元するには、一般的に次の2つの方法があります。

# 基本的なリセット

Cisco Unified IP Phone の基本的なリセットを実行すると、電話機にエラーが発生している状態から復旧したり、各種の設定およびセキュリティ設定をリセットまたは復元したりすることができます。

次の表に、基本的なリセットの実行方法を示します。 電話機が起動した後は、これらのいずれかの操作で電話機をリセットできます。 状況に応じて適切な操作を選択します。

## 表 51:基本的なリセットの方法

| オペレーション                | 手順                                                                                                    | 説明                                                                                                    |
|------------------------|----------------------------------------------------------------------------------------------------|----------------------------------------------------------------------------------------------------|
| 電話機の再起動                | サービス、設定、またはディレク<br>トリボタンを押し、**#**を押し<br>ます。                                                                                                | ユーザ設定およびネットワーク設定<br>に変更を加えていても、電話機がフ<br>ラッシュメモリに書き込んでいない<br>場合は、以前に保存された設定にリ<br>セットされ、その後、電話機が再起<br>動されます。 |
| [削除 (Erase) ]ソフト<br>キー | [設定 (Settings)]メニューで、電<br>話機のオプションのロックを解除<br>します (オプションのロック解除<br>とロック, (73ページ)を参<br>照)。[削除 (Erase)]ソフトキー<br>を押します。                         | ユーザとネットワークの構成の設定<br>をデフォルト値にリセットし、電話<br>機から CTL ファイルを削除します。<br>その後、電話機を再起動します。                             |
|                        | [ネットワークの設定 (Network<br>Configuration)]メニューで、電<br>話機のオプションのロックを解除<br>します (オプションのロック解除<br>とロック, (73 ページ)を参<br>照)。[削除 (Erase)]ソフトキー<br>を押します。 | ネットワーク設定をデフォルト値に<br>リセットし、電話機をリセットしま<br>すこの方法を実行すると、DHCP が<br>電話機の IP アドレスを再設定しま<br>す。                     |
|                        | [セキュリティ設定 (Security<br>Configuration)]メニューで、電話<br>機のオプションのロックを解除し<br>ます (オプションのロック解除と<br>ロック, (73ページ)を参照)。<br>[削除 (Erase)]ソフトキーを押し<br>ます。  | 電話機から CTL ファイルを削除して<br>電話機を再起動します。                                                                         |

# 工場出荷時の状態へのリセット

Cisco Unified IP Phone を工場出荷時の状態にリセットすると、次の情報が消去されたり、デフォルト値にリセットされたりします。

- CTL ファイル: 消去される
- •LSC: 消去される
- •ユーザ設定:デフォルト値にリセットされる
- •ネットワーク設定:デフォルト値にリセットされる

Cisco Unified IP Phone 7941G/7941G-GE/7942G/7961G/7961G-GE/7962G アドミニストレーションガイド for Cisco Unified Communications Manager 9.0 (SCCP および SIP)

- ・コール履歴:消去される
- ・ロケール情報:デフォルト値にリセットされる
- 電話機のアプリケーション:消去される。電話機は電話機モデルに応じた適切なデフォルトロードファイル(term62.default.loads、term61.default.loads、term42.default.loads、term41.defaults.loads)をロードして復旧されます。

工場出荷時の状態にリセットする前に、次の条件を満たしていることを確認します。

- ・電話機が DHCP 対応のネットワーク上にある。
- 有効な TFTP サーバが DCHP サーバの DHCP オプション 150 またはオプション 66 に設定されている。
- 電話機モデルに応じたデフォルトロードファイル、およびそのファイルで指定されたファ イルが、DHCPパケットで指定された TFTP サーバで使用できる。

電話機を出荷時の状態にリセットするには、次の手順を実行します。

#### 手順

- **ステップ1** 電話機の電源コードを抜き、もう一度差し込みます。 電話機は、電源投入サイクルを開始します。
- **ステップ2** 電話機の電源を投入し、スピーカ ボタンが点滅する前に、#を押したままにします。 各回線ボタンが順にオレンジ色で点滅するまで、#を押したままにします。
- ステップ3 #を離し、123456789\*0#を押します。
   番号を押し間違えたときは、任意のキーを続けて2回押します。この場合、出荷時の状態にリセットしません。

123456789\*0#とキーを押すと、電話機の回線ボタンが赤で点滅し、電話機で出荷時の状態へのリ セットプロセスが実行されます。

工場出荷時の状態にリセットするプロセスが完了して、メイン画面が表示されるまで、電話機の 電源を切らないでください。

# その他のトラブルシューティング情報

Cisco Unified IP Phone のトラブルシューティングについてさらに疑問がある場合は、次の Cisco.com の Web サイトで詳細な情報を得ることができます。

• Cisco Unified IP Phone のトラブルシューティング情報のリソース:

http://www.cisco.com/en/US/products/hw/phones/ps379/tsd\_products\_support\_series\_home.html

シスコの製品およびサービス(技術サポートおよびマニュアル):

Cisco Unified IP Phone 7941G/7941G-GE/7942G/7961G/7961G-GE/7962G アドミニストレーションガイド for Cisco Unified Communications Manager 9.0 (SCCP および SIP) http://www.cisco.com/en/US/products/sw/voicesw/tsd\_products\_support\_category\_home.html

# メンテナンス

この項は、次の内容で構成されています。

# 品質レポート ツール

品質レポート ツール (QRT) は、Cisco Unified IP Phone の音声品質と一般的な問題をレポートするツールです。 QRT 機能は、Cisco Unified Communications Manager のインストールの一部として インストールされます。

QRT を使用して Cisco Unified IP Phone を設定できます。そのように設定した場合、ユーザは [QRT] ソフトキーを押して電話機のコールに関する問題を報告できます。 このソフトキーは、Cisco Unified IP Phone が「接続しました(Connected)」、「接続時(会議打診)(Connected Conference)」、「接続時(転送打診)(Connected Transfer)」、または「オンフック(On Hook)」 の状態のときにだけ使用できます。

ユーザが [QRT] を押すと、問題のカテゴリのリストが表示されます。ユーザが該当する問題カテ ゴリを選択すると、このフィードバックが XML ファイルに記録されます。 実際に記録される情 報は、ユーザがどのカテゴリを選択したか、また送信先のデバイスが Cisco Unified IP Phone かど うかによって異なります。

**QRT**の使用に関する詳細については、『*Cisco Unified Serviceability Administration Guide*』を参照してください。

# 音声品質のモニタリング

ネットワーク内で送受信されるコールの音声品質を測定するために、Cisco Unified IP Phone では 隠匿イベントに基づいて次の統計メトリックを使用します。DSPは、音声パケットストリーム内 でフレーム損失の部分をマスクするために、隠蔽フレームを再生します。

- フレーム損失率のメトリック:音声フレームの総数に対する隠蔽フレームの比率を示します。
   電話機では、直近フレーム損失率が3秒ごとに計算されます。
- フレーム損失発生秒数のメトリック:損失フレームが原因でDSPが隠蔽フレームを処理する 場合の処理秒数を示します。深刻な「フレーム損失発生秒数」は、DSPが5%を超える隠蔽 フレームを処理する場合の秒数です。
- MOS-LQK メトリック:数値のスコアを使用して、音声リスニング品質を相対的に見積もります。Cisco Unified IP Phone では、先行の8秒間でのフレーム損失を原因とする、リスニング品質(LQK)に基づいた可聴の秘匿イベントについて平均オピニオン評点(MOS)を計算します。これには、コーデックのタイプやフレームサイズなどの知覚的な加重係数が含まれます。

MOS LQK スコアは、Cisco Voice Transmission Quality (CVTQ) インデックスというシスコ独 自のアルゴリズムを使用して算出されます。 MOS LQK バージョン番号によっては、これら のスコアは International Telecommunications Union (ITU; 国際電気通信連合) 規格 P.564 に準 拠します。この規格は、評価方法、および実際のネットワーク障害の観測に基づいたリスニ ング品質スコアを予測するパフォーマンス精度目標を定義します。

(注)

フレーム損失率とフレーム損失発生秒数は、フレーム損失に基づいた主要な測定値です。MOS LQK スコアは、同様の情報を5(優良)~1(不良)の5段階でリスニング品質を測定する、 人の感覚を重視した測定値です。

リスニング品質スコア(MOS LQK)は、受信した音声信号の明澄さまたは音質を示します。 会話品質スコア(G.107 などの MOS CQ)には、会話の自然な流れを妨げる遅延などの欠陥係数が 含まれます。

[コール統計(Call Statistics)] 画面を使用して、Cisco Unified IP Phone から音声品質メトリックに アクセスできます。また、[ストリームの統計(Streaming Statistics)] 画面を使用してリモートに アクセスすることもできます。

#### 関連トピック

[コール統計 (Call Statistics)] 画面, (232 ページ) リモート モニタリング, (239 ページ)

# 音声品質メトリックの解釈

音声品質モニタリング用のメトリックを使用する場合は、パケット損失のない条件下で典型的な スコアを記録し、このメトリックを比較のベースラインとして使用してください。

メトリックにおいてランダムな変化と重大な変化を区別することが重要です。重大な変化とは、 約0.2 MOS以上の変化があるスコア、または30秒を超えるコールで持続するスコアです。フレー ム損失率の変化の場合、3%を超えるフレーム損失を示します。

MOS LQK スコアは、Cisco Unified IP Phone が使用するコーデックに基づいて変化する可能性があります。

Cisco Unified IP Phone 7962G および 7942G の次のコーデックは、フレーム損失のない通常の条件 下で、次の最大 MOS LQK スコアをマークします。

- ・G.711は4.5
- •G.722 のスコア:4.5
- •G.728/iLBC のスコア:3.9
- •G.729 A/AB のスコア:3.8

Cisco Unified IP Phone 7961G/G-GE および 7941G/G-GE の次のコーデックは、フレーム損失のない 通常の条件下で、次の最大 MOS LQK スコアをマークします。

•G.711 コーデックのスコア: 4.5

•G.729A/ABのスコア:3.7

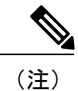

- ITU がワイドバンドへの技術の拡張を定義していないため、CVTQ は、ワイドバンド(7kHz)スピーチューデックをサポートしません。したがって、MOS スコアの報告ではなく基本品質モニタリングを可能にするために、G.722 コールに対して G.711 パフォーマンスに対応する MOS スコアが報告されます。
  - CVTQを使用してワイドバンドコールに対して G.711 スケール MOS スコアを報告するこ とで、基本品質分類が優良/正常、または不良/異常として示されるようになります。高い スコア(約4.5)のコールは、高い品質/低いパケット損失を示し、低いスコア(約3.5) は低い品質/高いパケット損失を示します。
  - MOSとは異なり、フレーム損失率およびフレーム損失発生秒数はワイドバンドコールと ナローバンドコールの両方で、依然として有効かつ有用です。

フレーム損失率がゼロの場合は、IP ネットワークが損失なく時間どおりにフレームやパケットを 配信していることを示しています。

# 音声品質のトラブルシューティングのヒント

メトリックに大幅な変化が継続的に見られた場合は、次の表の一般的なトラブルシューティング 情報を使用してください。

#### 表 52: 音声品質メトリックの変化

| メトリックの変化              | 条件                                                     |
|-----------------------|--------------------------------------------------------|
| MOS LQK スコアが著し        | パケット損失または高ジッタによるネットワーク障害。                              |
| く減少                   | ・平均 MOS LQK の減少は、広範囲の画一的な障害を示しています。                    |
|                       | • 個別の MOS LQK の減少は、集中的な障害を示しています。                      |
|                       | フレーム損失率とフレーム損失発生秒数を照合して、パケット損失や<br>ジッタがないか確認してください。    |
| MOS LQK スコアが著し<br>く減少 | 電話機が適切なコーデック(RxType およびTxType)を使用している<br>かどうか確認してください。 |
|                       | MOSLQKのバージョンがファームウェアアップグレード以降に変更<br>されたかどうかを確認してください。  |

Cisco Unified IP Phone 7941G/7941G-GE/7942G/7961G/7961G-GE/7962G アドミニストレーションガイド for Cisco Unified Communications Manager 9.0 (SCCP および SIP)

| メトリックの変化                           | 条件                                                                   |
|------------------------------------|----------------------------------------------------------------------|
| フレーム損失率とフレー<br>ム損失発生秒数が大幅に<br>増加した | <ul> <li>・パケット損失または高いジッタによるネットワーク障害。</li> </ul>                      |
| フレーム損失率はほとん<br>どゼロであるが、音声品         | 音声チャネルのノイズや歪み(エコー レベルやオーディオ レベルなど)。                                  |
| 質が悪い。                              | 複数のエンコード/デコードが使用されているタンデム コール(セル<br>ラー ネットワークや電話カード ネットワークへのコールなど)。  |
|                                    | スピーカーフォン、ハンドフリー携帯電話、またはワイヤレス ヘッ<br>ドセットなどから発生する音響問題。                 |
|                                    | 送信パケット (TxCnt) と受信パケット (RxCnt) のカウンタをチェッ<br>クし、音声パケットが流れていることを確認します。 |

(注)

音声品質メトリックでは、ノイズや歪みは考慮されません。フレーム損失だけが考慮されま す。

# Cisco Unified IP Phone の / - = ) / (- = ) / (- ) / (- ) / (- ) / (- ) / (- ) / (-

Cisco Unified IP Phone をクリーニングするには、乾いた柔らかい布で電話スクリーンを拭いてく ださい。 液体や粉末を直接電話機に付けないでください。 すべての非耐候性の電子機器と同様 に、液体や粉末はコンポーネントを損傷し、障害を引き起こすことがあります。

電話機をクリーニングする前スクリーンを無効にし、クリーニング用の布で誤って機能を選択し ないようにします。スクリーンを無効にするには、ディスプレイを1秒以上押します。電話機に 「タッチスクリーンが無効です(Touchscreen Disabled)」または「電話スクリーンが無効 です(Phone Screen Disabled)」と表示され、ディスプレイボタンが緑で点滅します。

1 分後、スクリーンは自動的に再有効化されます。 その前にスクリーンを再有効化するには、点 滅しているディスプレイ ボタンを1 秒以上押します。 電話機に「タッチスクリーンは有効です (Touchscreen Enabled)」または「電話スクリーンは有効です(Phone Screen Enabled)」と表示されます。

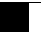

Cisco Unified IP Phone 7941G/7941G-GE/7942G/7961G/7961G-GE/7962G アドミニストレーションガイド for Cisco Unified Communications Manager 9.0 (SCCP および SIP)

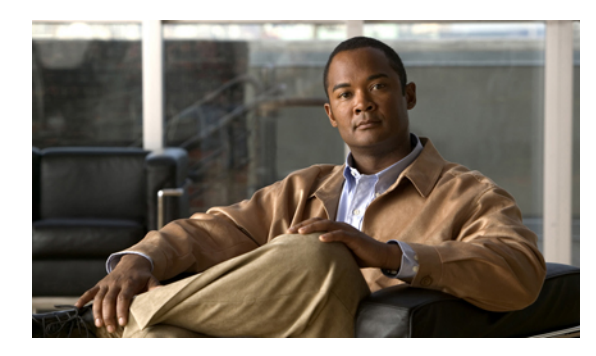

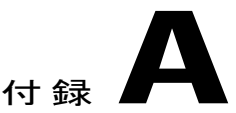

# 社内のサポート Web サイト

システム管理者は、多くの場合、ネットワーク内や社内の Cisco Unified IP Phone ユーザの主な情報源になります。 最新の詳細な情報をユーザに提供する必要があります。

シスコでは、社内のサポート サイトに Web ページを作成して、ユーザに Cisco Unified IP Phone に関する重要な情報を提供することを推奨しています。

このサイトには、次のタイプの情報を含めるように考慮してください。

- Cisco Unified IP Phone のユーザ サポート, 295 ページ
- [ユーザオプション (User Options)] Web ページへのアクセス, 296 ページ
- ・ 電話機でのオンライン ヘルプ, 296 ページ
- Cisco Unified IP Phone のマニュアル, 296 ページ
- Cisco Unified IP Phone 7900 シリーズe ラーニングチュートリアル (SCCP 電話機), 297 ページ
- 電話機能のユーザ登録およびセットアップ, 297 ページ
- ユーザのボイス メッセージ システムへのアクセス, 298 ページ
- ユーザのパーソナルディレクトリのエントリのセットアップ,298ページ

# Cisco Unified IP Phone のユーザ サポート

Cisco Unified IP Phone の機能(スピードダイヤル、サービス、ボイスメッセージシステムのオプションなど)を正常に使用するには、ユーザはシステム管理者やシステム管理者のネットワークチームから情報を入手する必要があります。また、支援を受けるためにシステム管理者に問い合わせ可能な環境が必要です。支援を求める際の連絡先の担当者の名前、およびそれらの担当者に連絡する手順を確実にユーザに提供する必要があります。

# [ユーザオプション(User Options)] Web ページへのアク セス

ユーザが [ユーザ オプション (User Options)] Web ページにアクセスできるようにするには、管 理者が Cisco Unified Communications Manager の管理ページを使用して、ユーザを標準 Cisco Unified Communications Manager エンドユーザグループに追加しておく必要があります ([ユーザ管理 (User Management)]>[ユーザグループ (User Groups)]を選択します)。詳細については、以下を参 照してください。

- [Cisco Unified Communications Manager Administration Guide] O [User Group Configuration]
- *Cisco Unified Communications Manager System Guide O* **Roles and User Groups**

# 電話機でのオンライン ヘルプ

Cisco Unified IP Phone からは、総合的なオンライン ヘルプ システムにアクセスできます。 ヘルプ のメイン メニューを表示するには、[?] ボタンを押します。 ヘルプがすでに表示されている場合 は、[メイン (Main)]を押します。

メインメニューには、次の項目が含まれます。

- Cisco Unified IP Phone について:電話機のモデルに関する説明
- ・操作方法:一般的に使用される電話機のタスクに関する手順や情報
- コール機能:会議および転送などの、コール機能を使用するための説明および手順
- ・ヘルプ:ヘルプの使用やアクセスに関するヒント

また、ソフトキー、メニュー項目、およびヘルプシステム自体に関する情報を取得するには、[?] ボタンを使用します。 詳細については、ユーザ ガイドを参照してください。

# Cisco Unified IP Phone のマニュアル

システム管理者は、Cisco Unified IP Phone のユーザマニュアルにユーザがアクセスできるように する必要があります。各ユーザガイドには、主要な電話機能に関する詳細な説明が記載されてい ます。

Cisco Unified IP Phone には複数のモデルがあるため、ユーザがシスコの Web サイトで目的のマニュ アルを見つけやすいように、最新のマニュアルへのリンクを用意することを推奨します。 ただ し、ユーザをシスコの Web サイトにアクセスさせない場合やアクセスを提供できない場合は、シ ステム管理者が PDF ファイルをダウンロードし、社内の Web サイトでユーザに提供することを 推奨します。 Cisco Unified IP Phone の入手可能なマニュアルのリストについては、次の URL にアクセスしてください。

http://www.cisco.com/en/US/products/hw/phones/ps379/tsd\_products\_support\_series\_home.html

Cisco Unified Communications Manager の入手可能なマニュアルのリストについては、次の URL に アクセスしてください。

http://www.cisco.com/en/US/products/sw/voicesw/ps556/tsd\_products\_support\_series\_home.html

# **Cisco Unified IP Phone 7900 シリーズ e ラーニング チュー** トリアル(SCCP 電話機)

Cisco Unified IP Phone 7900 シリーズe ラーニングチュートリアルは、音声および動画を使用して、 SCCP 電話機の基本的なコール機能を説明します。 e ラーニング チュートリアルは、現在 Cisco Unified IP Phone 7970 シリーズ (7970G、7971G-GE) 、および Cisco Unified IP Phone モデル 7905G、 7912G、7940G、7941G、7941G-GE、7960G、7961G、7961G-GE で利用できます。

ユーザは、e ラーニング チュートリアルのランタイム バージョン (英語のみ) に Cisco.com から アクセスできます。次のサイトで、該当する電話機モデルのチュートリアルを検索してください。

http://cisco.com/en/US/products/hw/phones/ps379/products\_user\_guide\_list.htmlhttp://cisco.com/en/US/products/hw/phones/ps379/products\_user\_guide\_list.html

管理者は、eラーニングチュートリアルのカスタマイズ可能なバージョン(英語のみ)をCisco.com の次の電話機製品ページからダウンロードできます。

http://cisco.com/en/US/products/hw/phones/ps379/prod\_models\_home.html

最新のユーザガイドPDF にリンクする方法など、具体的な説明については、該当するeラーニングチュートリアルに含まれている Read Me ファイルを参照してください。

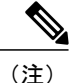

eラーニングチュートリアルは定期的に更新されるため、ユーザ向けの最新の機能情報が含ま れていない場合があります。最新の機能情報については、電話機モデルおよび Cisco Unified Communications Manager のバージョンに適した『Cisco Unified IP Phone User Guide』を参照し てください。

# 電話機能のユーザ登録およびセットアップ

エンドユーザは、Cisco Unified Communications Manager ユーザ オプション Web ページを使用し て、さまざまなアクティビティを実行できます。これらのアクティビティには、サービスへの登 録、スピードダイヤルおよびコール転送番号の設定、呼出音の設定、個人アドレス帳の作成など があります。Webサイトを使用した電話機の設定に慣れていないユーザもいることに留意してく ださい。エンドユーザがユーザオプションWebページに正しくアクセスして使用できるように、 できるだけ多くの情報を提供する必要があります。

ユーザには、必ずユーザオプション Web ページに関する次の情報を提供してください。

- アプリケーションにアクセスするために必要な URL。この URL は、次のとおりです。
- **http:**//<*server\_name:portnumber*>/**ccmuser**/ (*server\_name* は Web サーバがインストールされて いるホストです)。
- アプリケーションにアクセスするために必要なユーザ ID とデフォルトパスワード。
- これらの設定値は、ユーザを Cisco Unified Communications Manager に追加したときに入力し た値と同じです(Cisco Unified Communications Manager ユーザの追加, (192 ページ)を参 照)。
- Web ベースのグラフィカル ユーザインターフェイス アプリケーション、および Web ブラウ ザを使用してそれにアクセスする方法についての概要。
- ・ユーザが Web ページを使用して実行できるタスクの概要。

# ユーザのボイス メッセージ システムへのアクセス

Cisco Unified Communications Manager を使用すると、Cisco Unity ボイス メッセージング システム などのさまざまなボイス メッセージング システムと統合できます。 各種システムと統合できる ため、特定のシステムの使用方法に関する情報をユーザに提供する必要があります。

次の情報を、各ユーザに提供してください。

・ボイス メッセージ システム アカウントへのアクセス方法。

Cisco Unified Communications Manager を使用して、Cisco Unified IP Phone のメッセージボタンを設定しておく必要があります。

- ・ボイス メッセージ システムにアクセスするための初期パスワード。
- すべてのユーザが使用できる、ボイス メッセージ システムのデフォルト パスワードを設定 しておく必要があります。
- ボイスメッセージの受信が電話機でどのように示されるか。
- Cisco Unified Communications Manager を使用して、Message Waiting Indicator (MWI; メッセー ジ受信インジケータ)メソッドを設定しておく必要があります。

# ユーザのパーソナル ディレクトリのエントリのセット アップ

ユーザは、Cisco Unified IP Phone で、パーソナル ディレクトリのエントリを設定できます。パー ソナル ディレクトリを設定するには、ユーザが以下にアクセスできる必要があります。

- ・ユーザオプション Webページ:ユーザに、自分のユーザオプション Webページにアクセス する方法を必ず伝えてください。詳細については電話機能のユーザ登録およびセットアップ、(297ページ)を参照してください。
- Cisco Unified IP Phone Address Book Synchronizer: ユーザに、このアプリケーションのインス トーラを必ず配布してください。

# Cisco Unified IP Phone Address Book Synchronizer の入手

Synchronizer のコピーをダウンロードしてユーザに送信するには、次の手順を実行します。

#### 手順

- ステップ1 インストーラを入手するには、Cisco Unified Communications Manager の管理ページで、アプリケー ション>[プラグイン (Plugins)]を選択します。
- **ステップ2** Cisco Unified IP Phone Address Book Synchronizer プラグイン名の横にある[ダウンロード(Download)] を選択します。
- **ステップ3** ファイルをダウンロードするダイアログボックスが表示されたら、[保存(Save)]を選択します。
- **ステップ4** TabSyncInstall.exe ファイル、およびCisco Unified IP Phone Address Book Synchronizer の導入, (299 ページ)の手順を、このアプリケーションを必要としているすべてのユーザに送信します。

# Cisco Unified IP Phone Address Book Synchronizer の導入

Cisco Unified IP Phone Address Book Synchronizer は、Microsoft Windows のアドレス帳に格納されて いるデータを、Cisco Unified Communications Manager ディレクトリおよびユーザ オプションの個 人アドレス帳サービスと同期させることができます。

**ヒント** Windowsのアドレス帳と個人アドレス帳を適切に同期させるには、次の手順を実行する前に、 Windows アドレス帳のすべてのユーザを Windows アドレス帳に入力する必要があります。

# Synchronizer のインストール

Cisco Unified IP Phone Address Book Synchronizer をインストールするには、次の手順を実行します。

### 手順

- **ステップ1** システム管理者から Cisco Unified IP Phone Address Book Synchronizer のインストーラ ファイルを 入手してください。
- **ステップ2** 管理者から提供された TabSyncInstall.exe ファイルをダブルクリックします。 パブリッシャのダイアログボックスが表示されます。
- ステップ3 [実行(Run)]を選択します。 [Cisco Unified CallManager Personal Address Book Synchronizer の InstallShield ウィザードへようこそ (Welcome to the InstallShield Wizard for Cisco Unified CallManager Personal Address Book Synchronizer)] ウィンドウが表示されます。
- **ステップ4** [次へ (Next)]を選択します。 [使用許諾契約 (License Agreement)]ウィンドウが表示されます。
- ステップ5 ライセンス契約に関する情報を読み、[同意します(IAccept)]を選択します。[次へ(Next)]を 選択します。
   [インストール先(Destination Location)]ウィンドウが表示されます。
- **ステップ6** アプリケーションのインストール先ディレクトリを選択し、[次へ(Next)]を選択します。 [インストールの開始(Ready to Install)]ウィンドウが表示されます。
- ステップ7 [インストール(Install)]を選択します。 インストールウィザードによって、アプリケーションがコンピュータにインストールされます。 インストールが完了すると、[InstallShield ウィザードの完了(InstallShield Wizard Complete)]ウィ ンドウが表示されます。
- ステップ8 [完了 (Finish)]を選択します。
- ステップ9 プロセスを完了するために、Synchronizerのセットアップ, (300ページ)の手順を実行します。

# Synchronizer のセットアップ

Cisco Unified IP Phone Address Book Synchronizer を設定するには、次の手順を実行します。

- ステップ1 Cisco Unified IP Phone Address Book Synchronizer を開きます。 デフォルトのインストールディレクトリを受け入れた場合は、[開始(Start)]>[すべてのプログ ラム(All Programs)]>[Cisco Systems]>[TabSync]を選択することでアプリケーションを開くこ とができます。
- **ステップ2** ユーザ情報を設定するには、[ユーザ(User)]を選択します。 [Cisco Unified CallManager User Information] ウィンドウが表示されます。

Cisco Unified IP Phone 7941G/7941G-GE/7942G/7961G/7961G-GE/7962G アドミニストレーションガイド for Cisco Unified Communications Manager 9.0 (SCCP および SIP)

- ステップ3 Cisco Unified IP Phone のユーザ名とパスワードを入力し、[OK] を選択します。
- **ステップ4** Cisco Unified Communications Manager サーバ情報を設定するには、[サーバ (Server)]を選択しま す。

[Configure Cisco Unified CallManager Server Information] ウィンドウが表示されます。

- ステップ5 Cisco Unified Communications Manager サーバの IP アドレスまたはホスト名とポート番号を入力し、
   [OK] を選択します。
   この情報が不明な場合は、システム管理者に問い合わせてください。
- ステップ6 ディレクトリ同期プロセスを開始するには、[同期(Synchronize)]を選択します。 [同期の状況(Synchronization Status)]ウィンドウに、アドレス帳の同期の状況が表示されます。 重複エントリに関するルールでユーザによる調整を選択しており、アドレス帳のエントリが重複 している場合は、[選択の重複(Duplicate Selection)]ウィンドウが表示されます。
- ステップ7 個人アドレス帳に登録するエントリを選択し、[OK]を選択します。
- **ステップ8** 同期化が完了したら、[終了(Exit)]を選択して Cisco Unified CallManager Address Book Synchronizer を閉じます。
- ステップ9 同期化が機能しているかを確認するには、ユーザオプション Web ページにログインし、[個人アドレス帳 (Personal Address Book)]を選択します。機能している場合は、Windows のアドレス帳のユーザが表示されます。

1

Cisco Unified IP Phone Address Book Synchronizer の導入

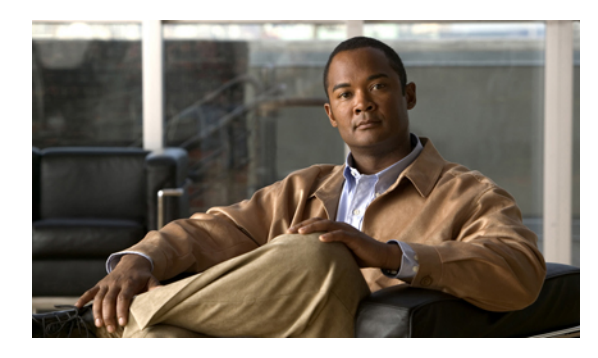

付録

# **Cisco Unified IP Phone** のプロトコル別機能サ ポート

この付録では、Cisco Unified Communications Manager で SCCP または SIP のいずれかのプロトコ ルを使用する Cisco Unified IP Phone の機能サポートについて説明します。

次の表は、コール機能とそのサポートの概要をプロトコル別に示しています。 この表では、主 にエンドユーザのコール機能を中心に扱っています。この表は、使用可能なすべての電話機能 の包括的なリストではありません。 ユーザインターフェイスの相違点および機能の使用方法の 詳細については、『Cisco Unified IP Phone 7962G, 7942G, 7961G, 7961G-GE, 7941G, and 7941G-GE User Guide for Cisco Unified Communications Manager』を参照してください。

このマニュアルは、次の URL から入手できます。

http://www.cisco.com/en/US/products/hw/phones/ps379/tsd\_products\_support\_series\_home.html

各機能の詳細については、次の表に記載されている、ユーザ ガイドの項を参照してください。

| 機能                      | プロトコ<br>ル : <b>SCCP</b> | プロトコル:SIP | 詳細情報                                                               |
|-------------------------|-------------------------|-----------|--------------------------------------------------------------------|
| コール機能                   |                         |           |                                                                    |
| 短縮ダイヤル                  | サポート<br>対象              | サポート対象    | 「Basic Call Handling」 の「Placing a Call:<br>Additional Options」     |
| エージェントのグ<br>リーティング      | サポート<br>対象              | サポート対象    | 「Basic Call Handling」の「Answering a Call」                           |
| 処理されたダイレク<br>ト コール パーク  | 未サポー<br>ト               | サポート対象    | 「Advanced Call Handling」 の「Storing<br>and Retrieving Parked Calls」 |
| オーディオ メッセー<br>ジ受信インジケータ | サポート<br>対象              | サポート対象    | ボイス メッセージにアクセスする                                                   |

表 53: Cisco Unified IP Phone のプロトコル別機能サポート

Cisco Unified IP Phone 7941G/7941G-GE/7942G/7961G/7961G-GE/7962G アドミニストレーションガイド for Cisco Unified Communications Manager 9.0(SCCP および SIP)

1

| 機能                                   | プロトコ<br>ル : <b>SCCP</b> | プロトコル:SIP | 詳細情報                                                                    |
|--------------------------------------|-------------------------|-----------|-------------------------------------------------------------------------|
| 自動応答                                 | サポート<br>対象              | サポート対象    | 「Using a Handset, Headset, and<br>Speakerphone」の「Using Auto Answer」     |
| 自動ダイヤル                               | サポート<br>対象              | サポート対象    | 「Basic Call Handling」 ⑦ 「Placing a Call:<br>Basic Options」              |
| 割り込み(および C<br>割り込み)                  | サポート<br>対象              | サポート対象    | 「Advanced Call Handling」 <i>𝗘</i> 「Using a Shared Line」                 |
| ビジーランプフィー<br>ルド (BLF)                | サポート<br>対象              | サポート対象    | 「Advanced Call Handling」 <i>𝗘</i> 「Using BLF to Determine a Line State」 |
| ビジー ランプ フィー<br>ルド(BLF)ピック<br>アップ     | サポート<br>対象              | サポート対象    | 「Advanced Call Handling」 の「Using<br>BLF to Determine a Line State」      |
| ビジー ランプ フィー<br>ルド (BLF) スピード<br>ダイヤル | サポート<br>対象              | サポート対象    | 「Advanced Call Handling」の「Using<br>BLF to Determine a Line State」       |
| 折り返し                                 | サポート<br>対象              | サポート対象    | 「Basic Call Handling」 <i>𝕂</i> 「Placing a Call:<br>Additional Options」  |
| コール監察                                | サポート<br>対象              | サポート対象    |                                                                         |
| コール表示の制限                             | サポート<br>対象              | サポート対象    |                                                                         |
| すべてのコールの転<br>送                       | サポート<br>対象              | サポート対象    | 「Basic Call Handling」の「Forwarding Calls to Another Number」              |
| すべてのコールの転<br>送のブレークアウト               | サポート<br>対象              | サポート対象    | 「Basic Call Handling」の「Forwarding<br>Calls to Another Number」           |
| 不在転送ループの防<br>止                       | サポート<br>対象              | サポート対象    | 「Basic Call Handling」の「Forwarding<br>Calls to Another Number」           |
| 話中転送                                 | サポート<br>対象              | サポート対象    | 「Basic Call Handling」の「Forwarding Calls to Another Number」              |
| コール転送時の表示<br>内容の設定                   | サポート<br>対象              | サポート対象    |                                                                         |

Cisco Unified IP Phone 7941G/7941G-GE/7942G/7961G/7961G-GE/7962G アドミニストレーションガイド for Cisco Unified Communications Manager 9.0(SCCP および SIP)
I

| 機能                                                       | プロトコ<br>ル : <b>SCCP</b> | プロトコル:SIP                                                     | 詳細情報                                                                                                    |
|----------------------------------------------------------|-------------------------|---------------------------------------------------------------|----------------------------------------------------------------------------------------------------|
| 不在転送の接続先の<br>上書き                                         | サポート<br>対象              | サポート対象                                                        |                                                                                                    |
| 無応答時転送                                                   | サポート<br>対象              | サポート対象                                                        | 「Basic Call Handling」の「Forwarding Calls to Another Number」                                                                                        |
| コール パーク                                                  | サポート<br>対象              | サポート対象                                                        | $\begin{tabular}{lllllllllllllllllllllllllllllllllll$                                                                                             |
| コール ピックアップ<br>グループ コール ピッ<br>クアップ<br>ダイレクト コール<br>ピックアップ | サポート<br>対象              | サポート対象                                                        | 「Advanced Call Handling」の「Picking<br>Up a Redirected Call on Your Phone」                                                                          |
| コール待機                                                    | サポート<br>対象              | サポート対象                                                        | 「Basic Call Handling」 の「Answering a Call」                                                                                                    |
| 発信者 ID                                                   | サポート<br>対象              | サポート対象                                                        | 「An Overview of Your Phone」の<br>「Understanding Touch Screen Features」<br>または「An Overview of Your Phone」の<br>「Understanding Phone Screen Features」 |
| クライアント識別<br>コード(CMC)                                     | サポート<br>対象              | 未サポート                                                         | 「Basic Call Handling」 の 「Placing a Call:<br>Additional Options」                                                                                   |
| 会議                                                       | サポート<br>対象              | サポート対象                                                        | 「Basic Call Handling」の「Making<br>Conference Calls」                                                                                                |
| コンピュータ テレ<br>フォニー インテグ<br>レーション(CTI)ア<br>プリケーション         | サポート<br>対象              | <ul> <li>一部の機能(コー<br/>ルパーク、MWIな</li> <li>ど)はサポート対象</li> </ul> | ユーザは、この機能を直接は設定できま<br>せん。 Cisco Unified Communications<br>Manager で設定されます。                                                                        |
| デバイスから呼び出<br>された録音                                       | サポート<br>対象              | サポート対象                                                        |                                                                                                    |
| ダイレクト コール<br>パーク                                         | サポート<br>対象              | サポート対象                                                        | 「Advanced Call Handling」 ∅ 「Storing<br>and Receiving Parked Calls」                                                                                |
| 固有呼び出し音                                                  | サポート<br>対象              | サポート対象                                                        | 「Using Phone Settings」 の 「Customizing<br>Rings and Message Indicators」                                                                            |

Cisco Unified IP Phone 7941G/7941G-GE/7942G/7961G/7961G-GE/7962G アドミニストレーションガイド for Cisco Unified Communications Manager 9.0(SCCP および SIP)

1

| 機能                           | プロトコ<br>ル : <b>SCCP</b>                     | プロトコル:SIP                         | 詳細情報                                                                         |
|------------------------------|---------------------------------------------|-----------------------------------|------------------------------------------------------------------------------|
| サイレント (DND)                  | サポート<br>対象                                  | サポート対象                            | 「Basic Call Handling」の「Using Do Not<br>Disturb」                              |
| 一括ダイヤル                       | サポート<br>対象                                  | 未サポート                             |                                                                              |
| エクステンション モ<br>ビリティ           | サポート<br>対象                                  | サポート対象                            | 「Advanced Call Handling」 の「Using<br>Cisco Extension Mobility」                |
| エクステンション モ<br>ビリティの PIN 変更   | サポート<br>対象                                  | サポート対象                            | 「Advanced Call Handling」 の「Using<br>Cisco Extension Mobility」                |
| クラスタ間のエクス<br>テンション モビリ<br>ティ | サポート<br>対象                                  | サポート対象                            |                                                                              |
| ファスト ダイヤル<br>サービス            | サポート<br>対象                                  | サポート対象                            | 「Advanced Call Handling」  ∅ 「Speed Dialing」                                  |
| 強制承認コード<br>(FAC)             | サポート<br>対象                                  | 未サポート                             | 「Basic Call Handling」 の「Placing a Call:<br>Additional Options」               |
| ヘッドセットの録音                    | サポート<br>対象<br>(7942G<br>および<br>7962Gの<br>み) | サポート対象<br>(7942G および<br>7962G のみ) |                                                                              |
| ヘッドセットの側音<br>の制御             | 未サポー<br>ト                                   | 未サポート                             |                                                                              |
| ヘルプ システム                     | サポート<br>対象                                  | サポート対象                            | 「An Overview of Your Phone」の<br>「Understanding Feature Buttons and<br>Menus」 |
| 保留/復帰                        | サポート<br>対象                                  | サポート対象                            | 「Basic Call Handling」の「Using Hold<br>and Resume」                             |
| 保留復帰                         | サポート<br>対象                                  | サポート対象                            | 「Basic Call Handling」の「Using Hold<br>and Resume」                             |

Cisco Unified IP Phone 7941G/7941G-GE/7942G/7961G/7961G-GE/7962G アドミニストレーションガイド for Cisco Unified Communications Manager 9.0(SCCP および SIP)

I

| 機能                             | プロトコ<br>ル: <b>SCCP</b> | プロトコル:SIP | 詳細情報                                                                                                    |
|--------------------------------|------------------------|-----------|----------------------------------------------------------------------------------------------------|
| 保留状態                           | サポート<br>対象             | サポート対象    | <sup>「</sup> Using Hold and Resume」                                                                                                    |
| ハント グループ                       | サポート<br>対象             | サポート対象    |                                                                                                    |
| 即時転送                           | サポート<br>対象             | サポート対象    | $ \begin{tabular}{lll} \hline & & & & \\ \hline & & & \\ Basic Call Handling & & & \\ \hline & & & \\ Call & & & \\ \hline & & & \\ \hline \hline & & & \\ \hline & & & \\ \hline & & & \\ \hline & & & \\ \hline & & & \\ \hline & & & \\ \hline & & & \\ \hline & & & \\ \hline & & & \\ \hline & & & \\ \hline & & & \\ \hline & & & \\ \hline & & & \\ \hline & & & \\ \hline \hline & & & \\ \hline \hline & & & \\ \hline \hline & & & \\ \hline \hline \\ \hline & & & \\ \hline \hline \\ \hline \hline \\ \hline \hline \\ \hline \hline \\ \hline \hline \\ \hline \hline \hline \\ \hline \hline \hline \hline \\ \hline \hline \hline \hline \\ \hline \hline \hline \hline \hline \\ \hline \hline \hline \hline \hline \hline \hline \hline \hline \hline \hline \hline \hline \hline \hline \hline \hline \hline \hline \hline$ |
| 即時転送の拡張                        | サポート<br>対象             | サポート対象    | 「Basic Call Handling」 ⑦ 「Sending a Call<br>to a Voice Messaging System」                                                                                                    |
| Intelligent Session<br>Control | サポート<br>対象             | サポート対象    |                                                                                                    |
| クラスタ間信頼(証<br>明書の一括複製)          | サポート<br>対象             | サポート対象    |                                                                                                    |
| インターコム                         | サポート<br>対象             | サポート対象    | 「Basic Call Handling」 ∅ 「Placing or<br>Receiving Intercom Calls」                                                                                                    |
| クラスタ内信頼(証<br>明書の一括複製)          | サポート<br>対象             | サポート対象    |                                                                                                    |
| 参加/選択                          | サポート<br>対象             | サポート対象    | 「Basic Call Handling」の「Making<br>Conference Calls」                                                                                                    |
| 回線をまたいで参加/<br>選択               | サポート<br>対象             | サポート対象    | 「Basic Call Handling」の「Making<br>Conference Calls」                                                                                                    |
| 回線選択                           | サポート<br>対象             | サポート対象    | 「Configuring Features, Templates, Services,<br>and Users」の「Telephony Features<br>Available for the Phone」                                                                                                    |
| ボイス メッセージ用<br>回線選択             | サポート<br>対象             | サポート対象    | 「Configuring Features, Templates, Services,<br>and Users」の「Telephony Features<br>Available for the Phone」                                                                                                    |
| ハント グループから<br>のログアウト           | サポート<br>対象             | サポート対象    | 「Advanced Call Handling」 の「Logging<br>Out of Hunt Groups」                                                                                                    |
| 迷惑呼 ID                         | サポート<br>対象             | サポート対象    | 「Advanced Call Handling」 の「Tracing<br>Suspicious Calls」                                                                                                    |

Cisco Unified IP Phone 7941G/7941G-GE/7942G/7961G/7961G-GE/7962G アドミニストレーションガイド for Cisco Unified Communications Manager 9.0(SCCP および SIP)

٦

| 機能                                                | プロトコ<br>ル : <b>SCCP</b> | プロトコル:SIP | 詳細情報                                                                                                    |
|---------------------------------------------------|-------------------------|-----------|----------------------------------------------------------------------------------------------------|
| ミートミー会議                                           | サポート<br>対象              | サポート対象    | 「Basic Call Handling」の「Making<br>Conference Calls」                                                                 |
| 不在履歴のログ                                           | サポート<br>対象              | サポート対象    | 通話履歴とディレクトリの使用方法                                                                                                   |
| モバイル コネクト                                         | サポート<br>対象              | サポート対象    | 「Advanced Call Handling」 の「Answering<br>a Call」                                                                    |
| Multilevel Precedence<br>and Preemption<br>(MLPP) | サポート<br>対象              | 未サポート     | 「Advanced Call Handling」 <i></i><br>□ □ □ □ □ □ □ □ □ □ □ □ □ □ □ □ □ □ □                                          |
| ライン アピアランス<br>ごとの複数コール                            | 200                     | 50        | 「An Overview of Your Phone」 𝕂<br>「Understanding Lines vs. Calls」                                                   |
| ミュート                                              | サポート<br>対象              | サポート対象    | 「Basic Call Handling」 の「Using Mute」                                                                                |
| オンフックダイヤル/<br>プレダイヤル                              | サポート<br>対象              | サポート対象    | 「Basic Call Handling」 <i>𝕂</i> 「Placing a Call:<br>Basic Options」                                                  |
| 他のグループのピッ<br>クアップ                                 | サポート<br>対象              | サポート対象    |                                                                                                    |
| 電話機からの安全な<br>Web アクセス                             | サポート<br>対象              | サポート対象    |                                                                                                    |
| プラス ダイヤル                                          | サポート<br>対象              | サポート対象    | コール ログの使用                                                                                                    |
| プライバシー                                            | サポート<br>対象              | サポート対象    | 「Advanced Call Handling」 の「Using a Shared Line」                                                                    |
| プログラム可能な回<br>線キー                                  | サポート<br>対象              | サポート対象    | 電話ガイド全体に機能説明あり                                                                                                    |
| 保護コール                                             | サポート<br>対象              | サポート対象    | 「An Overview of the Cisco<br>Unified IP Phone」の「Understanding<br>Security Features for Cisco Unified IP<br>Phones」 |
| 品質 (QRT)                                          | サポート<br>対象              | サポート対象    | 「Troubleshooting」 の「Using the Quality<br>Reporting Tool」                                                           |

Cisco Unified IP Phone 7941G/7941G-GE/7942G/7961G/7961G-GE/7962G アドミニストレーションガイド for Cisco Unified Communications Manager 9.0(SCCP および SIP)

I

| 機能                     | プロトコ<br>ル : <b>SCCP</b> | プロトコル:SIP                         | 詳細情報                                                                               |
|------------------------|-------------------------|-----------------------------------|------------------------------------------------------------------------------------|
| リダイヤル                  | サポート<br>対象              | サポート対象                            | 「Basic Call Handling」 の「Placing a Call:<br>Basic Options」                          |
| 呼び出し音の音量調<br>節         | サポート<br>対象              | サポート対象                            | 「Changing Phone Settings」の<br>「Customizing Rings and Message<br>Indicators」        |
| セキュアおよび非セ<br>キュアの通知トーン | サポート<br>対象              | サポート対象                            | 「Advanced Call Handling」の「Making<br>and Receiving Secure Calls」                    |
| セキュアな会議                | サポート<br>対象              | サポート対象                            | 「Basic Call Handling」 の「Making<br>Conference Calls」                                |
| セッション ハンドオ<br>フ        | サポート<br>対象              | サポート対象                            | 「Advanced Call Handling」 の「Using a Shared Line」                                    |
| シェアド ライン               | サポート<br>対象              | サポート対象                            | 「Advanced Call Handling」 の「Using a Shared Line」                                    |
| 側音レベル                  | サポート<br>対象              | サポート対象<br>(7941G および<br>7961G のみ) |                                                                                    |
| ワンボタン割り込み              | サポート<br>対象              | サポート対象                            | 「Advanced Call-Handling」の「Using<br>Barge to Add Yourself to a Shared-Line<br>Call」 |
| スピード ダイヤル              | サポート<br>対象              | サポート対象                            | 「Advanced Call Handling」  ∅ 「Speed Dialing」                                        |
| SSH アクセス               | サポート<br>対象              | サポート対象                            |                                                                                    |
| 転送                     | サポート<br>対象              | サポート対象                            | 「Basic Call Handling」の「Transferring Calls」                                         |
| タイム ゾーンの更新             | サポート<br>対象              | サポート対象                            |                                                                                    |
| URL ダイヤル               | 未サポー<br>ト               | サポート対象                            | 「Using Call Logs and Directories」の<br>「Using Call Logs」                            |

Cisco Unified IP Phone 7941G/7941G-GE/7942G/7961G/7961G-GE/7962G アドミニストレーションガイド for Cisco Unified Communications Manager 9.0(SCCP および SIP)

1

| 機能                              | プロトコ<br>ル : <b>SCCP</b>                     | プロトコル:SIP | 詳細情報                                                                                                    |
|---------------------------------|---------------------------------------------|-----------|----------------------------------------------------------------------------------------------------|
| ビデオ サポート                        | サポート<br>対象                                  | 未サポート     | 追加の設定オプションについて                                                                                                    |
| VPN クライアント                      | サポート<br>対象<br>(7942G<br>および<br>7962Gの<br>み) | 未サポート     | 「Advanced Call Handling」の「Making<br>and Receiving Secure Calls」                                                            |
| 電話機の VPN サポー<br>ト               | サポート<br>対象                                  | サポート対象    |                                                                                                    |
| ボイスメール                          | サポート<br>対象                                  | サポート対象    | 電話ガイドの「Accessing Voice<br>Messages」の項                                                                                      |
| WebDialer                       | サポート<br>対象                                  | サポート対象    | Customizing Your Phone on the Web $\mathcal{O}$ Configuring Features and Services on the Web $\mathcal{O}$                 |
| 設定                              |                                             |           |                                                                                                    |
| 自動ポート同期                         | サポート<br>対象                                  | サポート対象    |                                                                                                    |
| コール統計                           | サポート<br>対象                                  | サポート対象    | 「Troubleshooting Your Phone」の<br>「Viewing Phone Administrative Data」                                                       |
| Power Save Plus<br>(EnergyWise) | サポート<br>対象                                  | 未サポート     | $\begin{tabular}{lllllllllllllllllllllllllllllllllll$                                                                      |
| リモート ポート設定                      | サポート<br>対象                                  | サポート対象    |                                                                                                    |
| SSH:無効化                         | サポート<br>対象                                  | サポート対象    | 「Configuring Features, Templates, Services,<br>and Users」の「Telephony Features<br>Available for the Cisco Unified IP Phone」 |
| UCR 2008                        | サポート<br>対象                                  | 未サポート     | 「Configuring Features, Templates, Services,<br>and Users」の「Telephony Features<br>Available for the Cisco Unified IP Phone」 |

Cisco Unified IP Phone 7941G/7941G-GE/7942G/7961G/7961G-GE/7962G アドミニストレーションガイド for Cisco Unified Communications Manager 9.0(SCCP および SIP)

I

| 機能                                                   | プロトコ<br>ル: <b>SCCP</b>      | プロトコル:SIP            | 詳細情報                                                                     |
|------------------------------------------------------|-----------------------------|----------------------|--------------------------------------------------------------------------|
| 音声品質メトリック                                            | サポート<br>対象                  | サポート対象               | 「Troubleshooting Your Phone」 の<br>「Viewing Phone Administrative Data」    |
| サービス                                                 |                             |                      |                                                                          |
| SDK 準拠                                               | サポート<br>対象                  | サポート対象               | Cisco Unified IP Phone Service<br>Application Development Notes          |
| ディレクトリ                                               |                             |                      |                                                                          |
| コール ログ                                               | サポート<br>対象                  | サポート対象               | 「Using Call Logs and Directories」の<br>「Directory Dialing」                |
| 社内ディレクトリ                                             | サポート<br>対象                  | サポート対象               | 「Using Call Logs and Directories」の<br>「Directory Dialing」                |
| パーソナル ディレク<br>トリ機能拡張                                 | サポート<br>対象                  | サポート対象               | 「Using Call Logs and Directories」の<br>「Directory Dialing」                |
| 追加の機能およびアプ                                           | ゜リケーショ                      | ン                    |                                                                          |
| Cisco Unified<br>Communications<br>Manager Assistant | サポート<br>対象                  | サポート対象               | Cisco Unified Communications Manager         Assistant User Guide        |
| Cisco Unified<br>Communications<br>Manager 自動受付      | サポート<br>対象                  | 未サポート                | Cisco Unified Communications Manager         Features and Services Guide |
| Cisco Unified Business<br>Attendant Console          | サポート<br>対象                  | サポート対象               | これらはサードパーティ製品です。http://<br>/www.cisco.com/en/US/products/ps7282/         |
| Cisco Unified<br>Department Attendant<br>Console     |                             |                      | prod_maintenance_guides_list.html を参照<br>してください。                         |
| Cisco Unified<br>Enterprise Attendant<br>Console     |                             |                      |                                                                          |
| Cisco Unified<br>IP Phone 7914 拡張モ<br>ジュール           | サポート<br>対象<br>(7962G<br>のみ) | サポート対象<br>(7962G のみ) | 『Cisco Unified IP Phone Expansion Module<br>7914 Phone Guide』            |

Cisco Unified IP Phone 7941G/7941G-GE/7942G/7961G/7961G-GE/7962G アドミニストレーションガイド for Cisco Unified Communications Manager 9.0(SCCP および SIP)

1

| 機能                                     | プロトコ<br>ル : <b>SCCP</b>     | プロトコル:SIP            | 詳細情報                                                          |
|----------------------------------------|-----------------------------|----------------------|---------------------------------------------------------------|
| Cisco Unified IP Phone<br>7915 拡張モジュール | サポート<br>対象<br>(7962G<br>のみ) | サポート対象<br>(7962G のみ) | 『Cisco Unified IP Phone Expansion Module<br>7915 Phone Guide』 |
| Cisco Unified IP Phone<br>7916 拡張モジュール | サポート<br>対象<br>(7962G<br>のみ) | サポート対象<br>(7962G のみ) | 『Cisco Unified IP Phone Expansion Module<br>7916 Phone Guide』 |
| Cisco VT Advantage                     | サポート<br>対象                  | 未サポート                | ¶Cisco VT Advantage User Guide』                               |

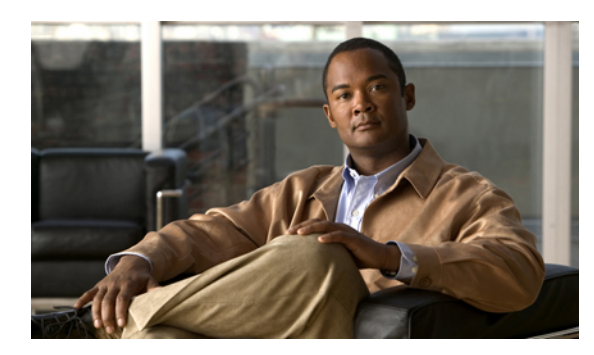

# <sub>付録</sub> C

# 各言語ユーザのサポート

Cisco Unified IP Phone では、さまざまな言語に翻訳およびローカライズされたバージョンが用意 されています。 英語以外の環境で Cisco Unified IP Phone をサポートしている場合は、次の各項 を参照し、ユーザの環境に応じて電話機をセットアップする必要があります。

- ・ 電話ボタンの言語オーバーレイ、313 ページ
- Cisco Unified Communications Manager Locale Installer のインストール, 313 ページ
- ・ 国際コールのロギングのサポート, 314 ページ

# 電話ボタンの言語オーバーレイ

各国のユーザのニーズに対応するために、Cisco Unified IP Phone のボタン ラベルには、ボタンの 目的を示すテキストではなくアイコンが表示されています。 電話機には、言語固有のテキスト オーバーレイを購入して追加できます。 言語固有のオーバーレイを注文するには、次の Web サイ トにアクセスしてください。

http://www.overlaypro.com/cisco/

電話機のオーバーレイが用意されているのは、Cisco Unified IP Phone ソフトウェアがローカライ ズされた言語だけです。 すべての言語にすぐに対応できるとは限らないため、Web サイトの更新 を継続的に確認してください。

# **Cisco Unified Communications Manager Locale Installer** のイ ンストール

英語(米国)以外のロケールで Cisco Unified IP Phone を使用している場合は、そのロケール固有 のバージョンの Cisco Unified Communications Manager Locale Installer を、クラスタ内の各 Cisco Unified Communications Manager サーバにインストールする必要があります。 Locale Installer をインストールすると、Cisco Unified IP Phone に対応した最新版の翻訳テキスト、ユーザおよび ネットワークロケール、各国固有の電話トーンを確実に使用できます。 Cisco Unified Communications

Manager Locale Installer のロケール固有のバージョンは、http://www.cisco.com/kobayashi/sw-center/ telephony/callmgr/locale-installer.shtml に用意されています。

詳細については、『*Cisco Unified Communications Operating System Administration Guide*』の「Locale Installation」の項を参照してください。

(注)

すべての言語にすぐに対応できるとは限らないため、Webサイトの更新を継続的に確認してく ださい。

# 国際コールのロギングのサポート

ご使用の電話システムで国際コールのロギング(発信側の正規化)が設定されている場合、通話 履歴、リダイヤル、コールディレクトリの各エントリに通話場所の国際エスケープコードをあら わす「+」記号が表示されることがあります。電話システムの設定によっては、「+」記号ではな く正しい国際ダイヤルコードが表示される場合があります。国際ダイヤルコードが表示されない 場合は、必要に応じて、「+」記号を通話場所の国際エスケープコードに手動で置き換えて番号 を編集した後にダイヤルします。また、コールログやディレクトリエントリには受信コールの 完全な国際電話番号が表示され、電話機のディスプレイには国際コード(国番号)が省略された 国内用の短い番号が表示される場合もあります。

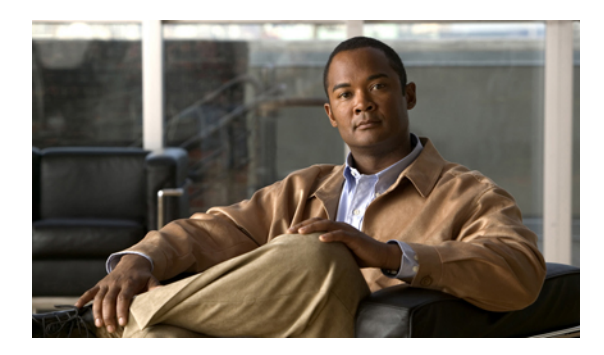

付録

# 技術仕様

ここでは、Cisco Unified IP Phoneの技術仕様について説明します。

- 物理仕様および動作環境仕様, 315 ページ
- ケーブル仕様、316ページ
- ネットワークポートとアクセスポートのピン割り当て、317ページ

# 物理仕様および動作環境仕様

I

次の表に、Cisco Unified IP Phone の物理仕様および動作環境仕様を示します。

#### 表 54:物理仕様および動作環境仕様

| 仕様       | 値または範囲                                                          |
|----------|-----------------------------------------------------------------|
| 動作温度     | $32 \sim 104^{\circ} F (0 \sim 40^{\circ} C)$                   |
| 動作時の相対湿度 | 10~95% (結露しないこと)                                                |
| 保管温度     | $14 \sim 140^{\circ} \text{F} \ (-10 \sim 60^{\circ} \text{C})$ |
| 高さ       | 8インチ (20.32 cm)                                                 |
| 幅        | 10.5 インチ (26.67 cm)                                             |
| 奥行       | 6インチ (15.24 cm)                                                 |
| 重量       | 1.6 kg (3.5 ポンド)                                                |
| 電源       |                                                                 |

Cisco Unified IP Phone 7941G/7941G-GE/7942G/7961G/7961G-GE/7962G アドミニストレーションガイド for Cisco Unified Communications Manager 9.0(SCCP および SIP)

| 仕様   | 値または範囲                                                                                       |  |
|------|----------------------------------------------------------------------------------------------|--|
| ケーブル | 10-Mbps ケーブルの場合はカテゴリ 3、5、および 5e を 4 ペア                                                       |  |
|      | 100-Mbps ケーブルの場合はカテゴリ 5 および 5e を 4 ペア                                                        |  |
|      | 1000-Mbps ケーブルの場合はカテゴリ 5e および6を4ペア                                                           |  |
|      | (注) ケーブルは、合計8本のコンダクタに対して4ペア<br>のワイヤで構成されています。                                                |  |
| 距離要件 | イーサネット仕様でサポートされているとおり、各Cisco Unified<br>IP Phone とスイッチ間のケーブル長は最大 100 メートル<br>(330 フィート)とします。 |  |

#### Cisco Unified IP Phone 7942G および 7962G

- •ACアダプタ使用時:100~240 VAC、50~60 Hz、0.5 A
- ・ネットワーク ケーブル経由のインライン電源使用時:48 VDC、0.2 A

#### Cisco Unified IP Phone 7941G、7941G-GE、7961G、および 7961G-GE

- ・電話機は、IEEE 802.3af 準拠のデータスイッチ(クラス III)から受電できます。
- ・電話機には、電源アダプタ(シスコ部品番号 CP-PWR-CUBE-3=)と適切な電源コードを使用してローカルに給電できます(電源アダプタの電力要件:100~240 VAC、50~60 Hz、0.5 A)。

# ケーブル仕様

- ・ハンドセットおよびヘッドセット接続用の RJ-9 ジャック(4 コンダクタ)。
- •LAN 10/100BaseT 接続用の RJ-45 ジャック
  - <sup>•</sup> Cisco Unified IP Phone 7941G、7942G、7961G、および 7962G で 10/100 SW というラベル がついています。
  - Cisco Unified IP Phone 7941G-GE および 7961G-GE で 10/100/1000 SW というラベルがつ いています。
  - <sup>o</sup> Cisco Unified IP Phone 7941G-GE および 7961G-GE で 10/100/1000 PC というラベルがつい ています。
- •2番目の 10/100BaseT 準拠接続用の RJ-45 ジャック
  - Cisco Unified IP Phone 7941G、7942G、7961G、および 7962G で 10/100 PC というラベル がついています。

• Cisco Unified IP Phone 7941G-GE および 7961G-GE で 10/100/1000 PC というラベルがつい ています。

•48ボルト電源コネクタ。

# ネットワーク ポートとアクセス ポートのピン割り当て

ネットワークポートとアクセスポートはどちらもネットワーク接続に使用されますが、それぞれ 異なる目的で使用され、ポートのピン割り当ても異なっています。アクセスポートはコンピュー タポートとも呼ばれます。

# ネットワーク ポート コネクタ

次の表では、ネットワークポートコネクタのピン割り当てについて説明しています。

| ピン番号                                         | 機能                                                  |
|----------------------------------------------|-----------------------------------------------------|
| 1                                            | BI_DA+                                              |
| 2                                            | BI_DA-                                              |
| 3                                            | BI_DB+                                              |
| 4                                            | BI_DC+                                              |
| 5                                            | BI_DC-                                              |
| 6                                            | BI_DB-                                              |
| 7                                            | BI_DD+                                              |
| 8                                            | BI_DD-                                              |
| <ul> <li>(注) BI は双方向を<br/>タ C、データ</li> </ul> | と表し、DA、DB、DC および DD はそれぞれデータ A、データ B、デー<br>D を表します。 |

表 55: ネットワーク ポート コネクタのピン割り当て

# コンピュータ ポート コネクタ

I

次の表では、コンピュータポートコネクタのピン割り当てについて説明しています。

| ピン番号                                                                                   | 機能     |  |
|----------------------------------------------------------------------------------------|--------|--|
| 1                                                                                      | BI_DB+ |  |
| 2                                                                                      | BI_DB- |  |
| 3                                                                                      | BI_DA+ |  |
| 4                                                                                      | BI_DD+ |  |
| 5                                                                                      | BI_DD- |  |
| 6                                                                                      | BI_DA- |  |
| 7                                                                                      | BI_DC+ |  |
| 8                                                                                      | BI_DC- |  |
| <ul> <li>(注) BI は双方向を表し、DA、DB、DC および DD はそれぞれデータ A、データ B、データ C、データ D を表します。</li> </ul> |        |  |

#### 表 56: コンピュータ (アクセス) ポート コネクタのピン割り当て

Cisco Unified IP Phone 7941G/7941G-GE/7942G/7961G/7961G-GE/7962G アドミニストレーション ガイド for Cisco Unified Communications Manager 9.0 (SCCP および SIP)

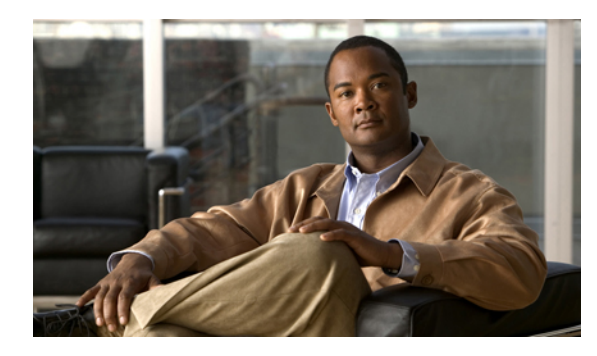

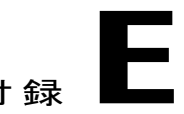

# 電話機の基本的な管理手順

ここでは、次の作業を行うための最小限の基本的な設定手順を説明します。

- ・Cisco Unified Communications Manager の管理ページへの新規ユーザの追加
- •その新規ユーザへの新しい電話機の設定
- •そのユーザのその電話機への関連付け
- •その他の基本的なエンドユーザの設定作業

この手順では、これらの作業を実行する1つの方法を示しますが、それがこれらの作業を実行す る唯一の方法というわけではありません。ここで紹介するのは、新規ユーザを追加し、システ ム上で機能する電話機をそのユーザに関連付ける簡略な方法です。

これらの手順は、コーリングサーチスペース、パーティション、およびその他の複雑な設定が すでに行われ、既存のユーザ用に整備されている安定した Cisco Unified Communications Manager システムでの使用を想定しています。

ここでは、次の内容について説明します。

- ユーザ情報の例, 319 ページ
- Cisco Unified Communications Manager ユーザの追加, 320 ページ
- ・ 電話機のセットアップ, 321 ページ
- ・エンドユーザの最終セットアップの実行, 326 ページ

# ユーザ情報の例

次の各手順では、可能な場合に、例を使って手順を示します。このような手順例では、サンプル として次のユーザ情報と電話情報を使用します。

- ユーザ名: John Doe
- ・ユーザ ID: johndoe

- ・電話機上でリストされる MAC アドレス: 00127F576611
- ・5 桁の社内電話番号:26640

# Cisco Unified Communications Manager ユーザの追加

ここでは、Cisco Unified Communications Manager にユーザを追加する手順を説明します。 使用し ているオペレーティング システムと、ユーザの追加方法に応じて、この項の手順のいずれかに 従ってください。

# 外部 LDAP ディレクトリからのユーザの追加

LDAP システムの設定の詳細および制限については、『*Cisco Unified Communications Manager Administration Guide*』の「LDAP System Configuration」、「LDAP Directory Configuration」、およ び「LDAP Authentication Configuration」の各章、および『*Cisco Unified Communications Manager System Guide*』の「Understanding the Directory」の章を参照してください。

ユーザが LDAP ディレクトリ(Cisco Unified Communications Server でないディレクトリ)に追加 されている場合は、次の手順に従って LDAP ディレクトリを同期化することで、同じユーザとそ の電話機を Cisco Unified Communications Manager に追加できます。

#### 手順

- **ステップ1** Cisco Unified Communications Manager の管理ページにログオンします。
- **ステップ2** [システム (System)]>[LDAP]>[LDAP ディレクトリ (LDAP Directory)]を選択します。
- ステップ3 [検索(Find)]ボタンを使用して、対象のLDAPディレクトリを見つけます。
- ステップ4 LDAP ディレクトリ名をクリックします。
- **ステップ5** [完全同期を今すぐ実施(Perform Full Sync Now)]をクリックします。
  - (注) LDAP ディレクトリを Cisco Unified Communications Manager に即座に同期化する必要がない場合は、[LDAP ディレクトリ(LDAP Directory)]ウィンドウの [LDAP ディレクトリ同期スケジュール(LDAP Directory Synchronization Schedule)]で、次にいつ自動同期化を実行するかを決定します。ただし、新規ユーザをデバイスに関連付けるには、その前に同期を完了する必要があります。
- ステップ6 電話機のセットアップ, (321 ページ) に進みます。

# Cisco Unified Communications Manager へのユーザ ディレクトリの追加

LDAP ディレクトリを使用していない場合、次の手順に従って、ユーザを直接 Cisco Unified Communications Manager の管理ページに追加できます。

Cisco Unified IP Phone 7941G/7941G-GE/7942G/7961G/7961G-GE/7962G アドミニストレーションガイド for Cisco Unified Communications Manager 9.0 (SCCP および SIP)

#### 手順

- ステップ1 [ユーザ管理(User Management)]>[エンドユーザ(End User)]を選択して、[新規追加(Add New)]をクリックします。[エンドユーザの設定(End User Configuration)]ウィンドウが表示さ れます。
- ステップ2 このウィンドウの [ユーザ情報(User Information)] ペインで、次の情報を入力します。
  - [ユーザID (User ID)]: ユーザの識別名を入力します。Cisco Unified Communications Manager では、ユーザIDの作成後の変更はできません。ユーザIDに使用できる特殊文字は、=、+、
     <、>、#、:、\、、、""、および空白です。

#### 例: johndoe

- •[パスワード(Password)]および[パスワードの確認(Confirm Password)]:エンドユーザの パスワードとして、5つ以上の英数字または特殊文字を入力します。ユーザ ID に使用でき る特殊文字は、=、+、<、>、#、;、\、,、""、および空白です。
- [姓(Last Name)]: ユーザの姓を入力します。 ユーザ ID に使用できる特殊文字は、=、+、 <、>、#、;、\、,、""、および空白です。
- 例:doe
  - [電話番号(Telephone Number)]: ユーザのプライマリ電話番号を入力します。 エンドユー ザは、電話機に複数の回線を接続できます。

**例**: 26640 (John Doe の社内電話番号)

- **ステップ3** [保存 (Save)]をクリックします。
- ステップ4 電話機のセットアップ, (321ページ)の項に進みます。

# 電話機のセットアップ

電話機を設定するには、その電話機をまず識別してから、次の手順を実行して設定する必要があります。

# 電話機の設定

ユーザの電話機モデルとプロトコルを設定するには、次の手順を実行します。

#### 手順

- **ステップ1** Cisco Unified Communications Manager の管理ページで、[デバイス (Device)]>[電話 (Phone)]を 選択します。
- **ステップ2** [新規追加(Add New)] をクリックします。
- ステップ3 [電話のタイプ (Phone Type)]ドロップダウンリストからユーザの電話機モデルを選択し、[次へ (Next)]をクリックします。
- ステップ4 ドロップダウンリストからデバイスのプロトコル (SCCP または SIP)を選択し、[次へ (Next)] をクリックします。 [電話の設定 (Phone Configuration)] ウィンドウが表示されます。

# 電話機のフィールドのセットアップ

[電話の設定(Phone Configuration)] ウィンドウでは、ほとんどのフィールドにデフォルト値を使用できます。

必須フィールドとその他の重要なフィールドを設定するには、次の手順を実行します。

#### 手順

- ステップ1 必須フィールドでは、値(一部は、上で示す johndoe の例に基いた値です)は、次のように設定 できます。
  - a) このウィンドウの [デバイス情報(Device Information)] ペイン:
    - •[MACアドレス(MAC Address)]:電話機のステッカーに記載されている MACアドレス を入力します。

MACアドレスは12桁の16進文字列です。

例:00127F576611 (John Doe の電話機の MAC アドレス)

- 「説明(Description)]:たとえば John Doeの電話のような説明を入力するためのオプションのフィールドです。この説明は、このユーザに関する情報検索が必要な場合に役立ちます。
- 「デバイス プール(Device Pool)]: この電話機を割り当てるデバイス プールを選択します。デバイス プールは、複数のデバイスに共通の特性(リージョン、日時グループ、ソフトキー テンプレート、および MLPP 情報など)のセットを定義します。
- (注) デバイス プールは、Cisco Unified Communications Server の管理ページの [デバイス プール設定 (Device Pool Configuration)]ウィンドウ ([システム (System)]>[デバ イスプール (Device Pool)]) で定義します。

Cisco Unified IP Phone 7941G/7941G-GE/7942G/7961G/7961G-GE/7962G アドミニストレーションガイド for Cisco Unified Communications Manager 9.0 (SCCP および SIP)

- 「電話ボタンテンプレート (Phone Button Template)]:ドロップダウンリストから適切な 電話ボタンテンプレートを選択します。電話ボタンテンプレートでは、電話機上のボタンを設定し、各ボタンにどの機能を使用するかを特定します。
- (注) 電話ボタンテンプレートは、Cisco Unified Communications Manager の管理ページの [電話ボタンテンプレートの設定(Phone Button Template Configuration)]ウィンドウ で定義します([デバイス(Device)]>[デバイスの設定(Device Settings)]>[電話 ボタンテンプレート(Phone Button Template)])。検索フィールドと[検索(Find)] ボタンを併用して、設定されているすべての電話ボタンテンプレートとその現在の 設定を検索できます。
  - 「ソフトキーテンプレート(Softkey Template)]:適切なソフトキーテンプレートを選択 します。ソフトキーテンプレートは、Cisco Unified IP Phoneのソフトキーの設定を決定 します。共通デバイス設定に、割り当て済みのソフトキーテンプレートが含まれている 場合は、このフィールドを空白のままにします。
- (注) ソフトキーテンプレートは、Cisco Unified Communications Manager の管理ページの [ソフトキーテンプレートの設定(Softkey Template Configuration)]ウィンドウで定 義します([デバイス(Device)]>[デバイスの設定(Device Settings)]>[ソフトキー テンプレート(Softkey Template)])。検索フィールドと[検索(Find)]ボタンを併 用して、設定されているすべてのソフトキーテンプレートとその現在の設定を検索 できます。
  - 「共通の電話プロファイル (Common Phone Profile)]:ドロップダウン リスト ボックスを 使用して、利用可能な共通の電話プロファイルのリストから共通の電話プロファイルを選 択します。
- (注) 共通の電話プロファイルは、Cisco Unified Communications Manager の管理ページの [共通の電話プロファイルの設定(Common Phone Profile Configuration)]ウィンドウ ([デバイス(Device)]>[デバイスの設定(Device Settings)]>[共通の電話プロファ イル(Common Phone Profile)])で定義します。検索フィールドと[検索(Find)] ボタンを併用して、設定されているすべての共通の電話プロファイルとその現在の 設定を検索できます。
  - 「コーリングサーチスペース(Calling Search Space)]:ドロップダウンリストボックス を使用して、適切なコーリングサーチスペース(CSS)を選択します。コーリングサー チスペースは、ダイヤルされた番号がどのようにルーティングされるかを検索できるパー ティション(利用可能な一連の電話帳のようなもの)のリストから構成されています。 デバイス用のコーリングサーチスペースと電話番号用のコーリングサーチスペースは併 用することができます。電話番号の CSS は、デバイスの CSS に優先します。

- (注) コーリングサーチスペースは、Cisco Unified Communications Manager の管理ページの[コーリングサーチスペースの設定(Calling Search Space Configuration)]ウィンドウ([コーリングサーチスペースの設定(Calling Search Space Configuration)]>[コントロールのクラス(Class of Control)]>[コーリングサーチスペース(Calling Search Space)])で定義します。検索フィールドと[検索(Find)]ボタンを併用して、設定されているすべてのコーリングサーチスペースとその現在の設定を検索できます。
  - [ロケーション(Location)]: 対象の Cisco Unified IP Phone の適切な場所を選択します。
  - •[オーナーのユーザ ID (Owner User ID)]:ドロップダウンメニューから、割り当てられ た電話ユーザのユーザ ID を選択します。
- b) このウィンドウの[プロトコル固有情報(Protocol Specific Information)]ペインで、ドロップダウンリストから[デバイスセキュリティプロファイル(Device Security Profile)]を選択します。電話機のセキュリティ機能を有効にするには、デバイスタイプとプロトコルに応じた新しいセキュリティプロファイルを設定し、電話機に適用する必要があります。電話機がセキュリティをサポートしない場合は、セキュアでないプロファイルを選択します。 プロファイルに含まれている設定を確認するには、[システム(System)]>[セキュリティプロファイル(Security Profile)]>[電話セキュリティプロファイル(Phone Security Profile)]を選択します。
  - (注) 選択するセキュリティプロファイルは、企業全体のセキュリティ戦略に基いている 必要があります。
- c) このウィンドウの [プロトコル固有情報 (Protocol Specific Information)] ペインで、SIP 電話機 のドロップダウン リストから該当する SIP プロファイルを選択します。
- d) この電話機が Cisco エクステンションモビリティをサポートしている場合は、このウィンドウ の[内線情報(Extension Information)]ペインで、[エクステンションモビリティの有効化(Enable Extension Mobility)]ボックスをオンにします。
- e) このウィンドウの[プロダクト固有の設定(Product Specific Configuration)]ペインに[ビデオ機能(Video Capabilities)]フィールドが表示される場合は、このフィールドを有効にします。
- f) [保存 (Save)] をクリックします。
- ステップ2 回線を設定します。
  - a) [電話の設定(Phone Configuration)]ウィンドウで、ウィンドウの左ペインにある[回線1(Line
     1)]をクリックします。[電話番号の設定(Directory Number Configuration)]ウィンドウが表示されます。
  - b) [電話番号 (Directory Number)]フィールドで、ダイヤル可能な有効な番号を入力します。
     (注) このフィールドには、[ユーザの設定 (User Configuration)]ウィンドウの[電話番号 (Telephone Number)]フィールドに表示されるのと同じ番号が表示されます。
     例:上の例で、ユーザ、John Doe の電話番号は 26640 です。
  - c) [ルートパーティション(Route Partition)]ドロップダウンリストから、電話番号が属するパー ティションを選択します。電話番号へのアクセスを制限しない場合、パーティションに対して [<なし>(<None>)]を選択します。

Cisco Unified IP Phone 7941G/7941G-GE/7942G/7961G/7961G-GE/7962G アドミニストレーションガイド for Cisco Unified Communications Manager 9.0 (SCCP および SIP)

- d) [コーリングサーチスペース (Calling Search Space)]ドロップダウンリスト ([電話番号の設定 (Directory Number Configuration)]ウィンドウの[電話番号の設定 (Directory Number Settings)] ペイン)から、適切なコーリングサーチスペースを選択します。コーリングサーチスペース は、この電話番号からコールを発信できる番号を検索するための、パーティションのリストで 構成されます。選択した値は、この電話番号を使用するすべてのデバイスに適用されます。
- e) [電話番号の設定(Directory Number Configuration)]ウィンドウの[コールピックアップとコール転送の設定(Call Pickup and Call Forward Settings)]で、項目([不在転送(Forward All)]、 [話中転送(内部)(Forward Busy Internal)]など)と、それに対応するコールの送信先を選択します。
  例:内線コールと外線コールがビジー信号を受信した場合に、この回線のボイスメールに転送するには、[コールピックアップとコール転送の設定(Call Pickup and Call Forward Settings)] ペインの左側の列で、[話中転送(内部)(Forward Busy Internal)]と[話中転送(外部)(Forward Busy External)]の横の[ボイスメール(Voice Mail)]ボックスをオンにします。
- f) [電話番号の設定 (Directory Number Configuration)] ウィンドウの [デバイス…の回線1 (Line 1 on Device…)] ペインで、次のフィールドを設定します。
  - 「表示(内線発信者 ID フィールド) (Display (Internal Caller ID field))]: このデバイスの ユーザの姓と名を入力します。入力した名前は、すべての内線コールに表示されるように なります。このフィールドを空白にして、電話機の内線番号をシステムに表示させるこ ともできます。
  - [外線電話番号マスク(External Phone Number Mask)]: この回線からコールを発信したときに、発信者 ID 情報の送出に使用される電話番号(マスク)を指定します。

最大 24 個の番号と文字「X」を入力できます。 X は電話番号を表し、パターンの末尾に使用 する必要があります。

**例**:上に示す john doe の内線番号の例で、マスクを 408902XXXX と指定すると、内線 6640 からの外線コールには、発信者の ID 番号 4089026640 が表示されます。

- (注) この設定は、[共有デバイス設定の更新(Update Shared Device Settings)]をオンにして[選択対象を反映(Propagate Selected)]をクリックしない限り、現在のデバイスだけに適用されます右側のチェックボックスは、この電話番号を他のデバイスと共有している場合のみ表示されます。
- g) [保存 (Save)] をクリックします。
- h) このウィンドウの下部にある [エンドユーザの関連付け (Associate End Users)]をクリックして、設定している回線にユーザを関連付けます。[検索(Find)]ボタンと各種検索フィールドを使用してユーザを見つけた後、名前の横のボックスをオンにし、[選択項目の追加(Add Selected)]をクリックします。[電話番号の設定(Directory Number Configuration)]ウィンドウの[回線に関連付けられているユーザ(Users Associated With Line)]ペインに、名前とユーザID が表示されます。
- i) [保存 (Save)]をクリックします。これでユーザが、電話機の回線1に関連付けられました。
- (j) 電話機に2番目の回線がある場合は、回線2を設定します。
- k) ユーザをデバイスに関連付けます。
  - [ユーザ管理(User Management)]> [エンドユーザ(End user)]を選択します。

- 検索ボックスと[検索(Find)]ボタンを使用して、追加したユーザを探します(例:Doe という姓で検索)。
- ユーザ ID (例: johndoe) をクリックします。[エンドユーザの設定 (End User Configuration)] ウィンドウが表示されます。
- •[デバイスの割り当て(Device Associations)]をクリックします。
- •[検索(Search)]フィールドと[検索(Find)]ボタンを使用して、ユーザに関連付けるデ バイスを見つけます。
- デバイスを選択し、[選択/変更の保存(Save Selected/Changes)]をクリックします。これでユーザがデバイスに関連付けられます。
- 画面の右上にある[ユーザの設定に戻る(Back to User)]リンクの横の[移動(Go)]をクリックします。
- ステップ3 エンドユーザの最終セットアップの実行, (326 ページ) に進みます。

# エンド ユーザの最終セットアップの実行

[エンドユーザの設定(End User Configuration)]ページが表示されていない場合は、[ユーザ管理 (User Management)]>[エンドユーザ(End User)]を選択して、設定の最後の作業を行います。 [検索(Search)]フィールドと[検索(Find)]ボタンを使用してユーザ(例: John Doe)を見つけ た後、ユーザ ID をクリックして、そのユーザの[エンドユーザの設定(End User Configuration)] ウィンドウを開きます。

[エンドユーザの設定(End User configuration)]ウィンドウで、次の手順を実行します。

#### 手順

- ステップ1 画面の[電話番号の割り当て(Directory Number Associations)]ペインで、ドロップダウンリスト からプライマリ内線を設定します。
- **ステップ2** [モビリティ情報 (Mobility Information)]ペインで、[モビリティの有効化 (Enable Mobility)]を オンにします。
- ステップ3 [権限情報(Permissions Information)]ペインで、[ユーザグループ(User Group)]ボタンを使用して、このユーザを任意のユーザグループに追加します。たとえば、「標準 CCM エンドユーザグループ」として定義されたグループに、ユーザを追加することができます。 設定されているすべてのユーザグループを表示するには、[ユーザ管理(User Management)]> [ユーザグループ(User Group)]を選択します。

Cisco Unified IP Phone 7941G/7941G-GE/7942G/7961G/7961G-GE/7962G アドミニストレーションガイド for Cisco Unified Communications Manager 9.0 (SCCP および SIP)

I

**ステップ4** [保存 (Save)]をクリックします。

1

Cisco Unified IP Phone 7941G/7941G-GE/7942G/7961G/7961G-GE/7962G アドミニストレーションガイド for Cisco Unified Communications Manager 9.0 (SCCP および SIP)

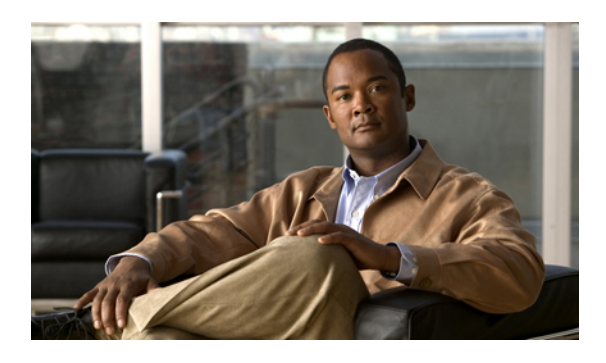

索引

#### 記号

.cnf.xml 設定ファイル 41 [802.1X 認証 (802.1X Authentication)] メニュー 136, 144 EAP-MD5 144 共有秘密鍵(Shared Secret) 144 デバイス ID 144 レルム (Realm) 144 オプション 144 EAP-MD5 144 概要 136 デバイス認証 144 [802.1X 認証ステータス (802.1X Authentication Status)] メニュー 136,144 概要 136 ステータス 144 [HTTP の設定(HTTP Configuration)] メニュー 111 URL のアイドル時間(Idle URL Time) 111 アイドル URL (Idle URL) 111 概要 111 サービス URL (Services URL) 111 情報 URL(Information URL) 111 ディレクトリ URL(Directories URL) 111 認証 URL (Authentication URL) 111 プロキシサーバの URL (Proxy Server URL) 111 メッセージ URL (Messages URL) 111 [QoS の設定 (QoS Configuration)] メニュー 127 オプション 127 サービスの DSCP 127 設定の DSCP 127 通話制御の DSCP 127 概要 127 [UIの設定(UI Configuration)] メニュー 115 オプション 115 コールリストの BLF (BLF for Call Lists) 115 自動回線選択(Auto Line Select) 115 自動コール選択 115

[UIの設定(UI Configuration)] メニュー (続き) オプション (続き) ワイドバンドハンドセット UI 設定 115 説明 115 [イーサネットの設定(Ethernet Configuration)]メ ニュー 124 [PC ポートへのスパン (Span to PC Port)]オプショ ン 124 概要 124 クリア ソフトキー 216,226 [コール統計(Call Statistics)] 画面 213 [削除 (Erase)] ソフトキー 287 [ステータス メッセージ (Status Messages)] 画面 216 [セキュリティ設定 (Security Configuration)]メニュー 125, 136 オプション 125,136 802.1X 認証 136 802.1X 認証ステータス (802.1X Authentication Status) 136 GARP を使う(GARP Enabled) 125 PC ポートを無効にする (PC Port Disabled) 125 VPN クライアント 136 Web アクセス可能(Web Access Enabled) 125 セキュリティモード(Security Mode) 125 ボイス VLAN を使う(Voice VLAN Enabled) 125 ログ表示(Logging Display) 125 [セキュリティ設定 (Security Configuration)]メニュー (「デバイス (Device) ] メニュー) 136 概要 136 設定メニューへのアクセス 68,72 「more」 ソフトキー タイマー 115 [デバイス設定 (Device Configuration)] メニュー 71, 72, 73, 104 値の編集 73 概要 71 サブメニュー 104 表示 72

Cisco Unified IP Phone 7941G/7941G-GE/7942G/7961G/7961G-GE/7962G アドミニストレーションガイド for Cisco

Unified Communications Manager 9.0 (SCCP  $\mathfrak{sLU}$  SIP)

[ネットワークの設定 (Network Configuration)]メ ニュー 71, 72, 73, 77, 127, 235, 244, 282 IPv4 77 BOOTP サーバ (BOOTP Server) 77 DHCP 77 DHCP アドレス解放(DHCP Address Released) 77 DHCP サーバ (DHCP Server) 77 DNS サーバ1~577 IPアドレス 77 TFTP サーバ1 (TFTP Server 1) 77 TFTP サーバ2 (TFTP Server 2) 77 サブネットマスク 77 代替 TFTP(Alternate TFTP) 77 デフォルトルータ1~57 IPv6 77 DHCPv6 77 DHCPv6 アドレス解放 (DHCPv6 Address Released) 77 IPv6 DNS サーバ 1 ~ 2 77 IPv6 TFTP サーバ1 77 IPv6 TFTP サーバ 2 77 IPv6アドレス (IPv6 Address) 77 IPv6 代替 TFTP 77 IPv6  $= 77 \times 10^{-6}$ IPv6 プレフィックス長 77 MACアドレス 77 値の編集 73,235 オプション 77,127,244,282 PC VLAN 77 PC ポート設定 77 PC ポートの CDP (CDP on PC Port) 127, 244, 282 SW ポート設定 77 スイッチ ポートの CDP 127,244 接続先 VLAN ID (Operational VLAN ID) 77 ドメイン名 (Domain Name) 77 管理 VLAN ID (Admin. VLAN ID) VLAN ID (Admin. VLAN ID) 77 オプションのロック 73 オプションのロック解除 73 概要 71,77 表示 72 ホスト名 77 [ファームウェアバージョン (Firmware Versions)] 画面 229 [メディアの設定 (Media Configuration)]メニュー 118 オプション 118 スピーカーを使う(Speaker Enabled) 118 ビデオ機能を使う(Video Capability Enabled) 118 ヘッドセットを使う(Headset Enabled) 118

[メディアの設定(Media Configuration)]メニュー (続き) オプション (続き) 録音トーン(Recording Tone) 118 録音トーンの長さ(Recording Tone Duration) 118 録音トーンのリモート音量(Recording Tone Remote Volume) 118 録音トーンのローカル音量(Recording Tone Local Volume) 118 ワイヤレス ヘッドセット フックスイッチ コント ロールを使う 118 概要 118 [ユーザオプション (User Options)] Web ページ 296 ユーザがアクセスできるようにする 296 [ロケールの設定(Locale Configuration)] メニュー 113, 114 オプション 113 ネットワーク ロケール (Network Locale) 113 ネットワークロケールバージョン (Network Locale Version) 113 ユーザロケール (User Locale) 113 ユーザロケールバージョン(User Locale Version) 113 ユーザロケール文字セット(User Locale Char Set) 113 概要 113, 114

数字

```
802.1X 6,26
オーセンティケータ 26
サプリカント 26
説明 6
認証 26
認証サーバ 26
ネットワーク コンポーネント 26
```

#### A

AC アダプタ 57 接続 57 AdvanceAdhocConference サービス パラメータ 152 AutoAttendant 303

Cisco Unified IP Phone 7941G/7941G-GE/7942G/7961G/7961G-GE/7962G アドミニストレーションガイド for Cisco Unified Communications Manager 9.0 (SCCP および SIP)

### В

BAT (Bulk Administration Tool) 47 BootP 6 BOOTP サーバ (BOOTP Server) 77

### C

CAPF (Certificate Authority Proxy Function) 17 CDP 6, 26 Cisco Catalyst スイッチ 26 Cisco Discovery Protocol。参照先: CDP Cisco Extension Mobility Cross Cluster Service 303 Cisco IP Manager Assistant (Cisco IPMA) 152 Cisco Peer to Peer Distribution Protocol (CPPDP) 6 Cisco Secure Access Control Server (ACS) Cisco Unified Communications Manager 38, 45, 52, 266, 303 AutoAttendant 303 Cisco Unified IP Phone に必須 52 アテンダント コンソール 303 設定の確認 266 データベースへの電話機の追加 45 連携 38 Cisco Unified Communications Manager Assistant 303 Cisco Unified Communications Manager の管理 152 テレフォニー機能の追加に使用 152 Cisco Unified IP Phone 28, 29, 32, 39, 45, 47, 64, 186, 187, 239, 287, 293, 315 Cisco Unified Communications Manager への手動での追 加 47 Cisco Unified Communications Manager への追加 45 Cisco Unified Communications Manager への登録 45, 47 LDAP ディレクトリの使用 186 Web ページ 239 技術仕様 315 クリーニング 293 設置の概要 28 設置のチェックリスト 32 設置の要件 28 設定チェックリスト 29 設定要件 28 電力 39 電話ボタン テンプレートの変更 187 登録 45 壁面への取り付け 64 リセット 287 Cisco Unified IP Phone 7941G 2,4 ボタン 2.4

Cisco Unified IP Phone 7941G-GE 2,4 ボタン 2.4 Cisco Unified IP Phone 7942G 2,4 ボタン 2.4 Cisco Unified IP Phone 7961G 3,4 ボタン 3,4 Cisco Unified IP Phone 7961G-GE 3,4 ボタン 3.4 Cisco Unified IP Phone 7962G 3, 4 ボタン 3.4 Cisco Unified IP Phone Expansion Module 59, 230, 287, 303 サポート 303 ステータス画面 230 電話機の取り付け 59 トラブルシューティング 287 クリーニング、Cisco Unified IP Phone の 293 Cisco VT Advantage 303 Cisco エクステンション モビリティの PIN 変更 152,303 CTI アプリケーション 152 CTL ファイル 43,287 電話機からの削除 287 要求 43 C割り込み 152,303

# D

DHCP 6, 77, 269, 278
IP アドレス 278
説明 6
トラブルシューティング 269
DHCP IP アドレス 282
DHCPv6 77
DHCPv6 アドレス解放 (DHCPv6 Address Released) 77
DHCPv6 および自動設定について 103
DHCP アドレス解放 (DHCP Address Released) 77
DHCP サーバ (DHCP Server) 77
DND 152
DNS サーバ 266, 271
設定の確認 266
トラブルシューティング 271
DNS サーバ 1~5 77

# E

EAP-MD5 144 EnergyWise 28, 196 設定 196

Cisco Unified IP Phone 7941G/7941G-GE/7942G/7961G/7961G-GE/7962G アドミニストレーションガイド for Cisco Unified Communications Manager 9.0 (SCCP および SIP) EnergyWise (続き) 説明 28

#### G

G.711a 1 G.711 $\mu$  1 G.722 1 G.722 コーデック 118 G.729 1 G.729a 1 G.729a 1 G729a 1 G729b 1 G729b 1 GARP を使う(GARP Enabled) 125

### Η

HTTP 6,242 説明 6 HTTPS 242 Hypertext Transfer Protocol。参照先:HTTP Hypertext Transfer Protocol (HTTP) 6 説明 6

#### I

ihold 303 iLBC 1 iLBC コーデック 282 Intelligent Session Control 152, 303 モバイル コネクト 303 接続、IP Phone から別の IP Phone へ (デイジーチェー ン) 282 IPv4の設定 77 IPv6, Cisco Unified IP Phone 12 IPv6 DNS サーバ 1 ~ 2 77 IPv6 TFTP サーバ1 77 IPv6 TFTP サーバ 2 77 IPv6アドレス 77 IPv6 設定 77 IPv6 代替 TFTP 77 IPv6 = 7 + 1 - 2 = 77IPv6 プレフィックス長 77 IPv6 ロードサーバ 127 IPv6 ログ サーバ 127

IP アドレス 77,265 トラブルシューティング 265

### L

LDAP ディレクトリ 186 Cisco Unified IP Phone での使用 186 List.xml ファイル 208, 209 LLDP 127, 244 PC ポート 244 アセット ID 127 電源のプライオリティ 127 LLDP-MED 127, 244 SW ポート 244 Locale Installer 313

#### Μ

MAC アドレス 50,77 MIC 17 MLPP 303 Multilevel Precedence and Preemption 303 Multilevel Precedence and Preemption (MLPP) 152

#### P

PCM ファイルの要件 207 カスタム呼出音タイプ 207 PC VLAN 77 PC ポート 127, 244 LLDP 127, 244 PC ポート設定 77 PC ポートへのスパン(Span to PC Port) 124 PC ポートを無効にする(PC Port Disabled) 125 PNG ファイル 208, 209 PoE 40 Power Over Ethernet。参照先: PoE Private Line Automated Ringdown(PLAR) 152

#### 0

QRT 303 QRT ソフトキー 152, 290

Cisco Unified IP Phone 7941G/7941G-GE/7942G/7961G/7961G-GE/7962G アドミニストレーションガイド for Cisco Unified Communications Manager 9.0 (SCCP および SIP)

# R

RingList.xml ファイル形式 206 RTCP 6 RTP 6

# S

SCCP 6 説明 6 SDK 準拠 303 SIP 6 説明 6 SRST 105,244 Survivable Remote Site Telephony。参照先: SRST SW ポート 127,244 LLDP-MED 127,244 SW ポート設定 77

# T

TABSynch 299, 300 インストール 299 設定 300 入手 299 TCP 6 TFTP 6, 265 説明 6 トラブルシューティング 265 TFTP サーバ 1 (TFTP Server 1) 77 TFTP サーバ 2 (TFTP Server 2) 77 TFTP 設定 15 IPv6 15 Time-of-Day ルーティング 152 TLS 6, 41

#### U

I

UCR 2008 152, 201, 268 POST 更新エラー 268 セキュリティエラー (Security Error) 268 セットアップ 201 説明 152 UDP 6 Unified CM 1 ~ 5 105 Unified CM の設定メニュー 105 URL ダイヤル 303 URL のアイドル時間(Idle URL Time) 111

### V

VLAN 39, 77, 270 音声ネットワーク用の設定 39 確認 270 設定 77 ネイティブ、データ トラフィック 39 補助、音声トラフィック用 39 連携 39
VPN クライアント 136, 152, 303
VPN の設定 136

#### W

WebDialer 303 Web アクセス可能(Web Access Enabled) 125 Web ページ 239, 240, 241, 243, 244, 251, 255 アクセス 240,251 アクセスの禁止 241 アクセスの無効化 241 イーサネット情報 240,251 概要 239 ステータス メッセージ (Status Messages) 240, 255 ストリーム 0 255 ストリーム1 240.255 ストリーム 2 240, 255 ストリーム 3 240, 255 ストリーム 4 240, 255 ストリーム 5 240, 255 デバイス情報 240,243 デバッグの表示 240,255 ネットワーク 240, 251 ネットワークの設定(Network Configuration) 244 ネットワークの設定 Web ページ 240

### X

XmlDefault.cnf.xml 41

#### あ

アイコン 15 シールド 15

Cisco Unified IP Phone 7941G/7941G-GE/7942G/7961G/7961G-GE/7962G アドミニストレーションガイド for Cisco Unified Communications Manager 9.0 (SCCP および SIP) アイドル URL (Idle URL) 111 アイドル表示 111 XML サービス 111 タイムアウト 111 アクセス 68,72 電話の設定 68,72 アクセス Web ページ 240, 251 アクセス ポート 53, 57, 77, 124, 125, 244 接続 57 設定 77 パケットの転送 124,244 無効にする 125 目的 53 圧縮解除されたワイドバンド(16ビット1 16kHz) 音声 1 アテンダント コンソール 303 アドレス帳同期化ツール(TABSynch) 299, 300 インストール 299 設定 300 入手 299 暗号化 15.17 メディア 17 暗号化されたコール 21 暗号化された設定ファイル 17

#### い

イーサネット情報 Web ページ 240,251 一括ダイヤル 303 無効化 303 一括ダイヤルの無効化 303 イメージ認証 17 インストール 28,52 Cisco Unified Communications Manager の設定 52 ネットワークの要件 52 要件、概要 28 インターコム 152,303 インターネット プロトコル (IP) 6

# え

エージェントのグリーティング 303 エクステンション モビリティ 152,303 エラーメッセージ 265 トラブルシューティングに使用 265

#### お

オーセンティケータ 26 802.1X の 26 オーディオ メッセージ受信インジケータ 152,303 折り返し 152,303 音声品質メトリック 255,303 オンフック コール転送 152 オンフック ダイヤル/プレダイヤル 303 オンフック プレダイヤル 152 音量ボタン 4

#### か

会議 22, 152, 303 セキュア 22, 303
会議の結合 152
回線 4 ボタン 4
外線から外線への転送のブロック 152
回線選択 152, 303
外部電源 40
鍵アイコン 73, 235
カスタム電話呼出音 206, 207, 210
PCM ファイルの要件 207
概要 206 作成 206, 207, 210

# き

キーパッド 4 技術仕様 315 Cisco Unified IP Phone 315 起動時の問題 263 起動プロセス 43 Cisco Unified Communications Manager との通信 43 CTL ファイルの要求 43 IP アドレスの取得 43 TFTP サーバへのアクセス 43 VLAN の設定 43 概要 43 設定ファイルの要求 43 電力の取得 43 保存されている電話イメージのロード 43

■ Cisco Unified IP Phone 7941G/7941G-GE/7942G/7961G/7961G-GE/7962G アドミニストレーションガイド for Cisco Unified Communications Manager 9.0 (SCCP および SIP)

機能 14,15
Cisco Unified Communications Manager を使用した設定、
概要 14
電話機での設定、概要 14
ユーザへの通知、概要 15
機能ボタン 4
サービス 4
設定 4
ディレクトリ 4
ヘルプ 4
メッセージ 4
強制承認コード 152,303

# <

クライアント識別コード 152,303 Cisco Extension Mobility Cross Cluster (EMCC; クラスタ間 のエクステンション モビリティ) 152 クラスタ間のエクステンション モビリティ 303 グループ コール ピックアップ 152,303

#### け

ケーブル ロック 63 電話機への接続 63 言語オーバーレイ 313

### こ

コール 21,23
暗号化 21
セキュリティの連携動作 23
認証済み 21
コール待機 152,303
コール転送 152
宛先の無効化 152
カバレッジなし時コール転送 152
すべてのコールの転送 152
表示、設定 152
無応答時転送 152
ループの防止 152
話中転送 152
コール転送時の表示内容の設定 303

コール転送の表示 152 設定 152 コール統計 303 コールパーク 152,303 コールピックアップ 152,303 コール表示の制限 152,303 コールリストの BLF (BLF for Call Lists) 115 コールログ 303 コール録音 152 固有呼び出し音 152,303 コンピュータテレフォニーインテグレーション (CTI) ア プリケーション 303 コンフィギュレーションファイル 17,41,267 .cnf.xml 41 XmlDefault.cnf.xml 41 暗号化 17 概要 41 作成 267 セキュア 41

# さ

サービス 152, 191 サブスクライブ 191 説明 152 サービス URL (Services URL) 111 サービス URL ボタン 152 サービスの DSCP 127 サービス ボタン 4, 191 サイレント 152, 303 サイレント モニタリング 152 サブネット マスク 77 サプリカント 26 802.1X の 26 参加 152, 303 回線をまたいで 303

### L

シールドアイコン 15 シェアドライン 152,303 シグナリング暗号化 17 シグナリング認証 17 時刻 52 電話機に表示される 52 自動応答 152,303

Cisco Unified IP Phone 7941G/7941G-GE/7942G/7961G/7961G-GE/7962G アドミニストレーションガイド for Cisco Unified Communications Manager 9.0(SCCP および SIP) 自動回線選択(Auto Line Select) 115 自動コール選択 115 自動ダイヤル 152,303 自動登録 45 使用 45 自動ピックアップ 152 自動ポート同期 303 社内ディレクトリ 303 情報 URL (Information URL) 111 証明書信頼リスト。参照先: CTL 処理されたダイレクトコールパーク 303

### す

切り替え 39 Cisco Catalyst 39 内蔵のイーサネット 39 ステータス画面 230 拡張モジュール 230 ステータス メッセージ 216 ステータス メッセージ Web ページ 240,255 ステータス メニュー 213,215 ストリーム 0 Web ページ 255 ストリーム 1 Web ページ 240, 255 ストリーム 2 Web ページ 240, 255 ストリーム 3 Web ページ 240, 255 ストリーム 4 Web ページ 240, 255 ストリーム 5 Web ページ 240, 255 ストリームの統計 255 スピーカー 4 ボタン 4 スピーカー ボタン 54 無効化 54 スピーカーを使う(Speaker Enabled) 118 スピードダイヤル 152,303 すべてのコールの転送 303 すべてのコールの転送のブレークアウト 303 すべてのコールのピックアップ 152

#### せ

製造元でインストールされる証明書(MIC) 17 セキュアおよび非セキュアの通知トーン 152,303 セキュア会議 303 セキュアな SRST リファレンス 17 セキュアな会議 22, 23, 152 確立 22 制約事項 23 セキュリティ上の制約事項 23 説明 22 特定 22 セキュリティ 17, 20, 41, 67, 271 CAPF (Certificate Authority Proxy Function) 17 暗号化された設定ファイル 17 イメージ認証 17 シグナリング暗号化 17 シグナリング認証 17 セキュア設定ファイル 41 セキュアな SRST リファレンス 17 セキュリティプロファイル 17.20 デバイス認証 17 電話機での設定 67 電話機のセキュリティ強化 17 トラブルシューティング 271 ファイルの認証 17 メディアの暗号化 17 ローカルで有効な証明書(LSC) 67 セキュリティプロファイル 17,20 セキュリティモード(Security Mode) 125 セッション ハンドオフ 152,303 接続 57 AC アダプタ 57 コンピュータ 57 ネットワーク 57 ハンドセット 57 ヘッドセット 57 接続先 VLAN ID(Operational VLAN ID) 77 設置 45 進備 45 設定 28, 73, 186, 187, 190, 192, 196 Cisco Unified IP Phone から 73 LDAP ディレクトリ 186 概要 28 ソフトキーテンプレート 190 電力節約 196 電話ボタン テンプレート 187 パーソナルディレクトリ 186 ユーザ機能 192 設定可能なコール転送の表示 152 設定の DSCP 127 設定パラメータ 184 設定ボタン 4

■ Cisco Unified IP Phone 7941G/7941G-GE/7942G/7961G/7961G-GE/7962G アドミニストレーションガイド for Cisco Unified Communications Manager 9.0 (SCCP および SIP)

セル方式の電話機の相互干渉 1 選択 303

# そ

相互干渉 1 セル方式の電話機 1 即時転送 152,303 即時転送拡張機能 152 ソフトキー テンプレート 190 設定 190 ソフトキー ボタン 4 説明 4

# た

代替 TFTP(Alternate TFTP) 77 タイム ゾーンの更新 152,303 ダイレクト コール パーク 152,303 ダイレクト コール ピックアップ 152 タッチスクリーン 293 短縮ダイヤル 152,187,188,303 テンプレート 187,188

# ち

着信のモバイル コールをリモート接続先に転送 152,303 直接転送 152

### つ

追加 45, 47, 192 Cisco Unified Communications Manager へのユーザの追加 192 Cisco Unified IP Phone、BAT の使用 47 Cisco Unified IP Phone、手動 47 自動登録を使用した Cisco Unified IP Phone の追加 45 通話制御の DSCP 127

# τ

ディレクトリ 4,303 社内 303 ディレクトリ (続き) パーソナル 303 ボタン 4 ディレクトリ URL (Directories URL) 111 データ VLAN 39 デバイスから呼び出された録音 152 デバイス情報 Web ページ 240,243 デバイス認証 17,144 デバッグの表示 Web ページ 240.255 デフォルトルータ1~577 テレフォニー機能 28, 127, 152, 282, 303 Cisco IP Manager Assistant (Cisco IPMA) 152 Cisco エクステンション モビリティの PIN 変更 152,303 CTI アプリケーション 152 C割り込み 152 IPv6 ログサーバ 127 Multilevel Precedence and Preemption (MLPP) 152 Time-of-Day ルーティング 152 VPN クライアント 152 一括ダイヤル 152 インターコム 152 エクステンション モビリティ 152 オーディオ メッセージ受信インジケータ 152 折り返し 152 オンフック コール転送 152 会議 152 外線から外線への転送のブロック 152 強制承認コード 152 クライアント識別コード 152 Cisco Extension Mobility Cross Cluster (EMCC: クラスタ 間のエクステンションモビリティ) 152 グループ コール ピックアップ 152 コール待機 152 コール転送 152 コールパーク 152 コール表示の制限 152 コール録音 152 固有呼び出し音 152 サービス 152 サービス URL ボタン 152 サイレント (DND) 152 サイレントモニタリング 152 参加 152 シェアドライン 152 自動応答 152 自動ダイヤル 152 自動ピックアップ 152

Cisco Unified IP Phone 7941G/7941G-GE/7942G/7961G/7961G-GE/7962G アドミニストレーションガイド for Cisco

Unified Communications Manager 9.0 (SCCP sLU SIP)

テレフォニー機能 (続き) スピードダイヤル 152 すべてのコールのピックアップ 152 セキュアおよび非セキュアの通知トーン 152 セキュアな会議 152 セッション ハンドオフ 152 設定可能なコール転送の表示 152 即時転送 152 タイムゾーンの更新 152 ダイレクト コール パーク 152 ダイレクト コール ピックアップ 152 短縮ダイヤル 152 直接転送 152 転送 152 発信者 ID 152 発信者 ID ブロック 152 ハントグループからのログアウト 152 ハントグループの表示 152 ピアファームウェア共有 127,282 ビジー ランプ フィールド (BLF) スピード ダイヤ ル 152 ビジー ランプ フィールド (BLF) ピックアップ 152, 303 ビデオ サポート 152 ビデオ モード 152 ファストダイヤルサービス 152 不在転送の接続先の上書き 152 プライバシー 152 プレゼンス対応ディレクトリ 152 プログラム可能な回線キー 152 ヘルプシステム 152 ボイス メッセージ システム 152 他のグループのピックアップ 152 保留 152 保留音 152 保留復帰 152 ミートミー会議 152 ミュート 152 迷惑呼 ID(MCID) 152 メッセージ受信 152 モバイル コネクト 152 モバイルボイスアクセス 152 呼び出し音の設定 152 ラインアピアランスごとの複数コール 152 リダイヤル 152 ログサーバ 127,282 割り込み 28,152

電源 40, 41, 271 停止 41 電話機がリセットされる原因 271 パワーインジェクタ 40 転送 152,303 伝送制御プロトコル。参照先: TCP 電力 28, 39, 40, 196 EnergyWise 28 EnergyWise 設定 196 EnergyWise の説明 28 PoE 40 外部 39.40 電話機用 39 電話回線 4 ボタン 4 電話機からの安全な Web アクセス 303 電話機の VPN サポート 303 電話機のセキュリティ強化 17 電話機をケーブルロックで固定 63 電話テンプレートを使用した電話の追加 47 アクセス、電話の設定への 71 電話の設定へのアクセス 71 電話番号 47 手動での割り当て 47 電話ボタン テンプレート 187

#### لح

統計情報 251, 255 ストリーミング 255 ネットワーク 251 匿名コールブロックテレフォニー機能 152 匿名コールブロック **152** ドメイン ネーム システム (DNS) 77 ドメイン ネーム システム (DNS) サーバ 77 ドメイン名 (Domain Name) 77 トラブルシューティング 265, 266, 268, 269, 270, 271, 287 Cisco Unified Communications Manager のサービス 266 Cisco Unified Communications Manager の設定 266 Cisco Unified IP Phone Expansion Module 287 DHCP 269 DNS 271 DNS 設定 266 IP アドレッシングおよびルーティング 265 TFTP 設定 265 VLAN の設定 270 セキュリティ 271

Cisco Unified IP Phone 7941G/7941G-GE/7942G/7961G/7961G-GE/7962G アドミニストレーションガイド for Cisco Unified Communications Manager 9.0 (SCCP および SIP)

トラブルシューティング(続き)
電話機のリセット 270
ネットワーク接続 265
ネットワークの停止 269
物理的な接続 268
トランスポート層セキュリティ。参照先: TLS
Trivial File Transfer Protocol; トリビアル ファイル転送プロ
トコル。参照先: TFTP

### な

ナビゲーションボタン 4

### に

認証 15,67 認証 URL(Authentication URL) 111 認証サーバ 26 802.1Xの 26 認証済みコール 21

### ね

I

ネイティブ VLAN 39 ネットワーキングプロトコル 6 802.1X 6 BootP 6 CDP 6 CPPDP 6 DHCP 6 HTTP 6 IP 6 RTCP 6 RTP 6 SCCP 6 SIP 6 TCP 6 TFTP 6 TLS 6 UDP 6 ネットワーク Web ページ 240,251 ネットワーク接続 53,265 アクセスポート 53 確認 265 ネットワーク統計 226, 251 ネットワーク統計画面 226

ネットワークの設定 Web ページ 240,244 ネットワークの停止 269 特定 269 ネットワークの要件 52 インストール 52 ネットワーク ポート 57,77 接続 57 設定 77 ネットワーク ロケール (Network Locale) 113 ネットワーク ロケール バージョン (Network Locale Version) 113

### は

パーソナルディレクトリ 186,303 背景イメージ 208, 209, 210 List.xml ファイル 208, 209 PNG ファイル 208, 209 カスタム 208 作成 208 設定 210 発信者 ID 152, 303 発信者 ID ブロック 152 ハントグループ 152,303 ハントグループからのログアウト 152 ログアウト 303 ハントグループの表示 152,303 ハンドセット 4,57 接続 57 ライトストリップ 4

#### ひ

ピア ファームウェア共有 127,282 ビジー ランプ フィールド (BLF) スピード ダイヤル 152 ビジー ランプ フィールド (BLF) ピックアップ 152,303 ビデオ 303 ビデオ機能を使う (Video Capability Enabled) 118 ビデオ サポート 152 ビデオ モード 152 標準 (アドホック) 会議 152 ビジー ランプ フィールド スピード ダイヤル 303 品質 レポート ツール 303 品質 (QRT) 152,290

Cisco Unified IP Phone 7941G/7941G-GE/7942G/7961G/7961G-GE/7962G アドミニストレーションガイド for Cisco Unified Communications Manager 9.0 (SCCP および SIP)

#### ふ

ファームウェア 229 バージョンの確認 229 ファイル形式 206, 209 List.xml 209 RingList.xml 206 ファイルの認証 17 ファストダイヤル 303 ファストダイヤルサービス 152 ブートストラッププロトコル (BootP) 6 不在転送の接続先の上書き 152,303 不在転送ループの防止 303 不在履歴のログ 152,303 復帰 303 フックスイッチ クリップ 54 削除 54 フットスタンド 4 ボタン 4 物理的な接続 268 確認 268 プライバシー 152,303 プラス ダイヤル 303, 314 プレゼンス対応ディレクトリ 152 プロキシサーバの URL (Proxy Server URL) 111 プログラム可能な回線キー 152,303 プログラム可能ボタン 4 説明 4

### へ

壁面への取り付け 64 Cisco Unified IP Phone 64 ヘッドセット 4,55,56,57 オーディオ品質 57 使用 55 接続 56 品質 57 ボタン 4 無効化 56 ワイヤレス ヘッドセット フックスイッチ コントロー ルを使う 56 ワイヤレス、有効化 56 ヘッドセットポート 57 ヘッドセットを使う (Headset Enabled) 118 ヘルプシステム 152,303 ヘルプボタン 4

#### 編集 73 設定値 73

#### ほ

ボイス VLAN 39 ボイス VLAN を使う(Voice VLAN Enabled) 125 ボイスメール 303 ボイス メッセージ システム 152,298 アクセス 298 ボイス メッセージ用回線選択 152,303 ポート 53 アクセス 53 ネットワーク 53 他のグループのピックアップ 152,303 保護コール 22,152,303 說明 22,152 保護されたコール 22 補助 VLAN 39 ホスト名 77 ボタン 2.3.4.191 Cisco Unified IP Phone 7941G 2.4 Cisco Unified IP Phone 7941G-GE 2,4 Cisco Unified IP Phone 7942G 2.4 Cisco Unified IP Phone 7961G 3,4 Cisco Unified IP Phone 7961G-GE 3.4 Cisco Unified IP Phone 7962G 3,4 サービス 191 保留 152,303 ihold 303 保留状態 152 保留音 152 保留状態 152 保留復帰 152,303

### ま

```
マニュアル xvii, 296
その他 xvii
ユーザの 296
```

#### み

ミートミー会議 152,303 ミュート 152,303 ミュート ボタン 4

Cisco Unified IP Phone 7941G/7941G-GE/7942G/7961G/7961G-GE/7962G アドミニストレーションガイド for Cisco Unified Communications Manager 9.0 (SCCP および SIP)
#### む

無応答時転送 303

### め

迷惑呼 ID 303 迷惑呼 ID (MCID) 152 メッセージ URL (Messages URL) 111 メッセージ受信 152 メッセージ ボタン 4 メディアの暗号化 17 メトリック 255 音声品質 255

# ŧ

モデル情報画面 213 モバイル コネクト 152 モバイル ボイス アクセス 152

#### Þ

ユーザ 192, 295, 296, 297, 298 Cisco Unified Communications Manager への追加 192 サービスへのサブスクライブ 297 パーソナルディレクトリの設定 298 必要な情報 295 へのサポートの提供 295 ボイス メッセージ システムへのアクセス 298 マニュアル 296 ユーザオプション Web ページ 193, 195 説明 193 表示されるオプションの指定 195 ユーザへのアクセス権限の付与 193 ユーザ データグラム プロトコル。参照先: UDP ユーザロケール(User Locale) 113 ユーザロケールバージョン(User Locale Version) 113 ユーザロケール文字セット(User Locale Char Set) 113

#### よ

呼出音 4 インジケータ 4 呼び出し音の音量調節 303 呼び出し音の設定 152

### 6

ラインアピアランスごとの複数コール 152 複数のコール、ラインごとに 303

#### り

リアルタイム制御プロトコル。参照先: RTCP Real-Time Transport Protocol; リアルタイム トランスポート プロトコル。参照先: RTP リセット 268, 270, 287, 288 Cisco Unified IP Phone 287 factory 288 意図的 270 基本的 287 継続的 268 方法 287 リダイヤル 152, 303 リモート ポート設定 303

# ろ

ローカリゼーション 313 Cisco Unified Communications Manager Locale Installer O インストール 313 電話ボタン オーバーレイ 313 ロギング 152,303 不在履歴 152.303 ログアウト 303 ハントグループ 303 録音トーン(Recording Tone) 118 録音トーンの長さ(Recording Tone Duration) 118 録音トーンのリモート音量(Recording Tone Remote Volume) 118 録音トーンのローカル音量(Recording Tone Local Volume) 118 ログサーバ 127.282 IPv6 ログ サーバ 127 ログ表示(Logging Display) 125

## わ

ワイドバンド コーデック 1 ワイドバンド ハンドセット 115,118 オプション 115 ユーザ制御可能 115 ワイドバンド ハンドセット UI 設定 115

ワイドバンド ヘッドセット 118

ワイヤレス ヘッドセットを使う 118

話中転送 303

割り込み 23, 28, 152, 303

コールのセキュリティ上の制約事項 23

割り込み使用時のコールセキュリティ上の制約事項 23 ワンボタン割り込み 303

1